Ш. Андерсон, С. Эшкабилов, С. Рўзимов, Ж. Содиков, Р. Мухаммадалиев, У. Сельгрен

# UGS I-DEAS NX Series программа комплексларида Автоматик лойихалаш асослари

Республика олий укув юртлари ходимларининг ахборот технологиялари буйича малакасини ошириш маркази

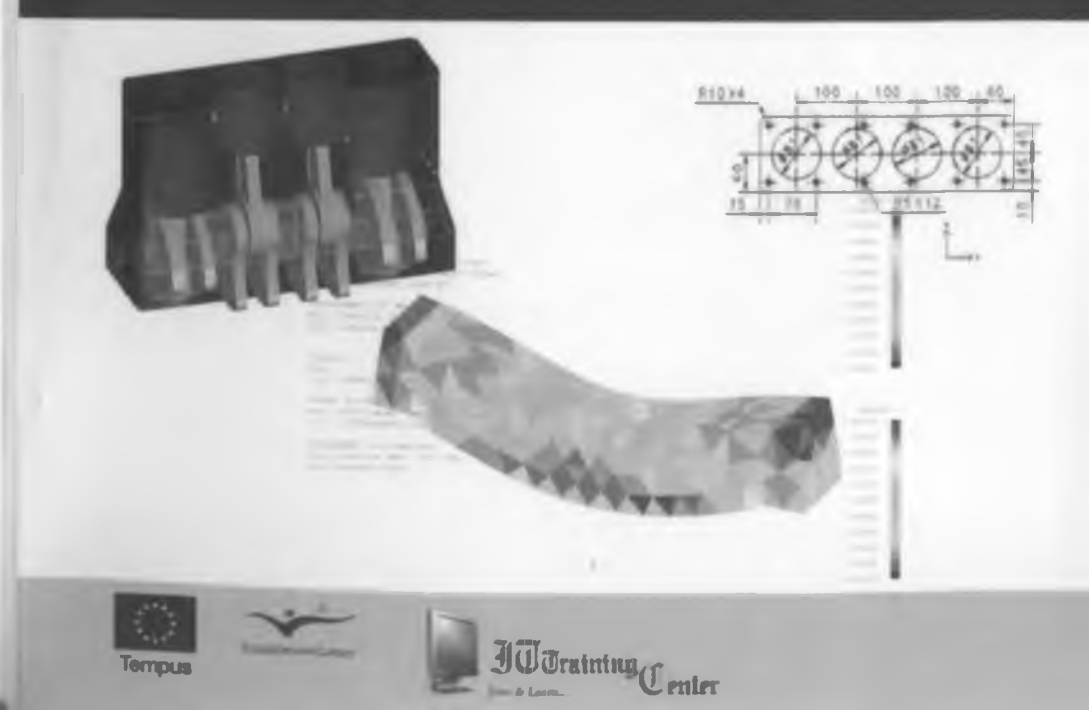

УЗБЕКИСТОН РЕСПУБЛИКАСИ ОЛИЙ ВА ЎРТА МАХСУС ТАЪЛИМ ВАЗИРЛИГИ ТОШКЕНТ АВТОМОБИЛ-ЙУЛЛАР ИНСТИТУТИ

681.5 U-15

Ш. Андерссон, С. Эшкабилов, С. Рузимов,

Ж. Содиков, Р. Мухаммадалиев., У. Сельгрен

## UGS I-DEAS NX Series программа комплексларида автоматик лойиҳалаш асослари

Ўқув қўлланма

УЗБЕКИСТОН РЕСПУБЛИКАСИ ФАНЛАР АКАДЕМИЯСИ •ФАН» НАШРИЕТИ Тошкент 2006

No

#### YOK 681 51

Ш. Андерссон, С. Эшкабилов, С. Рузимов, Ж. Содиков, Р. Мухаммадалиев. У. Сельтрен. UGS I-DEAS NX Series программа комплексларида автоматик лойихалаш асослари /Масъул мухаррирлар Т.С. Нусратов, А.М. Хундибаев/ Т. «ТАЙИ босмахонаси», 2006 - 332 бет

Ушбу китобда I-DEAS дастурлар комплекси эрдамида мухандислик масалаларида автоматик, лойихалашнинг амалий куллаш асослари баён этилган. Унда узель ва деталлар конструкциясини лойихалаш жараенлари батафсил келтирилган хамда бу жараенларда назерий хисоблар учун чекли элементлар усулидан фоидаланиш кенг өритилган.

Китоб техника укуз юртлари профессор-укитувчилари, илмий ходимлари, тапабалари хамда ишлаб чикариш корхоналарининг конструкторлик бюроси мутахассислари учун мулкалланган

Масъул мухаррирлар, т.ф.д., проф Т.С.Нусратов, т.ф.н. А.М.Хундибаев

Такризчилар М.А. Рахматуллаев - т ф д профессор, Узбекистон Кутубхоналар Ассоциациясининг ижрочи директори

> А А Шермухаммедов - т.ф.д. профессор Тошкент автомобиль йуллар институти илмий ишлар буйича проректори

Ушбу укув кулланмаси Тошкент автомобил-йуллар институтининг Илмий Кенгашида 28 июн 2006 йилда тасдикланган ва № 11 карорига асосан нашрга тавсия этилган

Кушимча маълумот Ушбу китобаа I-DEAS дастурлар комплексидан фойдаланиш буйича овозли ураатувчи планмалар езилаан компакт диск илова килиниши мумкин

Республика олин укув юртлари додимларининг ахборот технологиялари буйича малакасини ошириш маркази. 2006

ESBN 978-3313-09-023-1

УЗБЕХИСТОН Республикаси ФА «ФАН» НАШРИЕТИ 2006 АИЛ

### мундарижа

| кириш                                                                                                    | 6                                                    |
|----------------------------------------------------------------------------------------------------|------------------------------------------------------|
| І. КИСМ. ДЕТАЛЛАРНИ ЛОЙИХАЛАШ                                                                                                    | 11                                                   |
| (PART MODELING)                                                                                                    | 11                                                   |
| 1-Боб. "-/DEAS 11" ДАСТУРИДА ИШНИ БОШЛАШ ВА ИККИ УЛЧОВЛИ (2D) ШАКЛЛАРНИ<br>ЯРАТИШ, УЛАРНИ САКЛАШ                                                                                                    | 11                                                   |
| 1-Боб. "+DEAS 11" ДАСТУРИДА ИШНИ БОШЛАШ ВА ИЮИ УЛЧОВЛИ (2D) ШАКПЛАРНИ<br>ЯРАТИШ, УЛАРНИ САКЛАШ                                                                                                    | 12                                                   |
| 1-506. "-DEAS 11" ДАСТУРИДА ИШНИ БОШЛАШ ВА ИККИ УЛЧОВЛИ (2D) ШАКЛЛАРНИ<br>ЯРАТИШ, УЛАРНИ САКЛАШ<br>1.1. "-DEAS 11" дастурини ишга тушириш                                                                                                    | 13<br>13                                             |
| 2-Боб. "+DEAS" ДАСТУРИДА 3D ШАКЛЛАРНИ ЯРАТИШ                                                                                                    | -43                                                  |
| 3-Боб. "-DEAS 11" ДАСТУРИДА КУЛИСАЛИ МЕХАНИЗМ ДЕТАЛЛАРНИ ЛОЙИХАЛАШ<br>3.1 Кривошил ва кулиса звеиоларини лойихалаш<br>3.2. Шарнир ва тош звеиоларини лойихалаш                                                                                                    | <b>59</b><br>59<br>71                                |
| <ul> <li>4-Боб. "-DEAS 11" ДАСТУРИДА ИЧКИ ЁНУВ ДВИГАТЕЛЛАРИ ДЕТАЛЛАРНИ ЛОЙИХАЛАШ<br/>4.1 Шатун деталини лойихалаш</li> <li>4.2 Поршень ва Палец деталларини лойихалаш</li> <li>4.3 Тирсакли вал деталини лойихалаш</li> <li>4.4 Двигатель блоги деталини лойихалаш</li> </ul> | 78<br>78<br>88<br>96<br>104                          |
| II. ҚИСМ. ЙИҒМАЛАР                                                                                                    | 111                                                  |
| (ASSEMBLY)                                                                                                    | 111                                                  |
| 1-Боб. Чекловлар (Constraints) билан ишлаш<br>1.1 Чекловлар<br>1.2. Параллел чеклови<br>1.3 Перпендикуляр чеклов<br>1.4. Деталларии нукта ва Уклар ёрдамида богловчи чеклов<br>1.5. Масофавий чеклов<br>1.6. Бурчакли чеклов<br>1.7 Кузгалмас котирувчи чеклов                | 114<br>115<br>116<br>118<br>119<br>120<br>122<br>123 |
| 2-Боб. "References" (Ёрдамчилар)<br>2.1 Ёрдамчи нуқта<br>2.2 Ёрдамчи нуқта<br>2.3 Ёрдамчи чизиқ<br>2.4 Ёрдамчи этри чизиқ<br>2.5 Ёрдамчи текислик<br>2.6 Ёрдамчи координата системаси                                                                                         | 124<br>125<br>125<br>129<br>130<br>131<br>132        |
| 3-Боб. Деталларни йигиш<br>3.1 Йигмалар<br>3.2 "Master Assembly" менюлари билан таимшиш<br>3.3 Деталларии йигмага киритиш<br>3.4 Деталлар марказий уклари ва харакатланиш укларини белгилаш<br>3.5 Деталларга чекловлар куйиш<br>3.6 Йигилган деталларни сочиш                | 134<br>135<br>136<br>138<br>140<br>142<br>144        |

| 4 End Engenerations)                                                                                                    | 145                                                                                                    |
|----------------------------------------------------------------------------------------------------|----------------------------------------------------------------------------------------------------|
| 4-Boo. Borninginitial (Relations)                                                                                                    | 1.16                                                                                                    |
| 4.1 Богликлир (консоль)                                                                                                    | 147                                                                                                    |
| 4.2 Анимация                                                                                                    | 1.46.7                                                                                                    |
|                                                                                                    |                                                                                                    |
| 5-Боб. Богламлар (Joints)                                                                                                    | 152                                                                                                    |
| 5.1 Богламлар меноси                                                                                                    | 153                                                                                                    |
| 5.2 Кузгалмас котируечи боглам                                                                                                    | 155                                                                                                    |
| 5.3 Айланыя боглов                                                                                                    | 155                                                                                                    |
| 5.4 Chipreny Bun Bornam                                                                                                    | 159                                                                                                    |
|                                                                                                    | 161                                                                                                    |
| 3.5 ABITUTIEPHART SPARTINE APPEARTEPHART COMMENTE                                                                                                    | 163                                                                                                    |
| 5.6 Гравитация                                                                                                    | 172                                                                                                    |
| 5.7 Натижаларни куриш                                                                                                    | 103                                                                                                    |
|                                                                                                    |                                                                                                    |
| 6-Боб. Мисол ечиш. Ички енув двигателиии (ИЕД) йнгиш                                                                                                    | 167                                                                                                    |
| 6.1 Деталлар курниншин яхшилаш                                                                                                    | 168                                                                                                    |
| 6.2 Деталларии иусхалаш                                                                                                    | 169                                                                                                    |
| 6.3 ИЕЛин Англии                                                                                                    | 171                                                                                                    |
|                                                                                                    | 176                                                                                                    |
| C. TLARTA APARTIC ROLLAPS                                                                                                    | 170                                                                                                    |
|                                                                                                    | 178                                                                                                    |
| 7-500. Физик юнунияттар всосида деталларии даракаттантириш. нетимолар графини                                                                                                    | 170                                                                                                    |
| 7.1 деталлар богламлари турлари                                                                                                    | 179                                                                                                    |
| 7.2 Деталлар богламларига конуниятлар киритиш                                                                                                    | 121                                                                                                    |
| 7.3 Натижалар гарафигини хосил килиш                                                                                                    | 185                                                                                                    |
|                                                                                                    |                                                                                                    |
| 8-Боб. Лойихалаштириш амалиети                                                                                                    | 187                                                                                                    |
| 8.1 Дастлабки деталларни ясаш                                                                                                    | 188                                                                                                    |
| 8.2 Механизмин йигиш                                                                                                    | 191                                                                                                    |
|                                                                                                    | 193                                                                                                    |
|                                                                                                    | 19.1                                                                                                    |
| 6.4 Конуниятлар оунича даракатлантириш                                                                                                    | 107                                                                                                    |
| A Filesconserve an education among                                                                                                    |                                                                                                    |
| 8.5 Натижалар графигини олиш                                                                                                    | 1.27                                                                                                    |
| 8.5 Натижалар графигини олиш                                                                                                    | 1.2.1                                                                                                    |
| 8.5 Натижалар графигини олиш                                                                                                    | 121                                                                                                    |
| 8.5 Натижалар графигини олиш<br>III. КИСМ. ДЕТАЛЛАРНИНГ МУХАДИСЛИК ЧИЗМАЛАРИНИ ЯРАТИШ                                                                                                    | 400                                                                                                    |
| 8.5 Натижалар графигини олиш<br>III. КИСМ. ДЕТАЛЛАРНИНГ МУХАДИСЛИК ЧИЗМАЛАРИНИ ЯРАТИШ<br>АСОСЛАРИ                                                                                                    | 199                                                                                                    |
| 8.5 Натижалар графигини олиш<br>III. КИСМ. ДЕТАЛЛАРНИНГ МУХАДИСЛИК ЧИЗМАЛАРИНИ ЯРАТИШ<br>АСОСЛАРИ                                                                                                    | 199                                                                                                    |
| 8.5 Натижалар графигини олиш<br>III. КИСМ. ДЕТАЛЛАРНИНГ МУХАДИСЛИК ЧИЗМАЛАРИНИ ЯРАТИШ<br>АСОСЛАРИ                                                                                                    | 199                                                                                                    |
| 8.5 Натижалар графигини олиш<br>III. КИСМ. ДЕТАЛЛАРНИНГ МУХАДИСЛИК ЧИЗМАЛАРИНИ ЯРАТИШ<br>АСОСЛАРИ<br>(MASTER DRAFTING)                                                                                                    | 199                                                                                                    |
| 8.5 Натижалар графигини олиш<br>III. КИСМ. ДЕТАЛЛАРНИНГ МУХАДИСЛИК ЧИЗМАЛАРИНИ ЯРАТИШ<br>АСОСЛАРИ<br>(MASTER DRAFTING)                                                                                                    | 199                                                                                                    |
| 8.5 Натижалар графигини олиш<br>III. КИСМ. ДЕТАЛЛАРНИНГ МУХАДИСЛИК ЧИЗМАЛАРИНИ ЯРАТИШ<br>АСОСЛАРИ<br>(MASTER DRAFTING)<br>1–Боб. "Master Drafting" дастури                                                                                                    | 199<br>199<br>201                                                                                                    |
| 8.5 Натижалар графигини олиш<br>III. КИСМ. ДЕТАЛЛАРНИНГ МУХАДИСЛИК ЧИЗМАЛАРИНИ ЯРАТИШ<br>АСОСЛАРИ<br>(MASTER DRAFTING)<br>1-Боб. "Master Drafting" дастури<br>1.1 "Mester Drafting" дастури                                                                                                    | 199<br>199<br>201<br>202                                                                                                    |
| 8.5 Натижалар графигини олиш<br>III. КИСМ. ДЕТАЛЛАРНИНГ МУХАДИСЛИК ЧИЗМАЛАРИНИ ЯРАТИШ<br>ACOCЛАРИ<br>(MASTER DRAFTING)<br>1–506. "Master Drafting" дастури<br>1.1 "Master Drafting" дастуриниг вазифаси<br>1.2 "Master Drafting" дастурининг вазифаси                                                                                                    | 199<br>199<br>201<br>202<br>202                                                                                                    |
| 8.5 Натижалар графигини олиш<br>III. КИСМ. ДЕТАЛЛАРНИНГ МУХАДИСЛИК ЧИЗМАЛАРИНИ ЯРАТИШ<br>АСОСЛАРИ<br>(MASTER DRAFTING)<br>1-Боб. "Master Drafting" дастури<br>1.1 "Master Drafting" дастурининг вазифаси<br>1.2 "Master Drafting" дастурининг кулайликлари<br>1.3 "Master Drafting" дастурининг кулайликлари                                                                                                    | 199<br>199<br>201<br>202<br>202<br>203                                                                                                    |
| 8.5 Натижалар графигини олиш<br>III. КИСМ. ДЕТАЛЛАРНИНГ МУХАДИСЛИК ЧИЗМАЛАРИНИ ЯРАТИШ<br>ACOCЛАРИ<br>(MASTER DRAFTING)<br>1-Боб. "Master Drafting" дастури<br>1.1 "Master Drafting" дастурининг вазифаси<br>1.2 "Master Drafting" дастурининг вазифаси<br>1.3 "Master Drafting" дастурининг кулайликлари<br>1.3 "Master Drafting" дастуринин ишта тушириш<br>1.4 "Master Drafting" дастуринин ишта тушириш<br>1.4 "Master Drafting" дастуринин ишта тушириш                                                                                                    | 199<br>199<br>201<br>202<br>202<br>203<br>206                                                                                                   |
| 8.5 Натижалар графигини олиш<br>III. КИСМ. ДЕТАЛЛАРНИНГ МУХАДИСЛИК ЧИЗМАЛАРИНИ ЯРАТИШ<br>ACOCЛАРИ<br>(MASTER DRAFTING)<br>1-Боб. "Master Drafting" дастури<br>1.1 "Master Drafting" дастуриниг вазифаси<br>1.2 "Master Drafting" дастурининг вулайликлари<br>1.3 "Master Drafting" дастурининг кулайликлари<br>1.3 "Master Drafting" дастурининг кулайликлари<br>1.4 "Master Drafting" дастурининг асбоблар панели                                                                                                    | 199<br>199<br>201<br>202<br>202<br>203<br>206                                                                                                   |
| 8.5 Натижалар графигини олиш<br>III. КИСМ. ДЕТАЛЛАРНИНГ МУХАДИСЛИК ЧИЗМАЛАРИНИ ЯРАТИШ<br>ACOСЛАРИ<br>(MASTER DRAFTING)<br>1–Боб. "Master Drafting" дастури<br>1.1 "Master Drafting" дастурининг вазифаси<br>1.2 "Master Drafting" дастурининг кулайликлари<br>1.3 "Master Drafting" дастурининг кулайликлари<br>1.3 "Master Drafting" дастурининг кулайликлари<br>1.4 "Master Drafting" дастурининг асбоблар панели                                                                                                    | 199<br>199<br>201<br>202<br>203<br>203<br>206                                                                                                   |
| 8.5 Натижалар графигини олиш<br>III. КИСМ. ДЕТАЛЛАРНИНГ МУХАДИСЛИК ЧИЗМАЛАРИНИ ЯРАТИШ<br>ACOCЛАРИ<br>(MASTER DRAFTING)<br>1-Боб. "Master Drafting" дастури<br>1.1 "Master Drafting" дастурининг вазифаси<br>1.2 "Master Drafting" дастурининг вазифаси<br>1.3 "Master Drafting" дастурининг кулайликлари<br>1.3 "Master Drafting" дастурининг асбоблар панели<br>2-Боб. Уч улучамлик (3D) модель чизмасини яратиш                                                                                                    | 199<br>199<br>201<br>202<br>202<br>203<br>206<br>210                                                                                            |
| 8.5 Натижалар графигини олиш<br>III. КИСМ. ДЕТАЛЛАРНИНГ МУХАДИСЛИК ЧИЗМАЛАРИНИ ЯРАТИШ<br>ACOCЛАРИ<br>(MASTER DRAFTING)<br>1-Боб. "Master Drafting" дастури<br>1.1 "Master Drafting" дастуриния вазифаси<br>1.2 "Master Drafting" дастуриния вазифаси<br>1.3 "Master Drafting" дастуриния вига тушириш<br>1.4 "Master Drafting" дастуриния ишга тушириш<br>1.4 "Master Drafting" дастуриния ишга тушириш<br>1.4 "Master Drafting" дастуриния ишга тушириш<br>1.4 "Master Drafting" дастуриния ишга тушириш<br>1.4 "Master Drafting" дастуриния асбоблар панели<br>2-Боб. Уч ўлчамлия (3D) модель чизмасини яратиш<br>2.1 CREATE DRAWING (чизма яратиш) асбоби                                                                                                    | 199<br>199<br>201<br>202<br>202<br>203<br>206<br>210<br>211                                                                                     |
| 8.5 Натижалар графигини олиш<br>III. КИСМ. ДЕТАЛЛАРНИНГ МУХАДИСЛИК ЧИЗМАЛАРИНИ ЯРАТИШ<br>ACOCЛАРИ<br>(MASTER DRAFTING)<br>1–506. "Master Drafting" дастури<br>1.1 "Master Drafting" дастурининг вазифаси<br>1.2 Master Drafting" дастурининг кулайликлари<br>1.3 "Master Drafting" дастурининг кулайликлари<br>1.3 "Master Drafting" дастурининг асбоблар панели<br>2.506. Уч улчамлик (3D) модель чизмасини яратиш<br>2.1 CREATE DRAWING (чизма яратиш) асбоби<br>2.2 Чизма хусусиятларини белгилаш дарчаси                                                                                                    | 199<br>199<br>201<br>202<br>203<br>203<br>206<br>210<br>211<br>211                                                                              |
| 8.5 Натижалар графигини олиш<br>III. КИСМ. ДЕТАЛЛАРНИНГ МУХАДИСЛИК ЧИЗМАЛАРИНИ ЯРАТИШ<br>ACOCЛАРИ<br>(MASTER DRAFTING)<br>1-Боб. "Master Drafting" дастури<br>1.1 "Master Drafting" дастурининг вазифаси<br>1.2 Master Drafting" дастурининг вазифаси<br>1.3 "Master Drafting" дастурининг кулайликлари<br>1.3 "Master Drafting" дастурининг кулайликлари<br>1.4 "Master Drafting" дастурининг кулайликлари<br>1.4 "Master Drafting" дастурининг кулайликлари<br>1.4 "Master Drafting" дастурининг кулайликлари<br>1.4 "Master Drafting" дастурининг кулайликлари<br>1.4 "Master Drafting" дастурининг кулайликлари<br>2.506. Уч улчамлик (3D) модель чизмасини яратиш<br>2.1 CREATE DRAWING (чизма яратиш) асбоби<br>2.2 Чизма кусусиятларини белгилаш дарчаси                                                                                                    | 199<br>199<br>201<br>202<br>203<br>206<br>210<br>211<br>211<br>213                                                                              |
| 8.5 Натижалар графигини олиш<br>III. КИСМ. ДЕТАЛЛАРНИНГ МУХАДИСЛИК ЧИЗМАЛАРИНИ ЯРАТИШ<br>ACOCЛАРИ<br>(MASTER DRAFTING)<br>1-Боб. "Master Drafting" дастури<br>1.1 "Master Drafting" дастурининг вазифаси<br>1.2 "Master Drafting" дастурининг возифаси<br>1.3 "Master Drafting" дастурининг возифаси<br>1.3 "Master Drafting" дастурининг возифаси<br>1.4 "Master Drafting" дастурининг визифаси<br>1.4 "Master Drafting" дастурининг абоблар панели<br>2-Боб. Уч улчамлик (3D) модель чизмасини яратиш<br>2.1 CREATE DRAWING (чизма яратиш) асбоби<br>2.2 Чизма хусусиятларини белгилаш дарчаси<br>2.3 Чизма куринишларининг хусусиятларини белгилаш дарчаси                                                                                                    | 199<br>199<br>201<br>202<br>203<br>206<br>210<br>211<br>211<br>211<br>213<br>218                                                                |
| 8.5 Натижалар графигини олиш<br>III. КИСМ. ДЕТАЛЛАРНИНГ МУХАДИСЛИК ЧИЗМАЛАРИНИ ЯРАТИШ<br>ACOCЛАРИ<br>(MASTER DRAFTING)<br>1–Боб. "Master Drafting" дастури<br>1.1 "Master Drafting" дастурининг вазифаси<br>1.2 "Master Drafting" дастурининг вазифаси<br>1.3 "Master Drafting" дастурининг визифаси<br>1.3 "Master Drafting" дастурининг визифаси<br>1.4 "Master Drafting" дастурининг визифаси<br>1.3 "Master Drafting" дастурининг визифаси<br>1.4 "Master Drafting" дастурининг визифаси<br>1.4 "Master Drafting" дастурининг асбоблар панели<br>2.5 Боб. Уч улчамлик (3D) модель чизмасини яратиш<br>2.1 СКЕАТЕ DRAWING (чизма яратиш) асбоби<br>2.2 Чизма хусусиятларини белгилаш дарчаси<br>2.3 Чизма куринишларининг хусусиятларини белгилаш дарчаси<br>2.4 Модель чизмаси куринишининг хусусиятларини белгилаш дарчаси<br>2.5 Соб Евс V Ver" чизма куриниши мисонияти асосида молель чизмасини                                                                                                    | 199<br>199<br>201<br>202<br>203<br>203<br>206<br>210<br>211<br>211<br>213<br>218                                                                |
| 8.5 Натижалар графигини олиш<br>III. КИСМ. ДЕТАЛЛАРНИНГ МУХАДИСЛИК ЧИЗМАЛАРИНИ ЯРАТИШ<br>ACOCЛАРИ<br>(MASTER DRAFTING)<br>1-500. "Master Drafting" дастури<br>1.1 "Master Drafting" дастурининг вазифаси<br>1.2 Master Drafting" дастурининг вазифаси<br>1.3 "Master Drafting" дастурининг кулайликлари<br>1.3 "Master Drafting" дастурининг кулайликлари<br>1.4 "Master Drafting" дастурининг асбоблар панели<br>2.500. Уч улчамлик (3D) модель чизмасини яратиш<br>2.1 CREATE DRAWING (чизма яратиш) асбоби<br>2.2 Чизма хурсинятларини белгилаш дарчаси<br>2.3 Чизма хурсинятларини белгиларини белгилаш дарчаси<br>2.4 Модель чизмаси куринишининг хусусиятларини белгилаш дарчаси<br>2.5 "CreatePlace Each View" чизма куриниши имконияти асосида модель чизмасини<br>влагии                                                                                                    | 199<br>199<br>201<br>202<br>203<br>206<br>210<br>211<br>211<br>213<br>218<br>221                                                                |
| <ul> <li>8.5 Натижалар графигини олиш</li> <li>III. КИСМ. ДЕТАЛЛАРНИНГ МУХАДИСЛИК ЧИЗМАЛАРИНИ ЯРАТИШ<br/>АСОСЛАРИ</li> <li>(MASTER DRAFTING)</li> <li>1-Боб. "Master Drafting" дастури<br/>1.1 "Master Drafting" дастурининг вазифаси<br/>1.2 "Master Drafting" дастурининг вулайликлари<br/>1.3 "Master Drafting" дастурининг кулайликлари<br/>1.3 "Master Drafting" дастурининг абоблар панели</li> <li>2-Боб. Уч улчамлик (3D) модель чизмасини яратиш</li> <li>2.1 CREATE DRAWING (чизма яратиш) асбоби</li> <li>2.2 Чизма хусусиятларини белгилаш дарчаси</li> <li>2.3 Чизма куринишларининг хусусиятларини белгилаш дарчаси</li> <li>2.5 "Create/Place Each View" чизма куриниши имконияти асосида модель чизмасини<br/>яратиш</li> </ul>                                                                                                    | 199<br>199<br>201<br>202<br>203<br>206<br>210<br>211<br>211<br>213<br>218<br>221<br>226                                                         |
| 8.5 Натижалар графигини олиш<br>III. КИСМ. ДЕТАЛЛАРНИНГ МУХАДИСЛИК ЧИЗМАЛАРИНИ ЯРАТИШ<br>ACOCЛАРИ<br>(MASTER DRAFTING)<br>1-506. "Master Drafting" дастури<br>1.1 "Master Drafting" дастуриниг вазифаси<br>1.2 "Master Drafting" дастурининг кулайликлари<br>1.3 "Master Drafting" дастурининг кулайликлари<br>1.3 "Master Drafting" дастурининг кулайликлари<br>1.4 "Master Drafting" дастурининг кулайликлари<br>1.4 "Master Drafting" дастурининг кулайликлари<br>1.4 "Master Drafting" дастурининг колобогар панели<br>2.506. Уч улчамлик (3D) модель чизмасини яратиш<br>2.1 CREATE DRAWING (чизма яратиш) асбоби<br>2.2 Чизма хусусиятларини белгилаш дарчаси<br>2.3 Чизма куринишларининг хусусиятларини белгилаш дарчаси<br>2.5 СтеаterPlace Each View" чизма куриниши имконияти асосида модель чизмасинии<br>яратиш<br>2.6 "No Views" имконияти асосида модель чизмасини яратиш                                                                                                    | 199<br>199<br>201<br>202<br>203<br>206<br>210<br>211<br>211<br>213<br>218<br>221<br>226                                                         |
| 8.5 Натижалар графигини олиш<br>III. КИСМ. ДЕТАЛЛАРНИНГ МУХАДИСЛИК ЧИЗМАЛАРИНИ ЯРАТИШ<br>ACOCЛАРИ<br>(MASTER DRAFTING)<br>1–506. "Master Drafting" дастури<br>1.1 "Master Drafting" дастурининг вазифаси<br>1.2 "Master Drafting" дастурининг вазифаси<br>1.3 "Master Drafting" дастурининг кулайликлари<br>1.3 "Master Drafting" дастурининг кулайликлари<br>1.3 "Master Drafting" дастурининг асбоблар панели<br>2.506. Уч улчамлик (3D) модель чизмасини яратиш<br>2.1 CREATE DRAWING (чизма яратиш) асбоби<br>2.2 Чизма хусусиятларини белгилаш дарчаси<br>2.3 Чизма куринишларининг хусусиятларини белгилаш дарчаси<br>2.4 Модель чизмаси куринишининг хусусиятларини белгилаш дарчаси<br>2.5 "Мо Views" имконияти асосида модель чизмасини яратиш<br>2.6 "Мо Views" имконияти асосида модель чизмасини яратиш                                                                                                    | 199<br>199<br>201<br>202<br>202<br>203<br>206<br>210<br>211<br>211<br>213<br>218<br>221<br>226<br>228                                           |
| <ul> <li>8.5 Натижалар графигини олиш</li> <li>III. КИСМ. ДЕТАЛЛАРНИНГ МУХАДИСЛИК ЧИЗМАЛАРИНИ ЯРАТИШ<br/>АСОСЛАРИ</li> <li>(MASTER DRAFTING)</li> <li>1-Боб. "Master Drafting" дастури<br/>1.1 "Master Drafting" дастурининг вазифаси<br/>1.2 Master Drafting" дастурининг вазифаси<br/>1.3 "Master Drafting" дастурининг кулайликлари<br/>1.3 "Master Drafting" дастуринин ишга тушириш<br/>1.4 "Master Drafting" дастурининг асбоблар панели</li> <li>2-Боб. Уч улчамлик (3D) модель чизмасини яратиш<br/>2.1 CREATE DRAWING (чизма яратиш) асбоби<br/>2.2 Чизма куринишларининг хусусиятларини белгилаш дарчаси<br/>2.3 Чизма куринишларининг хусусиятларини белгилаш дарчаси<br/>2.4 Модель чизмаси куринишининг хусусиятларини белгилаш дарчаси<br/>2.5 "Create/Place Each View" чизма куриниши имконияти асосида модель чизмасини<br/>яратиш<br/>2.6 "No Views" имконияти асосида модель чизмасини яратиш</li> <li>3-Боб. Чизма куринишлари билан ишлаш</li> </ul>                                                                                                    | 199<br>199<br>201<br>202<br>203<br>206<br>210<br>211<br>211<br>213<br>218<br>221<br>226<br>228<br>228                                           |
| <ul> <li>8.5 Натижалар графигини олиш</li> <li>III. КИСМ. ДЕТАЛЛАРНИНГ МУХАДИСЛИК ЧИЗМАЛАРИНИ ЯРАТИШ<br/>АСОСЛАРИ</li> <li>(MASTER DRAFTING)</li> <li>1-Боб. "Master Drafting" дастури<br/>1.1 "Master Drafting" дастурининг возифаси<br/>1.2 Master Drafting" дастурининг вулайликлари<br/>1.3 "Master Drafting" дастурининг кулайликлари<br/>1.3 "Master Drafting" дастурининг кулайликлари<br/>1.4 "Master Drafting" дастурининг абоблар панели</li> <li>2-Боб. Уч улчамлик (3D) модель чизмасини яратиш<br/>2.1 CREATE DRAWING (чизма яратиш) асбоби<br/>2.2 Чизма хусусиятларини белгилари дарчаси<br/>2.3 Чизма куринишларининг хусусиятларини белгилаш дарчаси<br/>2.5 °Create/Place Each View" чизма куриниши имконияти асосида модель чизмасини<br/>яратиш<br/>2.6 "No Views" имконияти асосида модель чизмасини яратиш<br/>2.6 *No Views" имконияти асосида модель чизмасини яратиш<br/>3.6 06. Чизма куринишлари билан ишлаш<br/>3.1 Куринишларин суриш</li> </ul>                                                                                                    | 199<br>199<br>201<br>202<br>203<br>206<br>210<br>211<br>211<br>213<br>218<br>221<br>226<br>228<br>229<br>230                                    |
| <ul> <li>8.5 Натижалар графигини олиш</li> <li>III. КИСМ. ДЕТАЛЛАРНИНГ МУХАДИСЛИК ЧИЗМАЛАРИНИ ЯРАТИШ<br/>АСОСЛАРИ</li> <li>(MASTER DRAFTING)</li> <li>1-Боб. "Master Drafting" дастури<br/>1.1 "Master Drafting" дастурининг вазифаси<br/>1.2 Master Drafting" дастурининг вулайликлари<br/>1.3 "Master Drafting" дастурининг вулайликлари<br/>1.3 "Master Drafting" дастурининг кулайликлари<br/>1.3 "Master Drafting" дастурининг кулайликлари<br/>1.3 "Master Drafting" дастурининг асбоблар панели</li> <li>2-Боб. Уч улчамлик (3D) модель чизмасини яратиш</li> <li>2.1 СКЕАТЕ DRAWING (чизма яратиш) асбоби<br/>2.2 Чизма хусусиятларини белгилаш дарчаси</li> <li>2.4 Модель чизмаси куринишининг хусусиятларини белгилаш дарчаси</li> <li>2.5 "Стеаte/Place Each View" чизма куриниши имконияти асосида модель чизмасини<br/>яратиш</li> <li>2.6 "No Views" имконияти асосида модель чизмасини яратиш</li> <li>3-Боб. Чизма куринишлари билан ишлаш</li> <li>3.1 Куринишлари суриш</li> <li>3.1 Куринишларин суриш</li> <li>3.2 Куринишларин узгартириш</li> </ul>                                                                                                    | 199<br>199<br>201<br>202<br>203<br>203<br>206<br>210<br>211<br>211<br>211<br>218<br>221<br>226<br>228<br>229<br>2300                            |
| <ul> <li>8.5 Натижалар графигини олиш</li> <li>III. КИСМ. ДЕТАЛЛАРНИНГ МУХАДИСЛИК ЧИЗМАЛАРИНИ ЯРАТИШ<br/>АСОСЛАРИ</li> <li>(MASTER DRAFTING)</li> <li>1-Боб. "Master Drafting" дастури<br/>1.1 "Master Drafting" дастури<br/>1.2 Master Drafting" дастурининг вазифаси<br/>1.2 Master Drafting" дастурининг кулайликлари<br/>1.3 "Master Drafting" дастурининг кулайликлари<br/>1.4 "Master Drafting" дастурининг асбоблар панели</li> <li>2-Боб. Уч улчамлик (3D) модель чизмасини яратиш<br/>2.1 CREATE DRAWING (чизма яратиш) асбоби<br/>2.2 Чизма куринишларининг хусусиятларини белгилаш дарчаси<br/>2.3 Чизма куринишларининг хусусиятларини белгилаш дарчаси<br/>2.4 Модель чизмаси куринишининг хусусиятларини белгилаш дарчаси<br/>2.5 "CreaterPlace Each View" чизма куриниши имконияти асосида модель чизмасини<br/>яратиш<br/>2.6 "No Views" имконияти асосида модель чизмасини яратиш<br/>3.1 Куринишлари билан ишлаш<br/>3.1 Куринишлари суриш<br/>3.2 Куриниш чегарасини узгартириш<br/>3.3 Куриниш чегарасини узгартириш<br/>3.3 Куриниш чусусиятирини узгартириш</li> </ul>                                                                                                    | 199<br>199<br>201<br>202<br>203<br>206<br>210<br>211<br>211<br>213<br>218<br>221<br>226<br>228<br>229<br>230<br>231                             |
| <ul> <li>8.5 Натижалар графигини олиш</li> <li>III. КИСМ. ДЕТАЛЛАРНИНГ МУХАДИСЛИК ЧИЗМАЛАРИНИ ЯРАТИШ<br/>АСОСЛАРИ</li> <li>(MASTER DRAFTING)</li> <li>1-Боб. "Master Drafting" дастури<br/>1.1 "Master Drafting" дастури 1.1 "Master Drafting" дастурининг возифаси<br/>1.2 Master Drafting" дастурининг вулайликлари<br/>1.3 "Master Drafting" дастурининг кулайликлари<br/>1.3 "Master Drafting" дастурининг абоблар панели</li> <li>2-Боб. Уч улчамлик (3D) модель чизмасини яратиш<br/>2.1 CREATE DRAWING (чизма яратиш) асбоби<br/>2.2 Чизма хусусиятларини белгилари дарчаси<br/>2.3 Чизма кусусиятларини белгиларини белгилаш дарчаси<br/>2.5 °C reate/Place Each View" чизма куриниши имконияти асосида модель чизмасини<br/>яратиш<br/>2.6 "No Views" имконияти асосида модель чизмасини яратиш<br/>2.6 *No Views" имконияти асосида модель чизмасини яратиш<br/>3.1 Куринишлари билан ишлаш<br/>3.1 Куринишларин суриш<br/>3.2 Куриниш чегарасини узгартириш<br/>3.3 Куриниш хусусиятларини узгартириш<br/>3.4 Куриниш хусусиятларини узгартириш<br/>3.4 Куриниш хусусиятларини узгартириш<br/>3.4 Куриниш хусусиятларини узгартириш<br/>3.4 Куриниши хусусиятларини узгартириш<br/>3.4 Куриниши хусусиятларини узгартириш<br/>3.4 Куриниши хусусиятларини узгартириш<br/>3.4 Куриниши хусусиятларини узгартириш<br/>3.4 Куриниши хусусиятларини узгартириш<br/>3.4 Куриниши хусусиятларини узгартириш</li> </ul> | 199<br>199<br>201<br>202<br>203<br>206<br>210<br>211<br>211<br>213<br>218<br>229<br>230<br>228<br>229<br>230<br>231<br>232                      |
| <ul> <li>8.5 Натижалар графигини олиш</li> <li>III. КИСМ. ДЕТАЛЛАРНИНГ МУХАДИСЛИК ЧИЗМАЛАРИНИ ЯРАТИШ<br/>АСОСЛАРИ</li> <li>(MASTER DRAFTING)</li> <li>1-Боб. "Master Drafting" дастури<br/>1.1 "Master Drafting" дастуриниг вазифаси<br/>1.2 Master Drafting" дастурининг кулайликлари<br/>1.3 "Master Drafting" дастурининг кулайликлари<br/>1.3 "Master Drafting" дастурининг кулайликлари<br/>1.4 "Master Drafting" дастурининг асбоблар панели</li> <li>2-Боб. Уч улчамлик (3D) модель чизмасини яратиш</li> <li>2.1 СКЕАТЕ DRAWING (чизма яратиш) асбоби<br/>2.2 Чизма хусусиятларини белгилаш дарчаси</li> <li>2.3 Чизма куринишларининг хусусиятларини белгилаш дарчаси</li> <li>2.3 Чизма куринишлари билан ишлаш</li> <li>2.5 -СтеаterPlace Each View" чизма куриниши имконияти асосида модель чизмасини<br/>яратиш</li> <li>2.6 "No Views" имконияти асосида модель чизмасини яратиш</li> <li>3.6 "No Views" имконияти асосида модель чизмасини яратиш</li> <li>3.1 Куринишлари билан ишлаш</li> <li>3.1 Куринишлари суриш</li> <li>3.3 Куриниш чегарасини узгартириш</li> <li>3.4 Куринишарини узгартириш</li> <li>3.5 Куринишари чегарасини куларирина</li> </ul>                                                                                                    | 199<br>199<br>201<br>202<br>203<br>203<br>206<br>210<br>211<br>211<br>211<br>226<br>229<br>230<br>231<br>232<br>232                             |
| <ul> <li>8.5 Натижалар графигини олиш</li> <li>III. КИСМ. ДЕТАЛЛАРНИНГ МУХАДИСЛИК ЧИЗМАЛАРИНИ ЯРАТИШ<br/>АСОСЛАРИ</li> <li>(MASTER DRAFTING)</li> <li>1-Боб. "Master Drafting" дастури<br/>1.1 "Master Drafting" дастури иниг вазифаси<br/>1.2 Master Drafting" дастурининг вазифаси<br/>1.3 "Master Drafting" дастурининг кулайликлари<br/>1.3 "Master Drafting" дастурининг кулайликлари<br/>1.4 "Master Drafting" дастурининг асбоблар панели</li> <li>2-Боб. Уч улчамлик (3D) модель чизмасини яратиш</li> <li>2.1 СКЕАТЕ DRAWING (чизма яратиш) асбоби<br/>2.2 Чизма куринишларининг хусусиятларини белгилаш дарчаси</li> <li>2.4 Модель чизмаси куринишининг хусусиятларини белгилаш дарчаси</li> <li>2.5 "Create/Place Each View" чизма куриниши имконияти асосида модель чизмасини<br/>яратиш</li> <li>3.6 "No Views" имконияти асосида модель чизмасини яратиш</li> <li>3.1 Куринишлари билан ишлаш</li> <li>3.1 Куринишларии суриш</li> <li>3.3 Куринишларии узгартириш</li> <li>3.4 Куринишларии узгартириш</li> <li>3.4 Куринишларии узгартириш</li> <li>3.5 Куринишлари чизмара билан ишлаш</li> <li>3.6 Куринишлари билан ишлаш</li> </ul>                                                                                                    | 199<br>199<br>201<br>202<br>203<br>206<br>210<br>211<br>211<br>213<br>218<br>221<br>226<br>230<br>231<br>232<br>233                             |
| 8.5 Натижалар графигини олиш<br>III. КИСМ. ДЕТАЛЛАРНИНГ МУХАДИСЛИК ЧИЗМАЛАРИНИ ЯРАТИШ<br>ACOCNAPH<br>(MASTER DRAFTING)<br>1-Боб. "Master Drafting" дастури<br>1.1 "Master Drafting" дастурининг вазифаси<br>1.2 "Master Drafting" дастурининг вулайликлари<br>1.3 "Master Drafting" дастурининг вулайликлари<br>1.3 "Master Drafting" дастурининг абоблар панели<br>1.4 "Master Drafting" дастурининг асбоблар панели<br>2.5005. Уч улчамлик (3D) модель чизмасини яратиш<br>2.1 CREATE DRAWING (чизма яратиш) асбоби<br>2.2 Чизма хусусиятларини белгилаш дарчаси<br>2.3 Чазма куринишларининг хусусиятларини белгилаш дарчаси<br>2.5 "Create/Place Each View" чизма куриниши имконияти всосида модель чизмасини<br>яратиш<br>2.6 "No Views" имконияти асосида модель чизмасини яратиш<br>3.6 "No Views" имконияти асосида модель чизмасини яратиш<br>3.7 Куринишлари билан ишлаш<br>3.8 Куриниш чегарасини узгартириш<br>3.4 Куриниш изерия узгартириш<br>3.5 Куринишарин узгартириш<br>3.5 Куринишарин узгартириш<br>3.5 Куринишари чегарасини куринимас килиш<br>3.6 Куп сонли чизмалар билан ишлаш                                                                                                    | 199<br>199<br>201<br>202<br>203<br>206<br>210<br>211<br>211<br>213<br>218<br>229<br>230<br>231<br>232<br>232<br>233                             |
| <ul> <li>8.5 Натижалар графигини олиш</li> <li>III. КИСМ. ДЕТАЛЛАРНИНГ МУХАДИСЛИК ЧИЗМАЛАРИНИ ЯРАТИШ<br/>АСОСЛАРИ</li> <li>(MASTER DRAFTING)</li> <li>1-506. "Master Drafting" дастури</li> <li>1.1 "Master Drafting" дастурининг вазифаси</li> <li>1.2 "Master Drafting" дастурининг вазифаси</li> <li>1.2 "Master Drafting" дастурининг вазифаси</li> <li>1.3 "Master Drafting" дастурининг асбоблар панели</li> <li>2-506. Уч улчамлик (3D) модель чизмасини яратиш</li> <li>2.1 СКЕАТЕ DRAWING (чизма яратиш) асбоби</li> <li>2.4 Чизма хусусиятларини белгилаш дарчаси</li> <li>2.3 Чизма хусусиятларини белгиларини белгилаш дарчаси</li> <li>2.5 "Create/Place Each View" чизма куриниши имконияти ассосида модель чизмасини яратиш</li> <li>2.6 "No Views" имконияти асосида модель чизмасини яратиш</li> <li>3.6 "No Views" имконияти асосида модель чизмасини яратиш</li> <li>3.6 "Куринишлари билан ишлаш</li> <li>3.5 Куринишлари билан ишлаш</li> <li>3.6 Куринишлари узгартириш</li> <li>3.6 Куринишлари узгартириш</li> <li>3.6 Куринишлари узгартириш</li> <li>3.6 Куринишлари в билан ишлаш</li> <li>4.506. Чизмая куринишлари узгартириш</li> <li>3.6 Куринишлари узгартириш</li> <li>3.6 Куринишлари в билан ишлаш</li> </ul>                                                                                                    | 199<br>199<br>201<br>202<br>202<br>203<br>206<br>210<br>211<br>211<br>211<br>213<br>218<br>221<br>226<br>230<br>231<br>232<br>233<br>235<br>235 |

| 4.1.1 Айлана марказини курсатувчи ердамчи чизик кумиш                                                                                                    | 237       |
|----------------------------------------------------------------------------------------------------|-----------|
| 4.1.2 Цилиндрик моделларнинг өн куринишига ук чизигини куйиш                                                                                                    | 238       |
| 4.1.3 "Break Mark" асбоби ёрдамида чизмага белги куйнш                                                                                                    | 239       |
| 4.2 Динамик улчам куйиш асбоби ва улчам хусусиятлари                                                                                                    | 240       |
| А 3 Имкониятларни узгартириш ва учириш асбоблари                                                                                                    | 248       |
|                                                                                                    | 248       |
|                                                                                                    | 340       |
|                                                                                                    | 297       |
| 4.4 Белгилар куниш                                                                                                    | 250       |
| 4.5 "DB-Balloon" actoox                                                                                                    | 251       |
| 5.5-об Модель касимини ва деталлаштан куринишини яратиш                                                                                                    | 254       |
| 6 4 Интика каснымими яратини                                                                                                    | 255       |
|                                                                                                    | 233       |
| 5.2 Чизманині детавіаштан куринишини хратиш                                                                                                    | 733       |
| 6-Боб. Матнии киритиш. Чизмани чоп этишга тайёрлаш                                                                                                    | 262       |
| 6.1 YHISMACA MATH CSHU                                                                                                    | 263       |
| 6.2 Чизмани бошка файл форматларига экспорт килиш                                                                                                    | 265       |
| 8.2.1 UNDARNE TIFE IPEG PNG EME BE CGM CODMETTERDER'S VTRESHU                                                                                                    | 265       |
|                                                                                                    | 205       |
| 6.2.2 чизмани DXF ва DVO форматтарита утказиш                                                                                                    | 207       |
| IV. КИСМ. ЧЕКЛИ ЭЛЕМЕНТЛАР УСУЛИ ВА ТАХЛИЛИ                                                                                                    | 269       |
| (FINITE ELEMENT MODELING AND ANALY)                                                                                                    | 269       |
| КИРИШ: ЧЕКЛИ ЭЛЕМЕНТЛАР УСУЛИ/ТАХЛИЛИ, УНИНГ НАЗАРИЯСИ ВА АСОСИЙ<br>ТУШУНЧАЛАРИ                                                                                                    | 271       |
| 1-Боб. Чекли элементлар усули/тахлили назарияси                                                                                                    | 272       |
| 2-505 "LDEAS 12.0" ЛАСТУРИЛА ЧЭХ АСБОБЛАРИ, УЛАР ЁРЛАМИЛА СОЛЛА МОЛ                                                                                                    | FORAP     |
| яратиш                                                                                                    | 279       |
|                                                                                                    |           |
| 3-Боб. "I-DEAS 12.0" дастури ёрдамида яратилган моделлар натижаларини тахлил                                                                                                    | қилиш 302 |
| 4.505 "LDEAS 12.0" SECTORES USV EDGENERS MUDERING MODERS TO SECTOR                                                                                                    | 31.4      |
| чосо. Посиз 12.9 дестурида чоу ердамида мураккао моделлар тахлили                                                                                                    | 214       |
| ХОТИМА УРНИЛА                                                                                                    | 222       |
| the results of the fold                                                                                                    | JZZ       |
|                                                                                                    | 202       |
|                                                                                                    | 323       |
|                                                                                                    |           |
| THE CAME I REPORTED TO THE PARTY OF THE PARTY OF THE PART | 325       |

РЕДМЕТ КУРСАТКИЧИ

-

#### КИРИШ

Маълумки, бирор махсулотни ишлаб чикарищда унга махсулотнинг бозорга чикариш вактининг киска, махсулот таннархининг кам ва сифатининг юкори булиши каби асосий талаблар куйилади Бу талабларни CAD/CAM/CAE технологияларни кенг микиёсда кулламасдан туриб амалга оширишнинг иложи йук.

Машинасозлик сохасида "Автоматик лойихалаш тизими (АЛТ)" ибораси одатда САD/САМ/САЕ функцияларини, яъни компьютер ёрдамида ишлаб чикариш ва инженерлик маълумотларини пойихалаш тупламига нисбатан бошкаришларни амалга оширувчи дастурлар ишлатилади Биринчи САО – тизимлари 60-йилларда пайдо булган Айнан шу вактда Женерал Моторс (General Motors) компаниясида, махсулотни ишлаб чикаришга тайёрлашнинг интерактив график тизими яратилган эди Кейинчалик, 1971 йилда бу интерактив график тизими яратувчиси – Патрик Хенретти автоматик лойихалаш тизими сохаси ривожига катта таъсир утказган Manufacturing and Consulting Services (MCS) компаниясига acoc солади. Олимлар фикрича бу компания фикрлари, замонавий автоматик лойихалаш тизимларининг 70% ини ташкил килади. Уттан асрнинг 80йилларига келиб, компьютерларнинг хисоблаш куввати кутарилиши. компьютер ёрдамида ишлаб чикариш ва инженерлик маълумотларини бошкарувларни амалга оширувчи пакетлар яратилишига олиб келди.

САD/САМ/САЕ тизимларини уларнинг функционал таснифига кура учта синфга ажратиш мумкин мураккаб, уртача ва содда.

| АЛТ синфи  | MORTHING (2ADIDAMABAE)             | Инствичикарувчи компания |
|------------|------------------------------------|--------------------------|
|            | ERISBONICA BIX (I-DEAS)            | BOG ANM                  |
| Мураккаб   | EMOGAD                             | Betaask Systemes/IBM     |
| Codda      | Data Big Dieer                     | BEGCAD                   |
| ö          | Sonan Quer Da                      | BáSdWorks                |
| · print ra | SolidEdge                          | EDS                      |
|            | Inventor and Mechanical<br>Desktop | Autodesk                 |

Содда даражага эга булган АЛТларидан одатда, мухандислик чизмаларини яратиш максадида фойдаланилган. Хозирги кунга келиб бу АЛТ тизимларини синфларга ажратиш сакланиб колган булса-да, улар орасидаги фарк аввалгига нисбатан кескин камайган.

I-DEAS 12.0® механик деталлар ва конструкцияларни лойихалаш ва ишлаб чикиш учун мулжалланган функционал модуллардан ташкил топган дастурлар тупламидир

I-DEAS 12 0® дастурлар тўпламининг ўзига хос томонлари куйидагилардан иборат:

- Лойихалаш жараёнида чекли элементлар усулидан фойдаланиш, синаш ва оптималлаштириш жараёнларининг узаро интеграллашганлиги;
- Лойиҳалаш жараёнинг турли босқичларида ягона электрон моделдан фойдаланиш мумкинлиги;
- Қаттиқ жисмларни моделлаштирищда вариацион технологияни қуллаш мумкинлиги;
- Узгарувчан интерфейсдан фойдаланиш сабабли фойдаланувчиларнинг иш самарадорлигининг юкори булиши:
- Турли платформадаги компьютерларда ишлаш мумкинлиги: Sun, IBM, DEC, SGI, Wintel ва гетероген тармокларда;
- Бошка турдаги АЛТ лар билан маълумот алмашинув имконияти мавжудлиги.

Ушбу ўкув кулланмаси АЛТ ининг асосларини I-DEAS 12.0® дастурлар комплекси асосида ўрганишга багишланган булиб, техника олий ўкув юртлари талабалари, илмий ходимлари, профессорўкитувчилари учун мулжалланган.

Китобнинг умумий тузилиши т.ф.н. Эшкабилов С.Л. ва Швеция кироллик технология институти профессорлари Шел Андерссон (Kjell Andersson) ва Ульф Сельгрен томонидан ишлаб чикилган булиб, 1-боби "Деталларни лойихалаш асослари" (Master Modeler) Рузимов С.К. томонидан ёзилган Китобнинг 2-боби "Деталларни йигиш ва харакатга келтириш" (Master Assembly ва Mechanism Design) деб номланган булиб, Содиков Ж.Р. томонидан ёзилган. З-боб "Деталларнинг мухадислик чизмаларини яратиш асослари" (Master Drafting) деб номланади. Бу боб Мухаммадалиев Р.А. томонидан ёзилган.

4-боб "Чекли элементлар усули ва тахлили" деб номланган булиб, унда чекли элементлар усулининг назарий тахлили, *I-DEAS 12.0* дастурлар комплекси ердамида машина кисмларини чекли элементлар усули билан хисоблашнинг имкониятлари методик кенг ёритилган. Бу булим т.ф.н. Эшкабилов С.Л. томонидан ёзилган.

Ушбу китобнинг ёзилиши ва нашрга тайёрланишида "Компьютер-Осиё" Илмий-Техника Парки (Тошкент шахри) мутахассислари катта хисса Кущилар Китобни нашр этиш Европа Иттифокининг ТЕМПУС дастури JEP 24167-2003 лойихаси моддий кумаги асосида амалга оширилди Китобда фойдаланилган белгилар

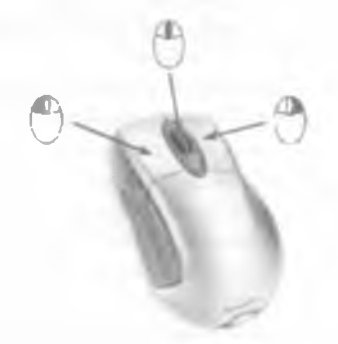

 Объектларни, шаклларни белгилаш ва тугмаларни танлаш учун ишлатиладиган сичконча тугмаси;

- Танланган операцияни амалга ошириш тугмаси Бу тугма *Enter* тугмаси билан бир хил вазифани бажаради. Белгилашни тугатиш ва *Ideas Promt* дарчасида таклиф қилинаётган одатий қийматларни қабул қилиш учун хизмат қилади;

 Мавжуд қушимча имкониятлар дарчасини пайдо қилувчи сичқонча тугмаси Бунда, мисол учун, яратилаётган шакл параметрларини хам узгартириш мумкин булади

Функционал клавишалар вазифаси:

- F1 тупмани босган холда ушлаб, сичкончани чап/унг, юкори/пастга харакатлантириш оркали "I-DEAS иш дарчасининг ихтиёрий кисмини куриш мумкин,
- F2 тугмани босган холда ушлаб, сичкончани юкори/пастга харакатлантириб, I-DEAS иш дарчасининг масштабини ўзгартириш мумкин.
- F3 тугмани босган холда ушлаб, сичкончани чаг/унгга. юкори/пастга харакатлантириш оркали яратилган моделни Х, Ү, Z уклари атрофида айлантириш мумкин;

- F4 бу тугма босилганда модель куриниши мавжуд булган энг якин стандарт куринишга келади. I-DEAS стандарт куринишлари: изометрик. унгдан, олддан, чапдан, оркадан, пастдан ва юкоридан куринишлардир;
- F5 дастурни юкоридаги функционал тугмалардан фойдаланишни бошлаганга кадар булган вазиятга кайтаради;

Шаклларни яратиш давомида чизикларни бир-бирига параллел, перпендикуляр ёки катъий вертикал ёки горизонтал холатта келтириш лозим булганда *I-DEAS* дастурида динамик йуналтирувчилари ("Dynamic Navigator") ёрдамидан фойдаланиш мумкин.

Бу йўналтирувчиларни изохловчи асосий белгилар куйидагилардан иборат

| 111      | Вертикал              | Чизик вертикал эканлигини курсатувчи белги                                    |
|----------|-----------------------|-------------------------------------------------------------------------------|
| 717      | Горизонтал            | Чизик горизонтал эканлигини курсатувчи<br>белги                               |
|          | Тугри чизик           | Нуқталар бир туғри чизиқда ётишини курсатувчи белги                           |
| //       | Параллел              | Туғри чизиқлар параллел эканлигини курсатувчи белги                           |
| <        | Перпендикуляр         | Туғри чизиклар перпендикулярлигини курсатувчи белги                           |
| +        | Тугалланиш<br>нуқтаси | Курсор объектнинг тугалланиш нуқтасида эканлигини курсатувчи белги            |
| -*       | Кесишув               | Курсор объектнинг ўзаро кесишув нуқтасида эканлигини курсатувчи белги         |
| $\times$ | Марказ                | Курсор объект марказида ёки марказий<br>нуктасида эканлигини кўрсатувчи белги |
| 0        | Тангенцал             | Курсор объектта уринма (тангенцал) нуқтада<br>жойлашганини курсатувчи белги   |

I.ҚИСМ. Деталларни лойиҳалаш (Part modeling)

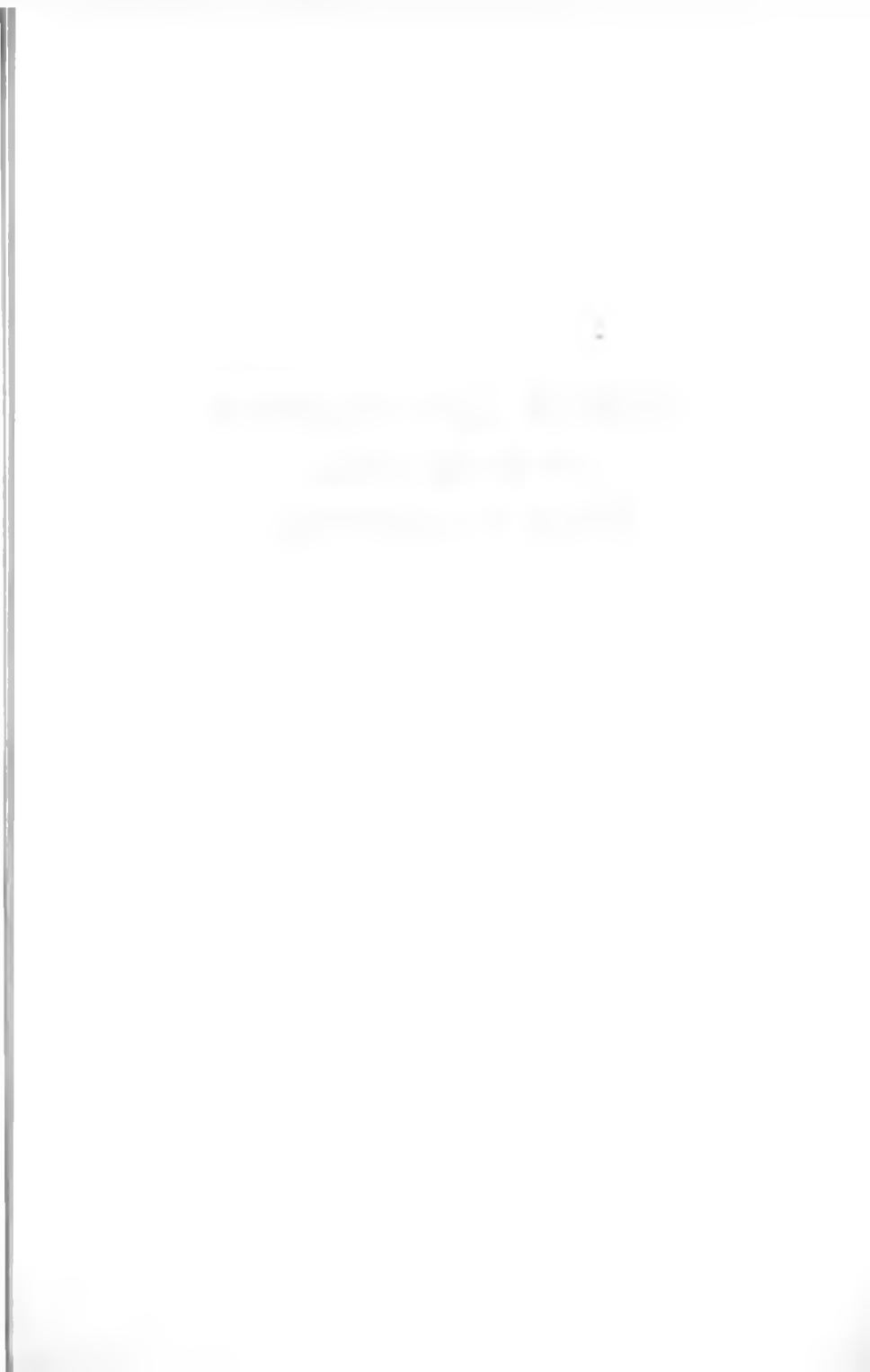

### 1-Боб. *I-DEAS* 11<sup>•</sup> ДАСТУРИДА ИШНИ БОШЛАШ ВА ИККИ УЛЧОВЛИ (2D) ШАКЛЛАРНИ ЯРАТИШ, УЛАРНИ САКЛАШ

#### 1.1. "I-DEAS 11" дастурини ишга тушириш

*I-DEAS* дастурини ишга тушириш учун куйидаги расмда (1 1 1-расм) келтирилган кетма-кетликка риоя килиш зарур, яъни |Пуск| → |Программы] → I"*I-DEAS* 11| → |"*I-DEAS* OpenGL|

|                         | C Berants a                                                                  | The local data and the local data |
|-------------------------|------------------------------------------------------------------------------|-----------------------------------|
| <b>1</b>                | -dobe Bustretor CS                                                           | HDEAS Drafting                    |
| 3 Annan                 | a <sup>4</sup> Adobe Photoshop CS     internet                               | 1-DEAS Help Library               |
| D- months               | NEN Sh<br>Si Outlook Express                                                 |                                   |
| por non                 | Windows Mesodage     Windows Move     Windows Move     Microsoft Interactive |                                   |
| E canes a subscience    | C Hicrosoft Press                                                            | :                                 |
| E ~~~~                  | C Asrossrpyten<br>C Hrpm<br>Protein Leader                                   | 1                                 |
| Contraction of patients | Sature volation                                                              |                                   |
| пуск                    | Geogra Desitop<br>73 Microsoft Office                                        |                                   |
|                         | C3 yanang                                                                    |                                   |

1.1.1-расм. I-DEAS 11° дастурини ишга тушириш

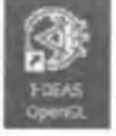

устида

Еки |Рабочий стол|да жойлашган дастур белгиси -

икки марта 💛 ни босиш лозим.

Юкоридаги кетма-кетлик бажарилгандан кейин *I-DEAS* OpenGL дарчаси пайдо булади (1.1.2-расм) Бу дарча оралик дарча хисобланиб, асосий дарча очилгунча экранда намоён булади. Агар ушбу дарча иши тухтатилса, яъни дарчанинг юкори унг бурчагидаги "дастурни ёпиш" тугмаси босилса, дастурнинг очилиши якунланади ва Windows дарчасига кайтилади IDEAS OpenGL
 Capyright 2004 WCS Corp. All Hights Reserved.
 Chaptright 2004 WCS Corp. All Hights Reserved.
 This software and related documentation are preprietary to UCS Corp.
 UCS, I-DEAS, and SBBC are registered trademarks of UCS Corp.
 All ather leges, service marks, and trademarks used herein are property of their respective cuncre.
 are running I-BEAS with the OpenGL (OGL) graphics driver.
 112-pacm "I-DEAS OpenGL" дарчаси

1.1.2-расмдаги куриниш экрандан йуколгандан кейин *I-DEAS* Start дарчаси очилади (1.1.3-расм). Бу дарчада *I-DEAS* дастурида ишлаш учун илк параметрлар танланади, яъни лойихалар руйхатидан исталган лойиха, лойихага тегишли модель ва унинг компьютер каттик хотирасида жойлашган урни курсатилади Мисол, янги шакллар яратиш учун *Application* позициясида *Design*" ва *Task* позициясида *Master Modeler*" параметрлари танланган булиши лозим.

Model File name булимидаги Find тугмаси (1.1.3-расм) босилса Model File Selection дарчаси очилади (1.1.4-расм). Бу дарчада танланган лойиха таркибига кирувчи моделлар руйхати келтирилган Керакли модель танланиб. *ОК* тугмаси босилса, шу модель Model File name дарчасида пайдо булади. Дарчада *ОК* тугмасини босиш билан танланган лойиха модели очилади

> Файл, одатда ... UGSPLM\I-DEAS\bin\ каталогида сакланади Саклаш жойини узгартириш учун, янги жой манзилини курсатиш лозим. Масалан D:\LOYIHALARIM

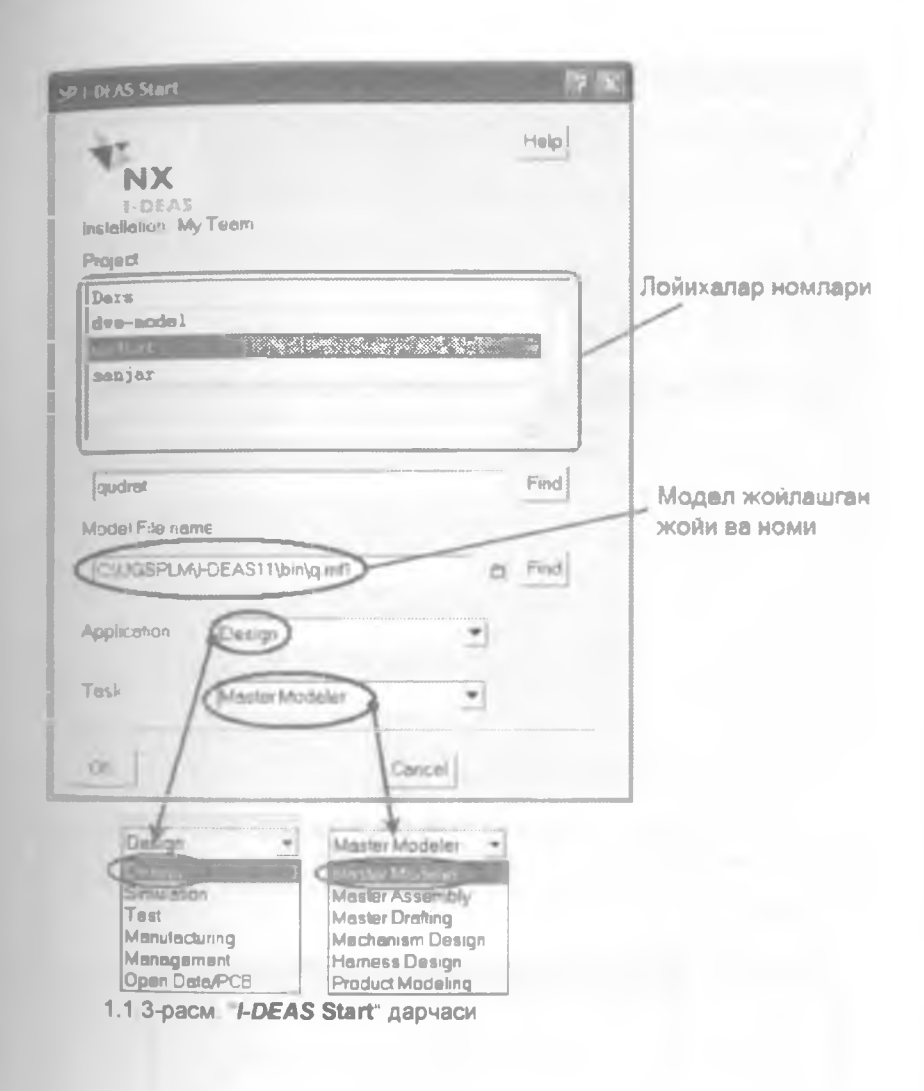

| Model I | File Sele | ection                                |            | -           |                                                                                                    | -                     | 12 X                                                                                                    |
|---------|-----------|---------------------------------------|------------|-------------|----------------------------------------------------------------------------------------------------|-----------------------|----------------------------------------------------------------------------------------------------|
| Datala  |           | Actions                               | •          |             |                                                                                                    | :8 (                  | Browse 👘 Modily                                                                                                    |
| Context | PROJECT   | Ders                                  |            |             |                                                                                                    |                       | SetConvel 💌                                                                                                    |
|         |           | Ģ                                     | Filter     |             |                                                                                                    |                       | A descent                                                                                                    |
| Plane   |           |                                       | Type       | Partflumber |                                                                                                    | )/www-                |                                                                                                    |
| die.    |           | miller diffet a sales a v a sus s man | HODET FILE |             |                                                                                                    |                       |                                                                                                    |
| 100     |           |                                       | INALL FILL | 1           | the second second second second second second second second second second second second second second second s | and the second second | and the second second se |
| ITON    |           |                                       | BODEL FILE |             |                                                                                                    |                       |                                                                                                    |
| kn      |           |                                       | HODEL FILE |             |                                                                                                    |                       |                                                                                                    |
| 1,      |           |                                       | HOCEL FILE |             |                                                                                                    |                       |                                                                                                    |
|         |           |                                       |            |             |                                                                                                    |                       |                                                                                                    |
| •       |           |                                       |            |             |                                                                                                    |                       | >                                                                                                    |
|         |           |                                       |            |             |                                                                                                    |                       |                                                                                                    |
| ok I    |           | Resul                                 | Cancel     |             |                                                                                                    |                       |                                                                                                    |

1.1 4-расм. Model File Selection дарчаси

I-DEAS Start дарчасида (1 1 3-расм) Application позициясида Design имкониятини Simulation га узгартирилган вактда дастур фойдаланувчига кутиб туриш лозимлиги хакидаги куйидаги хабарни I-DEAS Information дарчасига чикаради (1.1 5-расм).

| I DEAS Information                |               |
|-----------------------------------|---------------|
| Please wait for the new applicati | ion to start. |
| Dismiss                           |               |

1.1.5-расм I-DEAS Information дарчаси

Хабар дарчасининг узи автоматик ёпилгунига қадар кутиб туриш лозим Arap "Dismiss тугмаси босиладиган булса дастурнинг бажарилиши тухтатилади ва дастурнинг епилишига олиб көлади

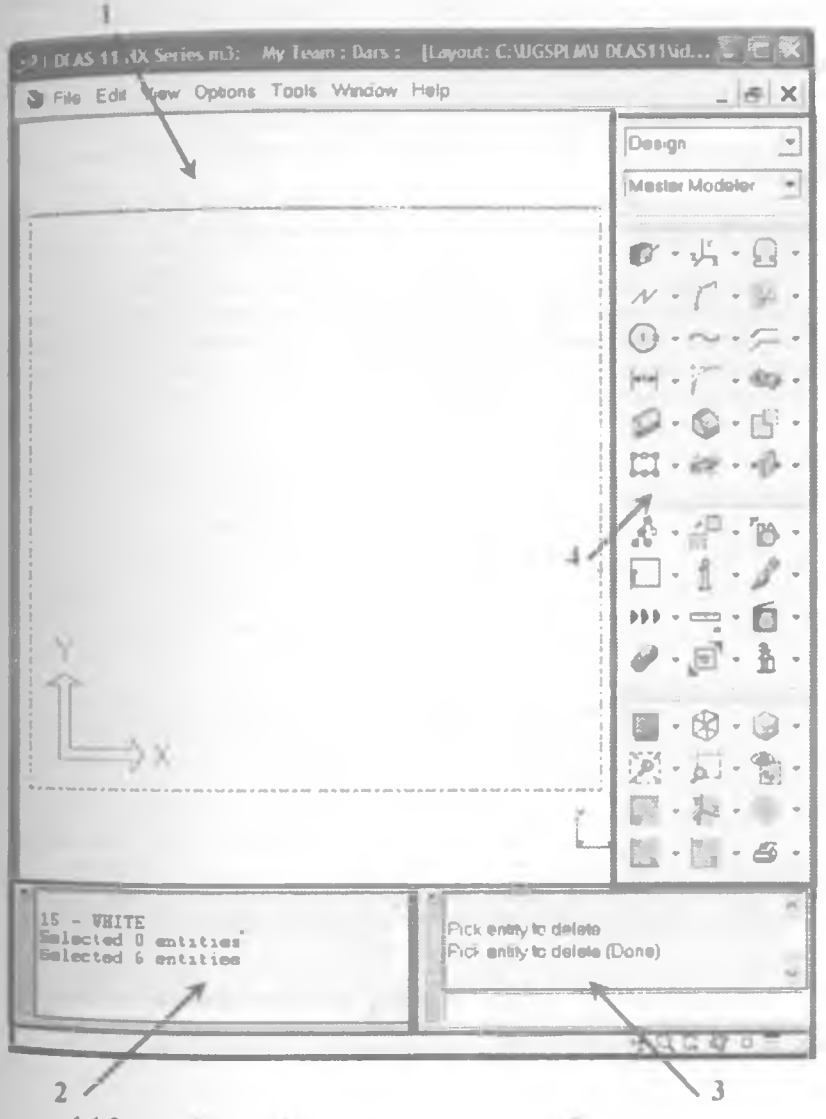

1.1.6-расм "I-DEAS дастури асосий дарчаси куриниши

"I-DEAS дастури ишга тушгандан кейин 1.1 6-расмдаги каби Куринишга эга дарча пайдо булади У куйидаги кисмлардан ташкил толади

**BHE THOTEKA** Бух. ТИП и ЛП Nº 4 218

1. – "-DEAS" дастури иш дарчаси. Бу дарчада шакллар яратилади ва улар устида хар хил амаллар бажарилади

 - I-DEAS<sup>-</sup> дастурида амалга оширилган буйруклар руйхатини узида акс эттирувчи дарча Бу ерда иш сеанси давомида бажарилган ишлар тарихини кузатиш мумкин.

 I-DEAS Prompt дарчасида бажарилиши лозим булган амаллар акс эттирилади Бу дарча фойдаланувчига ердамчи вазифасини хам бажаради.

 4. – "I-DEAS дастури асбоблар панели". Шакл яратиш ва улар устида амаллар бажариш тупмалари айнан шу панелда жойлашган.

Стандарт холатларда *I-DEAS* дастурида узунлик ва куч улчов бирликлари сифатида *мм* (миллиметр) ва "*H*" (Ньютон) танланган булади, бирок улчов бирликларини узгартириш хам мумкин 1.1.7-расмда келтирилган менюлардан кераклиларини танлаш оркали янги улчов бирлигини урнатиш амалга ошади

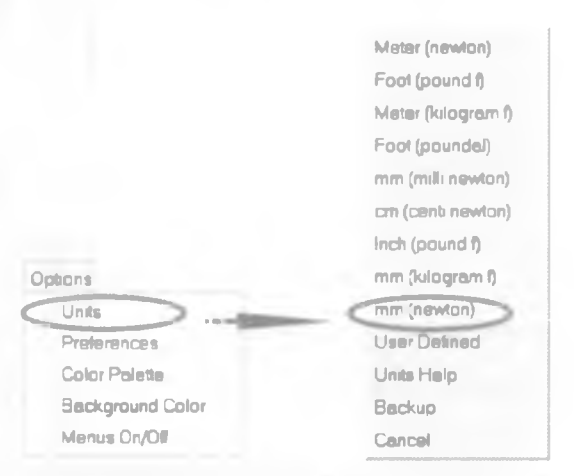

# 1.1 7-расм "I-DEAS" дастурида ўлчов бирликларни ўзгартириш имконияти

Стандарт рангдан ташқари янги ранглар хосил қилиш учун |Options| -> |Color Palette| кетма-кетлигини амалга ошириш натижасида очилган Colors дарчасидан (1.1 8-расм) Create тугмасини танлаш лозим

| 9 Colo                                                           | ors                                                                                                    |    | ? 🕱          |
|------------------------------------------------------------------|----------------------------------------------------------------------------------------------------|----|--------------|
| 1                                                                | Name                                                                                                    |    | Creste       |
| 0<br>1<br>2<br>3<br>4<br>5<br>6<br>7<br>7<br>9<br>10<br>11<br>12 | BLACK<br>BLUE<br>GRAY_ELUE<br>LIGHT_BLUE<br>CYAN<br>DARK_CLIVE<br>DARK_GREEN<br>GREEN<br>YELLOU<br>GOLDEN_ORANGE<br>RED<br>HAGENTA | () | Fixed colors |
|                                                                  |                                                                                                    |    | Color cube   |

1.1.8-расм. "Colors" дарчаси

Экранда Create Color дарчаси намоен булади (1 1 9-расм) Дарчада жойлашган Red Green ва Blue позицияларидаги сонларни узгартириб ёки слайдерларни (курсаткичларни) харакатлантириб, керакли ранг хосил килиш мумкин Хосил булган янги рангга ном бериб OK тугмаси босилса, бу ранг руйхатта кушилади 1.1.9-расмда Rang 1 деб номланган янги рангни яратиш курсатилган.

"I-DEAS дастурида иш дарчанинг орка фони, одатда, кора рангда булади Уни узгартириш учун |Options| → |Background Color| → |Directory| |Rang 1| (1 1 10-расм) кетма-кетлиги танланганда фон ранги Rang 1"га узгаради

| 🤊 Create Color        | ? ×             |
|-----------------------|-----------------|
| Color name (Rang 1    |                 |
| Red O                 | DA              |
| Green                 | <sup>20</sup> ( |
| Blue O                | - 0             |
| OK Apply Fiesel Carco | 4               |

1.1.9 -расм. "Create Color" дарчаси

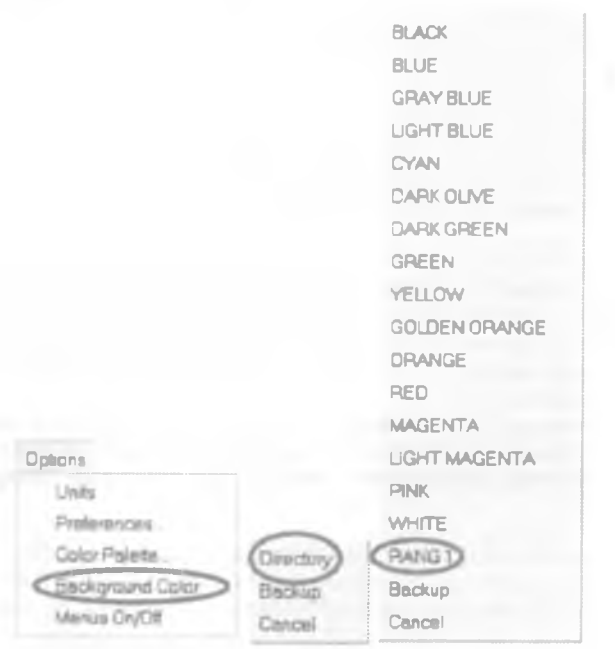

1.1.10-расм. "I-DEAS" дастурида иш дарча орка фони рангини ўзгартириш имконияти

Файлларни сақлаш учун |*File*|→|*Save*| қадамларини амалга ошириш ёки клавиатурадан *\*Сtri + S*' (вақтни төжаш мақсадида) тугмаларини биргалиқда босиш лозим Файл номини куриб билиб олиш учун ёки бошка ном билан саклаш учун |File|→|Save as| кадамларини амалга ошириш лозим. Бунда экранда -File Name Input' дарчаси пайдо булади (1.1.11-расм).

| 17 15  |
|--------|
|        |
| C Find |
|        |
|        |
|        |

1.1.11-расм. Файлларни сақлашнинг қушимча имкониятлари File Name Input дарчаси

> "File Name Input" дарчаси ердамида файлларни бошка ном билан ва жойлашув жойини узгартириб саклаш имкониятларини » амалга ошириш мумкин.

Дастур даврий равищда савол билан фойдаланувчига мурожаат килади (1.1.12-расм). Бу мурожаатда охирги сақлаш амалга оширилгандан кейин қанча вақт утгани курсатилади (1.1.12-расмда бу вақт 24 минут) ва иш давомида бажарилган узгартиришларни компьютерда сақлаб қуйиш лозимлиги келтирилади. "Yes" тугмаси босилиши сақлашни амалга оширишни тасдиқлайди "No тугмаси босилиши лойиҳада амалга оширилган узгартиришларни сақлащдан воз кечишни таъминласа, "Cancel" тугмаси эса мурожаатга эътибор бермай, ҳеч қандай амал бажармасдан уни ёпиб юборади.

Сақлаш амалини ҳар доим, фойдаланувчи ӯз хоҳишига биноан, лойиҳанинг ҳар бир муваффақиятли куринишига эга булган ҳолларда амалга оширилгани мақсадга мувофиқ Бунда *Сtrl + S*<sup>+</sup> тупмаларидан фойдаланилади

| ット-DEAS Question                |                          |                               |  |
|---------------------------------|--------------------------|-------------------------------|--|
| 2 Last save was<br>Save changes | more than<br>s before co | 24 minutes ago<br>ontinuing ? |  |
| Yes                             | No                       | Cancel                        |  |

1.1 12-расм. Яратилаёттан лойиҳани сақлаш учун автоматик тарзда пайдо буладиган мурожаат дарчаси Файл сақлангандан кейин муваффақиятли булмаган узгартириш амалга оширилса, "*Ctrl + Z*" тугмаларидан фойдаланиб охирги сақланган қолатга қайтиш имконияти мавжуд

I-DEAS дастурида куп сонли лойихалар билан ишлаш имконияти мавжуд. Лойиха таркибида бир канча моделлардан, моделлар уз навбатида кичик деталлардан ташкил топиши мумкин Масалан, автомобилларнинг ички ёнув двигатели лойихасини (пойиха даражаси деб юритилади) бажариш учун кривошип-шатун механизми (умумий хисобда иккита механизм ва бешта тизим) моделини яратиш лозим булади ("модель даражаси" деб юритилади). Кривошип-шатун механизми хам уз навбатида поршень, шатун ва тирсакли вал деталларни яратишни талаб килади. Бунда деталларни яратиш учун иш жойини бушатиш максадида тайёр деталларни вактинчалик Bin (сават) га жойлаштириш ва кайта олиб фойдаланиш мумкин Битта модель даражасида деталларни сават'га жойлаштириш ва фойдаланиш мумкин. Алохида моделлар (масалан, 1модель ва 2-модель, 1.1.13-расм) орасида умумий булган деталларни алмашиш учун бу деталларни 'Library' (кутухона)га жойлаштириш лозим. Улардан фойдаланишда "кутубхона"дан олинган деталларни аввал 1- ёки 2моделнинг "сават"ига жойлаштирилади ва кейин иш жойида пайдо килинади.

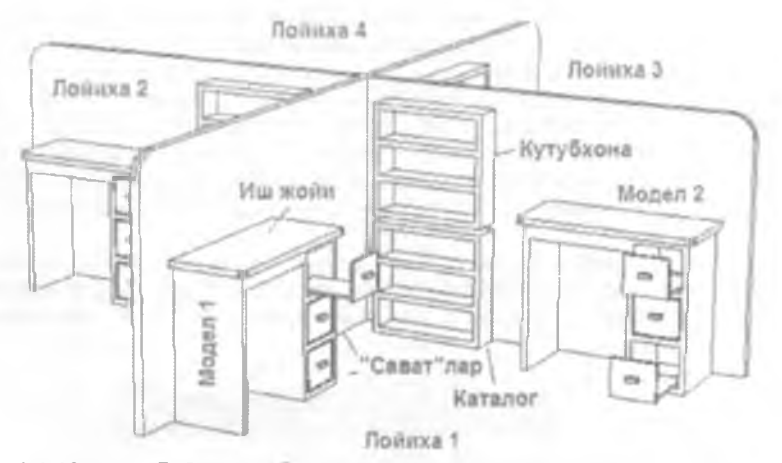

1.1.13-расм. Лойихалар уртасида маълумот алмашинуви тизими

"Кутубхона"га жойлаштирилган деталлар ёки моделлардан бошка лойихаларда хам фойдаланиш мумкин Маълумки уч улчовли (3D) шаклларни яратиш учун олдин икки улчовли (2D) куринищдаги шаклларни тайёрлаб олиш лозим.

Шаклларни яратищда дастурнинг махсус асбоблар жамланмасидан фойдаланилади. Синик чизиклар, туртбурчак ва купбурчаклар чизиш учун куйидаги булимга мурожаат килинади.

| N   |                                 |
|-----|---------------------------------|
| N   | Polylines                       |
| 1   | Lnes                            |
| d   | Rectangle by 2 Comers           |
| E   | Rectangle by 3 Comers           |
|     | Rectangle by Center             |
|     | Rectangle by Midsides and Comer |
| 0   | Polygon                         |
| AR- | Wireframe Fonts                 |
| +   | Points                          |

1 1.14 – расм "*I-DEAS* 12" дастури синик чизиклар, туртбурчак ва кулбурчаклар чизиш булими

Бу булим ёрдамида шакллар хосил килиш билан танишиб чикамиз

1. [<sup>1 Potylines</sup>] - Купбурчаклар ва синик чизиклар (1.1 15-расм) чизищаа кулланилади. Чизиш учун бошлангич нукта ва тугалланиш нукталарини курсатиб утиш лозим. Кейинги чизик олдинги чизикнинг тугалланган нуктасидан бошланади.

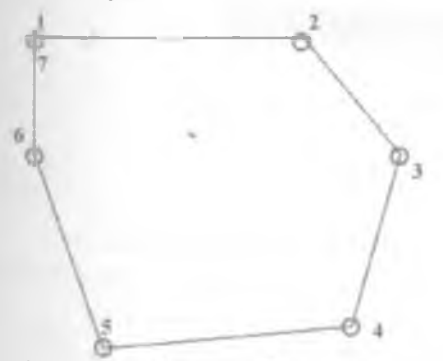

1.1.15-расм Polylines имкониятидан фойдаланиб яратилган шакл

Яратилган чизикни фойдаланишга кабул килиш учун 🛡 тугмаси

босилади Агар яратилаётган чизик керак булмаса. У тугмаси босилади ва пайдо булган кушимча имкониятлар дарчасидан **Cancel** еки **Backup** танланилади

Focus Intersect Align Offset Options Newgator View Backup Cancel

1.1.16-расм. Шакл яратишнинг кушимча имкониятлар дарчаси

Агар шакл яратишнинг қушимча имкониятлари дарчасидан "Options" булими танланса, Line Creation Options" дарчаси пайдо булади (1.1.17расм). Бу дарчада яратилиши лозим булган чизиқларнинг "Start" (бошланкич) позициясида ва "End" (охирги) позициясида нуқталарнинг X, Y координаталарини ёки бошланкич координаталари берилган холда чизиқ узунлигини Length" позициясида киритиш орқали шаклни яратиш мумкин Чизиқларни бурчак остида буриш учун Angle булимида бурчак қийматини киритиш лозим Қатъий горизонтал ёки вертикал чизиқлар яратиш учун мос равищда Horizontal" ёки Vertical булимларига белги қуйилиши көрак

| P Line Creation Options |          |              |
|-------------------------|----------|--------------|
|                         | ×        | Y            |
| Start                   | 0 161037 | 27 1637      |
| End                     |          |              |
| Length                  | J        | menor        |
| Angle                   |          | F Horizontel |
| OK                      | Apply R  | esot Cencel  |

1.1.17-расм. "Line Creation Options" дарчаси

2. [/ Unes] - бу имконият ёрдамида тугри чизиклар чизилади. Тугри чизик чизиш учун чизик бошлангич (1) ва тугалланиш (2) нукталари белгилаб олинади (1.1.18-расм). Иккинчи чизикни хосил килиш учун хам

янгидан бошланғич ва тугалланиш нуқталарини, 💛 тугмаси ёрдамида белгилаб олинади

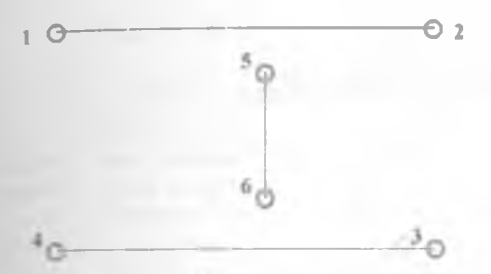

1.1.18-расм. Lines" имкониятидан фойдаланиб яратилган шакл.

3. [ В вораланий туртоурчак досил килиш мумкин. Бунинг учун дастлаб текисликдан бошланкич нукта (1) ва тугалланиш (2) нукталарини белгилаб олинганди ва шу икки нукта оркали туртбурчак чизилади. Туртбурчак эни ва буйи иккинчи нуктанинг координаталари билан аникланади.

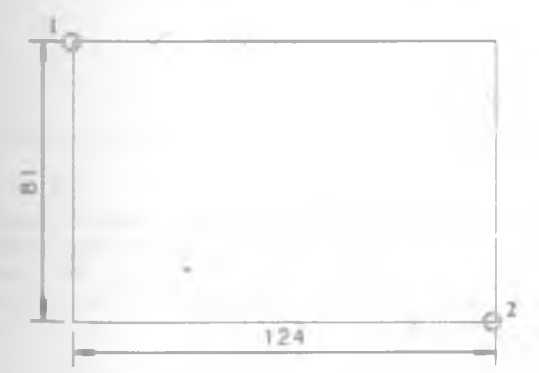

1.1.19-расм. "Rectangle by 2 Corners" имкониятидан фойдаланиб яратилган шакл

Агар Rectangle by 2 Comers имконияти танлангандан кейин тугмаси босилиб Options булими (1.1.16-расм) фаоллаштирилса, "Rectangle by Two Points Options" дарчаси экранда пайдо булади (1.1.20-расм). Бу дарчада биринчи First ва иккинчи Second нуқталарнинг X ва Y координаталарини киритиш лозим.

| Rectangle by two Points Options |       |       |        | 2.8 |
|---------------------------------|-------|-------|--------|-----|
|                                 | ×     |       | Y      |     |
| First                           | -     |       |        | _   |
| Second                          |       |       |        |     |
| OK                              | Apply | Reset | Cancel |     |

1.1\_20-расм. "Rectangle by Two Points Options" дарчаси

4 [ Rectangle by <sup>3 Comers</sup>] - Ушбу имконият орқали учта нуқтадан фойдаланиб туғри туртбурчак чизилади. Бунда туртбурчак буйи – иккинчи (2) ва зни – учинчи (3) нуқтанинг жойлашув жойи билан аниқланади (1.1.21расм).

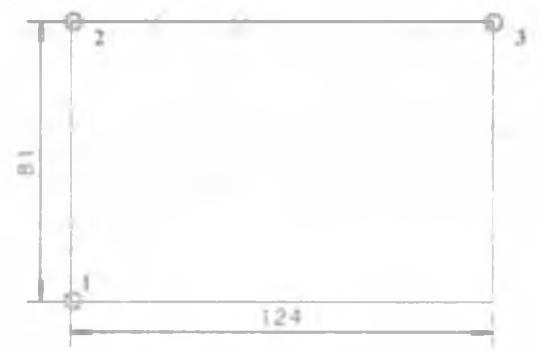

1.1.21-расм. "Rectangle by 3 Corners" имкониятидан фойдаланиб яратилган шакл

Агар — Rectangle by <sup>3</sup> Comers имконияти танлангандан кейин босилиб. **Options**" булими (1.1.16-расм) танланса, экранда "Rectangle by Three Points Options" дарчаси пайдо булади (1.1.22-расм) Бу дарчада туртбурчакнинг биринчи "First" иккинчи Second ва учинчи Third нуқталарининг Х, Ү координаталарини киритиш лозим

/B

| Rectangl | e by Three Poi | ints Options |        | 7 |
|----------|----------------|--------------|--------|---|
|          | ×              |              | Y      |   |
| First    | J              |              |        |   |
| Second   | 1              |              |        |   |
| Third    |                | Ī            |        |   |
| OK       | Apply          | Reset        | Cancel |   |
| -        |                |              |        |   |

1122-расм "Rectangle by Three Points Options" дарчаси

5 [<sup>[] Rectangle by Center</sup>] - Бу имкониятдан фойдаланиб марказда, ён томонда ва бурчакда жойлашган учта нуқта орқали туртбурчак чизиш мумкин Туртбурчак эни – иккинчи (2) ва буйи учинчи (3) нуқтанинг жойлашув жойи билан аниқланади (1.1.23-расм)

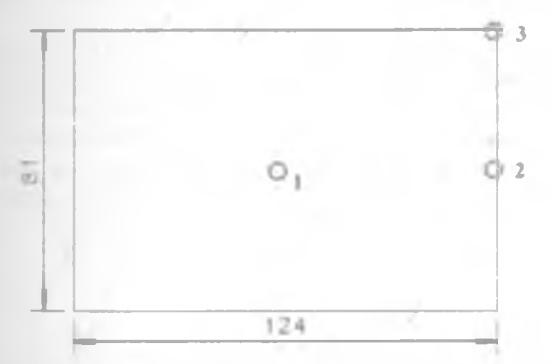

1.1 23-расм "Rectangle by Center" имкониятидан фойдаланиб яратилган шакл

Агар Rectongle by Center имконияти танлангандан кейин У тугмаси босилиб Options" булими (1.1 16-расм) танланса, экранда "Rectangle by Center and Two Points Options" дарчаси пайдо булади (1.1 24-расм) Бу Дарчада бошлангич Start тугалланиш End ва туртбурчак маркази "Center" нуқталарнинг X, Y координаталарини киритиш лозим

|        | × | Y |  |
|--------|---|---|--|
| Center | ſ |   |  |
| Start  |   |   |  |
| End    | [ |   |  |

1.1.24-pacm. "Rectangle by Center and Two Points Options" дарчаси

6. [<sup>13</sup> Rectangle by Midsides and Comer] - ўрта ва тугалланиш нуқталари орқали туртбурчак чизиш имконияти Туртбурчак эни - биринчи (1) ва иккинчи (2) нуқталарнинг жойлашув жойлари билан буйи эса учинчи (3) нуқтанинг жойлашув масофасини иккига купайтиришдан хосил булади (1.1.25-расм).

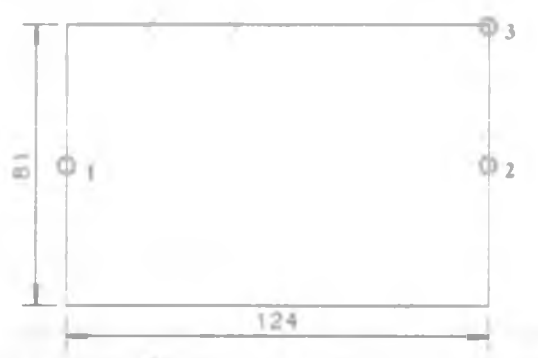

1.1.25-расм. *I-DEAS*" дастури "*Rectangle by Midsides and Corner*" имкониятидан фойдаланиб яратилган шакл

Агар Весtengle by Midsides and Comer имконияти танлангандан кейин тугмаси босилиб, Options" булими (1.1.16-расм) танланса, экранда "Rectangle by Midsides and Corner Options" дарчаси (1.1.26-расм) пайдо булади. Бу дарчада туртбурчакнинг биринчи First" иккинчи Second нуқталарининг ва бурчакда жойлашган нуқтасининг - "Comer" X, Y координаталарини киритиш лозим.

| Rectangle | e by Midsides | and Corner O | ptions | 72 |
|-----------|---------------|--------------|--------|----|
|           | ×             |              | Y      |    |
| First     | 1             |              |        |    |
| Second    | 1             | 1            |        |    |
| Comm      |               | ſ            |        |    |
| OK        | Apply         | Reset        | Cencel |    |

1.1.26-расм. "I-DEAS 11" дастури "Polygon Rectangle by Midsides and Corner Options" дарчаси

7. [<sup>O Polygon</sup>] - ички ва ташки чизилган айлана, ён томони узунлиги буйича мунтазам купбурчак хосил килиш имконияти (1.1.27-расм)

Одатий ўрнатмалар (настройкалардан) фойдаланилганда фақат ташқи чизилган айлана радиусига "R" ўзгартириш киритиш мумкин булади

Бу ерда олтибурчак томони узунлиги "а" ва ички чизилган айлана радиуси "r" ( $r = \sqrt{3}/2$  а). Маълумки олтибурчакга ташки чизилган айлана радиуси R = a формуласи ёрдамида аникланади: 1.1.27-расмда кептирилган кавс белгиси ичида ёзилган сонлар, киймати бошка бир катталик сон кийматига богликлигини курсатади Масалан  $R = 95/2 = 47.5 \sim$ 48 мм; a = (48) мм;  $r = \sqrt{3}/2 a = 82$  мм. Одатда расмда келтирилган кийматлар яхлитланган куринишда булади.

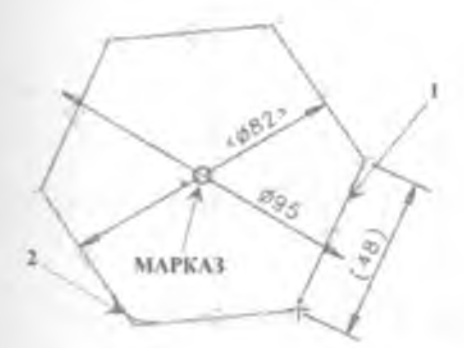

1.1.27-расм *I-DEAS* 11<sup>•</sup> дастури *Polygon* имкониятидан Фойдаланиб яратилган шакл

Агар О Ровудоп имконияти танлангандан кейин тугмаси босилиб, **Options**" булими (1.1.16-расм) танланса, экранда "Regular Polygon" Дарчаси пайдо булади (1.1.28-расм). Бу дарчада **Center**" позициясида купбурчак марказининг X ва Y координаталари киритилиши лозим "Default max diameter" булимига белги куйилиб. Diameter" позициясида диаметр киймати киритилса. берилган кийматли диаметрда айланага ички чизилган мунтазам купбурчак хосил булади. Default min diameter" булимига белги куйилган булса берилган диаметрли айланага ташки чизилган мунтазам купбурчак хосил булади "Default side length" булимига белги куйилса. Side Length" позициясида мунтазам купбурчак ен томони узунлигини киритиш оркали шакл хосил килиш мумкин. Angle from X-axis" булими мунтазам купбурчак биринчи навбатда яратиладиган томонининг (1 томон, 1.1.27-расм) X укига нисбатан хосил килган бурчагини киритиш мумкин Мунтазам купбурчак томонлари сонини Number of sides" позициясида керакли кийматни киритиш оркали узгартириш мумкин. Fillets" булимини фаоллаштириб (белги куйиб), керакли кийматдаги радиусни (2, 1.1.27-расм) radius" позициясида киритиб. OK" босиб купбурчакни хосил килиш мумкин.

| Regular Polygon               | -            | * × |
|-------------------------------|--------------|-----|
| ×                             | Y            |     |
| Center                        |              |     |
| Default max diameter          |              |     |
| Detault min diameter          |              |     |
| C Detault side length         |              |     |
| Diameter<br>Angle from X-axis |              |     |
| Number of sides               | 6            |     |
| f. Filiete                    |              |     |
| OK Apply F                    | teset Cancel |     |

1.1 28-расм 'I-DEAS" дастури "Regular Polygon" дарчаси

8. [<sup>AC</sup> Wireframe Fonts] имконияти орқали яратилган модель учун изох матн киритиш мумкин (эслатма, тушунтириш ва ҳоказо) Бунинг учун <sup>AL Wireframe Fonts</sup> тугмаси босилгандан кейин пайдо буладиган "Create Wireframe from Text" дарчасида керакли параметрларни танлаш ва киритиш лозим (1.1.29-расм). Матн координатаси киритиб, унинг жойини аниклаш мумкин. Иш дарчасида матн киритиш дарчаси пайдо булади (1.1 30-расм)

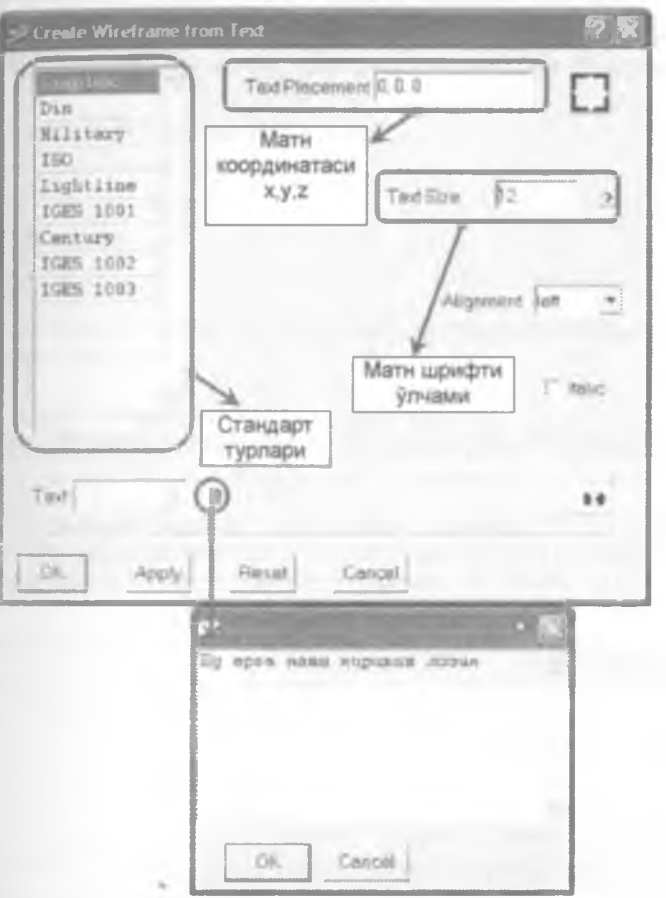

1.1.29-расм. "Create Wireframe from Text" матн хосил килиш дарчаси

Кирилл имлосида Áð ðiðiði íðiði éðiðiðiði ðiðiði éðiðiðiði í Bu yerga matn kiritish lozim Лотин имлосида 1.1 30-расм Хосил булган матн куринишлари Матнни албатта лотин имлосида киритиш лозим 9. [+ Points] - текисликда ихтиёрий координатага эга булган нуқталар хосил қилиш имконияти. Бунинг учун + Points тугмаси танланади ва текисликнинг ихтиёрий жойида

марта такрорлаб, куп сонли нукталар хосил килиш мумкин (1.1.31-расм)

+ + + + + + + +

1.1.31-расм Points" имкониятидан фойдаланиб яратилган шакл

Агар + Points тугмаси танланиб У тугмаси босилса. "Options" булими танланса (1.1.16-расм), куйидаги "Point Creation Options" дарчаси очилади (1.1.32-расм). Бу дарчада нуқтанинг X ва Y координаталарини киритиш лозим.

| Point Cre | Point Creation Options |      |        |
|-----------|------------------------|------|--------|
|           | N                      | Ŷ.   |        |
| 110       |                        | 20   |        |
| OK:       | Apply                  | Read | Cancel |

1 1 32-расм "Point Creation Options" дарчаси

Берилган нуқталар орқали ёй чизиш имкониятларини тақдим қилувчи булим куриниши ва таркибий қисми қуйидаги. 1.1.33-расмда көлтириб утилган.

Керакли тупма танлангандан кейин, У тупмаси босилиб 'Options" булими (1.1.16 – расм) танлаш оркали шаклларни яратишнинг кушимча имкониятлардан фойдаланишни эсдан чикарманг **I-DEAS** дастурида ёйларни турли йуллар билан яратиш имконияти мавжуд Булар: бошланғич, ўрта ва охирги нуқталар орқали; бошланғич, охирги ва ўрта нуқталар орқали; марказ, бошланғич ва охирги нуқталар орқали. бошланғич ва охирги нуқталар орқали ей яратиш имкониятларидир (1,1 33-расм).

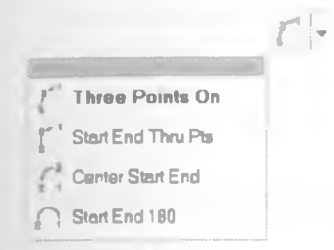

1.1.33-расм. *I-DEAS* 11<sup>\*</sup> дастурида берилган нуқталар орқали ей чизиш имкониятлари

1. [<sup>7</sup> Three Points On</sup>] - кетма-кет берилган учта нуқта орқали ей чизиш имконияти. Аввало ейнинг бошланғич нуқтаси белгиланади, кейин урта ва охирги нуқталар белгиланади. Белгиланган учта нуқта орқали ей чизилади (1.1.34-расм).

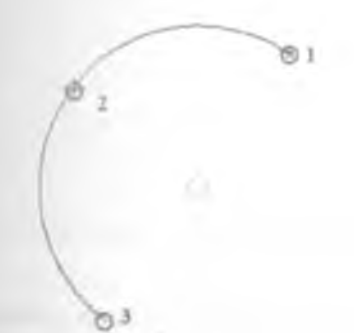

1.1.34-расм. *I-DEAS* 11" дастури "*Three Points On*" имкониятидан Фойдаланиб яратилган шакл

2. [<sup>1</sup> Start End Thru Pts</sup>] имкониятида эса аввал ёйнинг бошланғич нуқтаси кейин охирги ва урта нуқтаси белгиланади. Белгиланган шу нуқталар орқали ёй чизилади (1.1 35-расм).

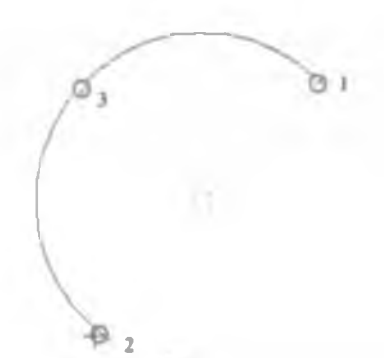

1.1.35-расм. "Start End Thru Pts" имкониятидан фойдаланиб яратилган шакл

3. Семет Start End ] имкониятида аввал ёйнинг марказий нуқтаси кейин боши ва охирги нуқталар белгиланади. Шу нуқталар орқали ей чизилади (1.1.36-расм) Бунда иккинчи нуқта ей радиусини ва учинчи эса ей узунлигини белгилайди.

. .

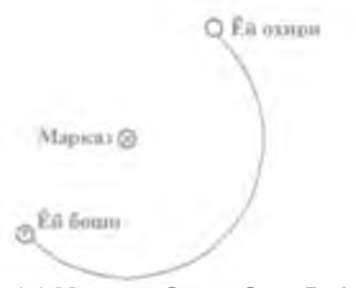

1.1.36-расм. "Center Start End" имкониятидан фойдаланиб яратилган шакл

4. [<sup>[] Start End 180</sup>] Ей бошидаги ва охиридаги нуқталар орқали ей чизиш (1.1.37-расм). Биринчи ва иккинчи нуқталар орасидаги масофа айлана диаметрига тенг булади.

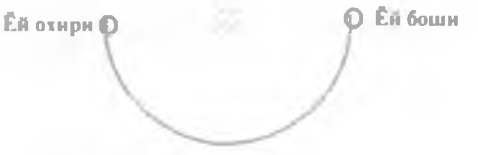

1.1.37-расм..."Start End 180" имкониятидан фойдаланиб яратилган шакл

I-DEAS дастурида айланаларни турли йуллар билан яратиш имконияти мавжуд Булар марказ ва айланадаги нукта оркали; айланада еттан учта нуқта орқали, айланадаги икки нуқта орқали ва учта айланага уринма чизиқлар орқали айлана яратиш имкониятларидир (1.1.38-расм).

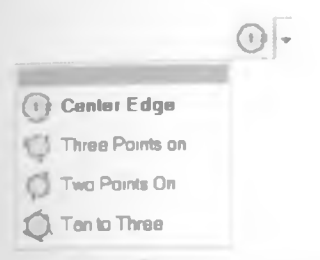

1.1.38-расм. *I-DEAS* 11" дастурида айланаларни турли йуллар билан яратиш имкониятлари

1. [<sup>① Center Edge</sup>] - айлана маркази ва унга тегишли булган нуқта орқали айлана хосил қилиш имконияти. Айлана радиуси, айланадаги нуқтанинг (1) жойлашуви (1.1.39-расм) билан аниқланади

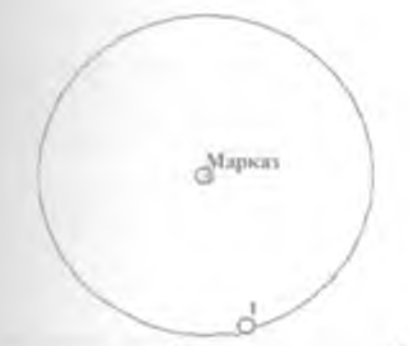

1.1 39-расм. "I-DEAS 11" дастури "Center Edge" имкониятидан Фойдаланиб яратилган шакл

 [<sup>1</sup> Three Points on</sup>] - айланага тегишли булган учта нуқта орқали айлана хосил қилиш имконияти (1.1.40-расм). Агар бу учта нуқта бир туғри чизиққа келтирилса, яратиладиган айлана радиуси чексиз катта булади.

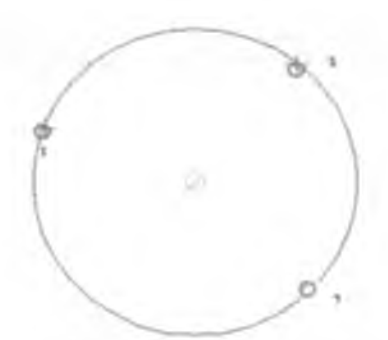

1.1.40-расм \* "Three Points on" имкониятидан фойдаланиб яратилган шакл

3 [<sup>O</sup> Two Points On</sup>] - айланага тегишли булган иккита нуқта орқали айлана хосил қилиш имконияти Бунда нуқталар орасидаги масофа айлана диаметрига тенг булади(1.1.41-расм).

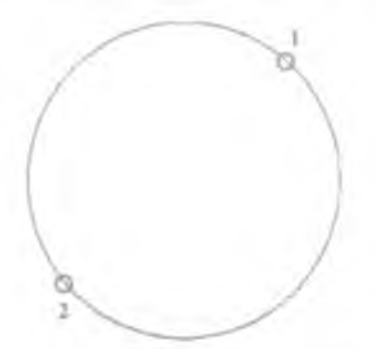

1.1.41-расм. "Two Points On" имкониятидан фойдаланиб яратилган шакл

4. [<sup>Q Tan to Three</sup>] - учта тўғри чизиқ орқали айлана ҳосил қилиш имконияти (1.1 42-расм). Бунда бу туғри чизиқлар айланага уринма булади Бунинг учун олдиндан яратилган учта чизиқларни кетма-кетликда белгилаб чиқиш лозим
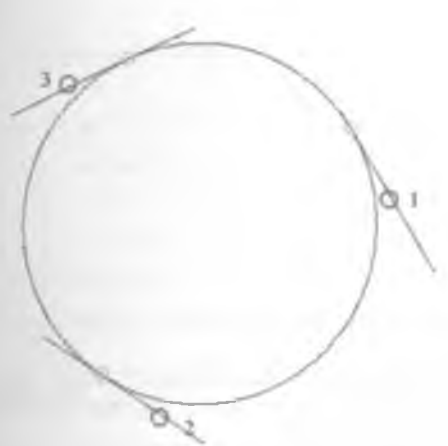

1.1.42-расм. "Tan to Three" имкониятидан фойдаланиб яратилган шакл

Ихтиёрий куринищдаги эгри чизикларни хосил килиш учун Splines"

имкониятидан фойдаланиш лозим Бунинг учун тугмаси танланиб, эгри чизик бошлангич нуктаси (1), кейин эгрилик хосил килиш учун нукта (2) ва охирги (3) нукталар белгиланади (1.1 43-расм). Ёпик контур хосил килиш учун бошлангич нукта билан охирги нукталар устма-уст тушиши зарур

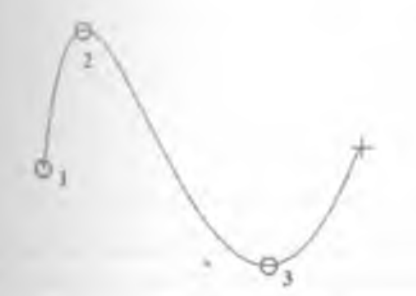

1.1.43-расм "Splines" имкониятидан фойдаланиб яратилган шакл

Бир хил куринищдаги параллел чизиклар яратиш учун уларнинг нусхасини берилган масофада яратиш "Offset" имкониятидан фойдаланиш

мумкин. Бунинг учун тугмаси босилиб чизиклар нусхасини яратиш лозим (1.1.44-расм).

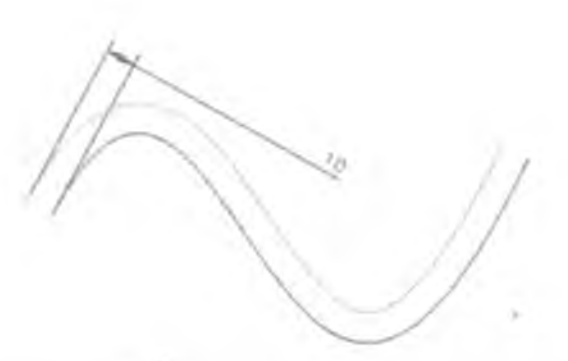

1 1 44-расм Offset" имкониятидан фойдаланиб яратилган шакл

Чизик ва унинг нусхаси ўртасидаги масофасини, нечта нусхада булиши ва кайси йўналишда хосил килишни пайдо буладиган "Offset" дарчасида белгилаб олиш мумкин (1.1.45-расм).

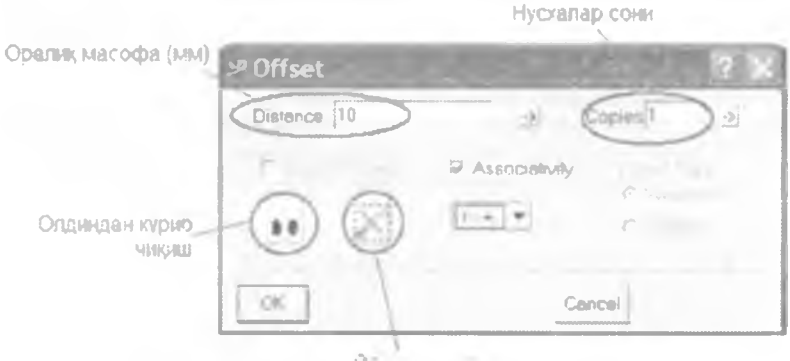

Йуналишни узгартириш

1.1.45-расм Ројудол" имкониятидан фойдаланиб яратилган шакл

Чизиклар устида кушимча амаллар бажариш яъни бурчаклар ва радиуслар хосил килиш, киркиш, кискартириш ва кайта бирлаштириш учун куйидаги имкониятлардан фойдаланиш мумкин (1.1.46-расм)

| r.               |
|------------------|
| Fillet           |
| - Ty Make Comer  |
| TranyExtend      |
| T Divide Al      |
| C Merge Curves   |
| Wtop Curves      |
| Wiretrame Pallam |

1 1 46-расм *I-DEAS* 11" дастури "*Fillet*" булими ва унинг таркибидаги имкониятлар

1. [<sup>?</sup> Fillet</sup>] - умумий нуқтага эга булган иккита туғри чизиқ орасидаги бурчакка радиус бериш имконияти Бунинг учун танланилгандан кейин бурчакда жойлашган нуқта белгиланади ва пайдо буладиган "Fillet" дарчасига керакли катталикдаги радиуснинг сон қиймати киритилади (1.1.47-расм)

| i ciusi   | 17 K         |
|-----------|--------------|
| Radius 30 | <u>.</u>     |
|           | P Constrain  |
|           | P Tnm/Extend |
|           | Chore        |
|           |              |
| UY        | Uancel       |

1.1.47-расм. I-DEAS 11" дастури "Fillet" дарчаси

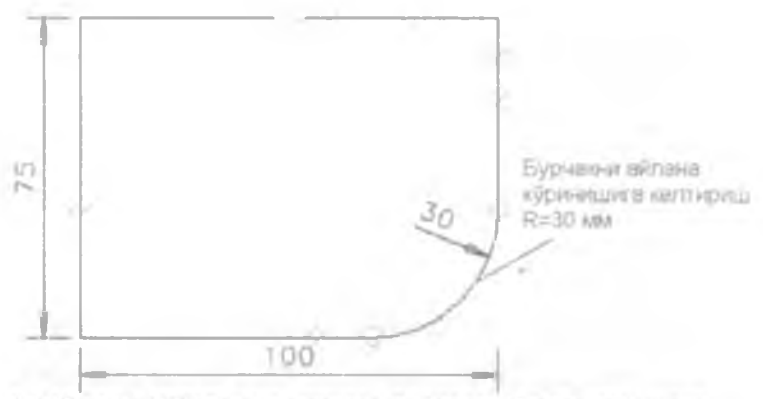

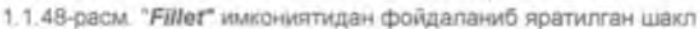

2. [\*\*\* Make Comer]. Иккита тўгри чизикни кесишгунча давом эттириб улар орасида бурчак хосил килади. Бунинг учун \*\*\* <sup>Маке Comer</sup> тугмаси белгилангандан кейин керакли чизиклар танланади(1.1 49-расм)

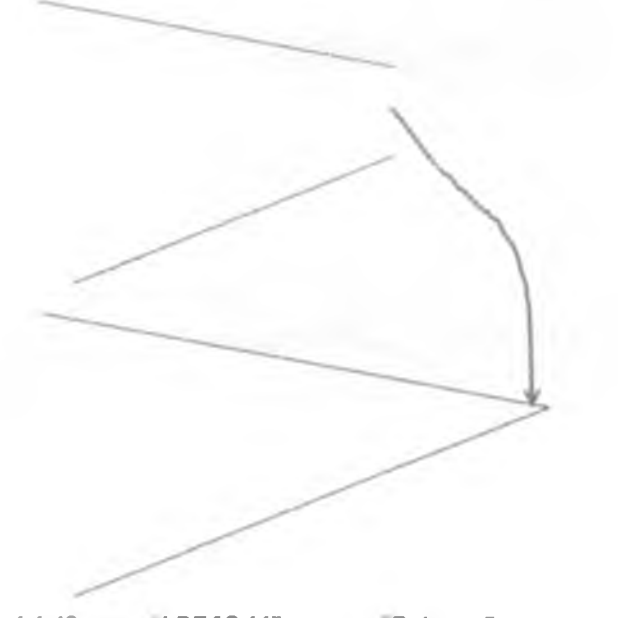

1.1 49-расм *I-DEAS* 11" дастури *Polygon*" имкониятидан фойдаланиб яратилган шакл

3 [ Thm/Extend ] Чизикларни узунлигини кискартириш учун хизмат килади. Бунда биринчи кискартириш зарур булган чизик (1) танланади ва кейин кайси чизиккача (2) кискартириш кераклиги курсатилади (1.1.50-расм)

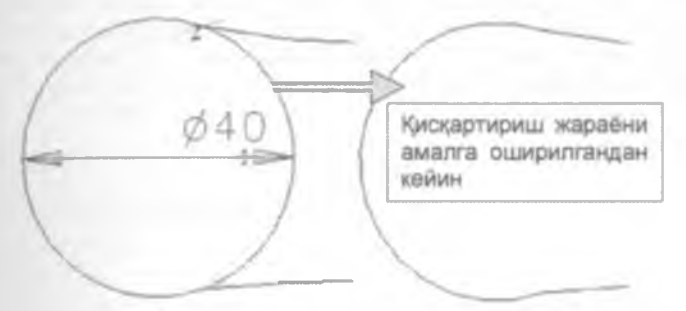

1.1.50-расм. "-DEAS 11" дастури "Trim/Extend" имкониятидан фойдаланиб яратилган шакл

4 <sup>Drude Al</sup> ] Чизикларни булакларга булиш учун хизмат килади Бунинг учун аввал булакларга булиш зарур булган чизик (1) танланади ва кейин кайси чизикдан (2) бошлаб кейинги булак бошланиши курсатилади

(1.1.51-расм). Ортиқча булакларни учиргич Убилан учириб ташлаш хам мумкин

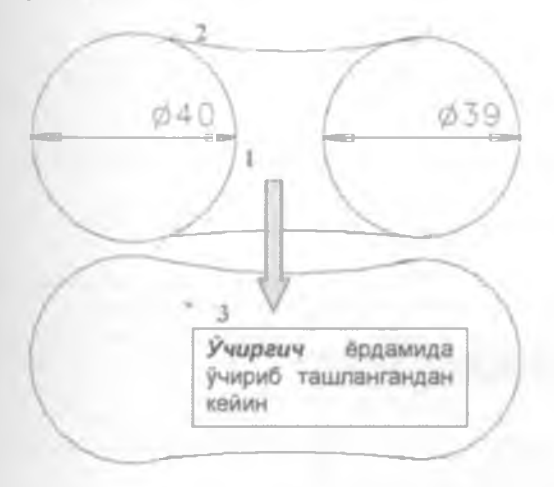

1.1.51-расм. "I-DEAS 11" дастури "Divide At" имкониятидан Фойдаланиб яратилган шакл

5. [<sup>C Merge Curves</sup>] имконияти булаклардан ташкил топган чизикларни бирлаштиришга хизмат килади Бунинг учун биринчи (1) ва иккинчи (**2**) булаклар танланади,  $\sim Merge Curves}$  тугмаси босилади (1.1.52-расм).

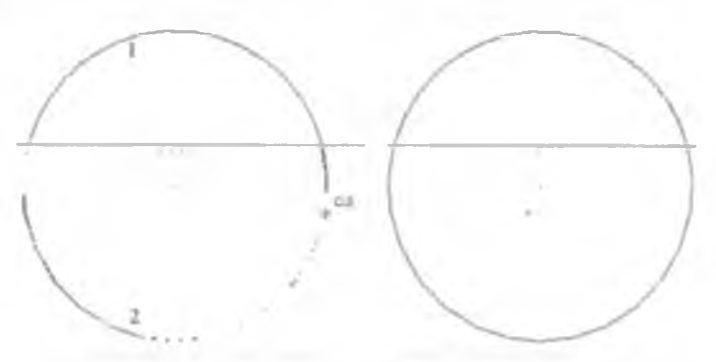

# 1.1 52-расм. *I-DEAS* 11" дастури *Merge Curves*" имкониятидан фойдаланиб яратилган шакл

Агар шу тугма ёрдамида иккита умумий охирги нуқтага эга булмаган чизиқлар бирлаштирилса (1.1.53-расм), экранда огоҳлантирувчи дарча пайдо булади (1.1.54-расм). Бу дарчада чизиқлар умумий охирги нуқталарга эга булишпари зарур эканлиги эслатиб утилади.

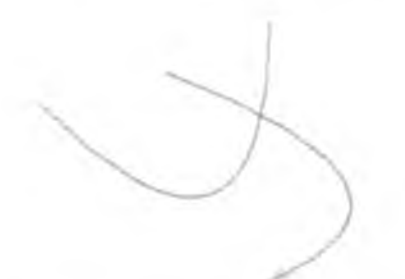

1.1.53-расм. Умумий охирги нуктага эга булмаган чизиклар

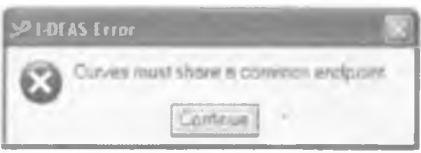

### 1.1.54-расм. Хабар дарчаси

Бирлаштирилаетган иккита булак чизиклар умумий охирги нуктасига эга булишлари шарт.

#### 2-Боб. I-DEAS" ДАСТУРИДА 3D ШАКЛЛАРНИ ЯРАТИШ

Яратилган икки ўлчовли чизикларни "чўзиш", ўз ўки атрофида айлантириш. бирор чизик устида харакатлантириш ва турли шаклдаги чизикларни бирлаштириш оркали уч ўлчовли деталлар куринишларни яратиш мумкин. Бу амалларни бажариш учун икки ўлчовли шаклларни яратиб олингандан кейин асбоблар панелининг "*Extrude*" булимини танлаш лозим (2.1.1-расм).

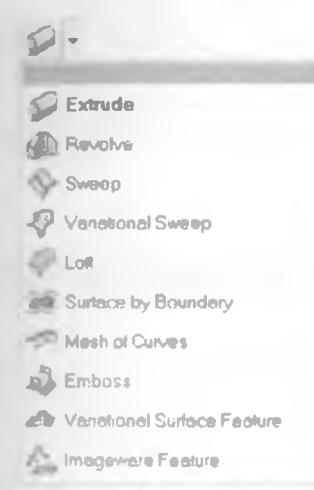

2.1.1-расм **I-DEAS 11**" дастури "Extrude" булими ва унинг таркибий кисми

Бу булимда мавжуд имкониятлар билан танишиб чикамиз:

1. [Extrude] - Икки улчовли шаклларни яратиб олгандан кейин

(2.1.2-расм) "Extrude" ("чузиш") тугмасини О билан босиш лозим. Керакли контур танлангандан кейин тугмаси босилади. Бунда чизиклар калинлашади ва яшил рангдаги стрелка пайдо булади. Стрелка йуналиши уч улчовли деталь куриниши кайси йуналишда чузилишини аниклаб беради Очилган "Extrude" дарчасида чизикни канча масофага (одатда, мм) ва

чузиш йуналишини белгилаб олиш мумкин (2.1.3-расм).

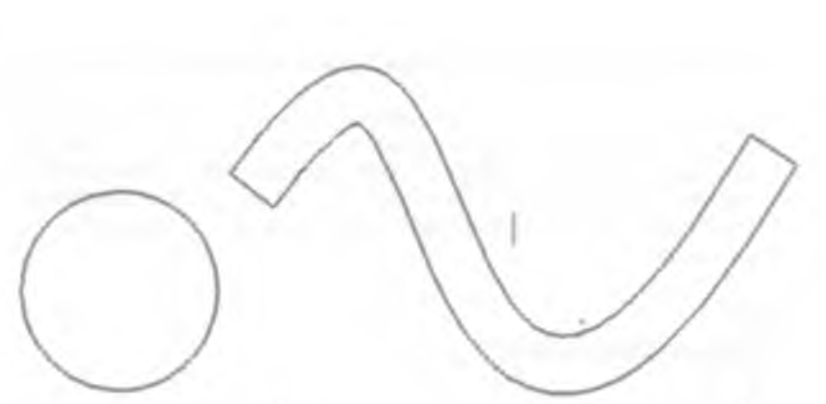

2.1.2-расм. Икки улчовли шаклларнинг чузишдан олдинги куриниши

1

|                                           | 2. Extrad | ñ           |           |         |            |                   | 80                         |
|-------------------------------------------|-----------|-------------|-----------|---------|------------|-------------------|----------------------------|
| Value 👻                                   | Directo   | on Vector 0 | 0. 1      |         |            | 1 No              |                            |
| Location<br>Until Next                    | P         | Velue       |           |         |            | Чузи<br>Епф йўнал | 1111<br>17111)  <br>17111) |
| Unter Prane<br>Unter Selected<br>Thru All | 2         | Value       | - (       |         |            | масоф             | aci<br>baci                |
| lew Pert                                  | _         | New Parl    | •         | G- Sele | ctwity Par | 2                 |                            |
| loin<br>Sut<br>htersect                   |           | Draft Hogki | ī         | 9       | - 21       |                   |                            |
| plit Surface<br>Partson<br>Vidd           |           | 1+ 5        | et As Det | fault   |            | Options           | 1                          |
| oin Partition<br>Cut Add                  | ОК        |             |           | c       | Isone      |                   |                            |

2.1 3-расм Ехтгиде" дарчаси

1

Тайер булган (чузилган) уч улчовли шакллар куйидаги куринишга келади (2.1.4-расм)

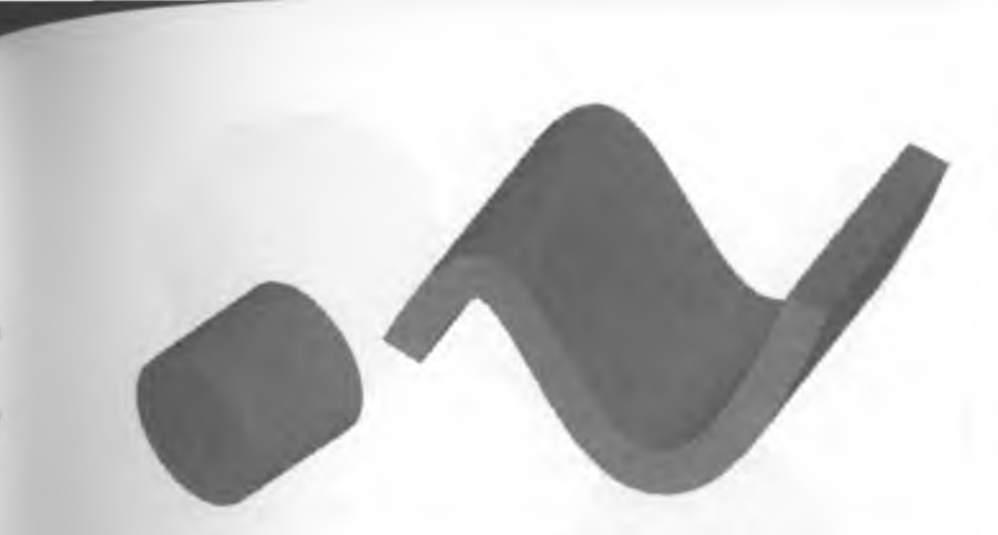

2.1.4-расм. "I-DEAS" дастури "Extrude" имкониятидан фойдаланиб яратилган шакллар

Куйида **"I-DEAS"** дастури **"Extrude"** кушимча имкониятларидан фойдаланиб шакллар яратишни болт каллаги мисолида куриб чикилган Берилган мисол бешта қадамдан ташкил топган жараёнда содир булади (2.1 6-расм)

1. - Диаметри 100мм булган айланага ички чизилган олтибурчак яратиш;

2. - Олтибурчакни 50мм га чузиш;

Олтибурчак юкори юзасини танлаш;

4. - Танланган юзада олтибурчак учта томонига уринма айлана яратиш

5. - Айланани чузиш. Бунда шаклни чузиш масофалари дарчасида "Thru Ali" ва "intersect" булимлари танланади (2.1.3-расм). "Draft Angle" позициясида, яъни чузиш бурчаги позициясида 30 градус киритиб, "OK" тугмаси босилади.

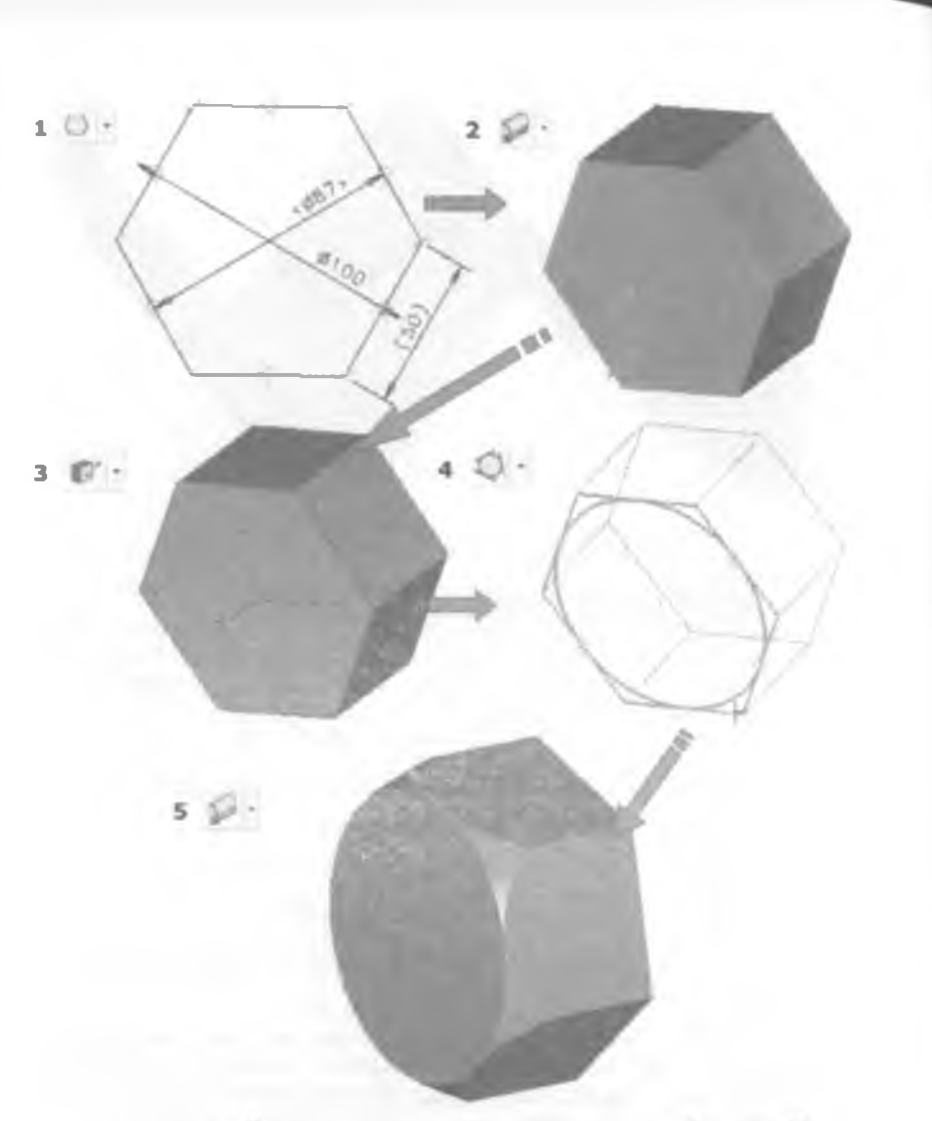

2.1.5-расм *I-DEAS* 11" дастури "*Extrude*" булими кушимча имкониятларидан фойдаланиб яратилган шакл

2. [<sup>(П) Revolve</sup>] Икки улчовли чизикларни уз уки атрофида айлантирищдан деталлар хосил килиш "Revolve" имконияти оркали амалга оширилади Бунинг учун <sup>(П) Revolve</sup> тугмаси босилиб. Уз уки атрофида айлантириш керак булган чизик ва айлантириш уки танланиб. <sup>(П)</sup> тугмасини босиш лозим (2.1.6-расм).

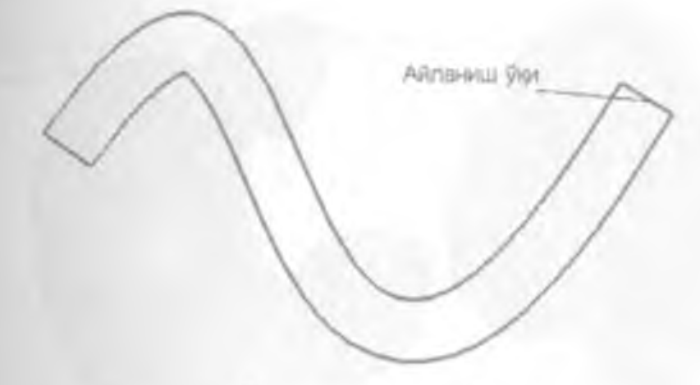

2 1.6-расм. Икки ўлчовли шаклнинг ук атрофида айлантиришдан олдинги куриниши

"Revolve Section" дарчасида шаклни канча градусга ва кайси йуналищда айлантириш ва бошка кушимча имкониятлар мавжуд (2.1.7расм).

|                 | Уқ атро    | фн | да айлани    | ш бурчаги |
|-----------------|------------|----|--------------|-----------|
| Revolve Section |            |    | 1,50         | 17 K      |
| Channes Tail    | L al       |    | Protrude     |           |
| Cycline 1000    | 1.30       | 0  | Cutout       |           |
|                 |            | C  | Intersect    |           |
|                 |            | 6  | New Part     |           |
| aa X Angle      | · Optons . | C. | Spit Suitace | 1         |
|                 | Cancel     |    |              |           |
|                 | C GITC BI  |    |              |           |

2.1 7-расм "I-DEAS 11" дастури "Revolve Section" дарчаси

Куйида бир хилдаги чизикни уз уки атрофида икки хил бурчакка. яъни 360° ва 280° айлантиришдан хосил булган деталлар келтириб утилган (2.1 8-расм)

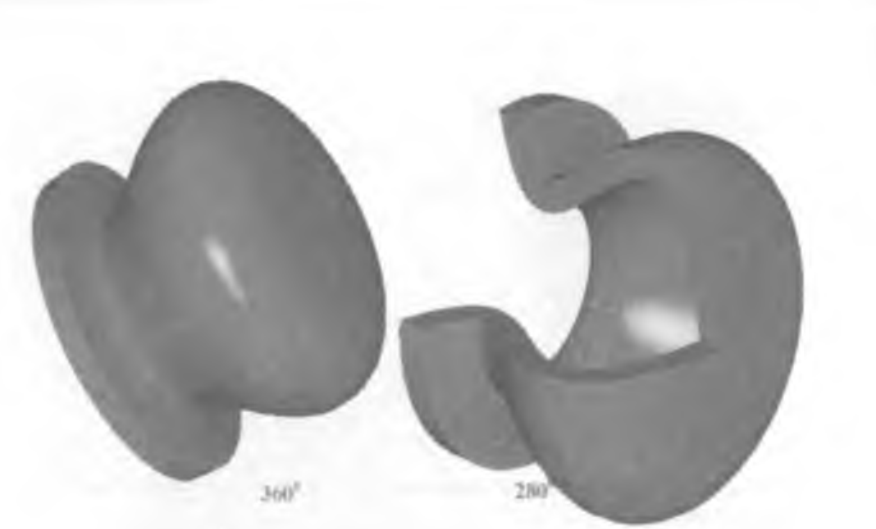

2.1.8-расм "I-DEAS" дастури "Revolve" имкониятидан фойдаланиб яратилган шакллар

Бундан ташқари "*Revolve*" имкониятидаги бошқа айлантириш орқали уч ўлчовли шакллар яратишни куриб чиқамиз.

Бунинг учун ва булимлардан фойдаланиб, мос равищда айлана ва вертикал тугри чизик яратиш лозим. Айлана марказидан, вертикал тугри чизиккача булган масофага тугмаси оркали улчам куйилади. Улчамларни керакли катталикка келтириш учун тугмаси босилса. экранда "Modify Dimension" дарчаси пайдо булади ва позицияларда керакли улчам кийматлари киритилади (2.19-расм)

| Massiy Da | arin ba     |        |    |
|-----------|-------------|--------|----|
| D6        | + [75]      | 2      | 31 |
| OK        | Apply Reset | Cancel |    |

2 1 9-расм. I-DEAS" дастури "Modify Dimension" дарчаси

тугмаси босилгандан кейин биринчи навбатда уқ атрофида айлантириш учун шакл ва айланиш уқи танланиб, тугмаси босилади (айлана, 2.1 10-расм) Бу кетма-кетликларни бажариш тартиби тугрисидаги маълумотлар *I-DEAS*" дастури *"Prompt*" дарчасида уз аксини топган (2.1.11-расм) Агар , тугмаси босилса, экранда "Revolve Section" дарчаси пайдо булади (2.1.7-расм).

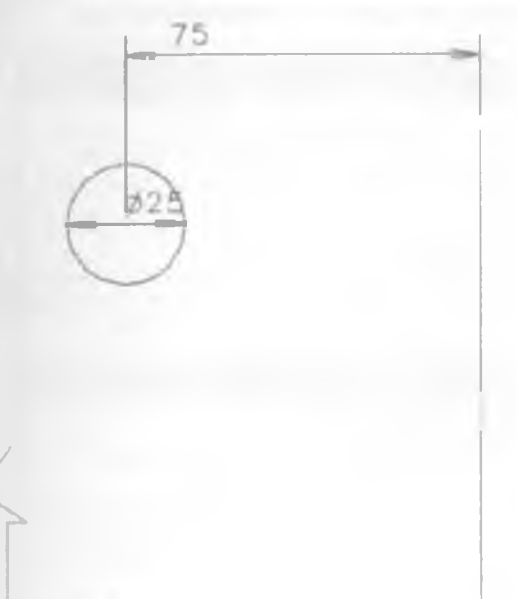

2.1.10-расм Икки улчовли пружина шаклининг ук атрофида айлантиришдан олдинги куриниши

| Pick | curve or section              |
|------|-------------------------------|
| Piol | curve to add or remove (Done) |
| Pia  | aus to revolve about          |
| -    |                               |

2.1 11-расм *I-DEAS*<sup>®</sup> дастури "*Prompt*" дарчасида "*Revolve*" ИМКОНИЯТИДАН фойдаланилганда пайдо булувчи маълумотлар

"Revolve Section" дарчасининг Angle" позициясида 360\*5 киймати киритилса (2.1.7-расм), купайтмадаги 5 сони танланган шаклни ук атрофида беш марта айлантирилишини англатади. Бу киймат киритилиб, "Options" тугмаси босилганда "Revolve Options" дарчаси пайдо булади (2.1.12-расм). Бу дарчада "Translation along Axis" булимига 200 сони киритилса, айлана ук атрофида беш марта айланганда 200 мм масофага пастта/юкорига харакатланади. Change in Radius" позициясида шаклининг пастга/юкорига харакатланиш давомида радиуснинг узгариш киймати белгиланади (конуссимон). Позициясида бирор сон киймат киритилмаса. тик тушган шакл (цилиндр) пайдо булади 2.1.12-расмда курсатилган бу булимга 35 мм сон киритилган ва сон киритилмаган холлардаги яратилган уч улчовли шакллар (пружина) куринишлари такхослаш учун келтириб утилган.

|      | 57 Revolue Options                   | 25                                                                                                    | 3  |
|------|--------------------------------------|----------------------------------------------------------------------------------------------------|----|
|      | Translation along Avis               | 220 3                                                                                                    |    |
|      | C Drengt in Redus                    |                                                                                                    |    |
|      | Pick Aun                             |                                                                                                    |    |
|      |                                      | Concel                                                                                                    |    |
|      | S. Revel + Options                   | 25                                                                                                    | 3  |
|      | Transletion along Avis               | 200 -                                                                                                    |    |
|      | P Chenge in Radius                   | (15 <u>)</u>                                                                                                    |    |
| /    | amount                               | 1                                                                                                    |    |
| /    | PICK MPIS                            | /                                                                                                    |    |
| /    | Tor                                  | Cascel                                                                                                    | -  |
| /    |                                      |                                                                                                    | A. |
| 1    | - 0                                  |                                                                                                    |    |
| -    |                                      | -                                                                                                    |    |
|      |                                      |                                                                                                    |    |
|      |                                      |                                                                                                    |    |
|      |                                      |                                                                                                    | -  |
|      |                                      | _                                                                                                    | -  |
| 1000 |                                      | -                                                                                                    | 2  |
| A    | AND REAL PROPERTY AND REAL PROPERTY. |                                                                                                    |    |
|      |                                      | and the second second s | ~  |

2.1.12-расм "I-DEAS 11 Polygon" дастури "Revolve Options" дарчаси ва "Revolve" имкониятидан фойдаланиб яратилган шакллар 3 [<sup>Sweep</sup>] **Sweep** тугмаси ёрдамида бирор бир чизик устида ихтиёрий шаклни харакатлантириб уч улчовли шакллар хосил килиш

тупмаси босилгандан кейин ихтиёрий шаклни устида харакатлантириш учун чизик танлаб олинади ва кундаланг кесим учун шакл

танланади (2.1.13-расм). Бу жараён тугмасини босиш билан тугалланади Экранда "Create Surface" дарчаси пайдо булади ва бу дарчадан 2.1.14-расмда келтирилган булимлар танланиб "OK" тугмаси босилса. 2.1.15-расмда курсатилган уч улчовли шакл куриниши хосил булади

Чизиклар ва кундаланг көсим учун шакл олдиндан чизиб тайёрлаб куйилган булиши керак

Шаклнинг устида харакатлантириш учун чизик Радиус тадбиқ этилган булиши лозим

2.1.13-расм. Икки улчовли шаклларнинг "Sweep" имкониятидан Фойдаланишдан олдинги куриниши

| Se Create Surface | 28           |
|-------------------|--------------|
| P Endcaps         | C Protrude   |
|                   | C Culout     |
|                   | (" intersect |
| Options           | · New Part   |
|                   | C Add/Swch   |
|                   | C Add        |
| Ok                | Cancel       |

2.1.14-расм "Create Surface" дарчаси

2.1 15-расм *"I-DEAS"* дастури "*Sweep"* имкониятидан фойдаланиб яратилган шакл

4 [<sup>(y, Loft</sup>] - "Loft" имкониятидан фойдаланиб турли икки улчовли шаклларнинг контур чизикларини бирлаштириш оркали уч улчовли шакллар хосил килиш мумкин

Диаметрлари хар хил булган учта айланани бирлаштириб уч улчовли шакллар яратиш мисолида бу имконият мохияти билан танишиш мумкин булади (2.1.16-расм).

Бу айланаларнинг кичигини "Моve" имконияти ёрдамида колганларидан Z уки буйича 30мм масофада жойлаштирамиз Бунинг учун

тугмасини босиб, кичик диаметрли айланани танлаб кейин босиш лозим. Экраннинг унг томонида шаклларни харакатлантириш дарчаси пайдо булади (2.1 17(а)-расм). Бу дарча булимларига узгартириш киритмасдан дастур "*Prompt*" дарчасига **Х,Ү,Х** уклари буйича харакатлантириш масофаларини киритиш лозим (2.1.17 (b)-расм). Бу парчага ихтиёрий кийматларни киритиш имконияти мавжуд "Prompt" парчасига (0,0,-10) координатлар киритилса. шакл Z уки мусбат йуналишига тескари булган йуналиш буйича 10 мм масофага сурилади. Иккинчи айланани хам шу йул билан 20 мм масофага харакатлантириш зарур

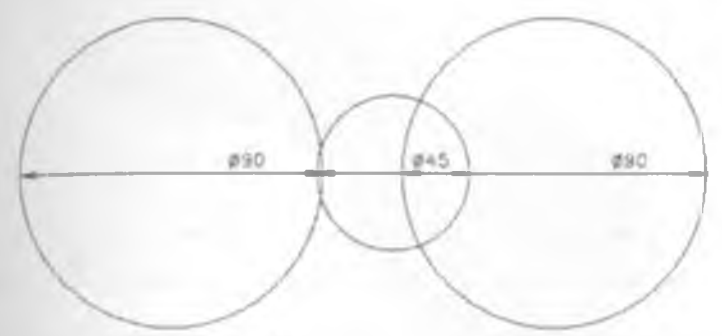

2.1.16-расм "Loft" булимидан фойдаланиб бирлаштириш учун шакллар

| a)             | b)                         |
|----------------|----------------------------|
| Move To        |                            |
| Move Along     |                            |
| Side On Screen | Si Dick antitute man       |
| Copy sw        | Pick entity to move (Done) |
| Measure        |                            |
| Backup         |                            |
| Cancel         | How in 1                   |

2 1 17-расм. Шаклларни харакатлантириш (а) ва (b) "Prompt" дарчаси

Кейинги айланани ҳаракатлантириш учун "Prompt" позициясида 0,0,-20 координаталарни киритиш зарур

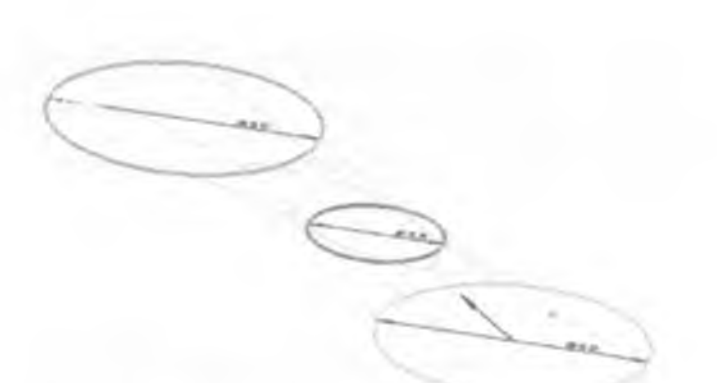

2 1.17-расм Айланаларни бирлаштириш жараёни

Айланалар ҳар ҳил масофада жойлашгандан кейин "Loft" тугмасини танлаб, айланалар тугмаси ёрдамида белгилаб чиқилади ҳар бир айланани белгилагандан кейин албатта. тупмасини босиш шарт ҳамма айланалар белгилаб (айланалар чизиқлари қалинлашади ва стрелкалар пайдо булади) тугмаси босилса. экранда Create Surface" дарчаси пайдо булади ва бу дарчадан "OK" тугмаси босилади (2.1 18-расм) ҳосил булган үч улчовли шакл куриниши 2.1.19-расмда келтирилган.

> Хосил буладиган куринишни. (Предварительный просмотр) имкониятидан фойдаланиб, "ОК" тугмасини босмасдан олдиндан куриш мақсадга мувофиқ

| SP Create Surface |    | 2 2        |
|-------------------|----|------------|
| P Endcaps         | C  | Protrude   |
|                   | 10 | Culout     |
|                   | d. | Intersect  |
| Al Options        |    | New Part   |
|                   | C  | Add/Stitch |
|                   | t. | Add        |
| OK                |    | Cancel     |

2 1 18-расм "Create Surface" дарчаси

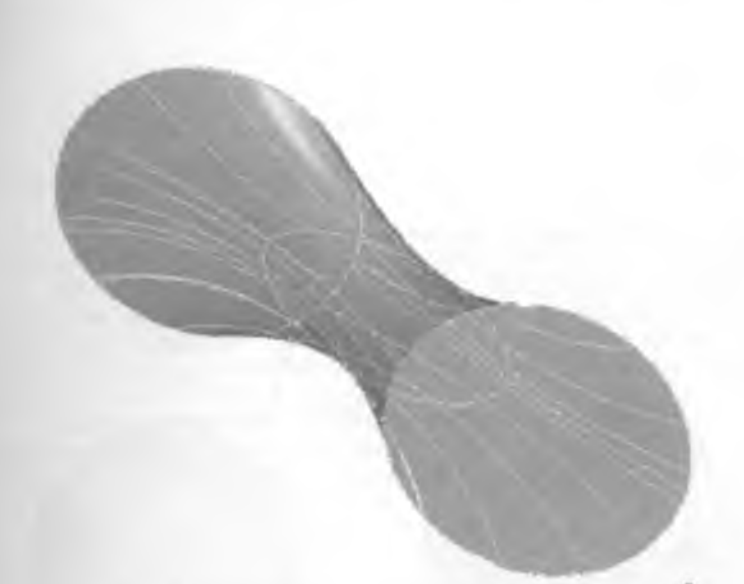

2.1 19-расм. "Loft" имконияти ёрдамида яратилган шакл куриниши

Деталлар қирраларига радиус ёки фаска тадбиқ қилиш учун мос равищаа "Fillet" ва — Chamfer" тугмаларидан фойдаланиш мумкин Бунинг учун керакли шакл тугмасини танлаб, шакл қирра ёки кирралар тугмаси ёрдамида белгилаб олинади ва тугмаси босилади Экранда пайдо булган "Prompt" дарчасига радиус ёки фаска узунлиги киритилади ва "Enter" тугмаси босилади. Бу имкониятлар ёрдамида бажариладиган амаллар фарки 2.1.20-расмда келтириб утилган

|                                               | Optons                                                   |
|-----------------------------------------------|----------------------------------------------------------|
| Pick edges or vertices to fillet/round (Done) | Conic Parameter                                          |
| Pick edges or vertices to tilet/round (Done)  | StopShort at Entry                                       |
| Enter radius for selected edges (20.0)        | Measure                                                  |
| 20                                            | Backup                                                   |
|                                               | Cancel                                                   |
| Fillet (Poduy                                 |                                                          |
|                                               | 1                                                        |
| Chamfer (Dacka                                |                                                          |
| Chamfer (Dacka                                | Unequel Offset                                           |
| Chamfer (Dacka                                | Unequal Offset<br>Angle and Offset                       |
| Chamfer (Dacka                                | Unequal Offset<br>Angle and Offset<br>Options            |
| Chamfer (Dacka                                | Unequal Offset<br>Angle and Offset<br>Options<br>Measure |

2.1.20-расм. Деталнинг "Chamfer" ва "Fillet" имкониятларидан фойдаланилгандан кейинги натижавий куриниши

Агар иш давомида хато амаллар бажарилса, /*Edit*/ → /*Undo*/ кетмакетлигини амалга ошириб хато бажарилган амалларни ту́гирлаш мумкин бу́лади. Лекин бу кетма-кетликни амалга ошириб фақат бир қадам орқага қайтиш мумкин.

Агар клавиатурадан "*Ctrl* + *Z*" клавишаларини биргаликда босиш амали бажарилса, охирги марта сақлаш жараёнигача бажарилган барча амаллар бекор қилинади Уч ўлчовли деталларни яратилиш жараёнларини (файл яратилиш тарихи) "*I-DEAS* дастури ўзининг махсус хизмати ёрдамида ёзиб боради. яъни деталь куриниши холатлари нуқтасини яратиб боради ва шу нуқталарни танлаш орқали деталнинг айнан уша холатидаги куринишига қайтиш мумкин булади. файл яратилиш тарихини куриш учун

имкониятини танлаш лозим. Бунинг учун

A History Access

деталь У тугмаси ердамида белгиланади ва У тугмаси босилади. Экранда "History Access" дарчаси пайдо булади (2.1.22 (а)-расм).

Бу дарчадан "Show steps" позициясида белги куйиб, "Tapux шажараси шохларини танлаб керакли холатни топиш мумкин. Бу холатга кайтиш учун "Roll Back" тугмасини босиш лозим. "History Access" дарчаси "Dismiss" тугмаси босилиши билан ёпилади. Бунда деталь танланилган нуктадаги холатига кайтиш куриниши 2.1.22 (а)-расмда курсатилган.

Орқага қайтарилган деталь холатидан яна қайта олдинга утиш амалини хам бажариш мумкин. Бунда "*Roll Back*" тугмаси урнида "*Rebuild*" (яъни, қайта тиклаш) тугмасини фаоллашиш лозим.

2.1.21-расм. Деталнинг "History Access" имкониятидан фойдаланишдан олдинги куриниши

Яратилиш тарихи шажараси факат деталнинг уч ўлчовли куринишига хос хусусиятдир Икки ўлчовли шаклларда тарих шажараси ёзиб борилмайди

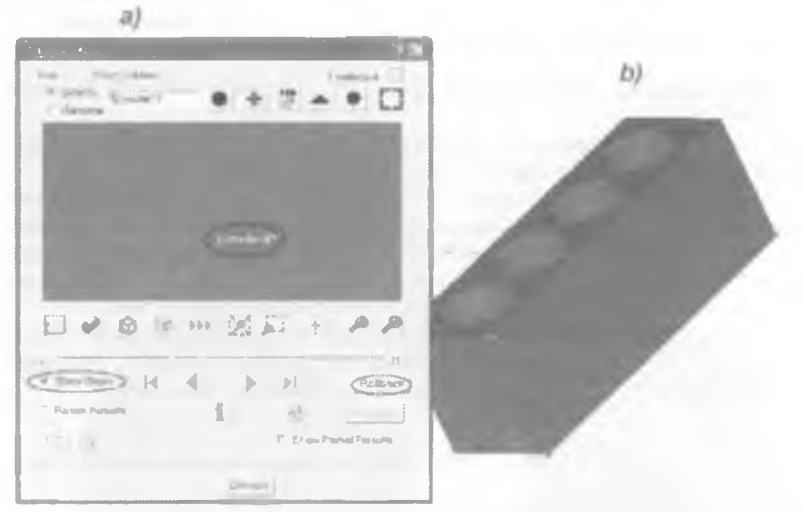

2 1 22-расм. (а) "History Access" дарчаси ва деталнинг "History Access" имкониятидан фойдаланилгандан кейиинги куриниши (b)

# 3-Боб. *-I-DEAS* 11" ДАСТУРИДА КУЛИСАЛИ МЕХАНИЗМ ДЕТАЛЛАРНИ ЛОЙИХАЛАШ

#### 3.1 Кривошип ва кулиса звеноларини лойихалаш

Бу булимда техника сохасида энг куп учрайдиган механизмлардан бири, яъни кулисали механизмни лойихалаш куриб чикилади (3.1.1-расм).

Кулисали механизм таркибидаги Кривошип" (2) ва Кулиса" (3) звенолари бир-биридан узунлиги ва шарнирларга бирикиш жойларининг сони билан фаркланади.

Бу иккита элементни (кривошип, кулиса) яратиб оламиз

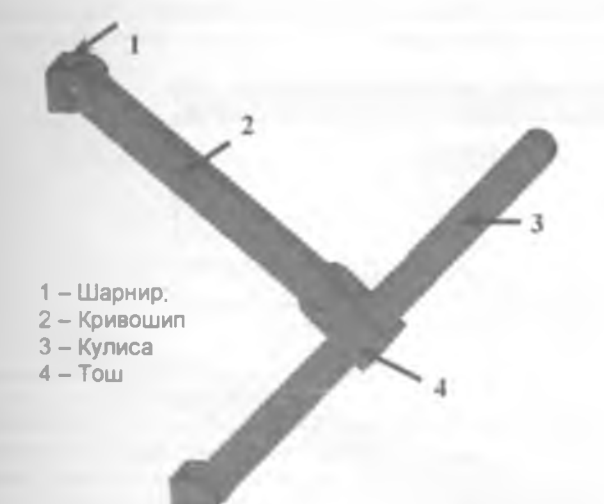

3.1.1-расм Кулисали механизм умумий куриниши

"Кулиса" звеносини яратиш учун " тугмасидан фойдаланиб ихтиёрий тугри туртбурчак икки улчовли куринишини яратиш лозим. Ихтиёрий улчамда яратилган тугри туртбурчак (3.1.2-расм (а)) улчамларини ўзгартириш учун тугмаси босилгандан кейин белгилаб олиб, Тугмаси босилади. Пайдо булган *Modify Dimension*" дарчасида (3.1.3расм) ёрдамида аниқ улчамлар, яъни эни -100 мм ва буйи – 7 мм (3.1.2 (b)расм) киритилади. "*Modify Dimension*" дарчасида "*OK*" тугмаси босилгандан кейин тугри туртбурчак янги куринишга келади

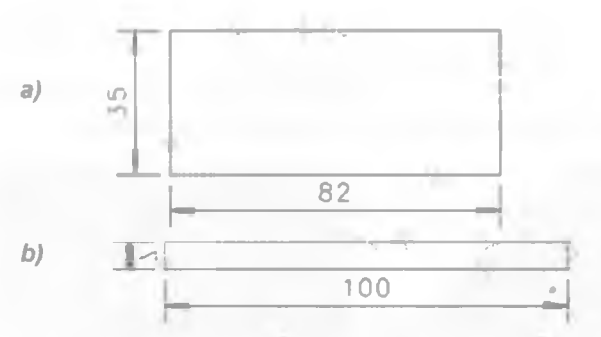

3.1.2-расм Ихтиёрий ўлчамли (а) ва аник ўлчамлар берилгандан кейинги (b) тугри туртбурчак куриниши

| プ Modily D | mension | -           | -      | 17 X |
|------------|---------|-------------|--------|------|
| D2         |         | H 123693143 | -3     | ><   |
| 04         | Apply   | Reset       | Cancel | -    |

3.1.3-расм Modify Dimension" дарчаси

Тугри туртбурчак яратилгандан кейин бошлангич ва охирги нукталари

буйича ёй чизиш имкониятидан фойдаланиб (бунинг учун танлаш лозим) туртбурчак икки томонида ёй яратилади (3.1 4-расм) Хисоблаб шуни айтиш мумкинки, бу ёй радиуси 3,5 мм га тенг. Лекин дастурда шаклга куйилган улчамларда бу сон яхлитлаб курсатилади, яъни 4 мм (3.1 4-расм).

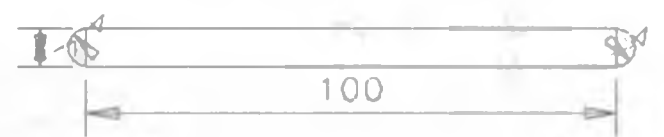

3.1.4-расм. Туртбурчакга ёй чизилгандан кейинги куриниш

Ей яратищда чизишнинг бошлангич нуктасини жойлаштиришга зътибор бериш зарур

Икки ўлчовли шакл яратилгандан кейин **УС Extrude**" тугмасини босиб, шакл кирралари белгилаб чикилади Шаклнинг хамма кирраларини белгилашни "Shift" тугмасини босилган холатда ушлаб туриш ва кирраларни белгилаш мумкин (3.1 5-расм). Кирралар белгилангандан кейин тугмаси босилади ва пайдо буладиган *Extrude*" дарчасида (2 1 3-расм) шаклни 5 мм га чузиш амали бажарилади. Шаклнинг чузиш амали бажарилгандан кейинги куриниши 3.1.6-расмда келтирилган Одатда дастур дарчасида шаклларнинг олдиндан куриниши келтирилган булади. Шу сабабдан шакл чузилганлиги тугрисида тасаввурга эга булиш мураккаб

Бу нокулайлик ечимини тугмаси ердамида шакл изометрик куринишини хосил килиб топиш мумкин, ёки F3 функционал тугмаси ердамида ихтиёрий бурчакка буриш лозим.

Shift тугмаси ёрдамида куп сонли чизикларни бир вактда белгилаш ёки белгиланганлар орасидан олиб ташлаш мумкин

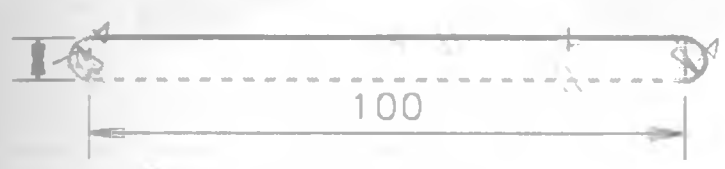

3.1 5-расм. Чузиш учун кирралар танлаш

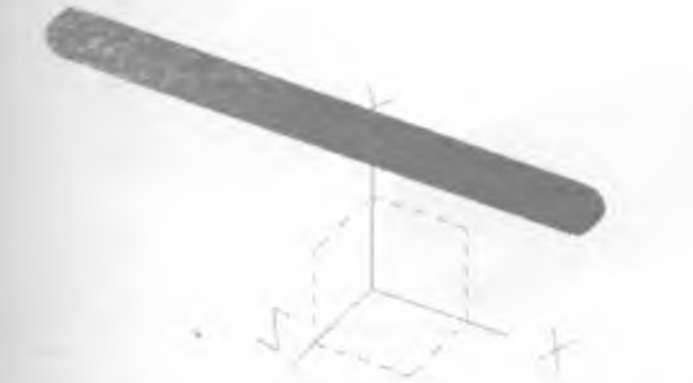

3.1.6-расм Extrude" амали бажарилгандан кейинги шакл куриниши

Кулисанинг уч улчовли куриниши яратилгандан кейин бир томонида 3

мм диаметрли тешик қирқиб олиб ташлаш лозим. Бунинг учун Stretch on" тугмаси ёрдамида деталга янги узгартиришлар киритиш учун керакли юза танлаб олинади (бу мисолда, кулиса ён сирти). Танланган юза кирралари кук ранг билан ажралиб туради (3.1.7-расм).

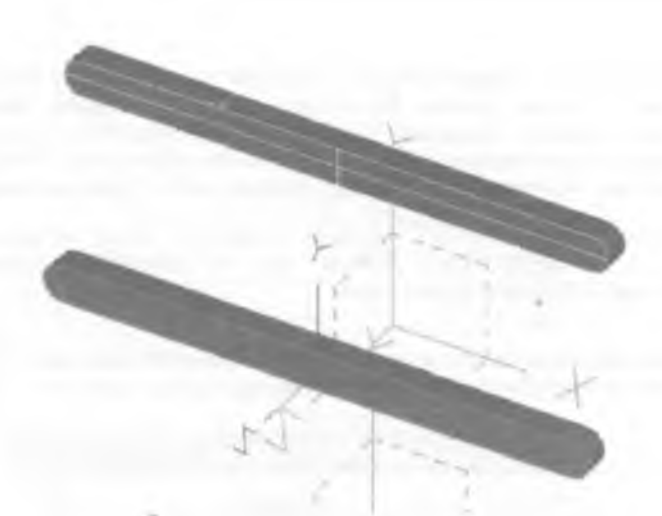

3.1.7-расм. Узгартиришлар киритиш учун танланган юза

Танланилган юзада маркази олдин яратилган ей марказида жойлашган, диаметри 3 мм булган айлана 🕐 🗸 хосил қилиш лозим (3.1 8расм).

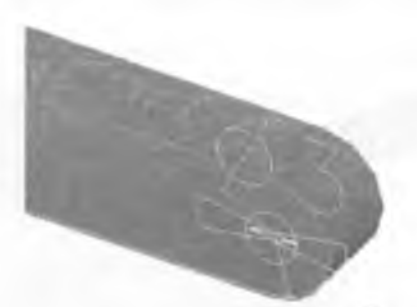

3.1.8-расм Яратилган айлана куриниши

Хосил булган айланани **Extrude**" тугмаси ердамида чузиб пайдо булган "Extrude" дарчасида (3.1.9-расм), **Thru ali**" (хаммаси орқали) ва **Сиt**" (қирқиш) баңдлари танланади ва яратилган шаклдан Змм диаметрли тешик қирқиб олинади (3.1.10-расм).

| XIII MAR.      |                  |                  |
|----------------|------------------|------------------|
| Direction Vec  | 101 0 Q -        |                  |
| r The          | AB -             | 🛱 Endcop         |
| in These       | 48 <u>*</u>      | F Endcap         |
| Dut            |                  | Salectivity Fart |
| Jon<br>Sinters | ect              | le 0             |
| New<br>Spit    | Frant<br>Surface | Detaul           |
| Add Jom        | Parition         |                  |
| Add I          | Panton           | Cencel           |

3.1.9-расм Айланани чузиб тешик киркиб олиш жараёни

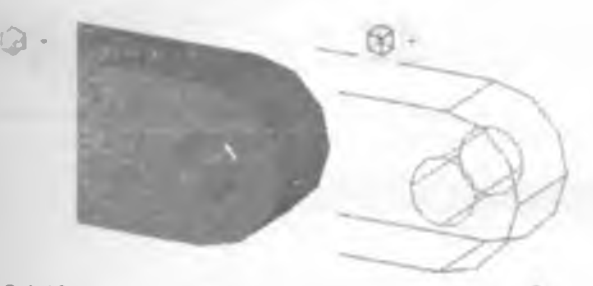

3.1.10-расм. Тешик қирқиб олингандан кейинги куриниш

Тайёр булган кулиса звеносини сақлаб қуйиш, яъни звенони иш дарчадан олиб, "САВАТ" (*Bin*)га жойлаштириш лозим Бунинг учун деталга ном бериш ва "САВАТ" га жойлаштириш булимидан фойдаланиш мақсадга мувофик (3.1.11-расм). Бу булимдан <sup>(A)</sup> Name Parts **Name Parts** имконияти танланиб, керакли деталь белгиланади Белгиланган деталь ён томонларида оқ рангдаги чизиқлар пайдо булади (3.1.12-расм). Кулиса звеноси номини Name" дарчасининг Name" позициясида Kulisa" сузини киритиб белгилаб олиш мумкин (3.1.13-расм).

Ри Анку **Ри анау** тугмаси босилиб деталь танланса танланган деталь «CABAT»да жойлашади ва иш дарчаси яна бошка деталларни чизишга тайёр холга келади.

| T Manage Bins |  |  |
|---------------|--|--|
| Pul Away      |  |  |
| Get           |  |  |
| 🚱 Name Parts  |  |  |
| Groups        |  |  |
|               |  |  |

3.1.11-расм. Тайер детални "САВАТ"га жойлаштириш имкониятлари

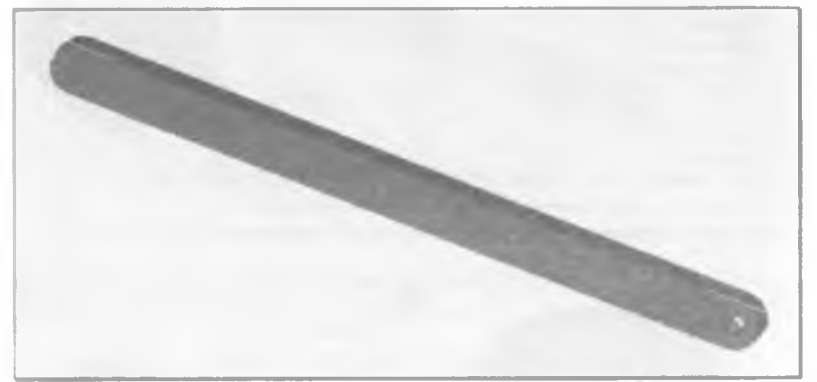

3.1 12-расм Ном бериш учун белгиланган деталь куриниши

| Name  |   | -                      | 198                                                                       |
|-------|---|------------------------|---------------------------------------------------------------------------|
| Bin   |   |                        |                                                                           |
| Main  | 1 |                        |                                                                           |
| Name  |   | Port#                  | Туре                                                                      |
| Kuise |   |                        | Part                                                                      |
|       |   | F.12.2004 Bet Backbook | 1.5.5 A v Silve v Silve below without \$4.5 without Statistical and \$4.5 |
| OK    |   | Reset                  | Cancel                                                                    |

3.1.13-расм Деталь номини киритиш Name" дарчаси

Тайер детал "CABAT"га жойлаштирилгандан кейин, "Ctrl + S" (яъни саклаш) тугмаларини босиш лозим

Юқорида келтирилган амалларни такрорлаб *Кривошип*" звеносини яратиш лозим *Кривошип*" звеносининг "*Кулиса*" звеносидан фарқи икки томонидан иккита тешик қирқиб олиш зарур (3.1.14-расм). Бунда айлана марказлари орасидати масофа 60мм га тенг. Бу звенони "Krivoship" номи билан "CABAT"га жойлаштирамиз.

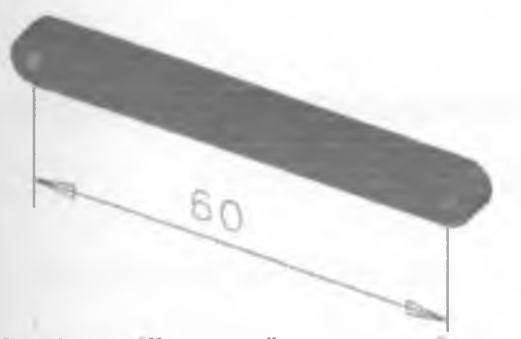

3 1 14-расм Кривошип" звеносининг куриниши

*«Кривошип"* звеносини *Кулиса*" звеносидан нусха олиб, иккинчи тешикни хосил килиб звено узунлигини кискартириш оркали хам яратиш мумкин Бунинг учун *Feature copy*" тугмаси босилгандан кейин *Кулиса*" звеноси танланиланиб ва тугмаси босилади. Бунда деталь нусхасини яратишнинг бир канча имкониятлари дарчаси пайдо булади

Дарчадан Unasscended New Perl булимини танлаб, тугмасини босиш лозим (3.1 15-расм). Бунда деталнинг янги нусхаси яратилади Деталь нусхаси асосий деталь билан устма-уст жойлашганлиги сабабли куринмас холда булади Лекин деталь нусхаси белгиланган холда булади ва бу детални Моve" имкониятидан фойдаланиб бошка жойга кучириш мумкин. Бунинг

учун Моve" тугмасини танлаб, босилса, дастур дарчасининг унг томонида пайдо буладиган детални харакатлантиришнинг имкониятлари дарчасидан Side On Screen булимини танлаб, харакатланиш траекториясини ва йуналишини курсатиш лозим (3.1.16-расм). Харакатланиш траекторияси

чизилаетган вақтда 🦢 тугмасини босилган холда ушлаб туриш лозим.

Кейинги навбатда Кулиса" нусхаси яъни Кривошип" улчамларини

узгартириш зарур Бунда тупнаси танланиб, Кривошип" балгиланади ва тугмаси босилади. Пайдо булган деталь улчамларини узгартириш имкониятлари дарчасидан Оптеля от Values булими танланилади (3.1.17-расм). Бунда Dimensions" дарчаси пайдо булиб, унда керакли катталик танланиб улчамларига узгартириш киритилади ва "OK" тугмаси босилади (3.1.18-расм).

|   | Cut                   |  |
|---|-----------------------|--|
|   | Join                  |  |
|   | intersect             |  |
|   | Partition             |  |
|   | Add                   |  |
|   | Split Surface         |  |
|   | Join Partition        |  |
| ć | Unassociated New Part |  |

Backup

Cancel

3.1.15-расм Деталь нусхасини яратиш имкониятлари дарчаси

| Move To         |  |
|-----------------|--|
| Move Along      |  |
| Slide On Screen |  |
| Copy sw         |  |
| Measura         |  |
| Backup          |  |
| Cancel          |  |
| 3.1.16-расм. Пе |  |

3.1.16-расм. Детални харакатлантиришнинг имкониятлари дарчаси

Show Dimensions Dimension Values Unsuppress Features Select Surfaces Feature Parameters Backup Cancel 3 1 17 paces Detail

3.1 17-расм Деталь улчамларини узгартириш имкониятлари дарчаси

| Norma          | Exprension | Displayed Va | due .      |
|----------------|------------|--------------|------------|
| 01             | 7          |              |            |
| D2             | 1.5        |              |            |
| 07             | 3.5        |              |            |
| 704            | 200        |              | -          |
| AlonyVecDist   | 5          |              |            |
| AgainstVecDist |            |              |            |
| TwistAngle     |            |              |            |
| Dana # # 3     |            |              |            |
|                | 400 - 60   |              |            |
| D4             | (50)       |              | Lise Excel |
| 1 m -          | ~ /        | -            |            |

3 1 18-расм, "Dimensions" дарчаси

"ОК" тугмаси босилгандан кейин иш дарчада жойлашган деталь куриниши узгармайди. Ишчи дарчадаги куринишни хам узгартириш учун

янгилаш. яъни тугмасини босиш лозим Шунда деталь улчамлари узгартирилган куринишда намойиш этилади.

Улчамлари узгартирилган деталнинг ён томони юзасини танлаб айлана чизиш ва айланани чузиб қирқиб тешик хосил килиш лозим.

Хосил булган детални **Name Parts**" имконияти ёрдамида "Krivoship" деб номлаб, «CABAT»га жойлаштириш лозим, яъни Аway" дарчадан фойдаланилади

Баъзан «CABAT» га жойлаштирилган деталь номини узгартириш. нусхасини яратиш ёки «CABAT» дан учириб ташлаш зарурияти тугилса, у

холда 🔎 🐂 Manage Bins" имкониятидан фойлаланиш мумкин.

Бунинг учун " тугмаси босиш ва пайдо булган Manage Bins" дарчасидан фойдаланиш лозим (3.1.19-расм) «САВАТ»да жойлашган деталларнинг керакли биттасини танлаб олиш оркали кайси деталь устида амаллар бажариш лозимлиги белгиланади. Дастурнинг хар бир пайдо булувчи дарчалари унг юкори бурчагида и тугмаси мавжуд булиб, у дарчадан фойдаланиш тугрисида ёрдам ва кушимча маълумотлар такдим килади.

| New Part |                           |   |     | 51 | ienel. | F          |            |   | 120 |
|----------|---------------------------|---|-----|----|--------|------------|------------|---|-----|
| Shi      | Prervo                    |   |     |    | Туре   | Nemonő *i  | Pathesia g |   | 1   |
|          | Retn.                     |   |     |    | EDI    |            |            |   | -   |
|          | <u>. 1970 - 1988</u><br>- |   |     |    |        | i waa Misa |            |   | 63  |
|          |                           |   |     |    |        |            |            |   | 0   |
|          |                           |   |     |    |        |            |            |   |     |
|          |                           |   |     |    |        |            |            |   |     |
|          |                           |   |     |    |        |            |            |   | •   |
|          |                           | 2 | à l | 龠  | 2 Deal | a 3        |            | 1 | 뉟   |
|          |                           |   |     |    |        |            |            |   |     |

3.1.19-расм Мападе Bins" дарчаси

"Manage Bins" дарчасининг (3.1.19-расм) ўнг томонида бир қанча тугмалар жойлашган булиб, улар ердамида қуйидаги амалларни бажариш мумкин

Бир хил турдаги деталларни ажратиб куйиш максадида янги «CABAT»

яратиш мумкин. Бунинг учун тугмаси босилса, экранда Create Bin" дарчаси пайдо булади (3.1.20-расм). Дарча ердамида янги «CABAT» яратиш имконияти мавжуд булиб, янги «CABAT» номини Enter Name" позициясида киритиш лозим

| 2 <sup>th</sup> Ecolds IIIn | 2 1    |
|-----------------------------|--------|
| Sain                        |        |
| Enter Name                  |        |
| OK Apply                    | Cancel |

3 1.20-расм Сгеате Bin" дарчаси

Агар тупмаси босилса, **Rename/Renumber**" дарчаси пайдо булади (3.1.21-расм). Бу дарча ёрдамида «САВАТ»да жойлашган деталь номини узгартириш мумкин. Бунда дарчанинг **Name**" позициясида деталнинг янги номи киритилади ва "*OK*" тугмаси босиши лозим.

| Rename/Rer     | umber  | 78     |
|----------------|--------|--------|
| From           |        |        |
| Nome<br>Part # | Kulise |        |
| To<br>Name     |        |        |
| Part#          |        |        |
| Or ]           |        | Cancel |

3 1 21-расм "Rename/Renumber" дарчаси

"Manage Bins" дарчасидан бирор деталь танланиб тугмаси босилса. экранда Delete" дарчаси намаён булади (3.1.22-расм) Унда учириб ташланаётган деталь номи келтирилган булиб учириш жараёнини давом этириш учун Delete" тугмасини босиш лозим.

| 59 Indele              |        | 718 |
|------------------------|--------|-----|
| Selected Entity Inform | nation |     |
| Name<br>Part Number    | Kulisa |     |
| Version Number         | 0      |     |
| Туре.                  | PART   |     |
| Delete                 | Cancel |     |

3.1.22-расм Delete" дарчаси

"Manage Bins" дарчасида жойлашган тугмаси ёрдамида танлаб олинган деталь нусхасини яратиш мумкин Бу тугма босилганда эранда пайдо буладиган Сору" дарчасининг Name" позициясида деталь нусхасининг номини киритиш лозим (3.1.23-расм). Бундан ташқари бу дарча деталь нусхасини янги яратилган «САВАТ»га жойлаштириш имконияти мавжуд Бунинг учун дарчанинг **Bin**" булимига керакли «САВАТ» номини

киритиш еки 🛄 тугмасини босиб керакли «САВАТ»ни танлаб олиш мумкин

| Stany         |           | *                                                                                                    |
|---------------|-----------|----------------------------------------------------------------------------------------------------|
| From          |           |                                                                                                    |
| Bin<br>Filoma | Main      |                                                                                                    |
| Parl #        |           |                                                                                                    |
| То            |           |                                                                                                    |
| Bin           | Men       | 1                                                                                                    |
| fiome         | Krivoship |                                                                                                    |
| Part #        |           | and the second second se |
|               |           |                                                                                                    |
|               |           |                                                                                                    |
|               |           |                                                                                                    |
| OK            | Apply     | Cancel                                                                                                    |

3.1.23-расм. Сору" дарчаси

"Manage Bins" дарчасида жойлашган деталларни бир «САВАТ»дан

иккинчисига кучириб утказиш учун 🛗 тугмасидан фойдаланиш мумкин Бу тугма босилганда пайдо буладиган Моve" дарчасига «CABAT» номини

|  | киритиш еки тугмасин | и босиб керакли | «САВАТ»ни | танлаб олиш керан |
|--|----------------------|-----------------|-----------|-------------------|
|--|----------------------|-----------------|-----------|-------------------|

| 22 Minut       | 24       |
|----------------|----------|
| Name<br>Part # | Knvoship |
| From<br>Sm     | Main     |
| To<br>Bm       | ?        |
| Move           | Cancel   |

3 1 23-расм *Моve*" дарчаси

#### 3.2. Шарнир ва тош звеноларини лойихалаш

Энди кулисали механизнинг Шарнир" ва Тош" звеноларини хосил киламиз

*"Шарнир*" звеносини яратиш учун — тугмаси ёрдамида икки улчовли куринишни берилган улчамлар асосида хосил килиш лозим (3.2.1-

расм) \* Extrude" имкониятидан фойдаланиб икки улчовли шакл 8мм

га чузгандан ва изометрик куринишга утгандан кейин шакл 3.2.2расмдаги каби холатга келади

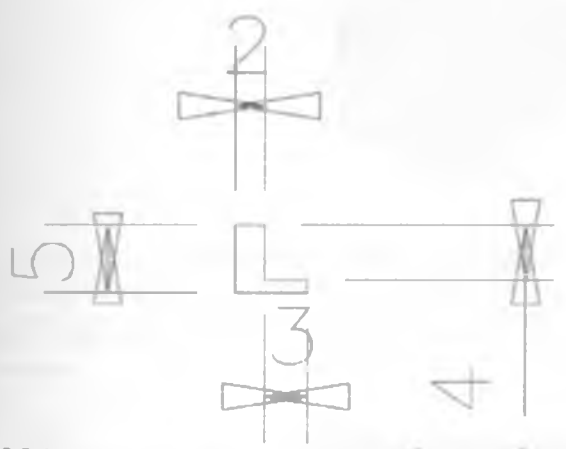

3.2.1-расм. Шарнир звеносининг икки улчовли куриниши

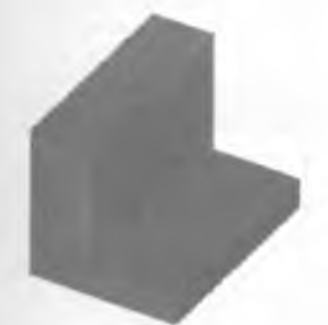

3.2 2-расм Extrude" имкониятидан фойдалангандан кейинги куриниш

Шарнир аркасини яратиш учун ички юзани белгилаб олиш ва <u>тугмадан фойдаланиб ёй чизиш лозим (3.2.2-расм)</u>. Чизилган ёй бошланиш нуқтаси (1) ва тугалланиши (2) булиши лозим (3.2.3-

расм). тугмасини босиб ёйни ва тугри чизикни танлаб. У тугмасини босиб ёпик контурни 2мм га чузиб арка хосил килинади (3.2.3-расм, сарик рангдаги чизиклар).

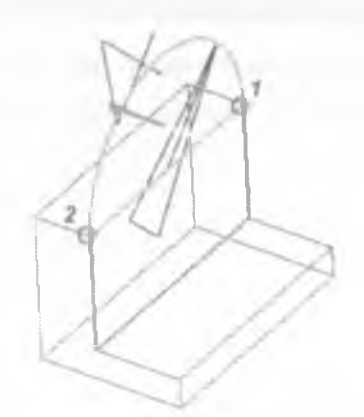

# 3.2.3-расм Арка яратиш учун чизилган ёй куриниши

Ейни чўзищда ёпик контур хосил килиш позим, яъни ёйдан ташкари (1) ва (2) нукталарни бирлаштириб турувчи тукри чизикни хам белгипаш лозим

| Fallenin -      |                |              | 17 W |
|-----------------|----------------|--------------|------|
| Direction Vieth | н наланына     | a 🔀          |      |
| pr Vain         | -] p           | emm P Endosp |      |
|                 | <u>.</u> ] [0  | Endcep       |      |
| (Jam            |                | nes Par -    |      |
| Urat            | Angle (0       | - ±          |      |
|                 | Star As Dansar | Орнон        |      |
| OK              | C              | ancel        |      |

# 3.2.4-расм Яратилган арка куриниши

Шарнирнинг аркасини яратиб ундан диаметри Змм булган тешик кирикиб олиш лозим. Бунинг учун ички юзани танлаб
диаметрли айлана чизиб 😳 чизилган айланани 3 мм га 🛄 узгартириб, 2 мм га чузиб тешик пайдо килиш 🔎 лозим (3.2.5-расм).

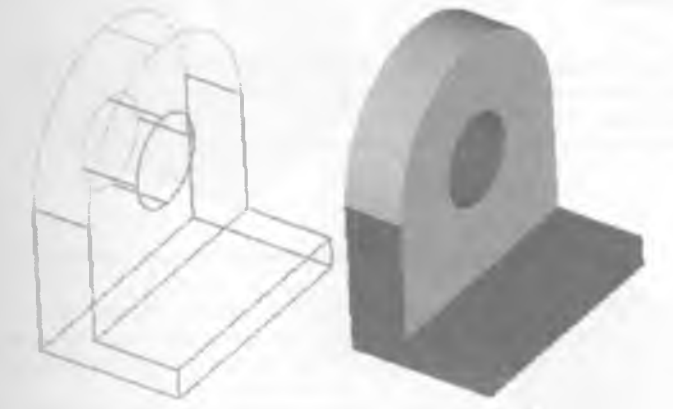

3 2 5-расм Тешик қирқиб олингандан кейинги куриниш

Шарнир звеносини хосил килиш учун бу шаклни текисликка нисбатан нусхасини ва иккинчи яримини яратиш лозим. Текисликка нисбатан шакл

нусхасини олиш учун имкониятидан фойдаланиш мақсадга мувофиқ (3.2.6-расм).

| <b>1</b>            |                                                                           |
|---------------------|---------------------------------------------------------------------------|
| Rectangelar Pattern |                                                                           |
| The Patrice Co.     | Pick part or features to make a pattern of                                |
| Scale               | Pick part or section to reflect<br>Pick part or section to reflect (Done) |

3.2.6-расм Reflect" имкониятининг жойлашув жойи ва Prompt" дарчасидаги маълумотлар

Шаклининг текисликка нисбатан нусхасини олиш учун танлаш, шакл белгилаш ва тугмасини босиш лозим Кейин нусха кучириш учун текислик танланади ва босилади. Яна бир марта босиш, ENTER ёки пайдо булган дарчадан "Keep Both" булимини (3.2 7расм) танлаш оркали деталнинг иккинчи булаги яратилади (3.2 8-расм)

"Name part" имкониятидан фойдаланиб тайёр шакл номини Shamir" деб белгиланади ва Put away" имконияти ёрдамида «CABAT»ra жойлаштирилади

"Prompt" дарчасида фойдаланувчига ихтиерий жараенни давом килдириш учун керак буладиган амаллар ва уларнинг кетма-кетликлари тутрисидаги маълумотлардан ташкил топган булади Кейинги навбатда бажариш лозим булган амаллар тутрисидаги маълумотпарни дарчадан олишингиз мумкин

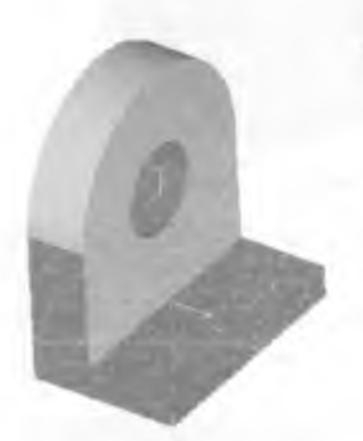

| HERED ONLY         |
|--------------------|
| Keep Bolh          |
| Options            |
| Measure            |
| Tum Annotations ON |
| Backup             |
| Cancel             |
|                    |

3 2 7-расм. Шаклни текисликка нисбатан нусхалаш жараёни

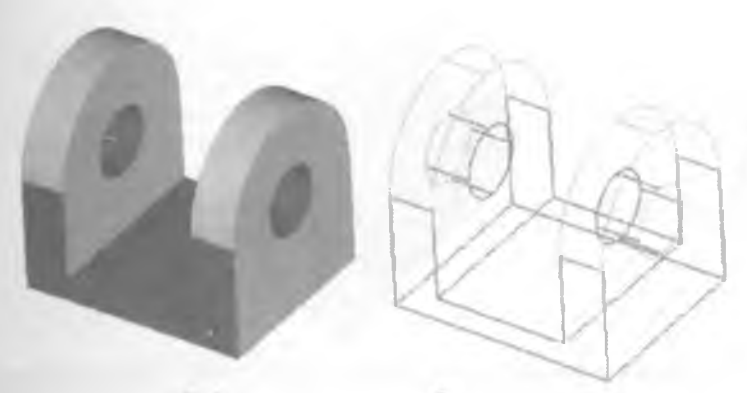

3.2.8-расм Тайер Шарнир" звеноси куринишлари

"*Тош*" звеносини яратишнинг бир қанча йуллари мавжуд Звенони икки улчовли шакл яратишдан бошлаш ёки *Шарнир*" звеноси нусхасини олиб қушимча узгартиришлар киритиш орқали яратиш мумкин.

Биринчи навбатда *Шарнир*" звеноси нусхасини " имкониятидан фойдаланиб яратиб олинади. Бу имкониятдан фойдаланиш юқорида "*Кривошип*" звеносини яратишда куриб чиқилган "*Шарнир*" звеноси нусхаси яратилгандан кейин пастки юза танланиб чузиш амалини бажариш лозим (3.2 9-расм) Бунда 3.2.10-расм курсатилган куриниш хосил булади.

| <sup>9</sup> i wread |             |        |         |                  | Q 1    |
|----------------------|-------------|--------|---------|------------------|--------|
| Duech                | on Vector 0 | -1, 0  |         | 21 2             | ĸ      |
| e.                   | Velue       | •      | 10      | eres 9 Erde      | ap     |
| 4                    | Value       | •      | 0       | renan 9 Ende     | 100    |
|                      | [Jom        | •      | •       | Selectivity Part | -      |
|                      | Dratt Angle |        | 6       |                  |        |
|                      | i + 2       | P As l | Derault |                  | Cptons |
| OF                   | 1           |        |         | Cancat           |        |

3.2.9-расм. Кушимча булимларни яратиш жараёни

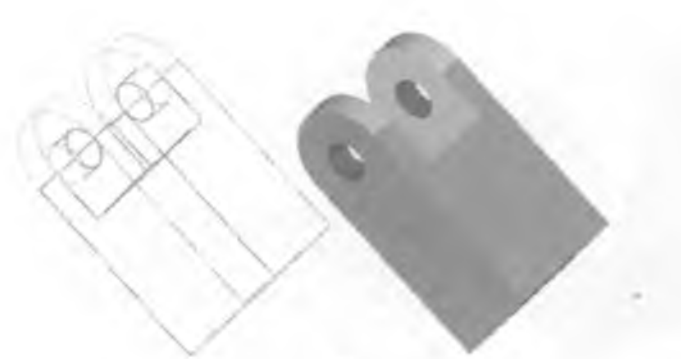

3 2 10-расм Шаклнинг чузиш амали бажарилгандан кейинги куриниши

"*Тош*" звеноси *Кулиса*" звеноси устида ҳаракатланганлиги сабабли *Кулиса*" кесими ўлчамларида (туртбурчак шаклда) "*Тош*"дан тешик қирқиб олиб ташлаш лозим Бунинг учун қуйидаги амаллар кетма-кетлиги бажарилади:

- 1. Юза танланади (3.2.11-расм);
- 2. Ён томонларидан 2 мм масофада туртбурчак чизилади 2000 годования чизилади 2000 годования чизилади чизилади 2000 годования чизилади 2000 годования чизилади чизилади чиз
- 3. Шакл ён томонларидан чизилган туртбурчаккача улчам куйиб -
- аник 2 мм холга келтирилади 🛄

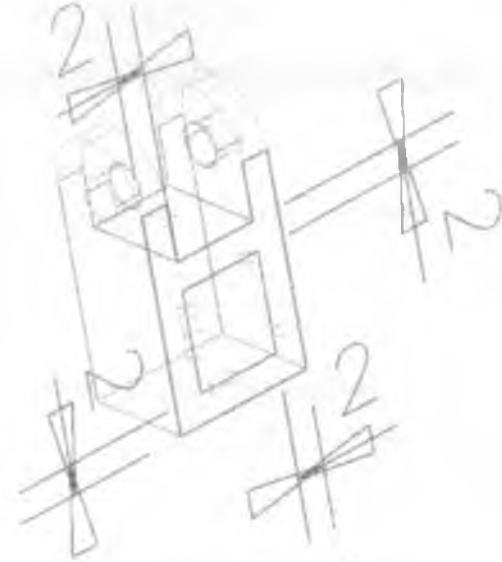

3 2.11-расм. Яратилган туртбурчак жойлашиши ва куриниши

Яратилган туртбурчакни чузиб киркиб олиш имкониятини танлаш лозим Шу билан "Tow" звеноси яратиш якунланади (3.2.12-расм) Звенони Name part" имконияти ердамида "Tosh" деб номлаб ва «САВАТ»га жойлаштириб куйилади – Put away"

Шаклга киритилган хар бир омадли узгартиришлардан кейин саклаб бориш лозим

3.2.12-расм. Тош" звеносининг якуний куриниши

# 4–Боб. <sup>-</sup>*I-DEAS* 11" ДАСТУРИДА ИЧКИ ЁНУВ ДВИГАТЕЛЛАРИ ДЕТАЛЛАРНИ ЛОЙИХАЛАШ

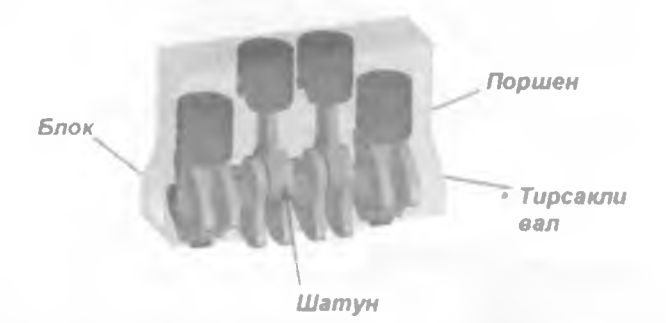

## Ички ёнув двигатели деталлари

Ички ёнув двигатели моделини яратиш жараёнида фойдаланувчи *I-*DEAS дастури имкониятларидан максимал даражада фойдаланишга тугри келади. Шу сабабдан, китобнинг бу булимида ички ёнув двигатели лойиҳаси мисолида дастур имкониятларидан фойдаланиш куриб чиқилади

Лойихада ички ёнув двигатели деталлари яъни блок, шатун. поршен, тирсакли вал ва палец моделлари яратилади

# 4.1 Шатун деталини лойихалаш

Шатун деталини лойиҳалаш унинг икки ўлчовли кўринишини ҳосил қилишдан бошланади. Бунда шатун ўлчамлари 4.1 1-расмда берилган шакл каби булиши керак. 4.1.1-расмда баъзи нуқталар орасидаги масофалар иккита йўналишда куйилган. Яъни нуқталар орасидаги вертикал ва

горизонтал уклардаги масофалар келтирилган. Одатда тугмасини танлаб нукталар ёки чизиклар орасидаги бирор укка улчам куйилгандан кейин иккинчи укка улчам куйиш имконияти булмайди. Иккинчи марта улчам куйилаётганда улчам мавжудлиги тугрисидаги огохлантириш дарчаси пайдо булади (4.1.2-расмда). Иккинчи укка улчамни куйиш учун биринчи укка

улчам куйилаёттан вактда 🥏 тугмасини босилган холда ушлаб туриш ва пайдо булган дарчадан "Horizontal" ёки "Vertical" булимини танлаш лозим (4.1.3-расм).

Шаклга улчам куйиш кетма-кетлигига риоя килиш лозим. Акс холда яратилган шакл нотукри куринишга эга булади.

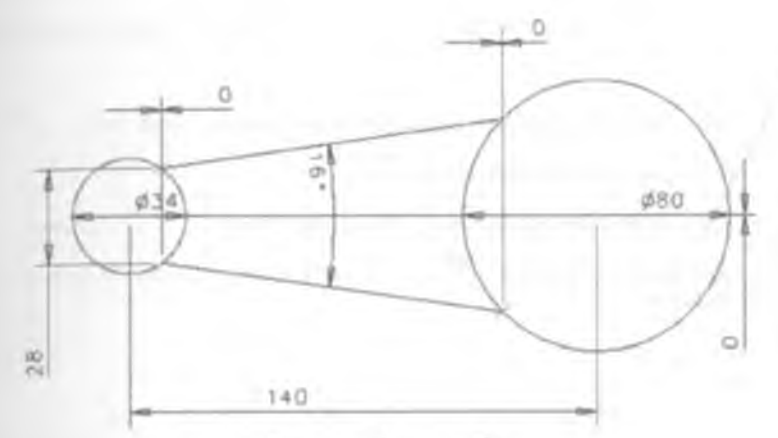

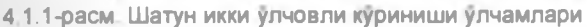

| 221 10 | AStrine                                 | 1.000 |
|--------|-----------------------------------------|-------|
| 8      | The requested constraint already evists |       |
|        | Continue                                |       |

4 1.2-расм Куйиладиган улчам мавжудлиги тугрисидаги огохлантириш дарчаси

| Reference     |
|---------------|
| Linear        |
| Honzontel     |
| Ventcal       |
| Program Point |
| Key in.       |
| Flip Arrows   |
| Backup        |
| Cancel        |

4 1 3-расм. Улчам куйишнинг кушимча имкониятлари дарчаси

Шатун деталининг икки ўлчовли кўринишини хосил килишда амалларни куйидаги кетма-кетликда бажариш лозим:

- Турли диаметрли иккита айлана чизиш 1;
- 2. Иккита туғри чизиқ чизиш 2;
- 3. Нуқталар орасига (4 1 1-расм) улчамларни қуйиш 🤏

Куйилган улчамларни керакли кийматга (4 1.1-расм) келтириш -

Иккита тукри чизик орасидаги бурчакни белгилаб олиш - 43 ;

6. Бурчакни 16° келтириш -

Яратилган чизиклар булакларга ажратиб олиниб - 🔭 ортикча

қисмлари ўчириб ташланса - 🦉 , у холда 4.1.4-расмдаги каби куриниш хосил булади.

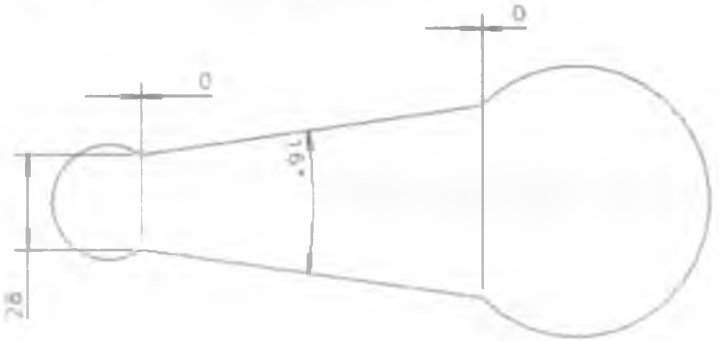

4 1 4-расм Чизиклар ортикча кисмларини кискартириш амали бажарилгандан кейинги шакл куриниши

Учириб ташлангандан кейин хосил буладиган шаклни 8мм масофага чүзиш

Чизикларни булакларга ажратиб, учириб ташламасдан тугмасини танлагандан кейин кетма-кет ташқи чизикларни белгилаб чиқиш мумкин Белгиланган чизиклар қалинлашади ва бошқа рангга киради (4.1.5расм. сариқ рангдаги чизиклар)

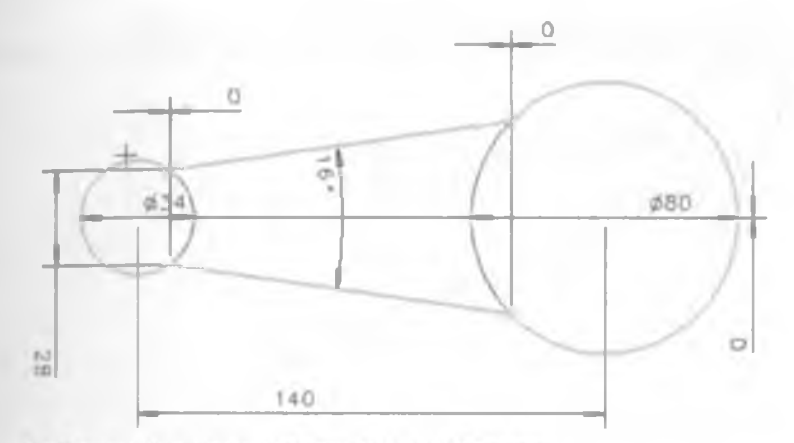

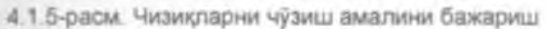

Чузилган, уч ўлчовли деталь ташқи юзаси танланиб диаметрлари 34 ва 80 мм булган иккита айлана за айланалар 4 мм га чузилади

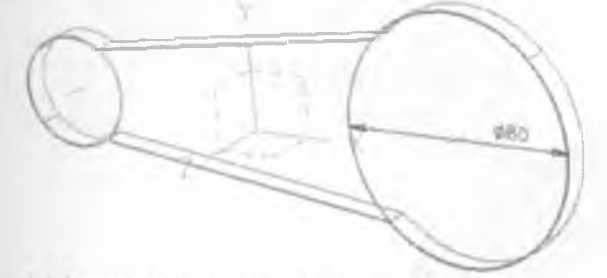

4.1.6-расм. Чўзиш учун яратилган айланалар

Бунда куйидаги куриниш пайдо булади (4.1.7-расм):

4 MM

4 1.7-расм. Айланалар чузилгандан кейинги деталь куриниши

Шатун иккита цилиндрлари орасидаги юзани танлаб (4.18-расм), иккита туғри чизиқ чизилади - У Бу чизиқларнинг ен чизиқларга параллеллигини таъминлаб - Ен чизиқлардан 5 мм масофада жойлаштирилади - 🐔 Бу чизиклар цилиндр ёйлари билан туташган булишлари шарт

4.1.8-расм. Шатун цилиндрлари орасидаги танланиладиган юзаси

Хосил булган чизикларни белгилаб олиб, 2 мм га чузиб ", киркиб олиб ташланади. Яратилган чизик ва ёйларни бир вактда белгилаш учун "Shift" тугмасини босиш лозим

Қирқиш жараёни тугагандан көйин куйидаги куринишдаги деталь хосил булади (4.1 9-расм).

4 1.9-расм. Шатун цилиндрлари орасидаги танланиладиган юзаси

Энди шатун, тирсакли вал ва поршень билан бирикишини хосил килиш учун зарур булган тешикларни ясаш лозим Бунинг учун цилиндрлар юзаси танланиб - , айлана чизилади - ва киркиб олинади -(4.1.10-расм). Поршень билан бирикиш хосил киладиган шатун каллагида айлана диаметри 16 мм ва тирсакли вал билан бирикиш кисмидаги айлана диаметри 56 мм булиши лозим (4.1.11-расм)

| Direction Vector | 0.0.1         | × E              |
|------------------|---------------|------------------|
| F Thru All       | •             | 🗭 Endcep         |
| in Thru All      | -             | P Endcep         |
| Cu               |               | Selectivity Part |
| Drait Angl       | • 0           | <u></u>          |
|                  | Set As Delauk | Options          |
| OK               |               | Cencel           |

4.1.10-расм. Тешиклар киркиб олиб ташлаш жараёни

D = 56 MM D = 16 MM

4.1.11-расм. Тешиклар киркилгандан кейинги деталь куриниши

тугмаси ердамида кирраларга радиус тадбик килиш лозим Бунинг учун тугмасини босилади ва "Shift" тугмасини босилган холда ушлаб туриб керакли кирралар белгилаб чикилади. Кирралар танлангандан кейин тугмаси босилади ва дастур иш дарчасининг унг томонида кушимча имкониятлар дарчаси пайдо булади (4.1.12(а)-расм). Бу дарчадан хеч бир булимини танламасдан дастур "Prompt" позициясида керакли кийимат киритилади ва икки марта тугмаси босилади (4.1.10(b)-расм). Хосил булган шакл куриниши 4.1.13-расмда келтирилган.

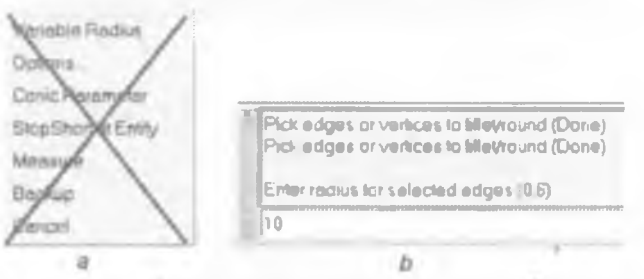

4.1.12-расм. Қирраларга радиус тадбиқ қилиш қушимча имкониятлар дарчаси (а) ва дастур "*Prompt*" дарчаси (b)

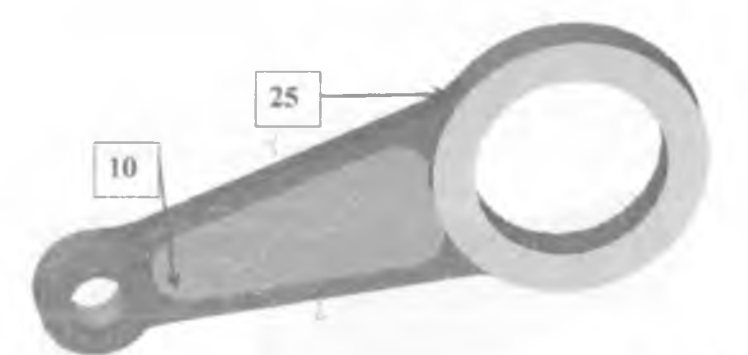

4 1.13-расм. Тешиклар киркиб олингандан кейинги деталь куриниши

Яратилган шакл (4 1.13-расм) шатун деталининг ярим булаги булиб. деталь тайер холга келиши учун колган иккинчи булагини хам хосил килиш

лозим. Бунинг учун — тугмасини босиб кейин нусха кучириш керак булган шакл белгиланиши лозим. Кейинги навбатда нусха кучириш учун

текислик танланиб. U тугмаси босилади (4 1 14-расм). Иш дарчаси ўнг томонида пайдо булган дарчадан "*Кеер Both"* булимини танлаб ёки "*Enter*" тугмасини босиб деталнинг иккинчи ярмини хосил килиш мумкин (4 1 15расм).

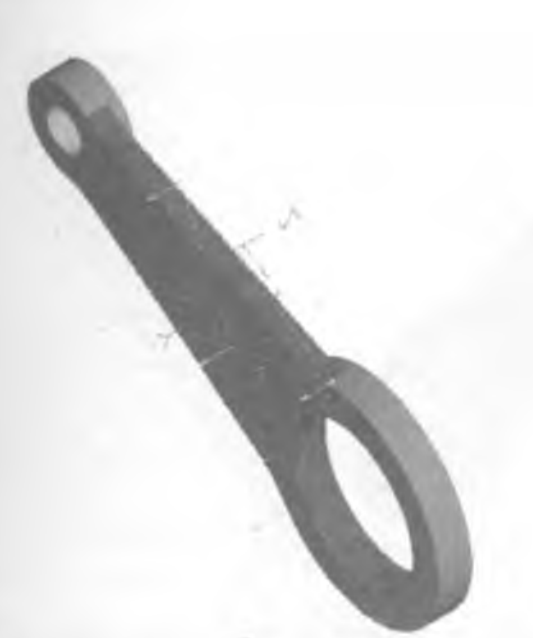

4 1.14-расм. Нусха кучириш учун танланган текислик куриниши.

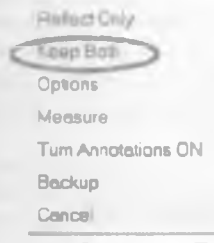

4.1.15-расм. Текисликка нисбатан нусха кучириш кушимча имкониятлар дарчаси

Бу амал бажарилгандан кейин деталь, яъни "Шатун" тайёр холатга келади (4.1 16-расм). Лекин бу деталь турли амаллар (яъни, чузиш, кирраларга радиус тадбик килиш ва киркиш) бажарилиши натижасида яратилганлиги сабабли турли хил рангда булади

Шатунни бир хилдаги рангга келтириш учун — тугмасини босиб детални танлаб олиш зарур. Агар деталь битта булими белгиланадиган булса, танланган ранг фақат шу булимга тадбиқ қилинади 4 1.16-расм Тайер шатун куриниши

Деталь танлаб олиниб **Surface Appearance**<sup>®</sup> дарчасидан керакли рангни танлаб олиш мумкин булади (4.1.17-расм). Шу дарча "**Translucency**" булимида деталга шаффофлик (прозрачность) тадбик этиш мумкин. Бунинг учун булимни фаоллаштириш, яъни белги куйиш <sup>©</sup> ва фоиз хисобидаги кийматни киритиш лозим (0 – шаффофмас, 100 – тула шаффоф). "ОК" тугмаси босилгандан кейин танланган ранг деталнинг хамма кисмига тадбик килинади (4.1.18-расм).

Бундан ташқари "Surface Appearance" дарчаси ёрдамида деталларга турли хилдаги текстуралар тадбиқ қилиш мумкин. Бу текстуралар алюминий, тахта ва бошқа материаллар куринишини ифодалаш учун ишлатилади.

Тайёр булган "*Шатун*" деталини "САВАТ"га, **"Shatun"** номи билан жойлаштириб - 🚊 . файлни саклаб куйиш лозим

-86-

| s' Su | irface Appear   | ance         |                | ? 🗙  |
|-------|-----------------|--------------|----------------|------|
| ø     | Color           | GOLDEN_ORANG | 2              |      |
| ÷     | Shading Type    | Smooth       |                |      |
| ¥     | Rediant Light   | 115          | Ранг танлаш    |      |
| ø     | Diffuse Light   | 185          |                |      |
| æ     | Geseners        | 75           |                |      |
|       | Brightness      | 00           |                |      |
| æ     | Isoline Density | 0            |                |      |
| ø     | Display Overnde | Shaded .     |                |      |
|       |                 |              | Active in View | port |
| 2     | Texture/Decol   | None         | ? [1           | -    |
| Ð     | Translucency    | $\bigcirc$   | ( - 1 -        | w    |
| p     | Precedence      | 100          | F1             | 5 -  |
| -     | Set as Cielault | Use Defoults |                |      |
| 0     | Apply           | Reset Cano   | DI I           |      |

4.1 17-расм. Surface Appearance" дарчаси

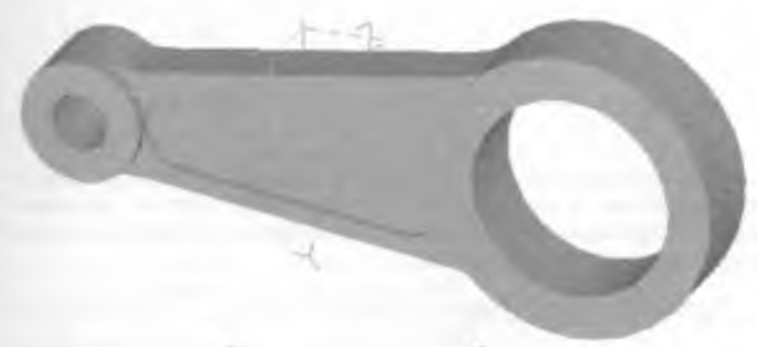

4.1.18-расм. Ранги узгартирилган Шатун куриниши

#### 4.2 Поршень ва Палец деталларини лойихалаш

Поршень деталини лойихалаш хам, албатта, деталь икки улчовли

куринишини яратишдан бошланади. Бунда имконияти ёрдамида 4 2.1-расмдаги каби чизиклар чизиб олиниши зарур Бу чизмага керакли кушимча улчамлар куйиб , улчамларни янгилаб , яратилаётган поршень улчамлари киритиб чикилади.

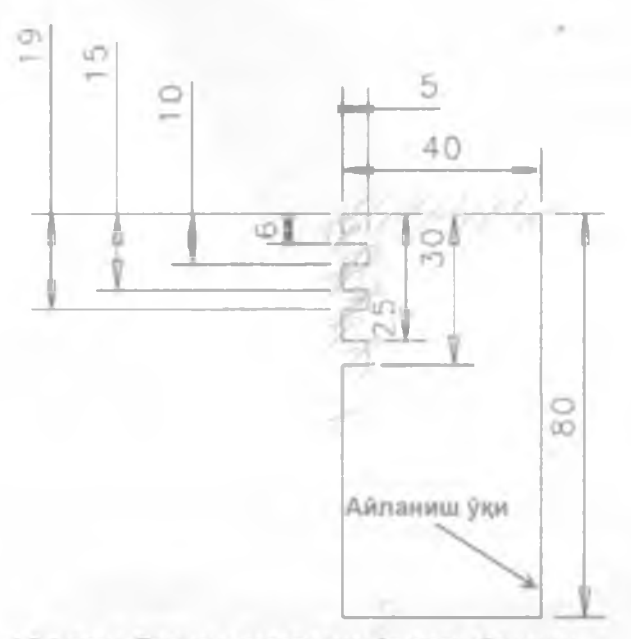

4.2.1-расм. Поршень детали икки ўлчовли кўриниши

тугмасини танлаб яратилган икки улчовли чизикларни ук атрофида айлантириш лозим (4.2.1-расм). Пайдо булган дарчадан "ОК" тугмаси босилгандан кейин цилиндрик шакл хосил булади. Бу поршеннинг бирламчи куриниши хисобланди.

Поршеннинг пастки кисмини белгилаб олиб - ", диаметри 68мм булган айлана чизилади ташланади (4.2.2-расм).

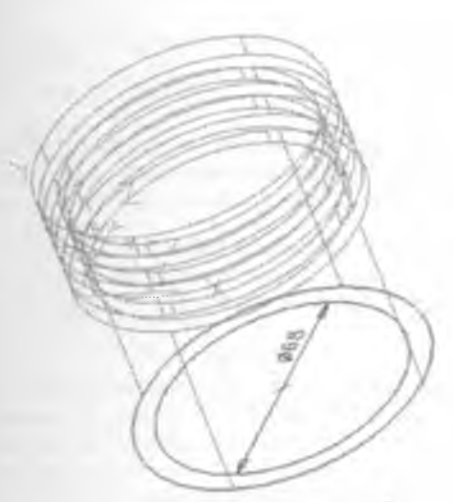

4.2.2-расм. Поршень бирламчи куриниши (пастки юза танланилган холатда)

Яратилган цилиндрик чукурнинг ички киррасини белгиланиб, тугмаси ердамида киррага 34 мм радиус тадбик килинади (4.2.3-расм).

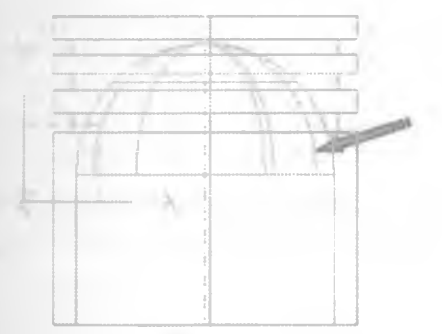

4.2.3-расм. Кирраларга радиус тадбик килингандан кейинги куриниш

Поршень билан шатун бир-бирига бирикиш хосил қилиши учун улар орасида палец қуйилган булиши лозим. Палец жойлашиш урнини яратишнинг йуллари турлича булиши мумкин.

Биринчи йўл нисбатан содда йўл хисобланиб, унда куйидаги амалларни бажариш лозим:

- 1 Поршень пастки кисми юзасини белгилаб олиш -
- 2. Белгиланган юзада диаметри 16 мм булган айлана яратиш -

Айланани 90° градус бурчакка буриш - 🍪 ;

37 мм (80 мм – 43 мм) масофага юкорига харакатлантириш;

5. Айланани чузиб киркиш -

Албатта, юқорида келтирилган йул нисбатан содда хисобланади лекин бу усулдан ҳар доим ҳам фойдаланиш имконияти йуқ Чунки бу йулдан фойдаланиш учун деталь текис юзага эга булиши лозим Қавариқ

юзали деталларни

Стандарт координата текислигидан бошқа текисликларда моделларга қушимча қисмлар қушиш учун ёрдамчи текислик яратиш йулидан фойдаланиш лозим

Бунинг учун Утугмаси босилади ва Утугмасини ушлаб турган холда пайдо булган дарчадан "Axis Planes" (Координата текисликлари) булими танланади (4.2.4(а)-расм). Акс этган дарчадан "XY Plane" (XY текислиги) танлаб (4.2.4(b)-расм) ва "Pick Point" яъни текислик утказиш учун нуқта танлаш лозим (4.2.4(с)-расм). Бу жараён танланган нуқтадан XY текисликка параллел булган ёрдамчи текислик яратади Бунинг учун нуқта сифатида поршень марказий уқ чизиғи бошланиш нуқтасини танлаш керак

Яратилган ёрдамчи текисликни белгилаб олиб – 🕫 🕚 тугмаси босилиб, пайдо булган дарчадан *"Focus"* булимини танлаш ва поршеннинг

юкори кисмини танлаб. тугмасини босиш зарур (4.2.5-расм). *Focus* булими текисликда унга тегишли булган мавхум тукри чизик яратади. *Focus* чизики яратилгандан кейин (4.2.6-расм) поршень марказий укини

танлаб диаметри 16 мм булган айлана чизилади - 🕐 Айлана маркази поршень юқори қисмидан 43 мм масофада жойлашган булиши лозим.

Бунинг учун 🐔 тугмаси босилиб, яратилган айлана маркази ва "Focus"

чизиғи танланиб, улчам хосил қилинади. Бу улчам янгиланиб 43мм га келтирилади (4 2.6-расм)

| Cancel         | Cencel                                                                                                    |
|----------------|----------------------------------------------------------------------------------------------------|
| Backup         | Backup                                                                                                    |
| Change Method  | Measure                                                                                                    |
| View           | View                                                                                                    |
| ZX Plane (neg) | Pick point)                                                                                                    |
| ZX Plane       |                                                                                                    |
| YZ Plane (neg) |                                                                                                    |
| YZ Plane       |                                                                                                    |
| XY Plane (neg) |                                                                                                    |
| (Ry Plane)     |                                                                                                    |
| 1              | 1                                                                                                    |
|                |                                                                                                    |
|                |                                                                                                    |
| h              |                                                                                                    |
|                |                                                                                                    |
|                |                                                                                                    |
|                |                                                                                                    |
|                |                                                                                                    |
|                |                                                                                                    |
|                |                                                                                                    |
|                |                                                                                                    |
|                |                                                                                                    |
|                | XY Plane (neg)<br>YZ Plane<br>YZ Plane (neg)<br>ZX Plane<br>ZX Plane (neg)<br>ZX Plane<br>ZX Plane (neg)<br>View<br>Change Method<br>Backup<br>Cancel |

4.2.4-расм Кушимча текислик яратиш имкониятларини такдим килувчи дарчалар кетма-кетлиги

| Focus      |  |  |
|------------|--|--|
| Intersect  |  |  |
| Align      |  |  |
| Offset_    |  |  |
| Options    |  |  |
| Navigator_ |  |  |
| View       |  |  |
| Backup     |  |  |
| Cancel     |  |  |

4 2.5-расм Focus "чизигини яратиш дарчаси

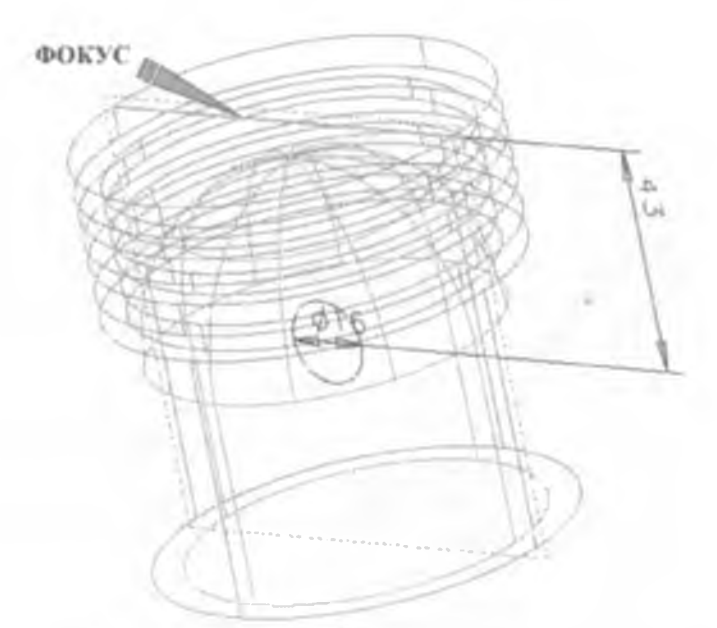

4 2.6-расм Поршеннинг *"Focus"* чизияи ва айлана яратилгандан кейинги куриниш

Яратилган айланани икки томонга чузиб *Thru all"* жиркиш амалини бажариш *Cut"* позим Бунда поршень куриниши 4.2.7-расмда курсатилган холга келади.

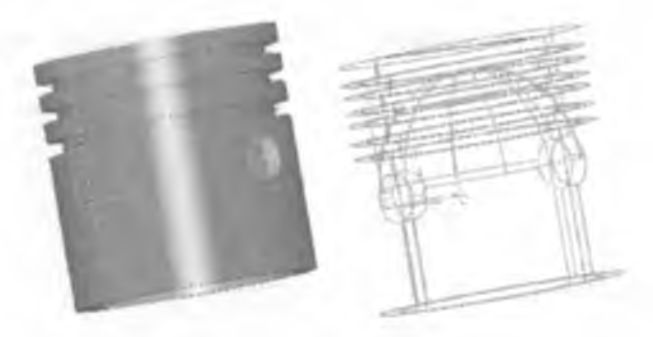

4 2 7-расм. Поршеннинг тешик киркиб олингандан кейинги куриниши

Маълумки, тирсакли вал айланган вактда поршень билан тукнашмаслиги учун поршень пастки кисмидан махсус булаклар киркиб олиб ташланади Биринчи навбатда киркиб олиш учун булак хосил килиш лозим. Бунда поршень пастки юзасини белгилаб олиниб - , радиуси 50 мм булган айланага ички чизилган олтибурчак чизилади - (4.2.8-расм (а)). Бу олтибурчакни Y укига нисбатан (About Y" танланилади) 90° градус бурчакка бурилади - (4.2.8-расм (b)). Бунда бурчак кийматини 90 Prompt" дарчасига киритиш лозим. Хосил килинган олтибурчак чузилиб -

Олтибурчакни бурчакка остида бурищда 'Shift' тугмасини босилган холда ушлаб туриб, хамма томонларини танлаб чикиш лозим.

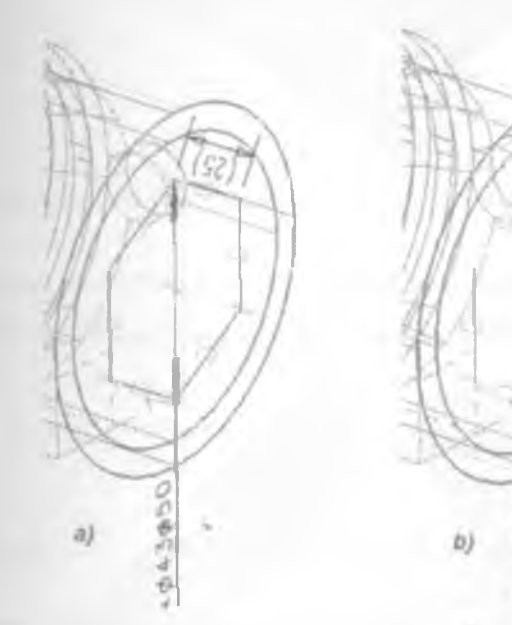

4.2.8-расм Яратилган олтибурчак куриниши (а) ва олтибурчакни бурчакка буриш (b)

Олтибурчак хосил килинганда 4.28-расмдаги куринишда булишига эътибор бериш лозим.

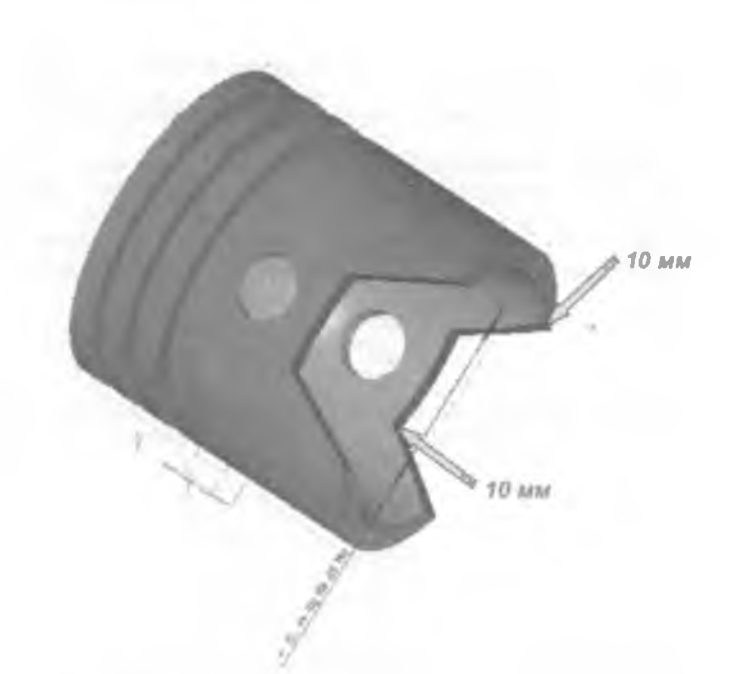

4.2.9-расм. Поршеннинг олтибурчак шаклини киркиб олингандан кейинги куриниши

Поршень пастки кирраларини белгилаб R = 10 мм булган радиус тадбик килингандан - кейин 4.2.10-расмда келтирилган каби куринишга утади

Шаклга ўлчам куйиш кетма-кетлигига риоя килиш лозим Акс холда яратилган шакл нотўтри куринишга эга булади.

Тайёр булган детални «CABAT»ra *Porshen"* номи - <sup>С</sup>билан жойлаштириб куйилади - <sup>С</sup> (4.2.10-расм)

Поршень ва шатунни ўзаро бириктириш учун диаметри 16 мм узунлиги 75 мм булган палец яратиш лозим (4.2.11-расм). Палец узунлиги буйича 13 мм диаметрли тешикни қирқиб олинади. Ён қирраларига 3 мм радиус тадбиқ қилиш зарур.

Тайёр детални Pales" номи билан "CABAT"га жойлаштирилади

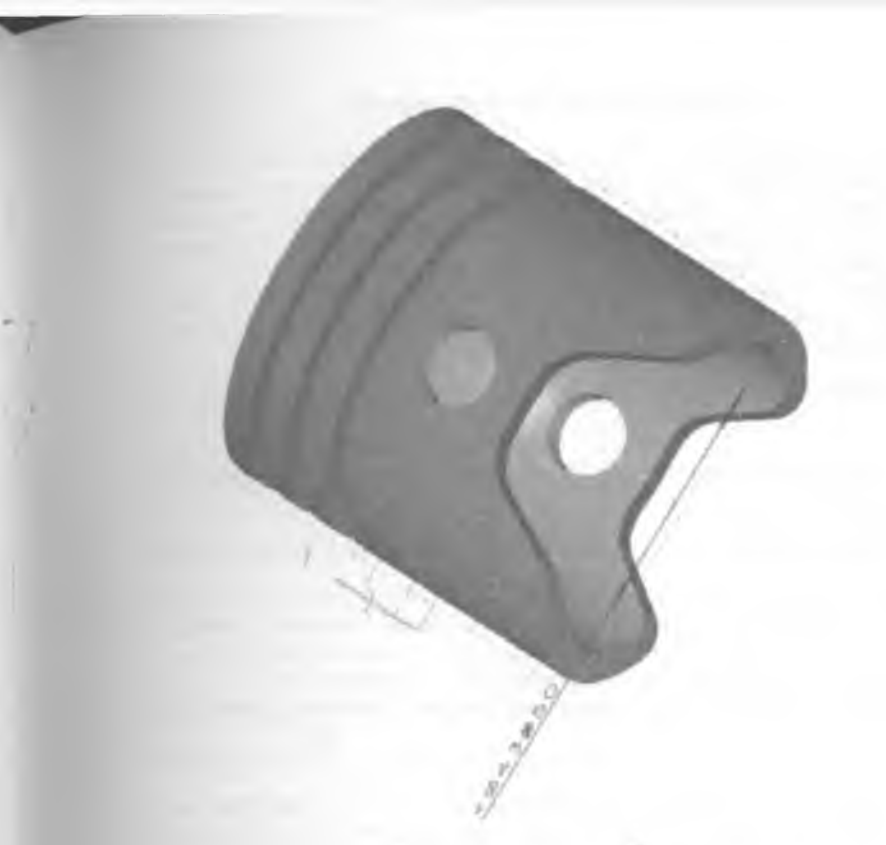

4.2 10-расм. Тайёр Поршень детали куриниши

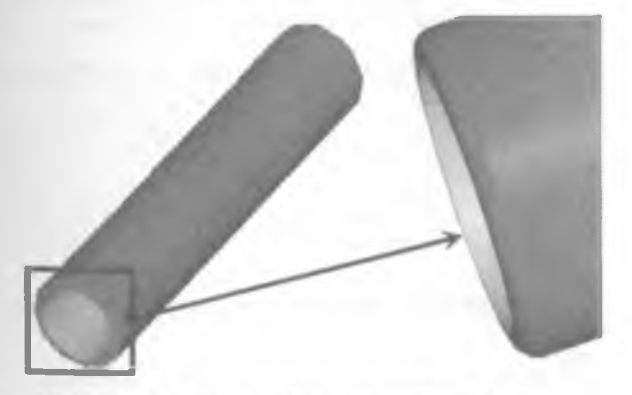

4.2.11-расм. Палец деталининг тайёр куриниши

#### 4.3 Тирсакли вал деталини лойихалаш

Турт цилиндрли двигатель тирсакли валини яратишда унинг туртта шатун буйини ва бешта узак буйинларидан ташкил топишини инобатга олиш лозим. Бундан ташқари цилиндрларнинг иш тартиби ва шатун буйинларининг бир-бирига нисбатан ташкил қилган бурчагини аниклаштириб олиш талаб этилади

Детални тайерлаш жараёни деталнинг икки улчовли шаклини хосил килишдан бошланади. Буннинг учун куйида келтириб утилган улчамлар буйича келтирилган шаклларни яратиб олинади (4 3.1-расм):

1. Иккита айлана () · айланалар марказлари орасидаги масофа 25 мм.

2 Катта айлана марказидан 50 мм масофада - 🐨 горизонтал

Яратилган икки улчовли шаклнинг керак булмаган кисмларни булакларга ажратиб - 🔭 кейин учириб ташлаш - 🤗 ёки бирор

чизиккача кискартириш имкониятидан фойдаланиб - тирсакли вал

яратиш учун зарур булган чизикларни колдириш мумкин. Бундан ташкари

У тугмасини босиб, керакли чизикларни белгилаб чикиб чузиш амалини бажариш мумкин (4.3.2-расм). Бунда белгиланган чизикларни 15мм га чузиб

- (4 3 3(а)-расм), кирраларига 20мм радиусга тенг киймат берилади -

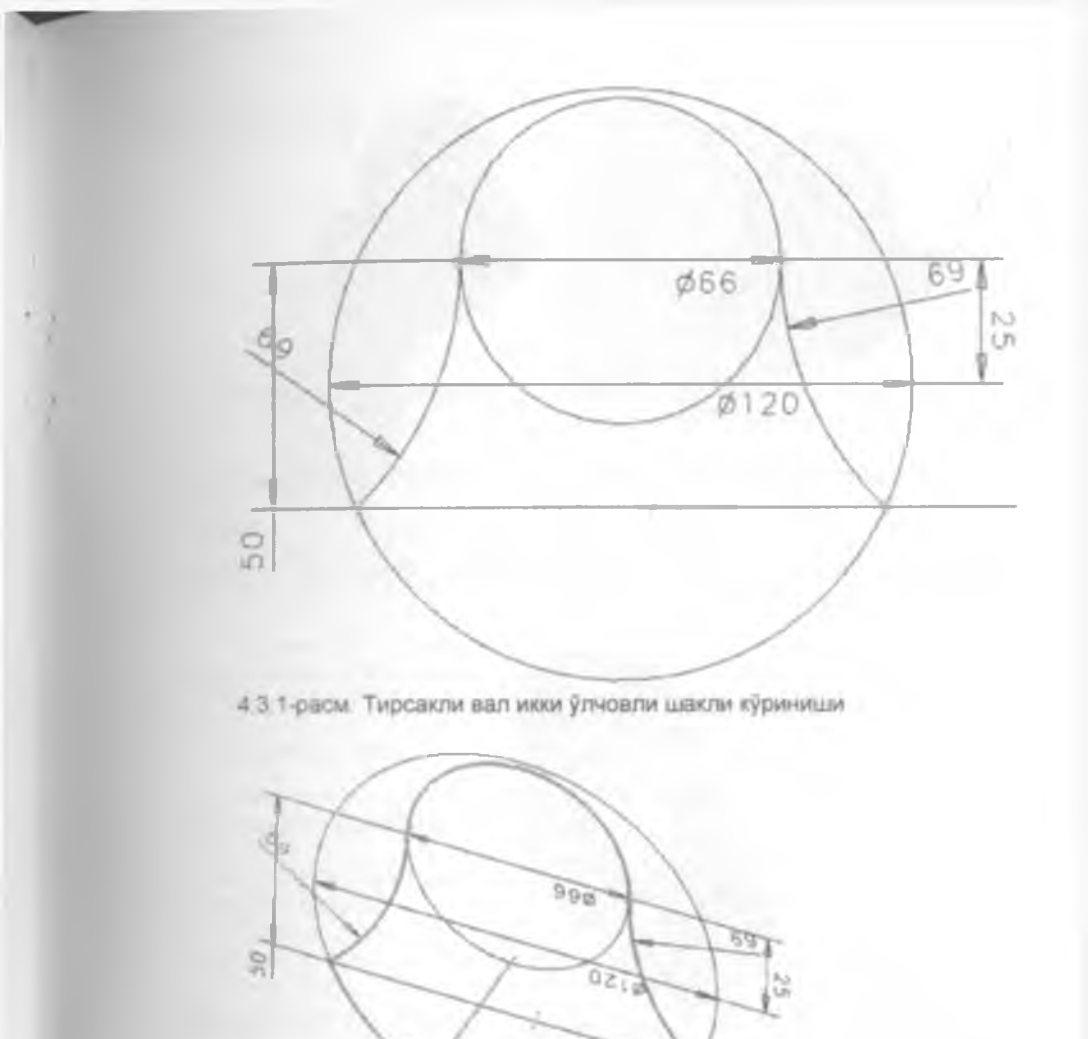

4.3.2-расм. Чўзиш учун танланилган чизиклар

Яратилган шакл ен томон юзасини танлаб маркази кичик айлана марказида жойлашган, диаметри 56 мм булган айлана яратиш зарур (4.3.3(b)-расм). Бу яратилган айланани 13 мм га чузиб тирсакли вал шатун буйини хосил килинади (4.3.4-расм).

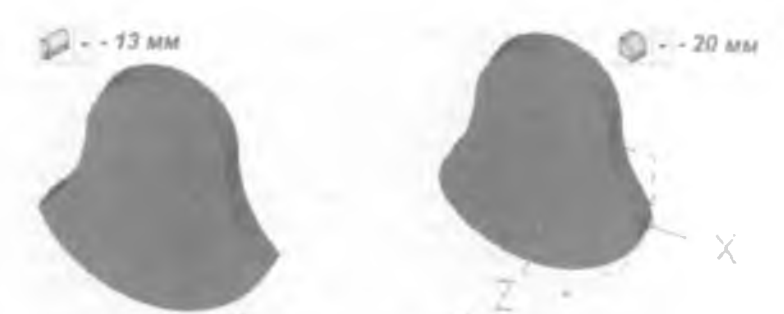

4.3.3-расм Икки улчовли шаклнинг чузилгандан (а) ва кирраларига радиус тадбик килингандан (b) кейинги куриниши

Шаклнинг қарама-қарши томон юзасида (албатта юзани белгилаб олиш зарур - ) диаметри 60мм булган, маркази катта айлана марказида жойлашган айлана яратиб, уни 17мм га чузиш узак буйин булаги ясалади(4.3.4-расм).

Шатун буйин ..... Узак буйин

434-расм Узак ва шатун буйинлари кисмларини яратилгандан кеийнги куриниш

тугмасини босиб танланилган текисликка нисбатан нусха кучириш амалини бажариб. битта цилиндр учун тирсакли валнинг иккинчи яримини хосил килиш лозим Бунда текислик сифатида диаметри 56мм булган айлана юзаси белгиланади (4.3.5(а)-расм), яъни тирсакли вал узак буйини). Пайдо булган дарчада "Кеер both" булими танланиб шаклнинг текисликка нисбатан иккинчи нусхаси хосил килинади

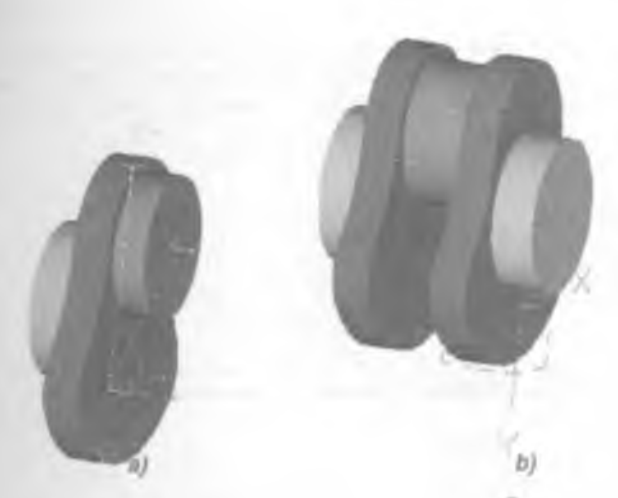

4.3 5-расм Текисликка нисбатан нусха кучириш жараёни (а) ва натижавий шакл куриниши (b)

Бу амаллар бажарилгандан кейин битта цилиндр учун тирсакли вал булаги тайёр холга келади. Лекин айтиб утилганидек, тирсакли вал туртта цилиндрли двигатель учун лойихаланиши зарур.

Бунинг учун 🦓 имкониятидан фойдаланиб. деталь нусхаси

яратилиши энг маъкул йуллардан бири хисобланади. 찬 тугмаси босилгандан кейин деталь белгиланади ва пайдо булган дарчадан

Unassociated New Part" булимини танлаш ва кейин У тугмасини босиш лозим (4.3.6-расм).

Дастур дарчасида сезиларли ўзгариш рўй бермайди, чунки янги яратилган деталь нусхаси олдиндан бор деталнинг устида жойлашади.

Маълумки, турт цилиндрли двигателлар тирсакли валлари шатун буйинлари бир-бирига нисбатан 180° градус бурчак остида жойлашади

Шу сабабли яратилган янги деталь нусхасини 180° градусга буриш лозим. Нусха яратилгандан кейин сичкончани дастур дарчасининг бошка жойида босмаган максадга мувофик. Агар сичконча дастур дарчасининг

бошка жойида босилмаган булса, тугмани танлаган холда.

босилади. Акс холда, тугмани танлагандан кейин буриш зарур булган детални хам белгилаш зарур

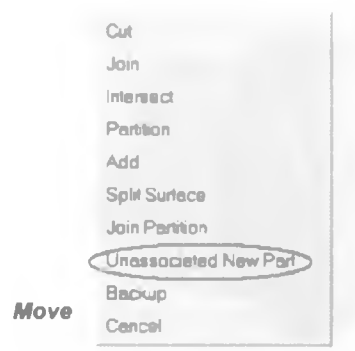

4.3 6-расм. Деталь нусхасини кучириш кушимча имкониятлари

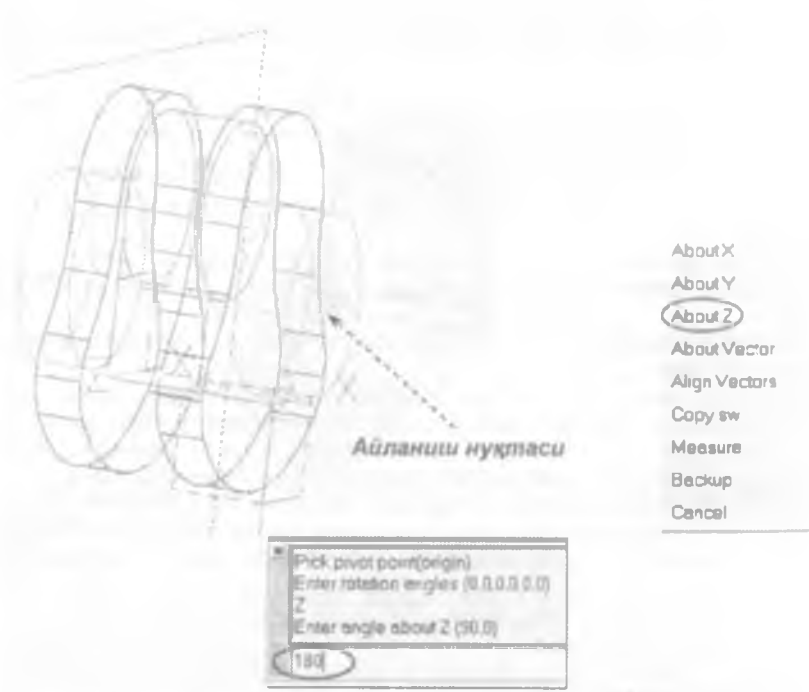

4.3.7-расм. Деталь нусхасини бурчакка буриш жараени кетма-кетлиги

Буриш жараёнида буриш учун зарур булган координата тизимининг координата боши нуқтасини аниқлаб олиниши лозим Бу нуқта сифатида узак буйин марказий нуқтаси танланади (4 3.7-расм). Буңда шу нуқтадан бошланган координата тизими ва дастур иш дарчаси унг томонида айланиш укини танлаш дарчаси пайдо булади (4.3.7-расм). Бу дарчадан **About Z"** булимини танлаб (яъни. Z уки атрофида), **Рготрт**" дарчасига **180** раками киритилади Яратилган деталь 180<sup>0</sup> градусга бурилади (4.3.8-расм).

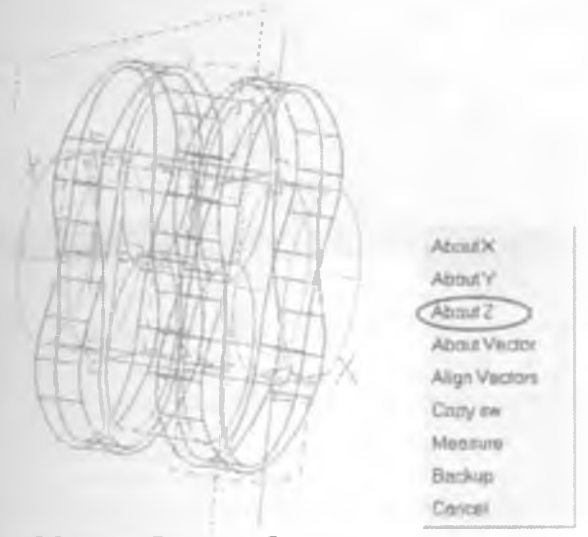

4.3 8-расм Бурчакка бурилган деталь нусхаси ва деталнинг асл нусхаси куриниши

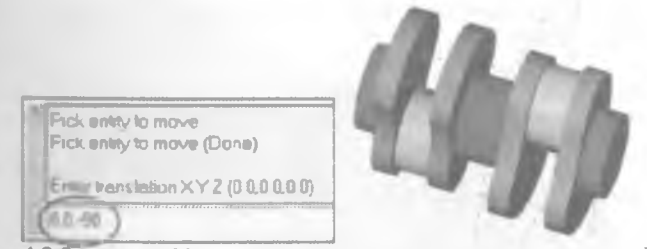

439-расм Масофага харакатлантирилгандан кеийнги деталь куриниши

Устма-уст тушган деталларни масофага харакатлантириш учун

тугмаси босилиб, харакатлантириш зарур булган деталь танланилади ва тугмаси босилади. Дастур *Prompt*" позициясида *0, 0, -90* (чунки, 2°(15 + 13 + 17)) координаталарини киритиш лозим. Бунда деталь *Z* укига тескари йуналиш буйлаб 90мм масофага харакатланади. Бунда иккита деталь бирбиридан алохида булган, бириктирлмаган деталлардир

| Surface Operations   |                           |    |
|----------------------|---------------------------|----|
| Parallel at distance |                           |    |
| Parallel Edges       |                           |    |
| Angle Between Edges  | 5 <sup>th</sup> Construct | 78 |
| Coincident Points    |                           |    |
| From Edges           | Jon A                     |    |
| Along Edges          |                           |    |
| From & Along Edge    | a. 🔄                      | _  |
| Done                 |                           |    |
| View                 |                           |    |
| Select Surfaces      |                           |    |
| Backup               |                           |    |
| Cancel               | OK Cancel                 |    |

4.3.10-расм. Деталларни бирлаштириш кушимча имкониятлари (а) ва Construct" (b) дарчалари

b)

**a)** 

Двигателнинг иккита цилиндрлари учун тирсакли вал тайёр булди Бу детални текисликка нисбатан нусхалаб колган булагини яратиш мумкин булади. Бунинг учун Тугмаси босилади ва деталь танланади ва узак буйин юзаси танланиб иккинчи булаги яратилади (4.3.11-расм).

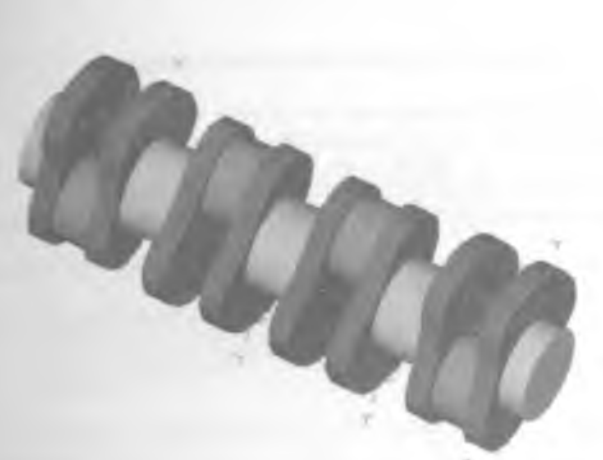

4 3.11-расм. Текисликка нисбатан нусха кучириш натижаси

Тирсакли вал чекка таянч буйинлар юзаларини белгилаб олиб -

25мм га чузиш (умумий икки томондан 50мм) - 20 тугма ёрдамида блок билан тирсакли вал улчамлари мослигини келтириб чиқариш мумкин. Тайёр булган: деталь рангини маъқул булган бир хилдаги рангта келтириш лозим -

(4 3.12-расм)

4.3.12-расм. Тирсакли вал деталининг тайёр куриниши

#### 4.4 Двигатель блоги деталини лойихалаш

Ички ёнув двигатели цилиндрлар блоги учун тугри туртбурчак чизиб олинади. Тугри туртбурчак эни – 110мм ва буйи – 380мм булиши керак

Бу тугри туртбурчакни 140мм масофага чузилади двигатель блогини яратиш учун ашё ("заготовка") хисобланади (4.4 1-расм) Бу шаклнинг юқори юзаси танланиб - , диаметри 80мм булган айлана чизилади - . Бу айлананинг маркази блок ён томонларидан 55мм масофада жойлашади - . (4.4 1-расм).

4.4.1-расм. Деигатель блоги деталини яратиш учун "заготовка" куриниши

Яратилган бу айланани чузиб *"Thru all" - ""*, киркиб *"Cut"* олинади ва бу амал оркали биринчи поршень учун цилиндр яратилади (4 4 2-расм)

Rectangular Pattern" тугмаси ёрдамида биринчи цилиндрни намуна сифатида олиб. шу цилиндр нусхаларини олиш мумкин. Бунинг учун

тугмаси босилади, намунавий цилиндр танланади ва цилиндр атрофида рамкалар хосил булгандан кейин (яъни, цилиндр сарик туртбурчак билан белгиланади) босилади. Кейинги навбатда нусха кучириш учун текислик танланиши (блок юзаси) лозим булади

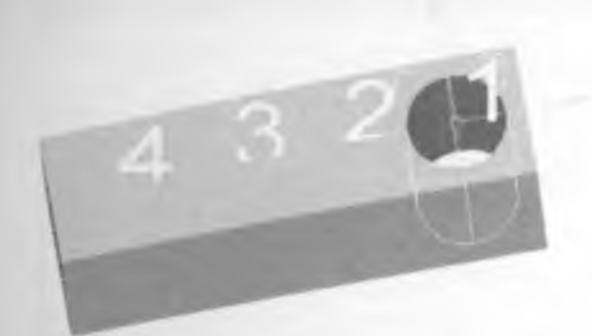

4.4.2-расм. Цилиндрлар учун жой киркиб олишда намунадан фойдаланиш

Сосилгандан кейин экранда Rectangular Feature Pattern" дарчаси пайдо булади (4.4.3-расм) Бу дарчада Number along X" позициясида 4 ракамини (яъни X уки буйича туртта нусха) киритиш зарур Бунда X уки буйлаб намунадан туртта нусха кучиради. Total Distance" булимида 270мм масофани киритиш зарур (яъни туртта нусха ораларидаги масофа 270мм булиши лозим) Демак, цилиндр марказлари бир-биридан 90мм масофада жойлашади Number along Y" позициясида киритиладиган ракам Y" уки буйлаб нечта нусха яратилиши зарурлигини белгилайди Келтирилган намунада бу позициясида 1 раками киритилган.

> Нусхаси олинаеттан намунавии шакл хар доим биринчи нусха булади Macaлан. Number along X" позициясида 4 раками киритилса, дастур учта янги нусха яратади Туртинчи нусха бу намунавий шакл хисобланади.

Керакли қийматлар киритилганидан кейин **Rectangular Feature Pattern**" дарчасидан "**OK**" тугмаси босилади ва 4.4.3-расмда келтирилган куринищдаги цилиндрлар блогининг бир булаги хосил булади.

| P Recta | ngular Feature Patter | 'n   | <u>17 %</u> |
|---------|-----------------------|------|-------------|
|         | Number along X        | 4    |             |
| r       |                       | (H)  | 1           |
| 6       | Total Distance        | 270  | <u>a</u>    |
|         |                       |      |             |
|         | Number along Y        | 1    |             |
| (j      | Distance between      | 138  | -2          |
| C       |                       | [    | 2           |
|         | Suppress members      |      | a 📲 🚺       |
| r s     | ippress interior memb | 816  |             |
|         | Align +               |      |             |
| OK      | Re                    | Cana | el          |

4.4.3-расм. Rectangular Feature Pattern" дарчаси

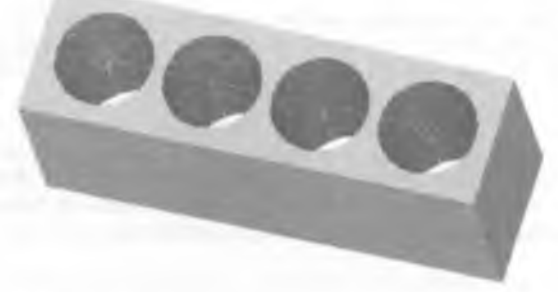

## 4.4.4-расм Цилиндрлар блоги

Цилиндрлар блогининг тирсакли вал жойлашадиган қисмини хосил қилиш учун яратилган деталнинг пастки қисмини белгилаб, *Extrude*" тугмаси ёрдамида чузиш амали бажарилади. Бунда **60мм** масофага чузиш ва *Join*" булимини танлаб (одатда, узи танланган холда булади), *Draft Angle*" позициясида **15** рақамини киритиш лозим (4 4 5-расм) Янги яратиладиган булак **15**<sup>0</sup> градус бурчакка оғган холда булади

| Dreck | ion Vector 0 0. | -1   |        | 2            | ×       |
|-------|-----------------|------|--------|--------------|---------|
| ~     | Value           | •    | 60     |              | ndcap   |
| -3    | Value           | •]   | 0      |              | ndcep   |
|       | Jon             | •    | - Solo | ctivity Port | *       |
|       | Draft Arigle    |      | 15     | - 2          |         |
|       | 1 + Set         | A: 0 |        |              | Options |
| OK    | ]               |      | 0      | ancel        |         |

4 4 5-расм **Ехтгиде**" дарчасининг тирсакли вал жойлашиш кисмини хосил килишдаги куриниши

Яратилган янги булак пастки юзаси танланиб - туғри туртбурчак чизилади (4 4 6-расм) Бу туртбурчак ен томонлардан 10мм масофада жойлашиши зарур - \*

тугмасини босиб яратилган чизиклар белгилаб чикилиб. босилса, пайдо булган дарчадан туртбурчак 60мм масофага чузади. Draft Angle" позициясида "-15" ракамини киритиб (эътибор беринг манфий сон киритилади), "Cut" булими танланилади. Бунда 10мм калинликдаги блок девори хосил булади

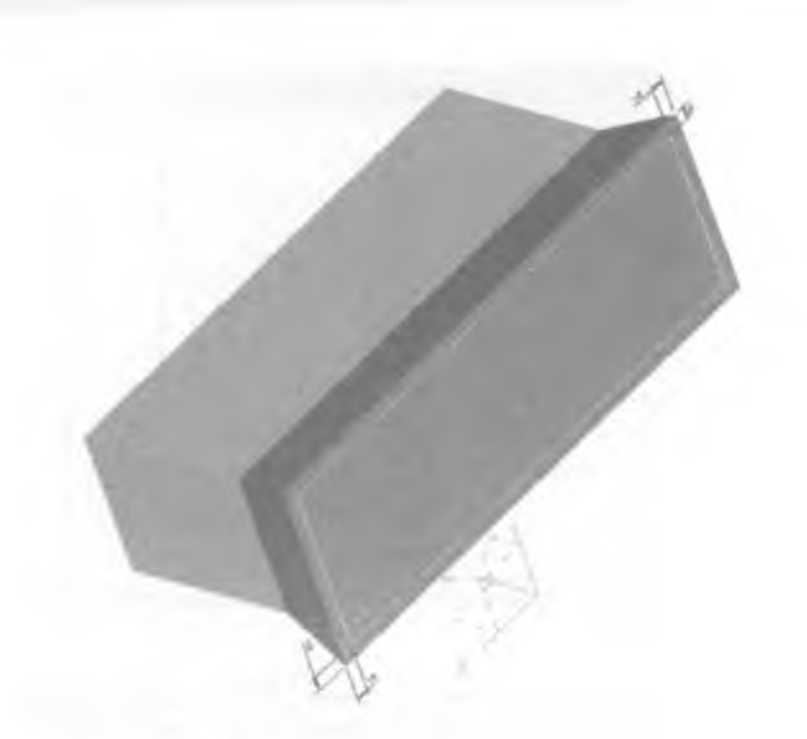

4.4.6-расм. Тирсакли вал жойлашиш жойини яратиш учун чизилган турго туртбурчак куриниши

тугмаси танланиб. Shift" тугмасини босиб турган ҳолда ташки ва ички туртбурчакларни белгилаб олиб. О босилади ва 50мм га чузилади Двигатель блогининг ён томони белгиланиб - диаметри 60мм булган айлана чизилади ва чузиб Thru all" қирқиб олинади Cut" -(4.4 7-расм). Тирсакли вални блокда жойлаштириш учун жой ҳозирланади. Блок деталининг рангини бир-хил рангта келтириб олиш лозим булади
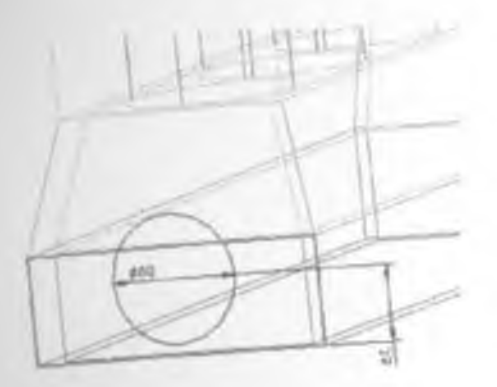

4 4.7-расм. Тирсакли валнинг блокка бирикиш жойини хосил килиш

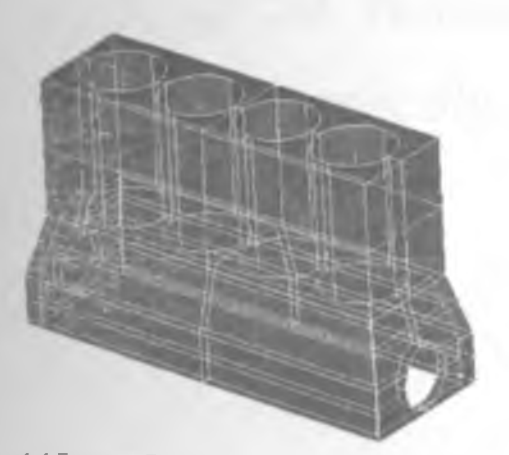

4 4 7-расм Двигатель блоги деталининг натижавий куриниши

Тайер булган деталь номини *Blok*" деб киритиб - «САВАТ»да саклаб куйиш лозим - (4.4.8-расм). Энди у файл куринишида компьютерда сакланади

# II. ҚИСМ. Йиғмалар (Assembly)

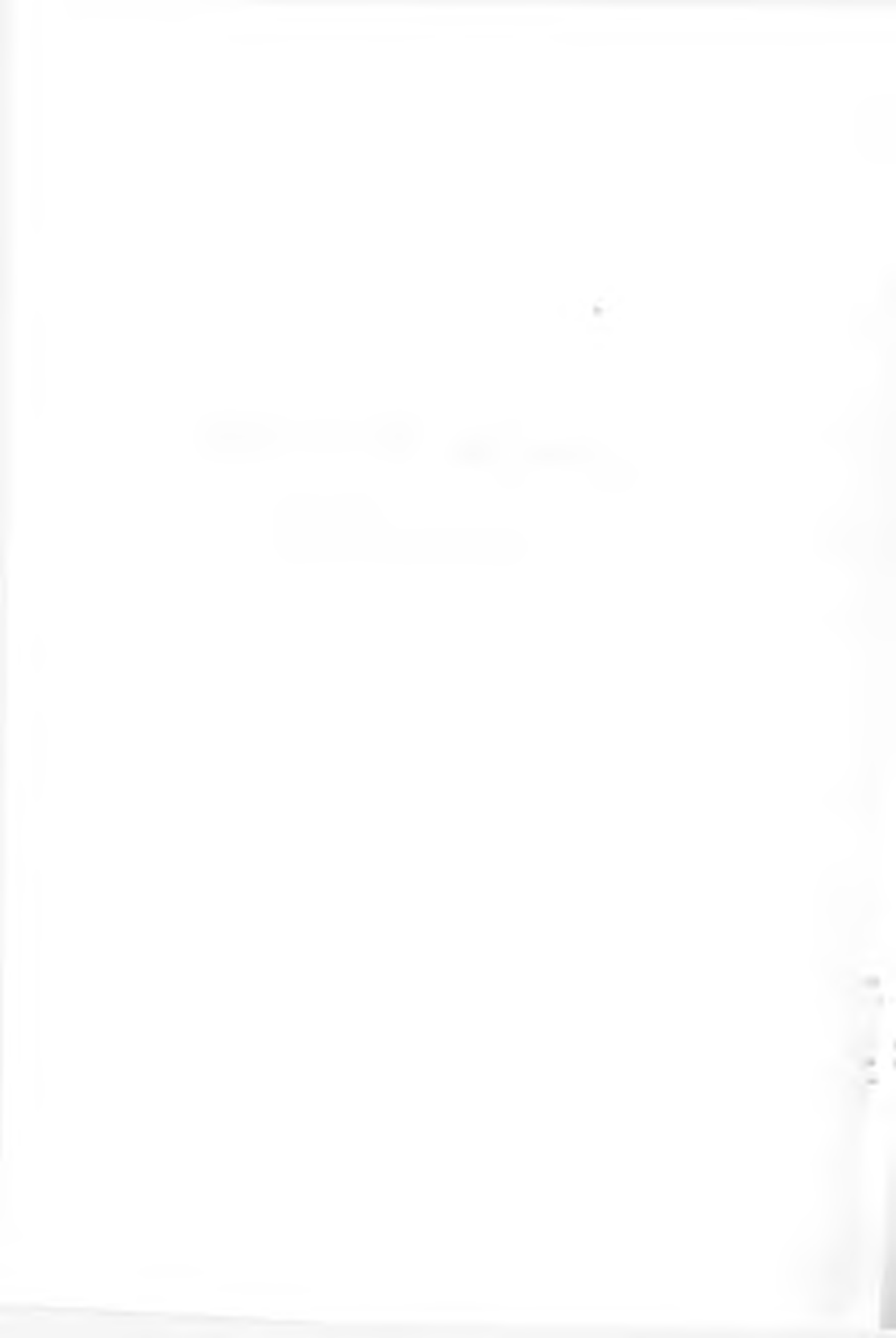

## Деталларни йигиш ва харакатга келтириш

#### Боблар

- 1-Боб Чекловлар билан ишлаш
- 2-Боб. Ёрдамчилар: ердамчи нуқта, ердамчи чизиқ ва ердамчи текислик
- 3-Боб Деталларни йигиш
- 4-Боб Богликликлар. Анимация.
- 5-Боб Богламлар. Гравитация.
- 6-Боб. Мисол ечиш. Ички ёнув двигателини йигиш
- 7-Боб Конуниятлар асосида анимация. Натижалар графиги
- 8-Боб. Лойихалаштириш амалиёти

## 1-Боб. Чекловлар (Constraints) билан ишлаш

- 1.1. Чекловлар.
- 1.2. Параллел чеклов
- 1.3. Перпендикуляр чеклов
- 1.4. Деталларни нуқта ва уқлар ёрдамида боғловчи чекловлар

÷

.

- 1.5. Масофавий чеклов
- 16 Бурчакли чеклов
- 1.7. Кузгалмас котирувчи чеклов

## 1.1 Чекловлар

чекловлар деб бир деталнинг икки қисмининг еки икки ва ундан куп деталларнинг бир-бирига нисбатан маълум бир параллелик, перпендикулярлик. бурчак остида богланишларига айтилади (1 1.1-расм) Улар реал шароитда деталлар еки унинг қисмларининг бирикиши ва харакатланишини ифодалашга хизмат қилади.

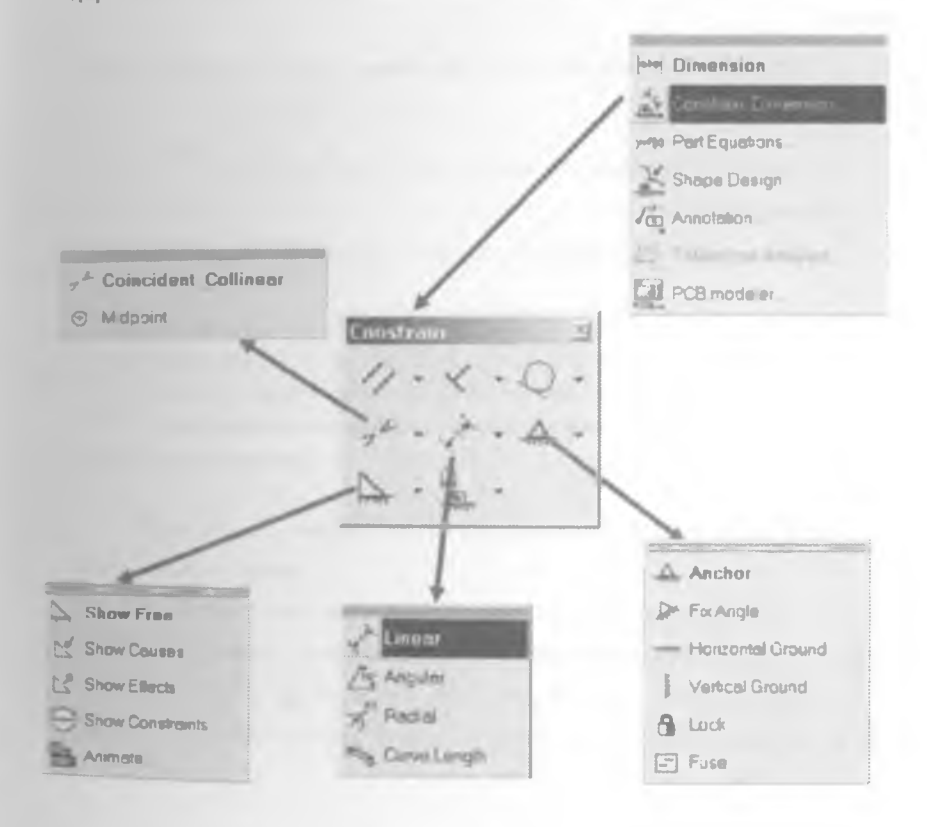

# 1 1 1-расм. Чекловлар турлари.

#### 1.2. Параллел чеклови

Рагале чеклови ёрдамида деталлар ўзаро парраллел жойлаштирилади Деталлар орасига параллел чеклови қуйилгандан сунг деталлар ҳаракатта келтирилганда ёки синов жараёнида ҳам улар ўзаро параллеллигини сақлаб қолади Параллел чеклови - бир деталь юзасида икки қарама–қарши томонига ёки икки алоҳида деталлар орасига қуйилиши мумкин.

 Деталлар орасига параллел чекловини куйиш учун 🥙 асбоби босилади.

2. Биринчи деталдан (1) бирор чизик ёки текис юза 💟 тугмаси ёрдамида танланади.

1.2.1-расм. Деталларга параллел чеклови тадбигидан олдин

(1)

3 Иккинчи деталдан (2) керакли параллелликни таъминланиши керак булган чизик тугмаси билан танланса, деталлар бир-бирига параллел булиб жойлашади.

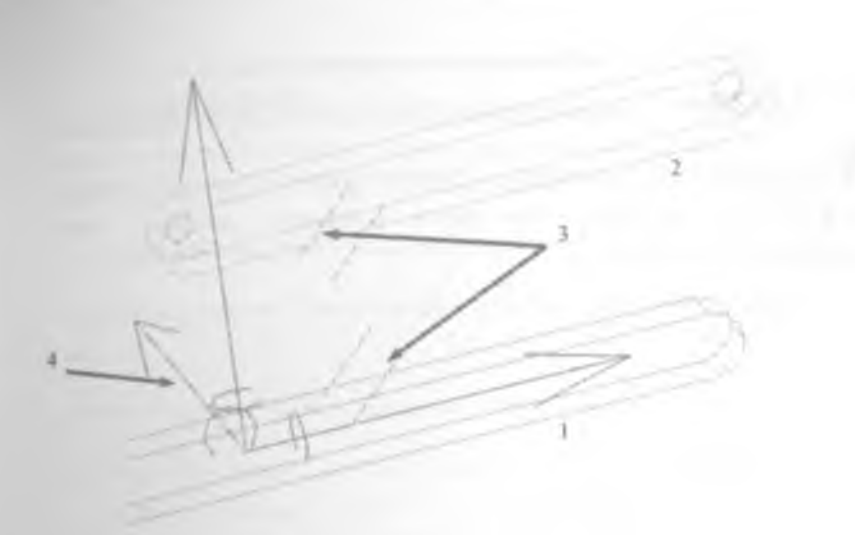

1 2.2-расм. Деталларга параллел чеклови тадбиғидан кейин

1 – Биринчи деталь

2 - Иккинчи деталь.

3 – Деталларга параллел чеклови куйилганлигини курсатувчи белги

4 – Деталларга параллел чеклови куйипаётганда вактинча пайдо булувчи ёрдамчи курсаткичлар (стрелкалар)

Параллеллик чеклови бир деталь билан бир неча деталлар орасига хам куйилиши мумкин

Параллел чеклови қуйилаётган пайтда биринчи ва иккинчи деталларни танлаш кетма-кетлиги мухим ахамиятта эга. Хар доим биринчи танланган деталь иккинчисига нисбатан параллел холатга утади, яъни биринчи танланган деталь уз холатини узгатиради, икикнчи деталь холати узгармайди

## 1.3 Перпендикуляр чеклов

Регренийсыват чеклов ердамида деталларни ўзаро перпендикуляр жойлаштирилади. тугмасини тугмаси ердамида танланиб юкорида куриб утилган амаллар кетма-кетлиги бажарилса, деталлар ўзаро перпендикуляр жойлашади.

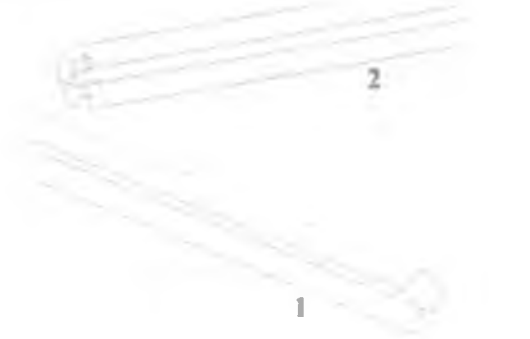

1.3 1-расм Деталларга перпендикуляр чеклови тадбигидан олдин

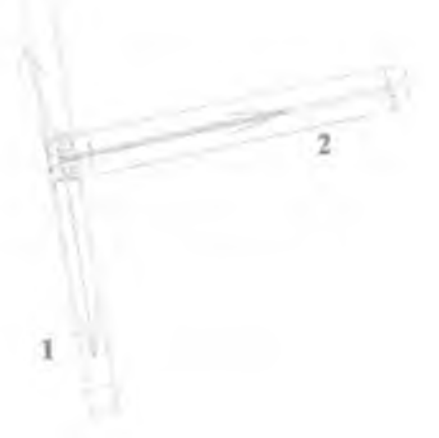

1.3.2-расм. Деталларга перпендикуляр чеклови тадбигидан кейин

## 1.4. Деталларни нуқта ва уқлар ёрдамида боғловчи чеклов

Соивсидент \_Colliseer чеклови ёрдамида деталлар бир-бирига нуқта ёки уқлар ёрдамида боғланади Бирон бир механизмни хосил қилиш учун, деталларни йиғишда уқларни бир чизиқ буйича боғлаш талаб этилади.

1. Укларни боглаш учун 🛫 асбоби 🖱 тугмаси билан танланади

2 Биринчи деталнинг бирон бир уки (1) <sup>(1)</sup> тугмаси билан танланади (1.4.1расм)

3. Иккинчи деталдан хам худди шундай бирон бир ўқ (2) тугмаси билан танланади (1.4.2-расм). Деталь (2) танлангандан сўнг "Enter" ёки босилади (1.4.3-расм). Шундан сўнг деталлар бир ўқ атрофида харакатланадиган бўлади(1.4.4-расм).

1 4 1 – расм. Деталь марказий укини танлаш

1.4.2 – расм Иккинчи деталь марказий укини танлаш

143-расм Маълумотлар дарчаси

1.4.4 – расм Деталларнинг бир укда жойлашуви

2

#### 1.5. Масофавий чеклов

чеклови деталлар орасидаги ўзаро масофани сақлаб туриш учун хизмат қилади. Бундан ташқари масофавий чеклов деталлар орасидаги масофани бошқариш ёки деталлар ҳаракатта келганда ҳам деталлар орасидаги масофа сақланиб туришини таъминлайди.

Масофавий чеклов урнатиш учун:

- 1. 🔨 асбоби танланади
- Биринчи деталнинг (1) бирон бир юзаси C тугмаси билан танланади.
- Иккичи деталдан (2) ҳам мос равишда юза тугмаси билан танланади (1.5.1-расм).
- 4 Дастур қайси текисликка нисбатан ўлчам қуймоқчилигингизни сурайди Бунда танланган юзага перпендикуляр юза курсатилиши шарт (1.5.2-расм).

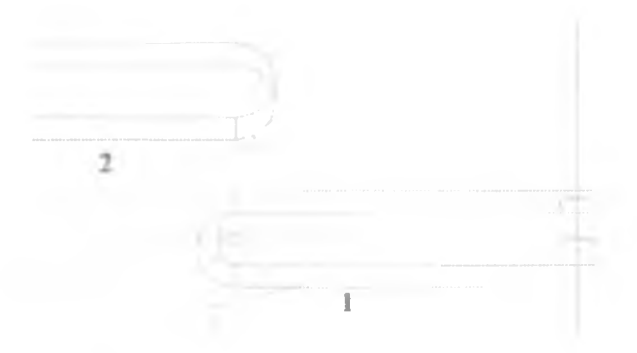

1.5.1-расм Деталлар орасига масофавий чеклов куйиш

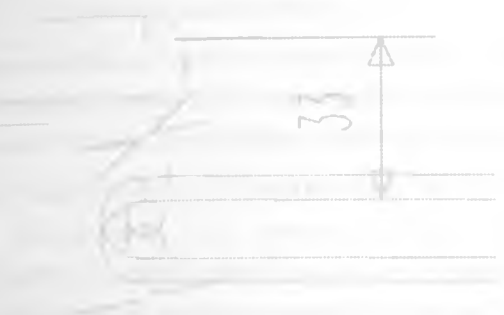

1.5.2-расм Деталлар орасига масофавий чеклов куйиш

Деталлар орасидаги масофани куйиш собоби оркали амалга оширилади. Хосил булган дарчада масофани киритиш позициясида киймат киритилади (1.5 3-расм).

| Statisticare |       |       |        |   | 7 4     |
|--------------|-------|-------|--------|---|---------|
| Far a        | ~ 50  | 1     |        | - | <u></u> |
| OK           | Apply | Reset | Cancel |   |         |

1 5 3-расм. Деталлар орасига масофа куйиш

"ОК" тугмаси босилгандан сунг деталлар орасидаги масофа 50 га узгаради Деталлар орасидаги масофани "0" га узгартириб деталларни бирбирига ёпиштириб куйиш мумкин

#### 1.6. Бурчакли чеклов

Алдиаг чеклови ердами билан деталлар узаро жойлашуви орасидаги бурчак узгартирилади (1 6 1-расм). Бу асбобдан хам олдинги курсатилган асбоблар каби фойдаланилади. Деталлар орасидаги бурчак асбоби билан узгартирилади Бурчак чекловини куйишда юзаларни тугри танлаш катта ахамиятга эга. Деталларнинг бир-бирига якин жойлашган юзаларини танлаш тавсия этилади. Агар деталь юзи хато белгиланса, деталлар орасидаги бурчак узгартирилганда улар нотугри бурчакка бурилишлари мумкин.

1 6.1-расм Деталлар орасига бурчакли чеклов куйиш.

Бурчакли чеклов деталлар йи масини маълум бир бурчакка буриб, механизмнинг харакатини хосил килищда хам ишлатилади.

#### 1.7 Кузгалмас қотирувчи чеклов

Э Lock чеклови орқали детални қузғалмас қилиб қотирилади қузғалмас деталга бириктирилган деталлар харакатта келса хам у ўз жойидан қузғалмайди Қузғалмас қотирувчи чеклов айрим деталларни жойида қотиради ва унга нисбатан бошқа деталлар харакатта келишини таъминлайди.

Деталларни кузгалмас килиб котириш учун керакли детални танлаб асбоби босилади (1.7.1-расм) Куйидаги холда 1-деталь котирилган 1деталь ва 2-деталь орасидаги бурчак узгартирилганда 2-деталь бурчакка бурилади. лекин 1-деталь уз жойида колади.

1.7.1-расм. Деталларни кузгалмас этиб котириш

Курсатилган чекловлардан ташқари яна 🔊 — радиал Сили Length - ей узунлиги, 📿 Тендент - уринма ва бошқа чекловлар ҳам мавжуд. Бу чекловлар ҳам юқорида курсатиб утилган чекловлар каби ишлатилади 2-Боб. "References" (Ёрдамчилар)

- 2.1. Ёрдамчилар
- 22. Ёрдамчи нуқта (Reference point)
- 2.3 Ёрдамчи чизик (Reference line)
- 24 Ёрдамчи эгри (Reference curves)
- 2.5. Ёрдамчи текислик (Reference plane)
- 26. Ёрдамчи координата системаси

Деталларда бир-бирига нисбатан боғлиқлик ҳосил қилишда ердамчилардан фойидаланилади Ёрдамчилар деталларни йиғишда. яъни бир бутун механизм ҳосил қилишда кенг қулланилади Ёрдамчи текислик, ердамчи ей, ердамчи чизиқ, ёрдамчи нуқта ва ёрдамчи координата системаси ердамчилар сифатида фойдаланилади Ҳар бир ёрдамчиларни алоҳида қуриб чиқамиз

## 2.2 Ёрдамчи нуқта

Деталь танасининг исталган жойида (деталь бурчагида, деталь чизиги уртасида, деталь марказида) ёрдамчи нуқта хосил қилиш мумкин. Бу нуқталар деталларни бир-бирига нисбатан боғлаш учун хизмат қилади Деталда бир ёрдамчи нуқта хосил қилиб, унга иккинчи детални боғлаб, шу нуқта атрофида иккинчи детални сферик харакатлантириш ёки деталдаги нуқта орқали бир текис харакатланувчи механизмлар яратиш мумкин Ердамчи нуқталар хеч қандай оғирликка ёки физик параметрларга эга булмайди. Улар фақатгина деталларни боғлашда мулжал вазифасини бажаради Бундан ташқари деталь яратиш давомида ёрдамчи нуқталардан фойдаланиб тез ва аниқ чизиқлар чизиш мумкин.

**Ердамчи нуқта** (Reference points) яратиш учун асбоблар менюсидан куйидаги булимни танлаш зарур (2.2.1-расм).

-125-

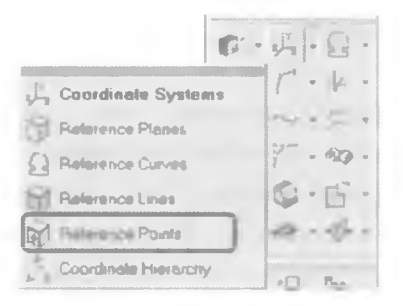

2.2.1-расм. Ёрдамчи нуқтанинг менюда жойлашуви

Барча турдаги ёрдамчилар Master Modeler" булимидаги — асбоби ичида жойлашган булади

В Reference Pointe Ердамчи нуқталар асосан деталларнинг марказларини, туташиш жойларини хосил қилишда ишлатилади.

Деталда ердамчи нуқта хосил қилиш учун 🗐 асбоби босилиб, деталнинг бирон бир нуқтаси танланади (2.2.2-расм, "1"). Деталда хосил қилинган ёрдамчи нуқталар сариқ ромб шаклда бұлади

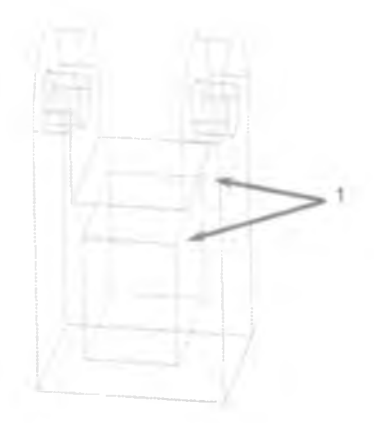

2.2.2-расм Деталда ёрдамчи нуқталар танлаш 1 – деталда хосил қилинган ёрдамчи нуқталар Деталда мавжуд цилиндрик, призматик тешиклар марказида ердамчи

нуқта хосил қилиш учун 🛱 асбоби босилади ва ёрдамчи менюдан фойдаланилади.

1. Сичкончани тугмасини экраннинг хохлаган кисмида босиб, хосил булган ёрдамчи менюдан "Between" булими танланади (2 2 3-расм)

| Within-                                                                                                    |
|----------------------------------------------------------------------------------------------------|
| Label                                                                                                    |
| Screen Location                                                                                                    |
| Keym                                                                                                    |
| Internection                                                                                                    |
| and the second second s |
| Translateri                                                                                                    |
| TOD LO HOUND IN                                                                                                    |
| On Curve                                                                                                    |
| On Curve<br>On Surface                                                                                                    |

2 2 3-расм Менюдан "Between" (орасида) булимини танлаш

Screen location – Экраннинг кисми Intersection – Кесишув кисми Translated – Сурилиш On Curve – Ёйда On Surface – Юзада On Nearest Surface – Юза якинида

2. Деталда ёрдамчи нуқта хосил қилиш учун деталнинг биринчи чегараси кейин иккинчи чегараси тугмаси ёрдамида танланади (2 2 4расм). Деталда танланган икки нуқта орасида вақтинчалик сариқ чизиқ хосил булади Бу сариқ чизиқ марказий ёрдамчи нуқта хосил қилингандан сунг йуқолиб кетади.

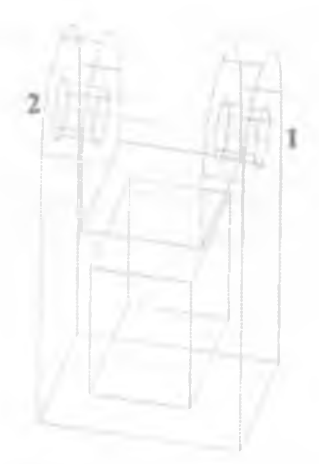

2.2 4-расм. Деталь марказий нукталарини танлаш.

Агар ердамчи меню ишлатилмаса, деталь четидагина ердамчи нуқталар хосил булади

3 Қуйида курсатилған (2.2 5-расм) дарчаға икки чегаралари орасида жойлашувчи нуқта масофаси фоиз хисобида киритилади. Агар 50 киритилса, ердамчи нуқта танланган икки нуқталар марказида жойлашади (2.2.6-расм, "1"). Икки нуқта орасидаги масофани бирдан юзгача киритиш мумкин. Бунда киритилган сон биринчи танланган нуқтага нисбатан хисобланади.

| PICE 11 | st point |         |                  |  |
|---------|----------|---------|------------------|--|
| hck 2r  | nd point |         |                  |  |
| inter o | ercent   | betweer | n <b>(50 0</b> ) |  |
| inter p | ercent   | betweer | n <b>(50 0)</b>  |  |

2.2.5- расм. Ёрдамчи марказий нуқта жойлашиш жойини киритиш.

Марказий нуқта жойлашиш жойи киритилгандан кейин "Enter" тугмаси ёки тугма босилади Шунда вақтинчалик сариқ чизиқ йуқолиб деталь марказида ёрдамчи нуқта пайдо булади (2.2.6-расм).

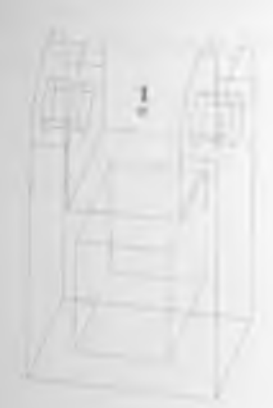

2 2.6-расм Марказий нукта хосил булган жой

Хосил булган (2.2.6-расм. "1") нуқта деталга боғланган холда деталь харакатга көлтирилганда, биргаликда харакатланади

## 2.3 Ёрдамчи чизик

Ердамчи чизиқни деталнинг юзасидан деталь ичидан деталдаги бирон цилиндрик тешик ичидан ёки деталдаги хохлаган икки нуқтаси орасидан утказиш мумкин. Ердамчи чизикнинг асосий вазифаси деталларни йигищда укларни бир-бирига боғлаш ва бир чизиққа бир неча деталларни жойлаштирищдир. Деталнинг ёрдамчи нуқталар хосил қилинган жойларидан хам ёрдамчи чизиқ утказиш мумкин.

Реметенсе штет ердамчи чизик асосан деталларни бир-бирига боғлаш ва харакат йуналишини курсатиш учун қулланилади.

1. Ёрдамчи чизикни куйиш учун 😂 асбоби босилади.

2 Дастур икки нуқта - чизиқ бошланиш (1) ва тугаш (2) жойларини белгилашни сурайди (2.3.1-расм). Сичқончанинг тугмаси ёрдамида нуқталар танланади Деталнинг танланган икки нуқтаси орасида ёрдамчи чизиқ пайдо булади (2.3.2-расм)

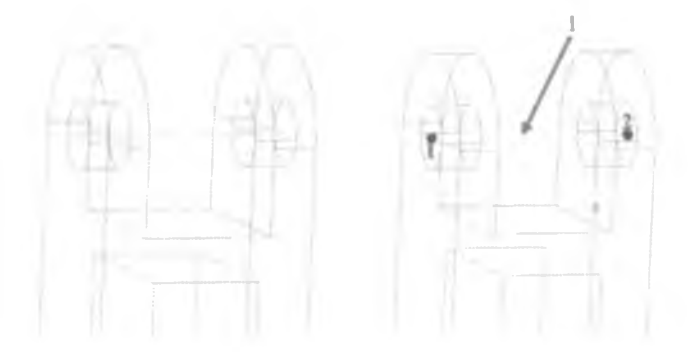

2.3 1-расм Деталдан ёрдамчи чизик утказиш учун икки нуқта танлаш 2.3.2-расм Деталда ёрдамчи
чизик хосил булиши
1 – ердамчи чизик

Ердамчи чизикни деталдаги мавжуд чизик устидан хам куйиш мумкин Бунинг учун асбоби босилади ва деталнинг бирон бир чизики танланади Бунда деталнинг танланган чизики ёрдамчи чизик булиб хизмат килади.

Деталлар бир-бирига боғланганда улардаги икки ёрдамчи чизиклар бир чизикда жойлашади ва деталлар шу чизик атрофида айлана олади

## 2.4 Ёрдамчи эгри чизик

Деталлар учун ностандарт ёрдамчи эгри чизиклар ўтказилиши зарур бўлган холларда ёрдамчи эгрилардан фойдаланилади. Деталнинг бир неча нуктаси танланиб улар оркали ёрдамчи эгри хосил килинади.

Ретегенсе Сигчез асбоби ейлар ёки бир неча чизикларни ёрдамчи чизиклар сифатида ишлатиш учун мулжалланган Ёрдамчи ёйларни хосил килиш учун асбоби танланиб, деталдаги ёйлар (1,2) ёки бир неча чизиклар (3) клавиатурадаги "Shift" тугмаси босиб турилган холда белгилаб чикилади ва "Enter" тугмаси босилади (2.4.1-расм). Шунда танланган нукталар оркали бир бутун эгри чизик хосил булади.

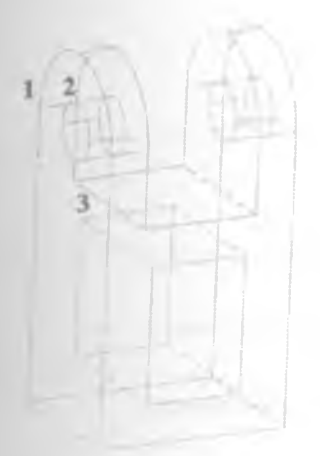

#### 2 4 1-расм Деталда ердамчи ей хосил килиш

Ердамчи эгри чизиклар бирон бир аник шаклга эга булмаган эгри деталлар ичидан ёрдамчи чизиклар утказишга хизмат килади

## 2.5 Ёрдамчи текислик

Деталлар бирон текис юзага эга булмаган холларда (юзалар қавариқ булган вазиятларда) ёрдамчи текисликдан фойдаланилади Деталдан утказилган ёрдамчи текислик буйлаб бошқа деталларни харакатта келтириш мумкин

Вебегенсе Planes ердамчи текисликларни деталда текис юза булмаган холларда учта нуқта орқали ёки деталнинг керакли томонида текислик утказиб. унга нисбатан амаллар бажаришда қулланилади

**Ёрдамчи текислик**парни ишлатиш учун 🧭 асбоби босилиб деталнинг мавжуд текис юзаси танланади ёки деталдан учта нуқта белгиланади (2.5.1-расм).

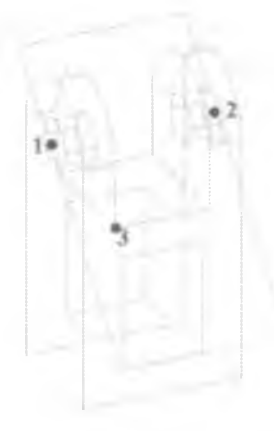

2.5 1-расм Деталдан ёрдамчи текислик утказиш

## 2.6 Ёрдамчи координата системаси

Координата системалари "I-DEAS" дастурида уч хил булади:

 Асосий координата системаси. Хамма деталлар, йиғмалар шу асосий координата системасида жойлашади ва шу системага асосан харакатга келади.

2 Ҳар бир деталь учун алохида координата системаси. Яратилган ҳар бир деталь учун "I-DEAS" дастури алоҳида координата системаси яратади Бу координата системасидан мураккаб деталлар ясашда, деталнинг бир учидан кейинги томонларигача булган масофалар (x,y,z уқлар буйича) қуйилади

 Учинчи хил координата системалари бу фойдаланувчи томонидан бирон бир деталнинг томонларига кушимча куйиладиган координата системасидир.

Ссогднее Systems ердамчи координата системаси - асосий координата системасидан ташкари. деталга нисбатан координата системаси куйиш учун фойдаланилади Ердамчи координата системасини урнатиш учун:

1 💤 асбоби танланиб деталнинг керакли юзаси бурчаги еки чизиги белгиланади (2.6 1-расм)

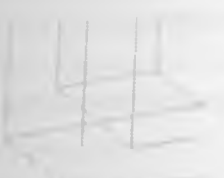

2 6 1-расм Деталдан ердамчи координата системасини утказиш

Хосил булган дарчадан "х" уки йуналиши танланади (2 6 2.
 2.6 3-расмлар).

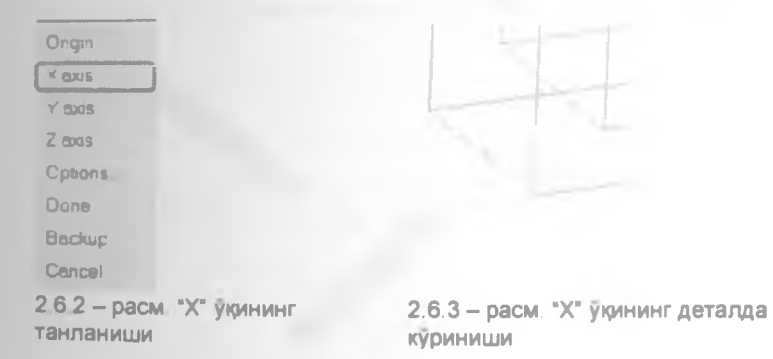

Уклар танланган йуналишга қараб белгиланади яъни янги яратилган координата системаси йуналишларини ҳоҳлаганча танлаш мумкин булади. Деталларга қуйилган координата системасига нисбатан бошқа деталларнинг жойлашишини таъминлаш мумкин. Бунда деталь бирон бир бурчакка бурилса ёки масофага силжиса, шу деталь координата системасига боглиқ булган бошқа деталлар ҳам ҳаракатга келади.

- 3.1 Йигмалар
- 3.2 "Master Assembly" менюлари билан танишиш
- 3.3 Деталларни йиямага киритиш.
- Деталларнинг марказий ўклари ва харакатланиш ўкларини белгилаш.
- 3.5 Деталларга чекловлар бериш.
- 36 Йиғилган деталларни сочиш.

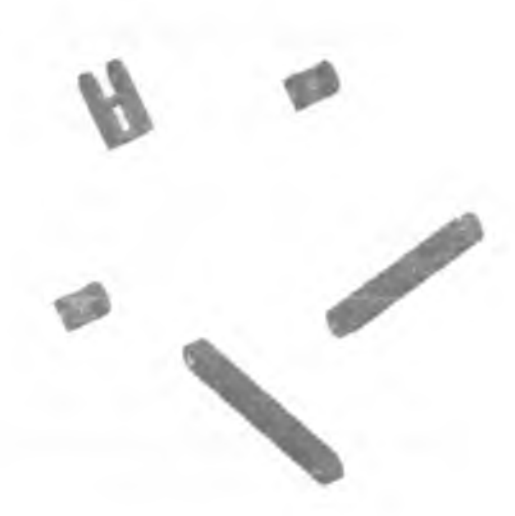

## 3.1 Йиғмалар

Бу бобда деталларни бир-бирига боглаш. йигиш ва механизмлар хосил килиш куриб чикилади. Деталлар алохида ясалгандан сунг, уларни йигиб бутун механизм хосил килинади. Йигмаларни хосил килишда олдинги бобларда куриб утилган ёрдамчилар ва чекловлардан фойдаланилади. Икки детални боглаш учун деталларда алохида ёрдамчилар оркали богланишлар хосил килинади. Сунгра, чекловлар кулланилиб деталлар параллел, ук буйлаб, кузгалмас килиб жойлаштирилади ва йигма хосил булади. Деталларни уклар буйича, нукта буйича боглащда, ердамчиларни ишлатишда купинча хатоликларга йул куйилади ва механизм хато ишлай бошлайди. Йигиш жараёнида ёрдамчиларни тугри ишлатиш учун экрандаги кераксиз деталларни куринмас килиб туриш лозим. Ортикча деталларни куринмас килиш хар бир амални бажариш жараёнида тавсия этилади

#### 3.2 "Master Assembly" менюлари билан танишиш

Ясалган деталларни бир бутун килиб йиғиш учун "I-DEAS" дастурининг "Master Assembly" булимидан фойдаланилади Бу булим уз ичига: йиғма ҳосил килиш, йиғмани бошқариш, деталлар орасидаги боғликликларни узгартириш, йиғмани сочиб куриш ва анимация булимларини олади.

Йигмаларни хосил килищда бир деталь бир неча йигмаларда <sub>хам</sub> катнашиши мумкин Бунда деталнинг асл нусхасидан фойдаланилади, яъни деталдан алохида йигмалар учун нусха олинмайди

Янги йияма яратилгандан сунг, йиямага ном берилади ва шу йиямада катнашувчи деталлар саватдан олиниб йияма таркибига киритилади

Деталларни бир-бирига боғлаб йиғиш учун қуйидаги амалларни бажариш керак

"I-DEAS" дастурида "Йиғиш булими" (Master Assembly) булимига утамиз (3.2.1-расм). "I-DEAS" дастурида асосий булимларини танлаш менюси ичида (3.2.2-расм) "Design" ва "Simulation" булимларидан ҳам "Master Assembly" булимига утиш мумкин.

| • |
|---|
|   |
|   |
|   |
| n |
|   |
|   |

3.2 1-расм. Йигиш булимига утиш

| Test<br>Menulecturing | Simulation    |  |
|-----------------------|---------------|--|
| Test<br>Menufecturing | Design        |  |
| Manufacturing         | Tmat          |  |
|                       | Manufacturing |  |

3.2.2 – расм. Design ва Simulation булимлари "Master Assembly" нинг асосий булимларини куриб чикамиз (3.2.3 -

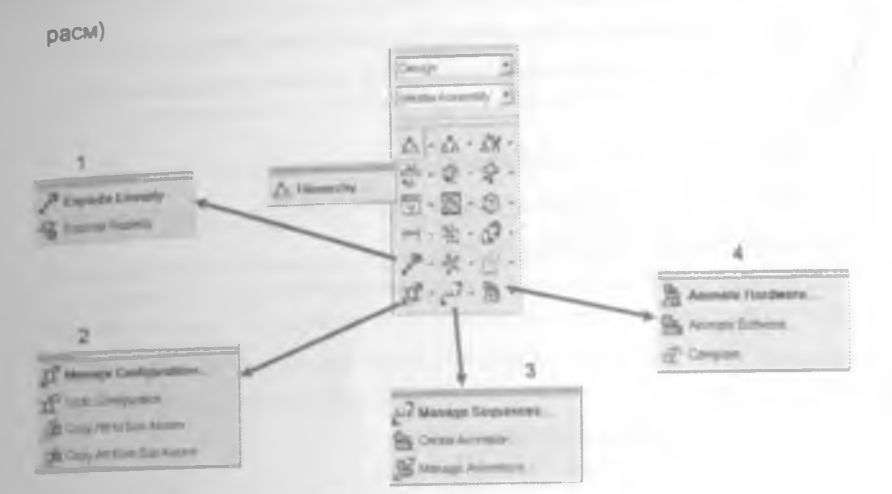

3 2 3-расм Йигиш булими менюлари

Янги йнгма яратиш

 Яратилган йигмага деталларни киритиш (кушиш)
 Ингмадан деталларни учириб ташлаш
 Йигмадаги деталии бошкаси билан алмаштириш
 Йигмадаги деталнинг нусхасини олиш
 Уникалликни яратиш

1 - Йигмани бир чизик буйлаб ва айлана буйлаб сочиб куриш

2 – Харакат холатларини яратиш асбоблари

3 - Харакатда қатнашувчи холатларни бошқариш

4 - Харакатга келтириш (анимация)

## 3.3 Деталларни йигмага киритиш

Бирон механизмни хосил қилиш учун деталлар бир гуруҳга. яъни йиғмага киритилади. Йиғмага киритиш (қушиш) жараёни қуйидагича кечади (3.3.1–расм):

1. Бунинг учун: \Lambda "1" асбоби танланади.

2 "2" - "Hierarchy' (иерархия) дарчасида курсатилган тугма босилади. Бу дарчада йигиш жараёни бошқарилади.

3. "3" - хосил булган дарчада йигма номи киритилади (3.3 1-расм)

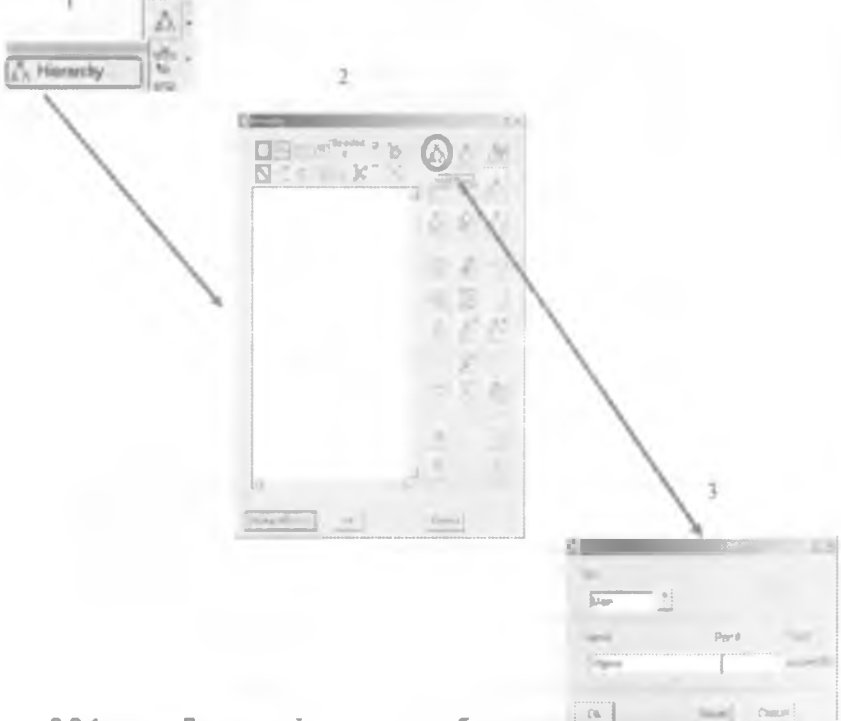

## 3.3 1-расм Деталлар йиғмасига ном бериш

"З" дарчада (3.3.1-ресм) киритилган йияма номи асосий гурухловчи хисобланиб, деталлар шу йияма номига бириктирилади. Детапларнинг бир неча йигмасини хосил килиш хам мумкин. Бунинг учун "2" ва "3" кадамлар такрорланади. Битта деталь бир неча йигмаларда катнашиши хам мумкин.

Йиямага деталларни (3.3.2 -расм) қушиш учун 3.3.3-расмдаги "4" – дарчада қурсатилган түгмасидан фойдаланилади түгма танланиши билан йиямада қатнашадиган деталларни киритишни сурайди. Йиямага киритилувчи деталлар түгмаси ердамида белгилаб чиқилади (3.3.2-расм). Танланган деталлар (3.3.3-расм. "5") йиямага киритилгандан сүнг "Dismiss" түгмаси босилади.

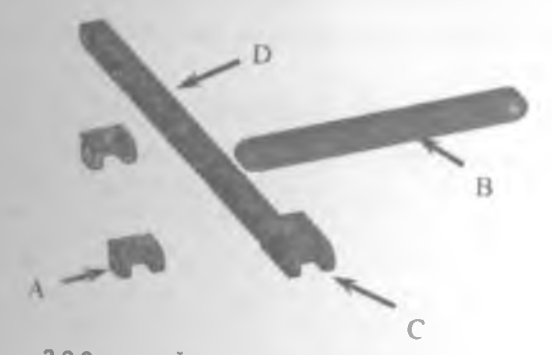

- 3.3.2-расм. Йигма таркибига кирувчи деталлар
- А Шарнир
- В Кривошил
- С Кулиса
- D Ползун (Tow)

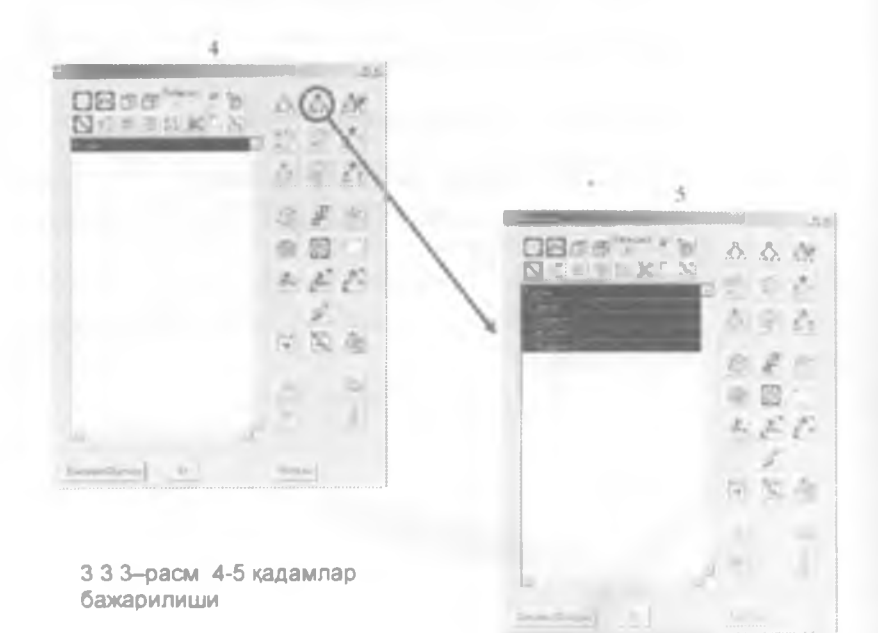

## 3.4 Деталлар марказий ўклари ва харакатланиш ўклари:ни белгилаш

Йиямага киритилган деталларни бир-бирига мос равищда боялаб чикиш зарур.

 Бунинг учун деталь богланиш жойи хосил килинади (3.3.2-расм "А"), яъни богланиш жойига ёрдамчи ук чизик ва ёрдамчи марказий нукта куйилади (3.4.1-расм) [2-бобнинг 2.1-, 2.2- булимларига каранг]

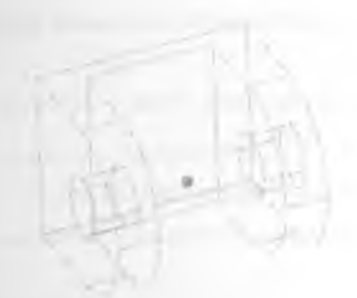

3.4 1-расм. Ердамчи марказий нукта ва ёрдамчи чизик утказиш

 Деталь (3.3.2-расм, "В") икки четдаги тешикларидан ҳам ҳудди шүндай марказий ёрдамчи уқ ва ёрдамчи нуқта ҳосил қилинади.

 Деталь (3.3 2-расм. "С") четидаги тешикдан ҳам ердамчи ӯқ ва срдамчи нуқта ҳосил қилинади Деталь буйи буйича ҳам битта ёрдамчи чизиқ утказилади

 Деталь (3.3.2-расм. "D") тешигидан ёрдамчи уқ ва ёрдамчи нуқта хосил қилинади. Деталдаги туртбурчак тешик орасидан марказий ёрдамчи чизиқ утказилади (3.4 2-расм).

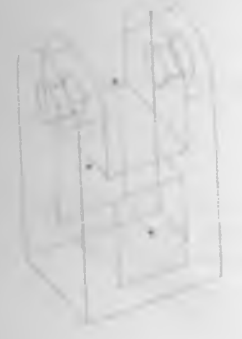

3 4.2 – расм Ердамчи нуқта ва чизиқлар утказиш.

#### 3.5 Деталларга чекловлар куйиш

Йиямадаги деталлар бир-бири билан чекловлар орқали боғланади Бунда асосан 🖉 ва 📌 асбобларидан фойдаланилади Боғланган деталлар умумий уқлари атрофида харакатланади

Йиғиш жараёни деталларнинг бирикиш жойларини белгилаб чиқищдан бошланади

1. Деталлар бирлаштирилиши керак булган уқлари (1,2), асбоби орқали параллел қилинади (3.5.1–расм). Деталларга параллел чеклов қуйишда деталларни танлаш кетма-кетлигини туғри тартибда танланиши зарур. Биринчи танланган деталь иккинчисига нисбатан параллел булиб жойлашади. Бир уқ буйича боғланишни таъминлаш учун деталлар параллел қилиб жойлаштирилиши шарт. Агар параллел чеклов қуйилмаса деталлар ҳаракатга келганда улар турли бурчакларга бурилиб уз уқларидан чиқиб кетади.

3.5.1-расм. Деталлар бирлаштирувчи ўкларини белгилаш. 1 - деталда ёрдамчи ўк ва ёрдамчи марказий нукта куйилган 2 - деталда ёрдамчи ўк ва ёрдамчи марказий нукта куйилган

 (1,2) нуқталар асбоби орқали бирлаштирилади (3.5 2-расм)
 [1-бобника 1.4 булимига қарана) асбоби босилиб, биринчи деталь "В"нинг бирлашувчи ёрдамчи уқи, иккинчи деталь "А"нинг бирлашувчи ёрдамчи уқи танланади Шунда деталь "В" деталь "А" томон силжиб, ёрдамчи уклар бирлашади 3.5 2-расм Деталларни бир-бирига боглаш

Шарнир "А" ва ползун "В" деталлари бир-бирига бир ўқ бўйича жойлаштирилди Худди шу тарзда "Кривошип" ва иккинчи "Шарнир" бирбири билан боғланади

Кулиса ползуннинг ичида ҳаракатланиши учун кулиса узунлиги буйлаб марказий ердамчи уқ чизиқ утказилади Шу тарзда ползун призматик тешигидан марказий ердамчи уқ чизиқ утказилади Кулиса марказий уқи ва ползун призматик тешиги марказий уқларига аввал / асбоби орқали пареллел чеклов қуйилиб. кейин уқлар / асбоби орқали боғланади [1-боб 1.2 булимига қарана]

1 ва "2" шарнирларни 🌀 асбоби оркали кузгалмас килиб котирилади (3 5.3-расм)

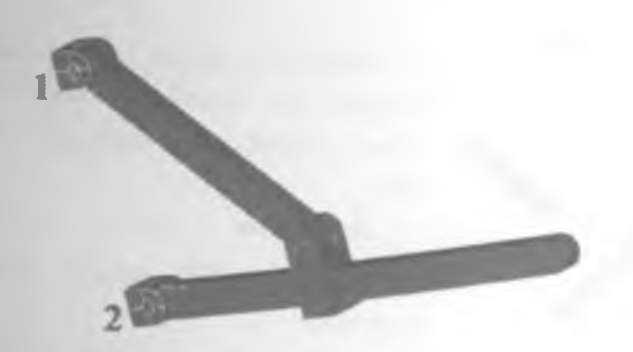

3.5.3-расм Деталларнинг кузгалмас кисмларини котириш.

Хар қандай механизмда қатнашган деталларнинг ҳаракатланиш жараёнида уларнинг тартибли ҳаракатланиши учун деталларнинг бир нечтаси қузғалмас қотирилиши керак.

## 3.6 Иигилган деталларни сочиш

Мураккаб йиғма деталларни ўзаро қандай боғланганлигини билиб булмайди. Бундай холда деталларни сочиб куриш асбобидан фойдаланилади.

Деталларни алохида чизик буйлаб ажралган холда куриш учун Ехернова Солонии Косиб йинима танланади. Шунда деталлар бир чизик буйлаб жойлашиб колади (3.6.1-расм).

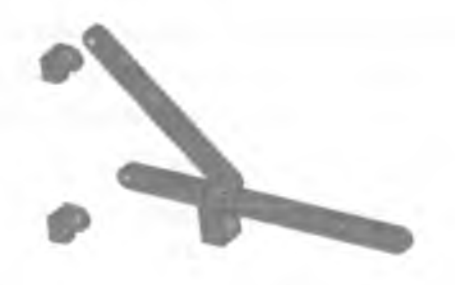

3.6 1-расм. Деталларни бир ук буйича сочиш.

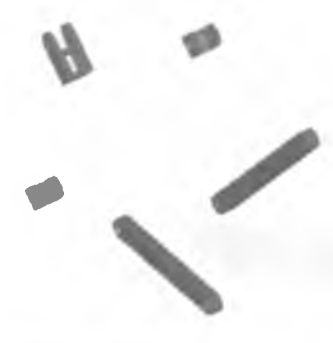

3.6.2-расм. Деталларни айлана буйича сочиш. Деталларни айлана радиуси буйлаб сочилган холда куриш учун тугмаси босилиб йиғма танланади (3.6.2расм).

Деталларни йиғилган қолатига қайтариш учун 👀 (update) асбоби құлланилади. 4–Боб. Богликликлар (Relations)

- 4.1 Богликликлар.
- 4.2 Анимация.

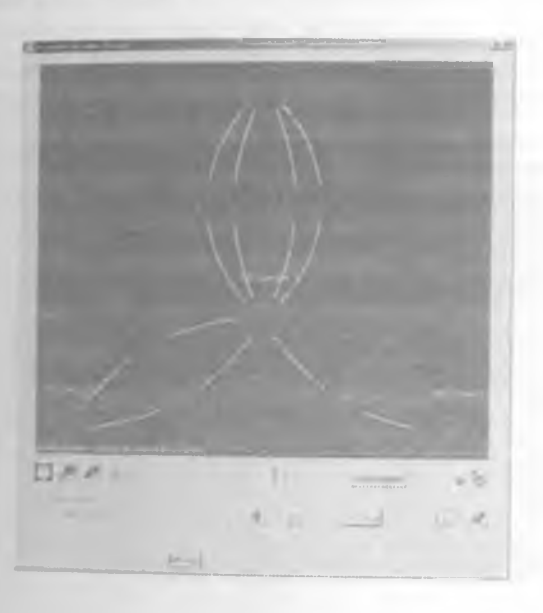
#### 4.1 Богликликлар (Relations)

Бир неча деталлар ўзаро параллел, перпендикуляр, масофавий чеклов ва кузғалмас чекловлар орқали боғланиб йиғма ҳосил қилинганда улар орасидаги боғлиқликларни бошқариш керак булади, яъни айрим ҳолларда керакмас чекловларни олиб ташлаб урнига бошқа чекловлар қуйиш талаб этилади. Чекловларни вақтинча учириб қуйиш ёки бир–бирига зид чекловларни топиш учун 🛠 асбобидан фойдаланилади.

асбоби босилиб боғлиқликлар ўзгартирилиши ёки курилиши керак булган деталь танланади (4.1 1-расм)

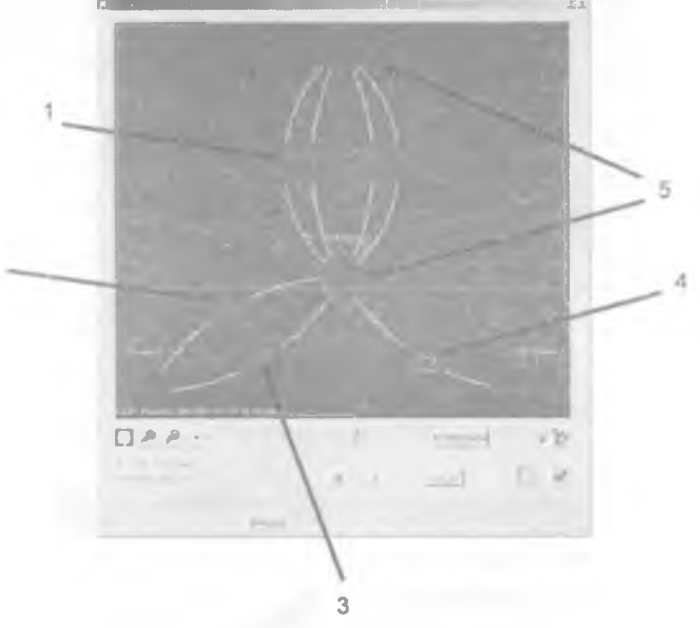

- 4 1.1-расм. Богликликларни бошкариш дарчаси
- 1. Деталлар орасидаги масофавий чеклов
- 2. Деталлар орасидаги пареллел чеклов
- 3. Деталлар орасидаги ук буйича богликлик чеклови
- 4. Детални кузгалмас этиб котирувчи чеклов
- 5. Деталлар

2

Fed Problems тугмаси оркали деталлар орасидаги нотугри вки бир-бирига зид богланишларни топиш мумкин.

#### 4.2 Анимация

Анимация йикилган деталларни визуал шароитда қандай ҳаракатга келишини курсатиш учун керак. Анимация деталларининг ҳаракатланиш траекторияси масофасини узгартириш еки икки узаро боғлиқ деталлар орасидаги бурчакли чекловни узгартириш орқали ҳосил қилинади.

Анимация хосил қилиш учун оддий йиғмани куриб чиқамиз. Шарнирлар орасига масофавий чеклов, шарнир ва кулиса орасига эса бурчакли чеклов қуямиз (4.2.1-расм).

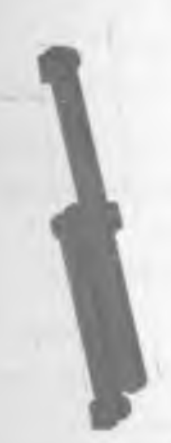

4 2 1-расм Детални анимацияга тайерлаш.

Ингилган деталларни харакатга келтириш учун шарнир ва кулиса орасидаги масофани ўзгартириб. бир неча холатлар хосил килиш керак булади

Бунинг учун асбобидан фойдаланилади "1"-дарча Алталларни турли вазиятларини хосил килиш учун хизмат килади (4.2.2расм) Хозирги холатда "CONFIG1" номи билан двталнинг факатгина бир холати мавжуд. Кейинги холатларини хосил килиш учун "New" тугмасини босиб кейинги холат номи киритилади.

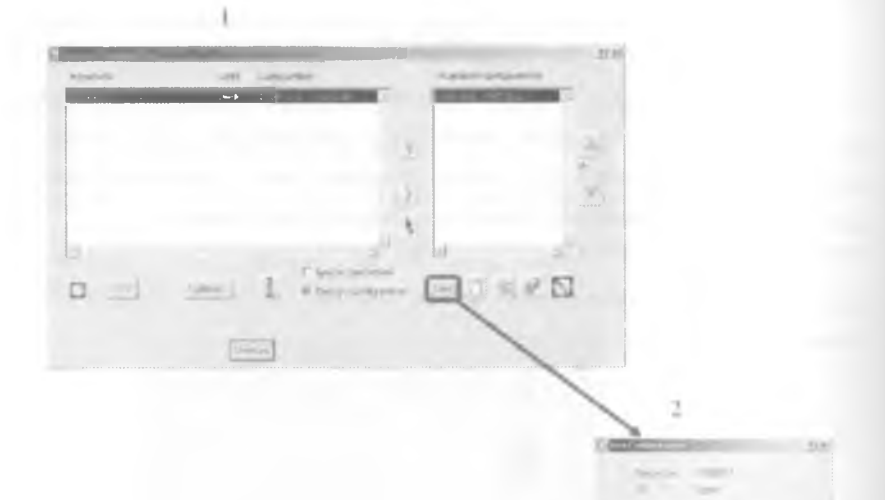

4.2.2-расм. Деталларни турли вазиятларини хосил килиш. "2" расмдаги "Holat1" детални биринчи холатини билдиради.

Ок" тугмаси босилгандан кейин шарнир ва кулиса орасидаги
 бурчак 95<sup>0</sup> дан 100<sup>0</sup> га узгартирилади

3. "1" ва "2" қадамлар бир неча марта такрорланади. яъни "Holat2",
 "Holat3", "Holat4" ... "HolatN". Шарнир ва кулиса орасидаги бурчак 105<sup>0</sup>, 110<sup>0</sup>,
 115<sup>0</sup> ... ҳосил қилинади (4.2.3–расм).

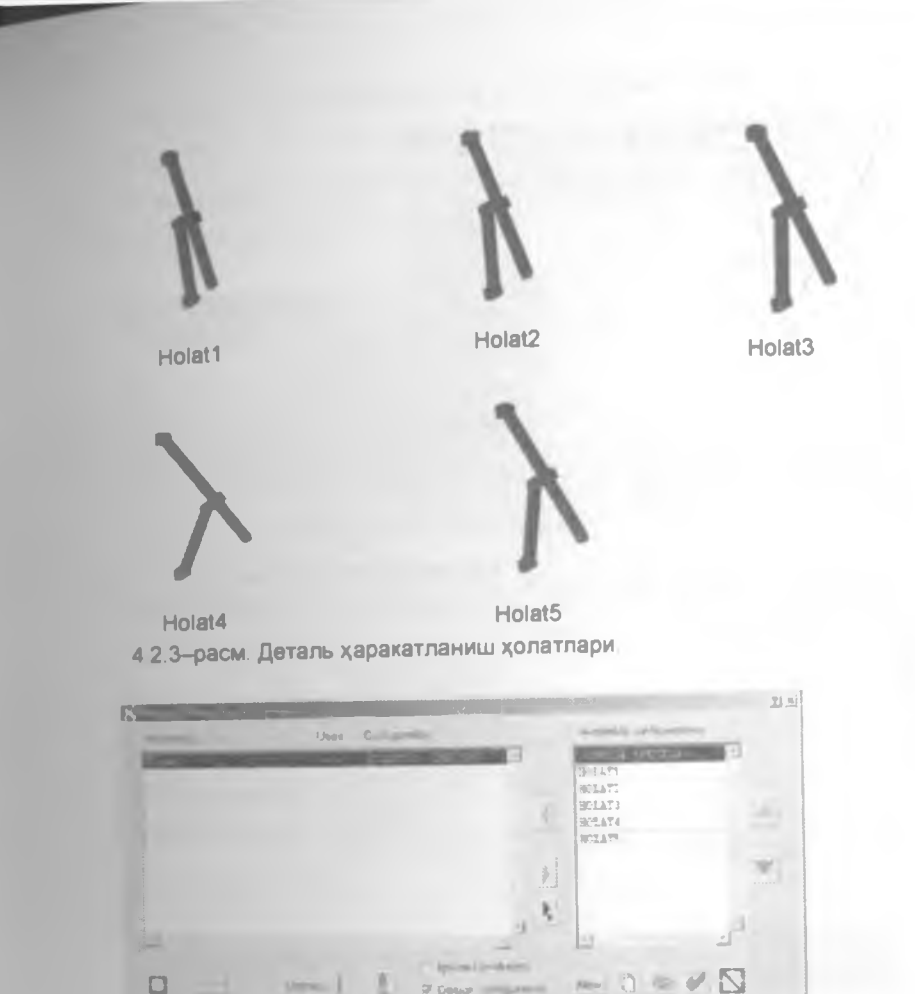

4 2 4-расм Деталь харакатланиш холатларини бошкариш дарчаси

Бу дарча орқали деталларни ҳаракатланиш кетма-кетлигини бошқариш мумкин

4 Йияма ҳаракат ҳолатлари ҳосил қилингандан кейин асбоби орқали ҳаракатларни бирлаштириб чиқамиз (4.2.5-расм)

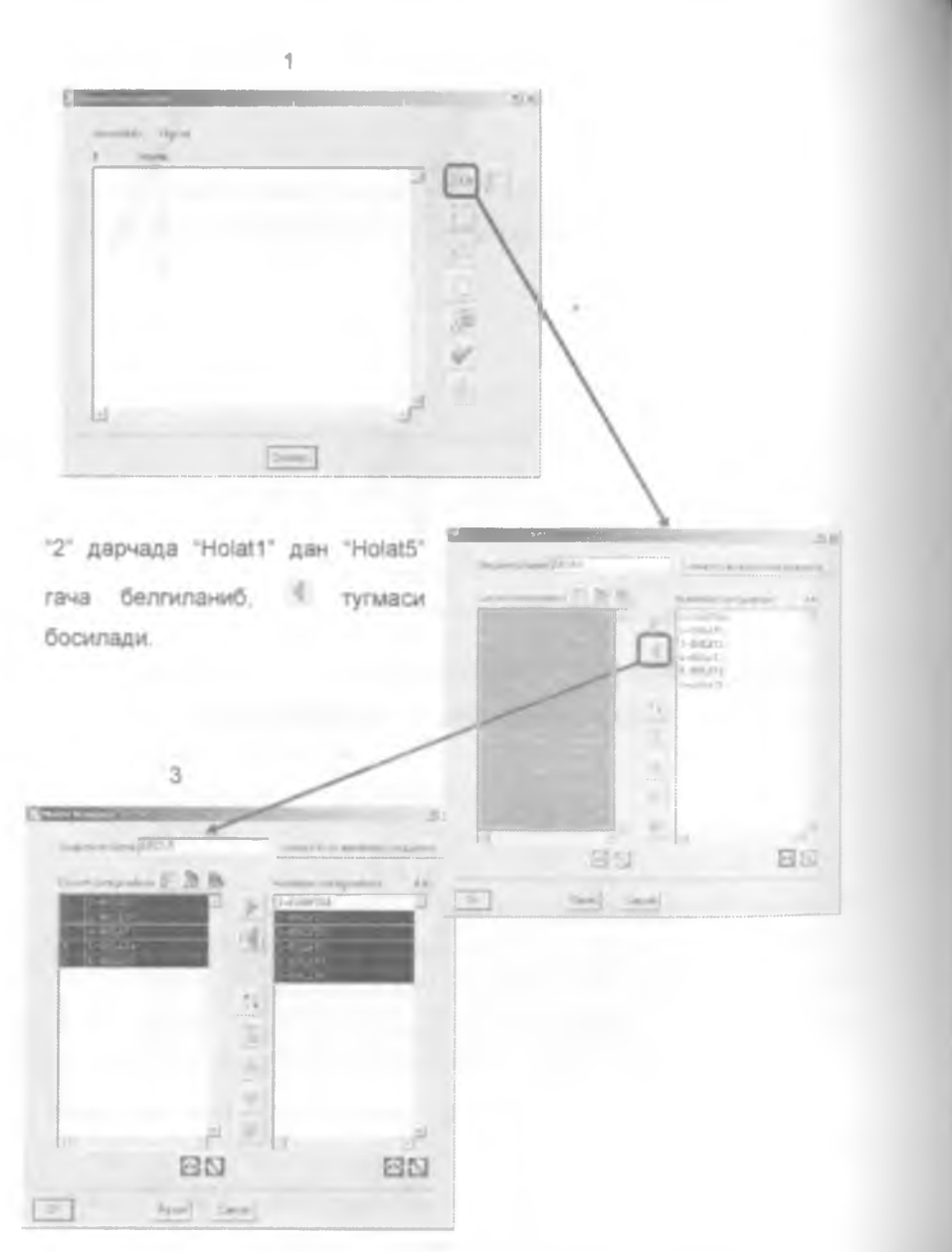

4.2.5-расм. Деталлар харакатини бошкариш дарчалари

Тамерланаеттан механизмни турли тезликларда турли томонларга харакатлантириб, унинг анимацияси хосил килинади. Анимацияни куриш учун асбобидан фойдаланилади. Бундан олдин, албатта, деталь харакат холатлари хосил килинган булиши шарт.

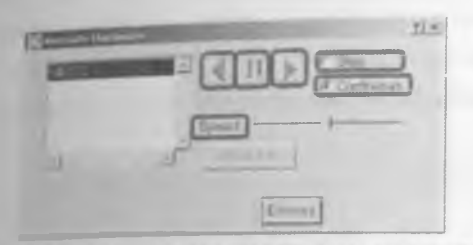

4 2.6-расм. Анимация хосил килиш дарчаси.

анимация (харакатланиш) йуналишлари

анимацияни тухтатиш

<sup>С Step</sup> анимация жараёнини кадамма-кадам куриш

Сопыниоиз анимация жараёнини циклик равишда куриш

Speed анимация тезлигини бошкариш

• тугмалари босилганда деталлар харакатга келади

## 5-Боб. Богламлар (Joints)

- 5.1. Богламлар менюси
- 5.2. Кузгалмас котирувчи боглам.
- 5.3. Айланма боглам
- 5.4. Сиргалувчи боглам.
- 5.5 Деталлар эркинлик даражаларини текшириш
- 56 Гравитация
- 5.7. Натижаларни куриш

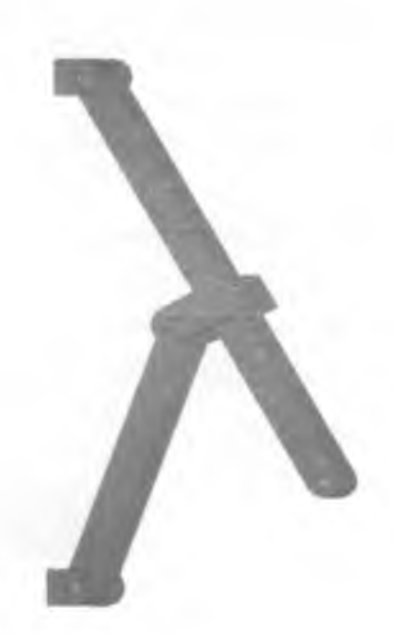

#### 5.1 Богламлар менюси

Деталларни бир-бирига боглаб, уларга параллел, масофавий бурчакли ва ҳ к чекловлар бериб ҳаракатлантирищдан ташқари уларга аниқ богламлар асосида, маълум бир қонуният ёки формула асосида ҳаракатга келтириш мумкин Бунинг учун "I-DEAS" дастурида "Simulation" (5.1.1-расм) булими ва кейин "Mechanism Simulation" (5.1.2-расм) булими танланади. Экранда богламлар менюси пайдо булади (5.1.3-расм).

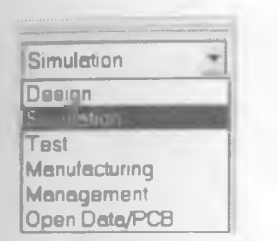

5.1.1 – расм "Simulation" булимига утиш.

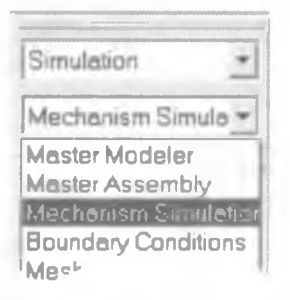

5.1.2 – расм "Mechanism Simulation" булимига утиш

Юқорида деталларнинг қолатларга булинишига асосланган анимацияси курилган эди. Унда тахминий қаракатланишни кузатиш мумкин

Энди механизмни боғламлар асосида ҳаракатлантириш куриб чикилади Бунда деталлар бирикиш укларига махсус айланувчи боғламлар куйилиб икки деталь бир-бирида сирғалиб ҳаракатланувчи ҳоллларда сирғалувчи боғламлар қуйилиб, йиғмалар ҳаракатта келтирилади Йиғмалар аниқ бир физик қонуниятга асосланган ҳолда ҳаракатланади Физик қонуниятлар ва формулалар эса махсус "физик қонуниятлар ва ҳаракатланиш формулалари киритиш" дарчаси орқали киритилади Боғламлар қуйилгандан кейин деталлар реал шароитта яқин ҳолда ҳаракатланади Йиғма реал шароитта яқин ҳолда ҳаракатланиши учун барча шароитлар, ҳатто, гравитация кучи ҳам ҳисобга олинади.

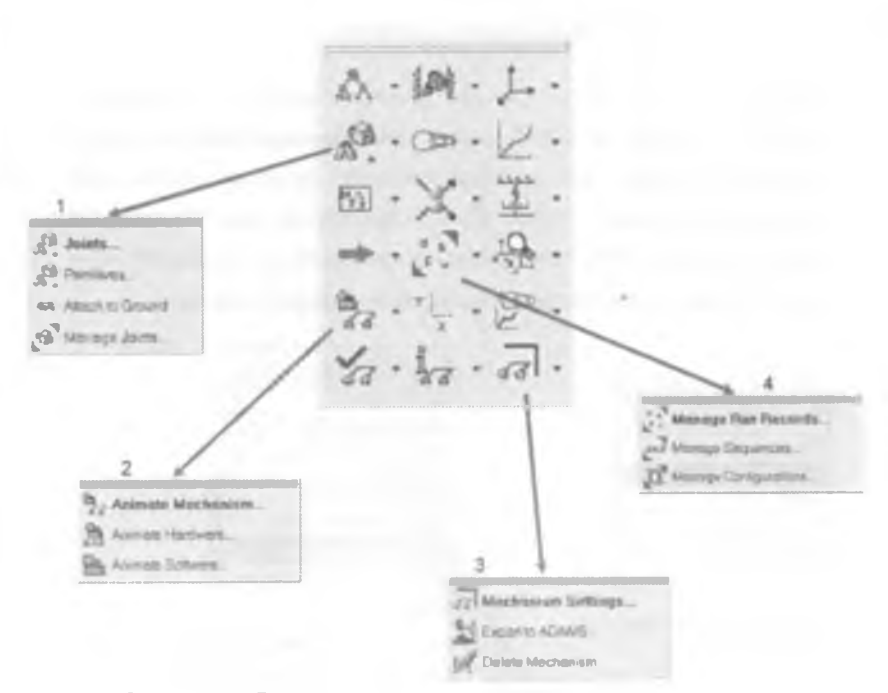

5.1.3-расм Богламлар менюси

- 1 богламлар куйиш асосий асбоблари
- 2 богламлар асосида анимация хосил килиш
- 3 механизмга ташки таъсирлар (гравитация ва бошкалар)
- 4 механизм ишга туширилишини бошқарувчи асбоблар

Боғламлардан фойдаланилганда деталларни қузғалмас қотирувчи боғлам урнига – «А Atach to Ground, уқ буйича боғловчи урнига - А Revolute Josef махсус боғловчилари қулланади

#### 5.2 Кузгалмас котирувчи боглам

Деталларни орасига богловчи куйиш учун деталнинг маълум бир кисмларини харакатсиз котириб куйиш керак

1 Бунинг учун <sup>на Altech Ground</sup> асбоби босилиб кузгалмас котирилмокчи булган деталь (1) тугмаси ёрдамида танланади (5.2.1расм).

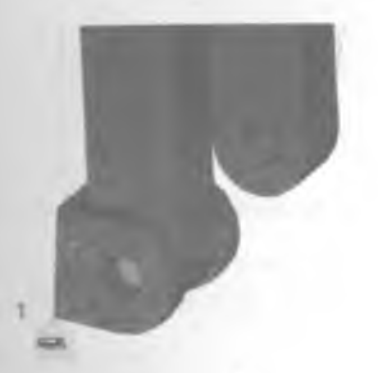

5.2.1-расм. Детални кузгалмас котириш

Деталь қузғалмас ҳолга келгандан сунг шу деталь ва ҳаракатланувчи деталлар орасига боғловчи қуйилади. Олдинги булимларда куриб утилган "Қузғалмас қотирувчи" боғлам ишлатилганда ҳеч қандай кучлар ҳисобга олинмас зди. Бу боғлам ишлатилганда боғламга бриктирилган деталлар ҳаракатланганида қотирилган деталга маълум миқдорда куч таъсир этади.

#### 5.3 Айланма боглов

Олдинги булимлардан бизга маълумки деталларни бир-бирига ўқ буйича боғлашда икки деталнинг бирлашувчи ўқлари бириктирилади ва деталлар бу ўқ атрофида эркин ҳаракатланади. Деталлар бирикиш жойига айланма боғлов (Ѧ) қуйилганида деталлар маълум қонуният асосида ҳаракатга келади

-155-

Деталлар орасига айланма боглов куйиш учун 💐 асбоби танланса. экранда куйидаги дарча очилади (5.3 1-расм).

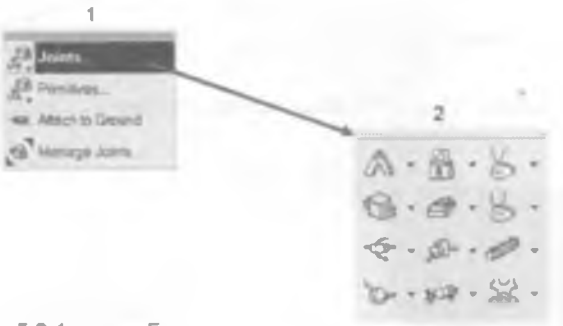

5.3.1-расм Боғламлар

дарчасини очиш.

1 – богламлар дарчаси

2 - асосий богламлар

\land - айланма боглам

📁 - сиргалувчи боглам

😤 - цилиндрик боглам

- сферик боглам

🛱 - яна бир кузгалмас котирувчи боглам

- призматик боглам

🧖 - универсал боглам

🕶 - силжиш боглами

🛹 - буралувчи боглам

🚟 - шарнирли боглам

5.3.1-расм "2"да пайдо булган асбоблар гурухини ишлатишга кулай булиши учун "I-DEAS" дастурининг ўнг томонидаги асбоблар қаторига кушиб куйиш керак.

Деталлар орасига айланма боғлам қуйишни куриб чиқамиз. Мисол учун шарнир ва кривошип орасига асбоби оркали айланма боғлам қуйиш курилади Айланма боғлам қуйиш бешта қадамдан иборат булиб, бунда кадамалар кетма-кетлигини туғри бажариш талаб қилинади.

 Бунинг учун А асбоби Утугмаси ердамида босилиб, деталлар туташувчи марказий ўки танланади (5.3.2–расм). Марказий ўк танланганда, дастур аввал богланиши керак бўлган ўкни сўрайди.

марказий ўқ

5.3.2-расм Марказий ўкни белгилаш

2 Хосил булган дарчадан биринчи марта шарнирнинг "<Support 3> RFPT2" марказий уки танланади (5.3.3-расм)

Carologit1 com16>RFP14 corm1 65EFEAX10 Backup Cancel

5 3 3-расм. Биринчи деталь ўкини танлаш. Support1 3 – шарнир тешиги марказий ўки Arm1 6 - кривошил тешиги марказий ўки

3 Иккинчи марта марказий ук танлангандан кейин кривошилнинг <am1 6>RFPT4" марказий уки танланади (5 3 4-расм)

| Caupport1 3>PFPT2 |
|-------------------|
| Comi DRFP14       |
| Com1 EXPERANCE    |
| Backup            |
| Cancel            |

5 3 4-расм. Иккинчи деталь укини танлаш

4 Кейинги қадамда деталларнинг "<support1 3>RFAX4" айланиш уқи танланади (5.3 5-расм) Деталларнинг боғланиш уқлари устма-уст жойлашган булсада айланиш уқлари маълум бир масофада жойлашган булиши мумкин.

|   | corm1 6>C | 1.2      |  |
|---|-----------|----------|--|
| Į | (support) | 3) HFAX4 |  |
|   | Backup    |          |  |
|   | Cancel    |          |  |

5.3.6-расм. Деталнинг харакатланиш укини танлаш

CL2 – "Center line 2"– иккинчи марказий чизик RFAX4 – "Reference line 4" – туртинчи ёрдамчи чизик.

Пайдо булган дарчада дастур вектор йуналишини тугри ёки нотугри йуналганлигини сурайди Агар пайдо булган дарчада вектор йуналиши тугри йуналган булса, "Yes" акс холда "No" тугмаси танланади

Экранда пайдо булган дарчадан "Ок" тугмаси босилади (5.3.7-расм)

| -  | 50%4                 |      |        |
|----|----------------------|------|--------|
|    |                      |      | 1 B 1  |
|    | 15-15 <sup>-10</sup> |      |        |
|    | 100,000,000          |      |        |
| -  |                      |      |        |
|    | 2004                 |      | -      |
| -  |                      | -    | 6.00.0 |
|    |                      |      |        |
|    | Tomas -              | Dura |        |
|    |                      |      |        |
|    |                      |      |        |
| 1. | ind a                | -    |        |

5.3.7-расм. Физик конуниятлар, формулалар киритиш дарчаси.

Ушбу дарчанинг вазифаси кейинги бобларда куриб утилади.

#### 5.4 Сиргалувчи боглам

Икки деталь бир-бири ичида ҳаракатланиши учун махсус сирғалувчи боғламдан фойдаланилади Сирғалувчи боғлам қӯйиш учун 🌑 асбоби ишлатилади.

1 асбоби босилиб, биринчи деталь (5.4.1-расм) ҳаракатланувчи уқидан нуқта (1) танланади (5.4.3-расм). Бу нуқта биринчи деталдан танланади ва уқ буйича ҳаракатланадиган булади.

| kami  | 6-REPT2  |
|-------|----------|
| (ami  | 6>RFAX10 |
| Backu | p        |
| Cance | 1        |

5 4 1-расм Харакатланувчи укни танлаш

2. Иккинчи деталь (2) марказий ўқидан ҳам нуқта танланади (5.4.2расм).

shder 4>RFPT26 Kelder AVREAKSY Dictor Chrickl

5.4.2-расм. Марказий ўкни танлаш.

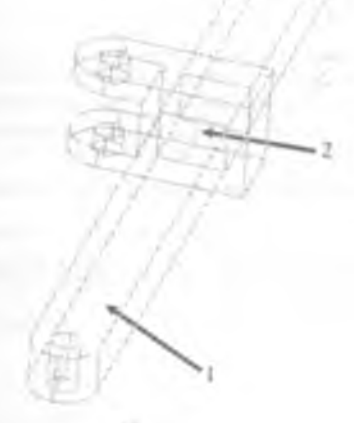

5.4.3-расм Сиргалувчи боглам урнатиш

 Деталлар ҳаракатланувчи ўқи ва йўналиши (1) танланади (5.4.4– расм). Икки нуқтадан ҳам ҳаракатланувчи умумий чизиклар танланади.

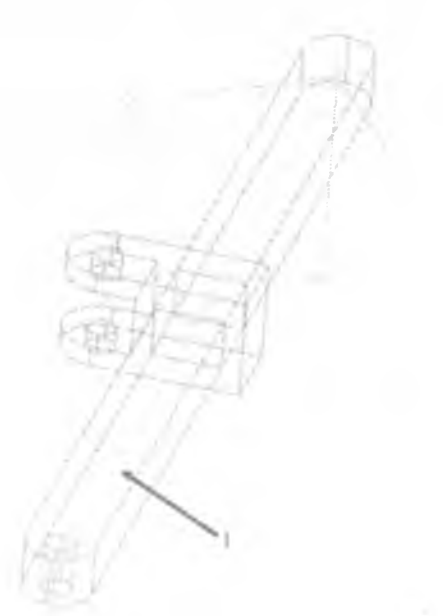

5 4 4-расм Деталнинг харакатланиш укини танлаш

Энди бу икки деталь бир-бирида харакатлана олади. Деталларни бир-бирига боглаш ёки бир-бирида сиргалувчи боглам оркали боглаш хар доим уклар оркали амалга оширилади.

Сиргалувчи деталлар уклари бир-бири устида ётиши зарур

Богламларни деталларнинг куйидаги кисмларига куйиб чикиш керак (5.4.5-расм)

Куйидаги йиямани хосил килиш учун 5.4 5-расм курсатилган боялам турларини куллаш зарур

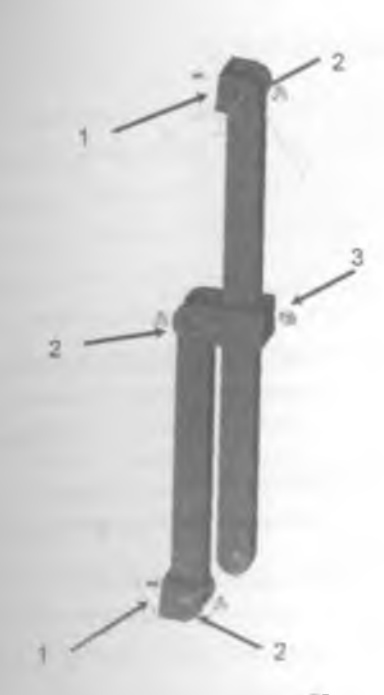

5 4 5-расм. Боғламлар қуйиш жойлари

- 1 Кузгалмас котирувчи боглам.
- 2 Айланма боглам.
- 3 Сиргалувчи боглам.

# 5.5 Деталларнинг эркинлик даражаларини текшириш

Деталларга боғлам қуйилгандан сунг уларни қайси йуналишларда харакатлана олишларини, яъни эркинлик даражаларини текшириш керак.

Эркинлик даражасини текшириш орқали деталлар бир-бири билан тугри еки хато боғланганлигини билиш мумкин булади.

Бунинг учун <sup>2</sup> <sup>Venty</sup> асбоби танланади. Экранда деталларнинг харакатланиш эркинлик даражаларини курсатувчи дарча пайдо булади (5.5.1-расм)

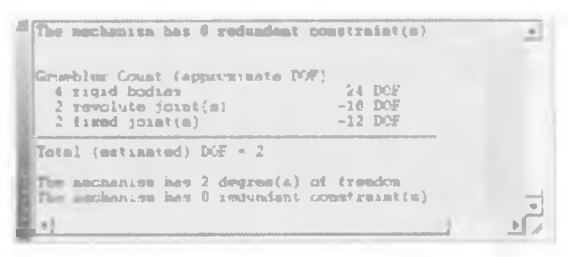

5 5 1-расм Деталлар эркинлик даражаларини куриш

| Тахминий эркинлик даражалари сон |                                                                                                    |
|----------------------------------|----------------------------------------------------------------------------------------------------|
| 4 та деталь                      | 24 эд                                                                                                    |
| 2 айланма боглов                 | -10 эд                                                                                                    |
| 2 та котрувчи боглов             | -10 эд                                                                                                    |
| – Натижавий эркинлик дај         | ражаси 2 ЭД                                                                                                    |
| Механизм 2та эркинлик да         | аражасига эга                                                                                                    |
| Механизм 0 та зид чеклов         | mapra sra                                                                                                    |
|                                  |                                                                                                    |
|                                  | Тахминий эркинлик дараж<br>4 та деталь<br>2 айланма боглов<br>2 та котрувчи боглое<br>— Натижавий эркинлик да<br>Механизм 2та эркинлик да<br>Механизм D та зид чеклов |

Демак, деталлар тутри йигилган. Агар бирор бир деталь нотутри еки богланмаган булса, 😪 Verity асбоб оркали топиш мумкин

Ушпту асбоби танланганда экранда 5.5.1-расмда келтирилган дарчани куришимиз мумкин булади. Бунда бирор-бир алохида деталь ёки алохида йигмани танлаш шарт эмас

## 5.6 Гравитация

Деталларни реал холатга якин равищда текшириш еки хисоблаш учун физик конуниятларни хам куриб чикиш керак. Ясалаетган деталнинг еки ишлатилиш жойига караб физик параметрлар берилади Мисол учун ер куррасида яъни нормал шароитда хар бир деталга гравитация кучи таъсир этади Агар ишлаб чикарилаетган махсулот космик ракеталар учун еки денгиз тубини урганиш учун кулланиладиган булса унда керакли шароитлар учун хам физик таъсирларни узгартириш имконияти бор

Ташки физик таъсирлардан бири гравитацияни созлашни куриб чикамиз

Бунинг учун «З Mechanism Settings асбоби танланади. Хосил булган дарчада "Gravity" -> "Update " тугмаси босилади (5.6 1-расм).

"2" дарчада гравитация йуналишини ва тортишиш кучи вазиятта караб узгартирилиши мумкин

Маълумки гравитация тортишиш кучи нормал шароитда 9 8 м/с<sup>2</sup>

Деталь турган холатига нисбатан гравитация йуналиши олти йуналищда булиши мумкин (5.61-расм "3"). Деталнинг ишлаш шароити хисобга олинган холда гравитация йуналиши танланади.

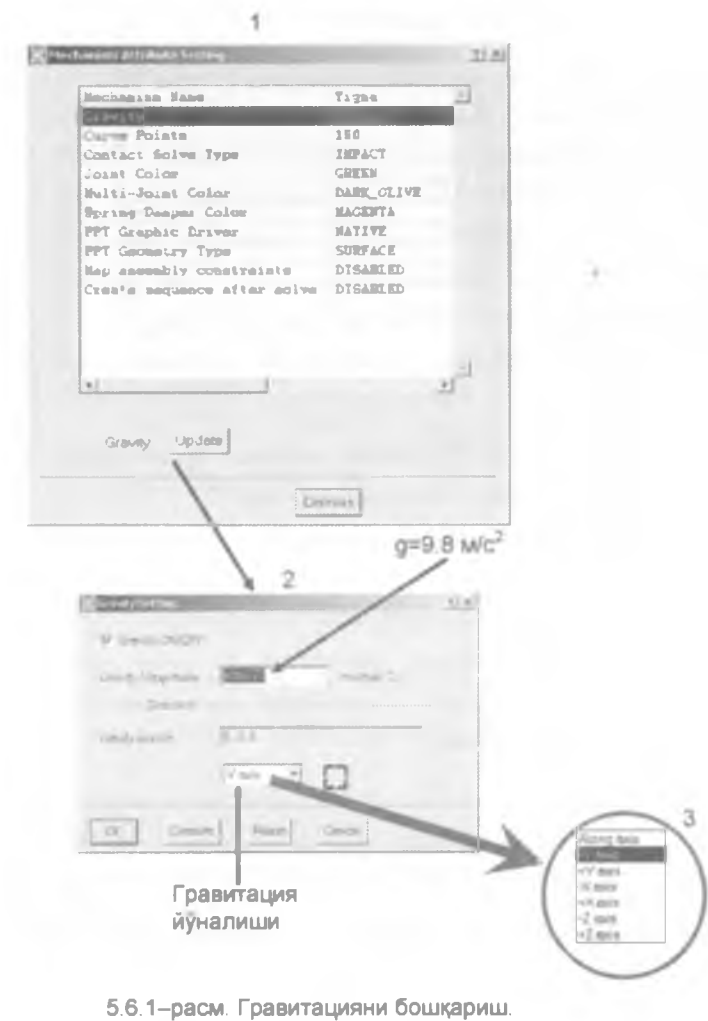

-

- 1 механизм параметрларини бошкариш дарчаси
- 2 гравитацияни бошкариш дарчаси
- 3 гравитация йуналишини

#### 5.7 Натижаларни куриш

Деталларга физик қонуниятлар берилгандан кейин уларни тахминан кандай харакатта келиши мумкинлигини куриш имконияти мавжуд. Бунинг үчүн → Solve тугмасидан фойдаланилади (5.7.1-расм).

|   | Jagendye Serings                 | <u>9 × </u> |
|---|----------------------------------|-------------|
|   | Bun Hame PLIN                    | 2           |
|   | Description                      | B           |
| 3 |                                  |             |
|   | Steps (200) End Tame (2) (Second |             |
|   | T INKA State Equilibrium         |             |
|   | 11                               |             |
| - | Animate unio Loung               |             |
|   |                                  |             |

5.7.1-расм. Ишга тушириш дарчаси.

 1 – Ишга тушириш номи (турли хил параметрлар билан бир неча марта ишга тушуриш мумкин)

- 2 Ишга тушириш изохи
- 3 Ҳаракат қадами
- 4 Анимацияни ечим топилгунча бажариш
- 5 Анимация давомийлиги

Бу холатда йиғмадаги деталлар тартибсиз хеч қандай аниқ бир қонуниятта эга булмаган холда харакатта келади Деталлар бир-бирига махсус боғламлар асосида боғланганлиги сабабли йиғмадаги хар бир деталь узи боғланган уқ буйлаб харакатланади Агар гравитация ўрнатилган булса, бу тартибсиз харакатда хам бир томонга гравитация кучи таъсир этиб турганлигини куриш мумкин

Деталлар харакатланиши тезлигини (5.7.1-расм 3, 4) харакат кадамини ва анимация давомийлигини мос равищда ўзгартириш оркали амалга оширилади

.

6-Боб. Мисол ечиш. Ички ёнув двигателини (ИЁД) ингиш

- 6 1. Деталлар куринишини яхшилаш
- 6 2 Деталларни нусхалаш
- 6 З ИЁДни йигиш.
- 6 4 ИЁДни харакатта келтириш

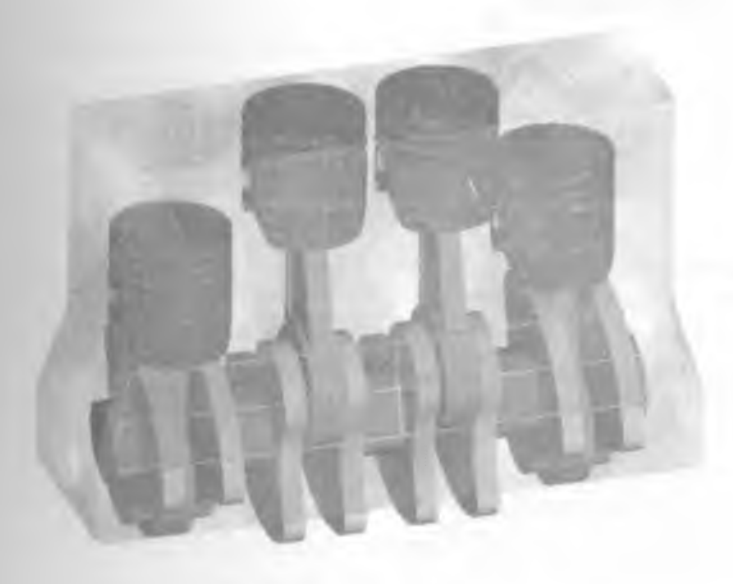

### 6.1 Деталлар куринишни яхшилаш

Юқоридаги булимларда деталларни йиғиш ва боғламлар қуйиш куриб чиқилган Шу куникмаларни мустаҳкамалаш учун мураккаброқ механизмни йиғишни куриб чиқамиз

Мисол тариқасида мотор механизмини йиғамиз ва ҳаракатга келтирамиз.

1. Олдиндан тайёрланган ИЁД деталлари саватдан олинади.

2. Экранда куриниш яхши булиши учун деталлардаги ёрдамчи координата системаларини куринмас килиб куйилади (6.1.1-расм).

| 1 1. 20. 201.                                                                                                   |                                       |
|----------------------------------------------------------------------------------------------------|---------------------------------------|
| Display Filters                                                                                                 |                                       |
| Chaper, MI 2.                                                                                                   | 2                                     |
| C Hole Except Selected                                                                                          |                                       |
| (C) Hab                                                                                                    | and and and a second                  |
| Show St.                                                                                                    | _                                     |
| 100                                                                                                    | ·                                     |
| 3                                                                                                    | a me a descension of a masses         |
|                                                                                                    |                                       |
| and the second second                                                                                           | 4                                     |
|                                                                                                    | W Angelene been                       |
| (ment) (ment)                                                                                                   | Last 1                                |
| Ann a manner of theme                                                                                           | [3]                                   |
| tontes y description and                                                                                        |                                       |
| ins file                                                                                                    | - 4                                   |
| StarSo-chain                                                                                                    | All address of the State              |
| and a local second second second second second second second second second second second second second second s |                                       |
| The last week seat                                                                                              |                                       |
|                                                                                                    | r tilan r Pityennium                  |
|                                                                                                    | P Sense P M Reservation               |
|                                                                                                    | 1° pr Sincepel bernei Ac-             |
|                                                                                                    | P N Demotres P O Suran                |
|                                                                                                    | · · · · · · · · · · · · · · · · · · · |
|                                                                                                    |                                       |
|                                                                                                    |                                       |
|                                                                                                    |                                       |

6.1.1 – расм Экранда куринишни узгартириш

-4" дарчада курсатилган жойдан белгиларни олиб ташлаш керак
 Бунда деталлардаги координата системалари куринмас булиб колади

Rectangular Pallern C Grouer Pallern Restect Scole

6.2 Деталларни нусхалаш

6 2 1-расм. Нусхалаш асбобини танлаш

Саватдан олинган деталлар асл нусхада булганлиги сабабли улардан нусха олиш көрак булади Детални қайта ясалганида аввалгиси билан мутлоқ бир хил булиши эҳтимоллиги кам булганлиги ва қайта ясаш учун куп вақт ва меҳнат сарфланишини ҳисобга олган ҳолда деталдан нусха олиш тавсия этилади.

Бир деталдан бир неча нусхалар олиш мумкин Лекин турли хил йигмаларда бир деталь бир неча марта ишлатилиши мумкинлигини едда тутиш лозим. Шуни хисобга олган холда деталдан фақат кераклича нусха олиш мақсадга мувофиқ. Йиғиш пайтида тайёр нусхаси олинган деталлардан фойдаланиш керак

Деталларни нусхалаш учун У <sup>Festure Copy</sup> асбобидан фойдаланилади (6 2.1-расм) Бу асбоб орқали детални турли хил усулда нусхалаш мумкин яъни мантикий операторлар орқали нусхаларни ўзгартириш имконияти хам мавжуд. Деталнинг ўзгаришсиз нусхасини олиш учун:

1 лугмаси босилади сунг нусхаси олинмокчи булган деталь танланади 2 Пайдо булган дарчадан "Unassociated New Part" (мутлок янги кисм) танланади (6.2.2-расм), яъни деталдан богликларга ва чекловларга эга булмаган янги нусха олинади (6.2.3-расм)

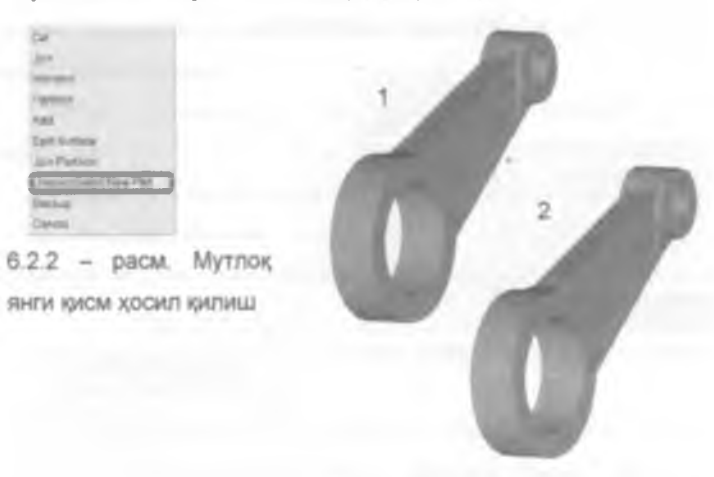

6.2 3 – расм Деталларни нусхалаш.
\*1\* – детал асли.
\*2\* – детал нусхаси.

Нусхаси олинган деталь хозирча номсиз булиб, уни саватга солиб куйиш пайтида янги ном берилади

Ном беришда ясалган деталга деталнинг асл номини бериш тавсия этилади Дастур таклиф этган "Part1" ёки "Assembly1" деган номлар куйилса. деталларни ишлатиш пайтида саватдан опиш ва богламларга конуниятлар киритиш пайтида кийинчиликларга дуч келинади

### 6.3 ИЁДни ингиш

Хар бир йияма ишлаб чиқарилгандан кейин маълум бир жойга урнатилади ва ишлатилади, яъни йиямани ишлатиш жойига қотириб куйилади

иЕд автомобиль кузовига котирилади. Купгина холларда йигмалар алохида-алохида яратилиб синалади. бошкача айтилганда, бутун механизмнинг бир кисми йигилади Бунда йигма кузгалмас котирилувчи асосий блоги ёки танаси хар доим котирилади.

 ИЁДни кўзгалмас килиб котиришдан олдин унинг турган ўрнини асосий чизма чизиш текислигига куйиш тавсия этилади.

ИЕД "Блоги" 🥌 Attach to Ground асбоби оркали кузгалмас килиб котирилади (6.3.1-расм).

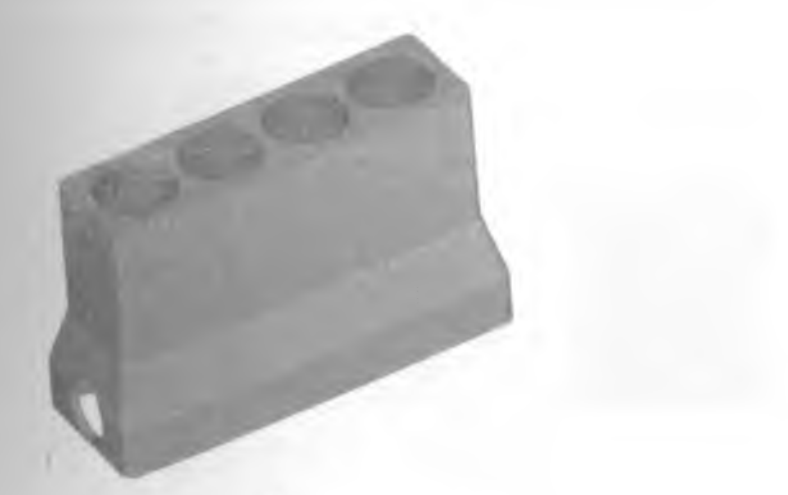

6.3.1-расм. Блокни кузгалмас котириш

ИЕД котирилгандан кейин гравитация киймати ва йуналиши урнатилади [5 – боб. 5 б булимга каранг]

2. "Шатун", "Поршень" ва Палец дан турттадан нусха олинади (6.3.2-расм). [6.2 – булимга каранг деталларни нусхалаш]

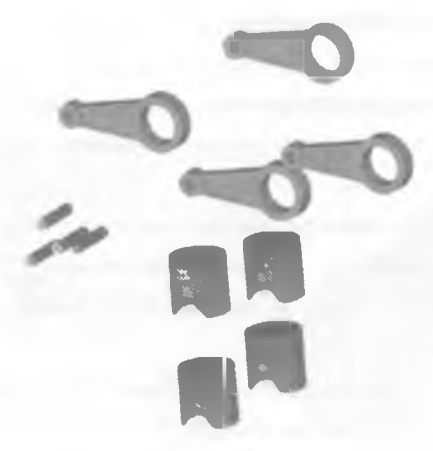

6.3.2- расм Деталлар нусхаси

Дастурнинг "Master Assembly" булимига утилиб, деталлар бир йиғма гурухи таркибига олинади. яъни йиғма таркибига деталлар киритилади (6.3.3–расм). [3 -бобнинг 3.2-булими]

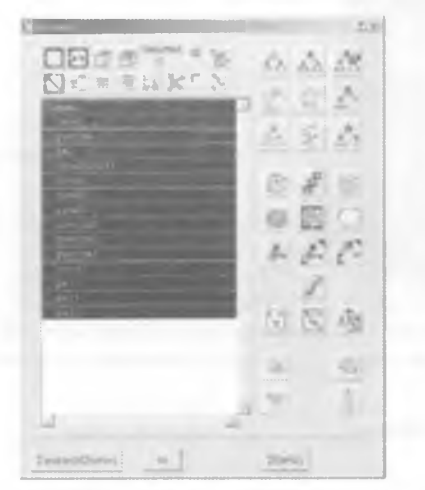

Crod Piston Pal Crankshaft Block Crod1 Crod3 Piston2 Piston3 Piston1 Crod2 Pal2 Pal1 Pal3 Шатун Поршень Палец Тирсакли вал Цилиндрлар блоки Шатун1 Шатун3 Поршен2 Поршен3 Поршен1 Шатун2 Палец1 Палец3

6.3.3-расм. Деталларни йилмага киритиш

3. "Шатун", "Поршень" ва "Палец"ларни узаро боглаб чикилади (6.3.4-расм) [3-бобга қаранг].

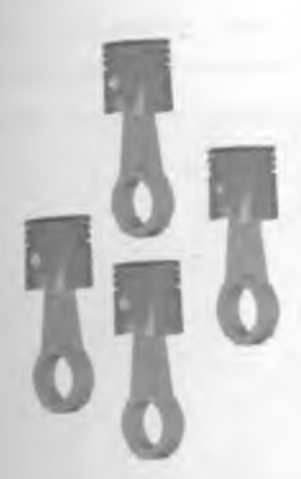

6.3 4 - расм. "Шатун", "Поршень" ва "Палец" бирикмаси

4 Худди шундай Шатун-Поршень-Палец бирикмаси тирсакли валга богланади (6.3.5–расм) *[3-бобга қаранг]* 

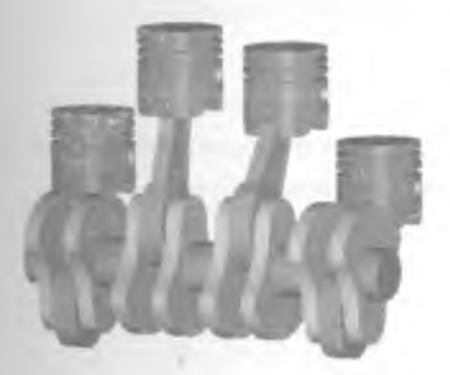

6.3.5-расм. Шатун-Поршень-Палец-тирсакли вал бирикмаси.

Уклар ўзаро богланаётганда улар орасида параллел чеклов булиши шарт

 "Шатун-Цилиндр-Палец-тирсакли вал" бирикмаси блокка богланади. Бунда цилиндр уклари блокнинг цилиндрик тешиклари укларига асбоби оркали богланади. Шунда поршеньлар цилиндрлар блокида харакатлана оладиган булади (6 3.5-расм)

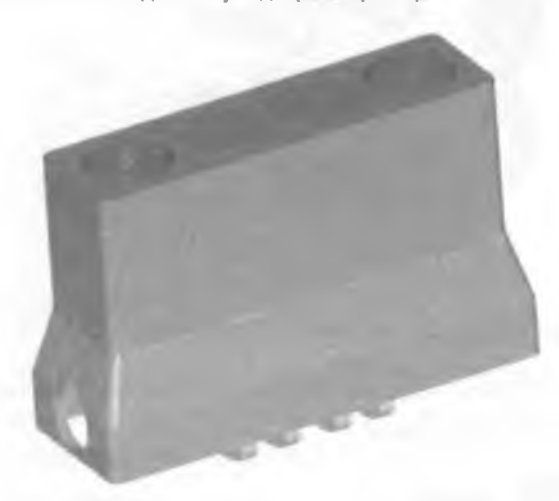

6.3.5-расм. ИЕД йигмаси

6 Йилма ҳаракатланиши ва ички жараёнлар яхши куриниши учун блок материалини шаффоф ҳолга келтирилади (6.3.6-расм).

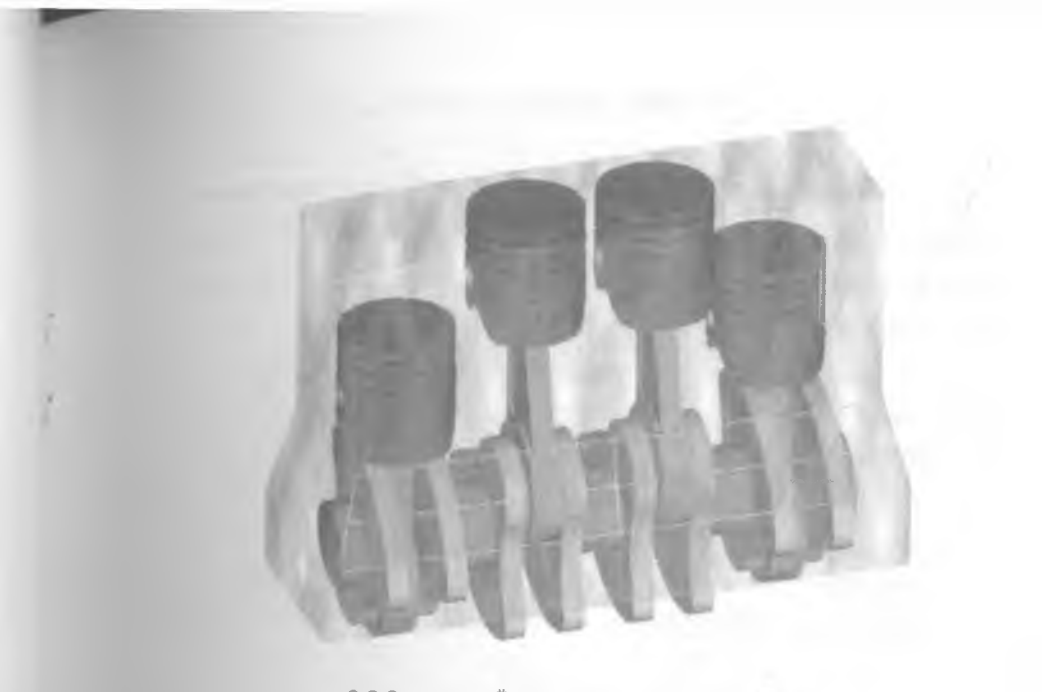

6 3 6-расм ИЁД блогининг шаффоф куриниши

## 6.4 ИЁДни харакатга келтириш

 Йияма тайер булганидан кейин блок — асбоби ёрдамида кузгалмас килиб котирилади Деталлар богланиш жойларига A асбоби оркали богламлар хосил килинади. Цилиндр уки ва блок уклари Ф асбоби оркали богланади.

 Тирсакли вал ва блок орасига куйилган 🔊 богламга харакат киритилади (6.4.1-расм).

| DEVIC VTR.                                                                                                    |   |
|----------------------------------------------------------------------------------------------------|---|
| and the second second s |   |
| THEY IS STREET                                                                                                    |   |
| 88970.0784                                                                                                    |   |
| STWALTERS                                                                                                    |   |
| and the second second                                                                                                    |   |
| BENCLIVE .                                                                                                    |   |
| HIP-KOTES                                                                                                    |   |
| BERNE PERM                                                                                                    |   |
| MEVOCUTE: F                                                                                                    |   |
| 1:1                                                                                                    | 1 |
|                                                                                                    |   |

6.4.1-расм Керакли боғламни танлаш.

3. Керакли боғлам танланади ва тугмаси босилади Хосил булган дарчага "1" - айланишлар сони киритилади. "5600" сони деталнинг бир минут вақт ичида айланишлар сони "2" даги "прт" (бир минут ичида айланишлар сони) булими танланади (6.4.2-расм).

| -       | Protection of the local data |   | 1 |
|---------|------------------------------|---|---|
| -       | 1                            |   |   |
|         | and Called a                 |   |   |
|         | Perio 1                      |   |   |
| -       | further and                  |   |   |
| -       | Part.                        | 0 |   |
|         | her the second               |   |   |
| -       | Pana.                        |   |   |
|         | a the farmer of              |   |   |
|         |                              |   |   |
| - Prove |                              |   |   |
| 17-     |                              |   |   |
|         |                              |   |   |
| - 15    |                              |   | N |
|         |                              |   |   |
|         |                              |   |   |

6 4 2-расм Богламга конуниятлар киритиш дарчаси

Ок° тугмасини босилгандан кейин тугмаси орқали ҳаракат
 ростланади (6.4.3-расм).

| August Party   | 15       |
|----------------|----------|
| 2              | <u>.</u> |
|                |          |
| Constantinues. |          |
|                | -        |

6 4 3 -расм. Харакат параметрларини созлаш дарчаси

"Қадам". "Ҳаракат вақти" ва "Бирлик" қийматлари киритилгандан кейин "Apply" тугмасини босиш киритилган қийматларнинг қабул қилинишини таъминлайди

# 7-Боб. Физик қонуниятлар асосида деталларни ҳаракатлантириш. Натижалар графиги

- 7.1. Деталлар боғлами турлари
- 7.2. Деталлар боғламларига қонуниятлар киритиш
- 7.3. Натижалар гарафигини хосил килиш

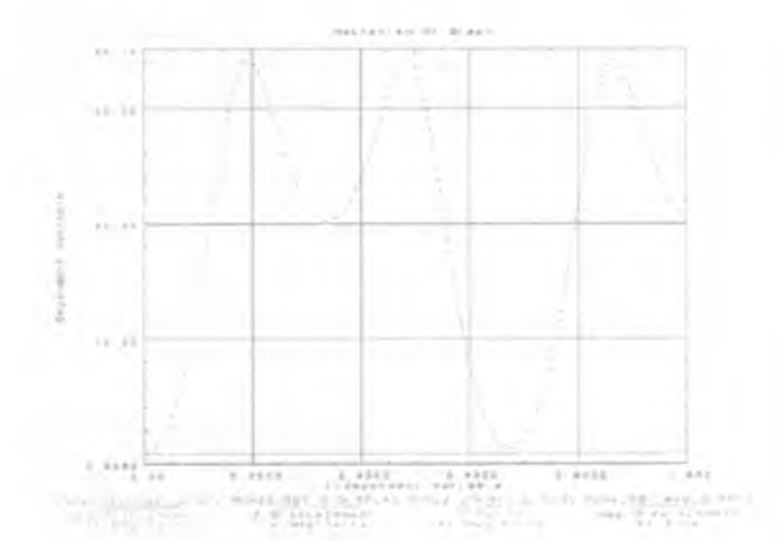

#### 7.1 Деталлар боғламлари турлари

Олдинги бобларда куриб утилгандек. боғламларнинг куп турлари мавжуд Ҳар бир боғланиш тури узига хос равишда созланади (урнатилади)

Деталларнинг ҳар бир боғланиш жойларига физик қонуниятлар киритиш мумкин Бунинг учун объемен босилиб. керакли боғлам танланади (7.1.1-расм).

тугмаси орқали боғлам хусусиятларини ўзгартирилади (7.1 1расм).

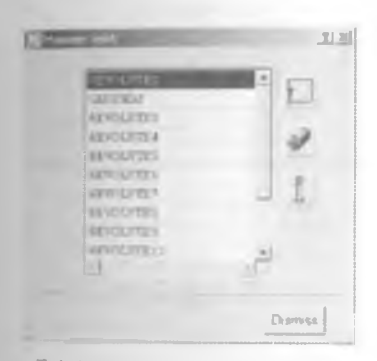

7 1.1-расм. Богламларни бошқариш дарчаси

Хар бир боғланиш учун уз вазифасига кура қонуниятлар киритилади. яъни мос равищда айланма боғлам учун бурчакли формула, сирғалувчи боғлам учун төзлик ва масофавий формулалар киритилади

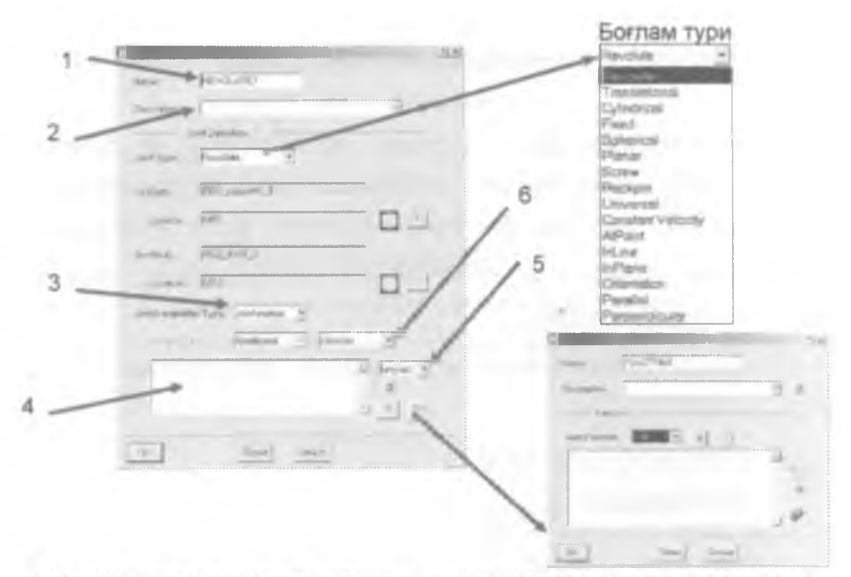

1.2-расм. Богламлар харакатланиш конуниятларини киритиш дарчаси.

- 1 Богламга ном бериш
- 2 Богламга изох бериш дарчаси
- 3 Боглам курсаткичи
- 4 Конуният ёки формула киритиш дарчаси
- 5 Бирликлар
- 6 Харакат тури

#### Боглам тури

Parallel

#### **Revolute** Айланма харакат богланиши Translational Сиргалувчи боглам Cylindrical Цилиндрик боглам Fixed Козғалмас боғлам \_ Spherical Сферик боғлам \_ Planar Текислик буйича боглам -Screw \_ Болт боғлам Шестерняли боглам Rackpin \_ Universal Универсал боглам \_ **Constraint Velocity** Тезлик чеклови \_ AtPoint Нуктали богланиш \_ Чизикли богланиш InLine \_ InPlane Текисликка богланиш \_ Orientation -Мулжал богланиш

- Параллел боғланиш -Perpendicular
  - Перпендикуляр боғланиш

Боғлам тури таржимаси

# 7.2 Деталлар боғламларига қонуниятлар киритиш

Механизм ишлаш жараёнида у қандайдир қонуниятта буйсунади Бу қонуният формула билан ифодаланади. мисол учун, sin ёки соs қонуни буйича ёки тезлик. тезланиш формулалари булиши мумкин Қонуниятларни киритишда дастурда қулай асбоблар мавжуд булиб, улардан берилган шартта қараб тайёр формула хосил қилишда ёки формула яратишда ёрдам сифатида фойдаланиш мумкин.

қонуният ёки формула киритиш дарчасига физик қонуниятлар киритиш мумкин 7.2.1–расмда курсатилган дарчадан ⊵ тугмаси босилади.

| 1                                                                                                    | No. of Concession, Name of Concession, Name of | 1 A |
|----------------------------------------------------------------------------------------------------|----------------------------------------------------------------------------------------------------|-----|
|                                                                                                    | Name FUNCTION                                                                                                    |     |
| and from 2                                                                                                    | Desception                                                                                                    |     |
|                                                                                                    | Function                                                                                                    |     |
|                                                                                                    | AllFinite STEP . 6                                                                                                    |     |
|                                                                                                    |                                                                                                    | 1   |
| The second second secon |                                                                                                    | 0   |
| () men ()                                                                                                    |                                                                                                    | . 0 |
| A HE                                                                                                    | O Recer Course                                                                                                    |     |

7.2.1 - расм. Қонуниятлар киритиш дарчаси (І).

7.2.2 – расм. Қонуниятлар киритиш дарчаси (II)

Хосил булган дарчадан "В" тугмаси босилади (7.2.2-расм). Бу дарча кадам функцияси формуласини киритишга хизмат килади.
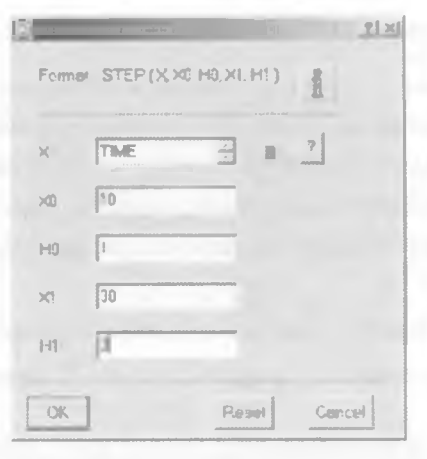

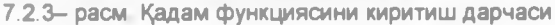

- ХО бошлангич холат
- НО бошланич вакт
- Х1 охирги холат
- Н1 охирги вакт

Бу дарча қадам функцияси формуласини яратишга хизмат қилади (7.2.3-расм) Яъни формулага асосан йияма деталларининг бирон-бир қолатта қучишлари маълум бир вақт оралияида булиб утишини қурсатади

Дарчага киритилган "X0 = 10", "X0 = 30" деталь богланиш турига қараб харакатланиши, "H0 = 1", "H1 = 3" харакатланиш вақти. Яъни бир секунддан бошлаб уч секундгача деталнинг харакатланиш даври

Қийматлар киритилган кейин "Ок" тугмаси босилади. Бунда яна қонуниятлар киритиш дарчасига қайтилади. Дарчада киритилган аргументлар (қийматлар) асосида тайер формула ёзилганлигини куришимиз мумкин

|          | IN ACTION      |       |
|----------|----------------|-------|
|          |                | - E & |
| 1 2-     | -              |       |
| and from | - BIGH - 41 -1 |       |
| - set p  | NE HE COLD IN  |       |
|          |                | 8     |
|          |                | . 0   |
|          |                |       |

7 2.4-расм. Қонуниятлар киритиш дарчаси шаблон формуласи олингандан кейин

STEP ( X, X0, H0, X1, H1) STEP (TIME. 10, 1, 30, 3)

Бу формулада:

STEP - қадам

X (Time) - вакт улчов бирлиги

ХО (10) - деталь бошлангич холати

НО (1) – Бир секунддан бошлаб деталь харакатни бошлайди

Х1 (30) – деталь харакатланиш йули (масофаси, бурчаги)

Н1 (3) - харакатланиш даври

Бу формуладан маълумки, деталь бир секунддан бошлаб уч секундагача 10 градусдан 30 градусгача бурилади.

Куйида тайёр формулани шаблон сифатида ишлатиб, унинг кийматларини узгатириш мумкин.

| -                                                                                                    |                                                                 |     |
|----------------------------------------------------------------------------------------------------|-----------------------------------------------------------------|-----|
| -                                                                                                    | ALCONGE .                                                       |     |
| Case of the Local Division of the Local Division of the Local Divi |                                                                 | 5.4 |
| 1.0                                                                                                    | (CAND)                                                          |     |
|                                                                                                    | Print I                                                         |     |
| See.                                                                                                    | Just and Li                                                     |     |
| (Dente)                                                                                                    | THE                                                             |     |
| Salara .                                                                                                    | Without a                                                       |     |
| 1,100                                                                                                    | 90                                                              | 01  |
|                                                                                                    | a Type: Jonness                                                 |     |
|                                                                                                    | Penne _ Penne                                                   | 2   |
| CERT.                                                                                                    | NEL VELIKOV<br>MELIKOV, G. AM<br>MELIKOV, G. AM<br>MELIKOV, MAN |     |
| -                                                                                                    |                                                                 |     |

7.2.5-расм Богламлар харакатланиш конуниятларини киритиш дарчаси

Харакат учун 7.1.2-расмдаги "6" харакат тури булимидан керакли тур танланади.

Velocity Displacement Acceleration

Displacement - силжиш

Velocity – тезлик

Acceleration – Тезланиш

Деталлар ҳаракатланиш бирликлари учун (7.1.2-расмдаги "5") дан керакли турлар танланади.

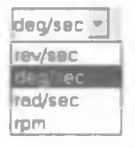

Rev/sec - Силжиш/секунд

Deg/sec - Бурчак/секунд

Rad/sec - Радиан/секунд

Rpm – Бир минутда айланишлар сони

## 7.3 Натижалар гарафигини хосил килиш

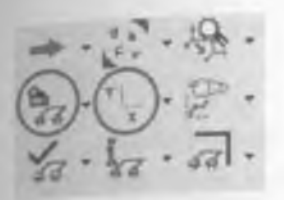

Хосил килинган механизмни кандай натижалар курсатганлигини натижалар графиги асбоби оркали куриш мумкин

Натижаларни курищдан олдин механизм камида бир марта ишга туширилган булиши керак. Бунинг учун тугмасини босиб детални харакатга келтирилади. Механизм харакатларини деталлар богламларига конуниятлар киритиш дарчасидан узгартирилиб бир нечта марта ишга туширилгандан кейин - тугмаси орқали натижалар графикларини хосил килиш дарчаси очилади.

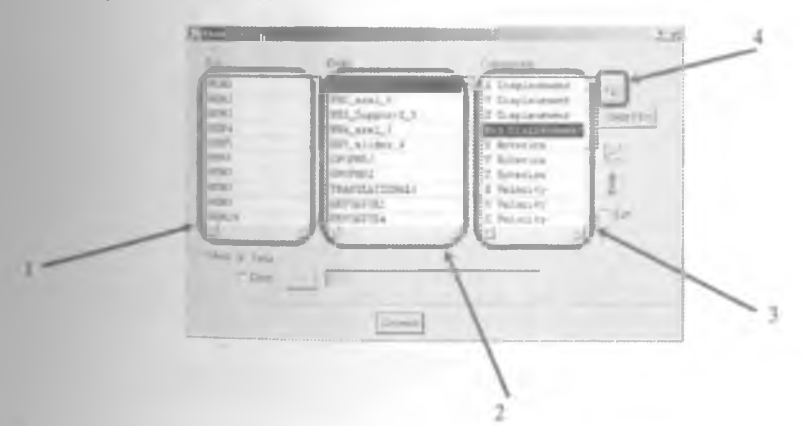

7 3 1-расм. Натижалар графиги

1-Харакатга келтирилган синовлар сони.

2 - Деталь ёки богланишни танлаш.

Кайси параметр буйича натижалар графиги олиш.

4 - Натижалар графигини олиш тугмаси

Керакли булимлар танлангандан кейин тугмаси босилади

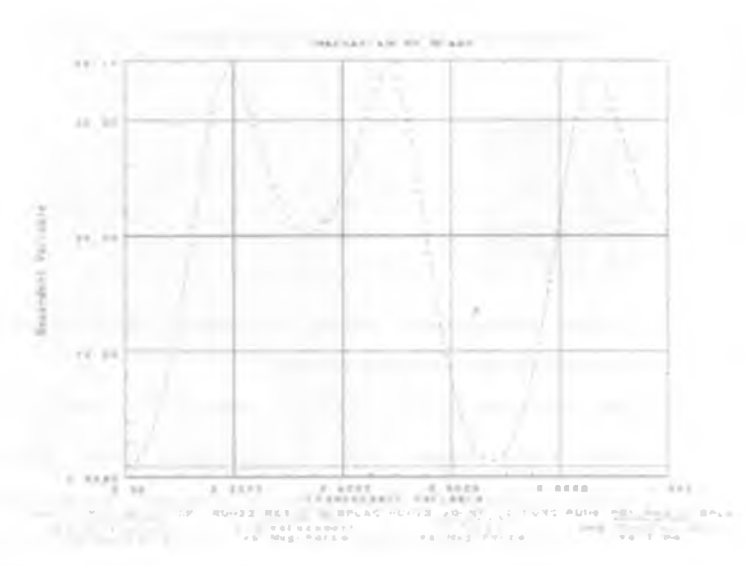

Натижалар графиги дарчасида бир неча холат учун натижалар графигини хосил килиш мумкин.

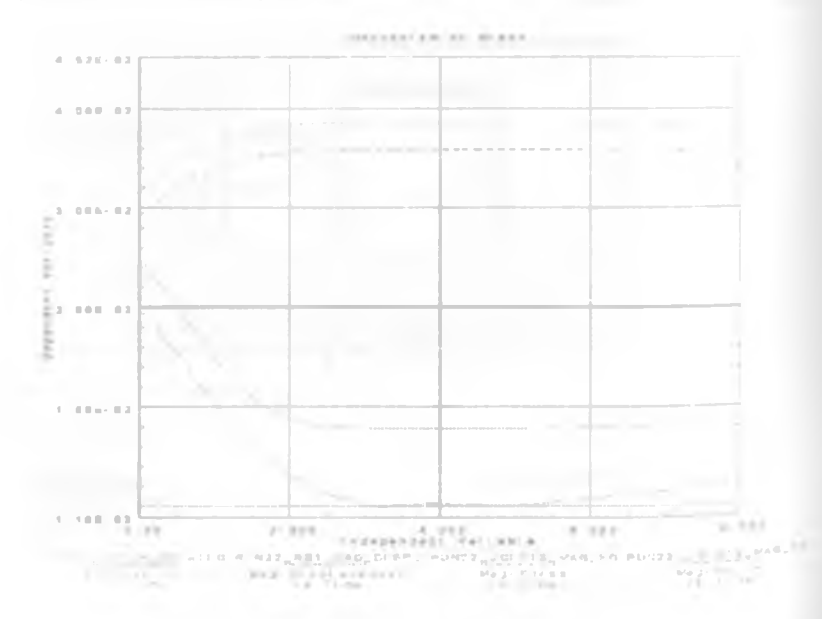

8-Боб. Лойихалаштириш амалиёти

- 8.1. Дастлабки деталларни ясаш
- 8.2. Механизмни йигиш
- 8.3. Богламлар куйиш.
- 8 4 Қонуниятлар буйича ҳаракатлантириш
- 8 5. Натижалар графигини олиш.

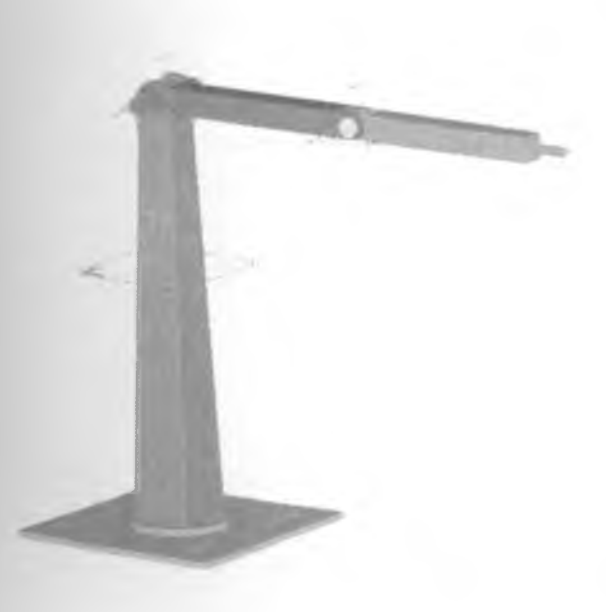

Ушбу бобда йиғма мехнизмларни лойихалаштиришни куриб чиқамиз Мисол тариқасида кутариш-тушириш робот механизимини лойихалаштирамиз.

Куйида робот кисмлари ўлчамлари келтирилган. Кисмлар ясалгандан кейин улар йигилади.

Деталь 1. Робот кули (1)

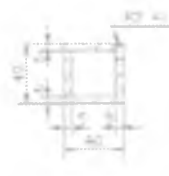

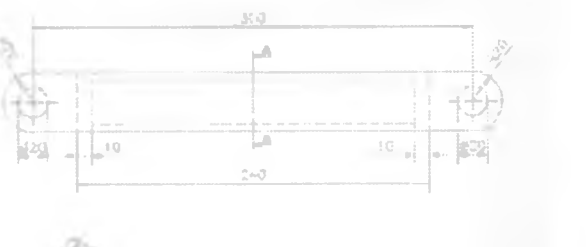

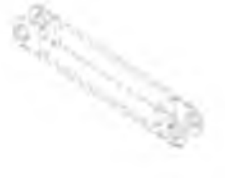

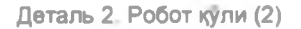

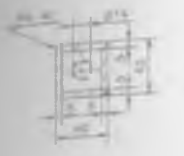

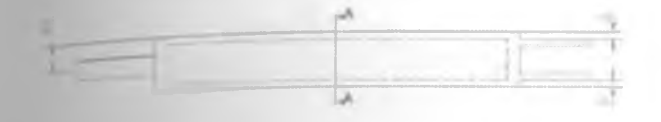

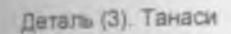

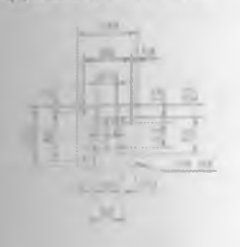

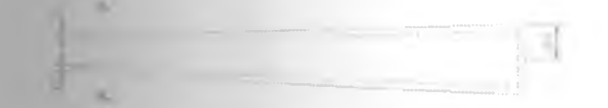

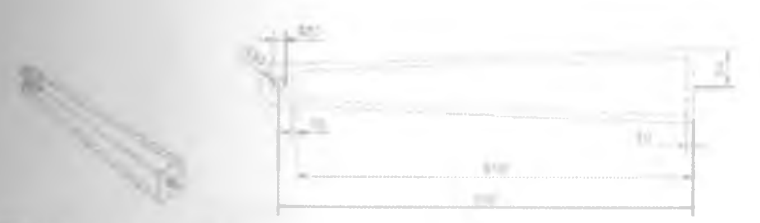

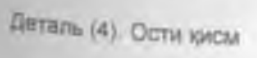

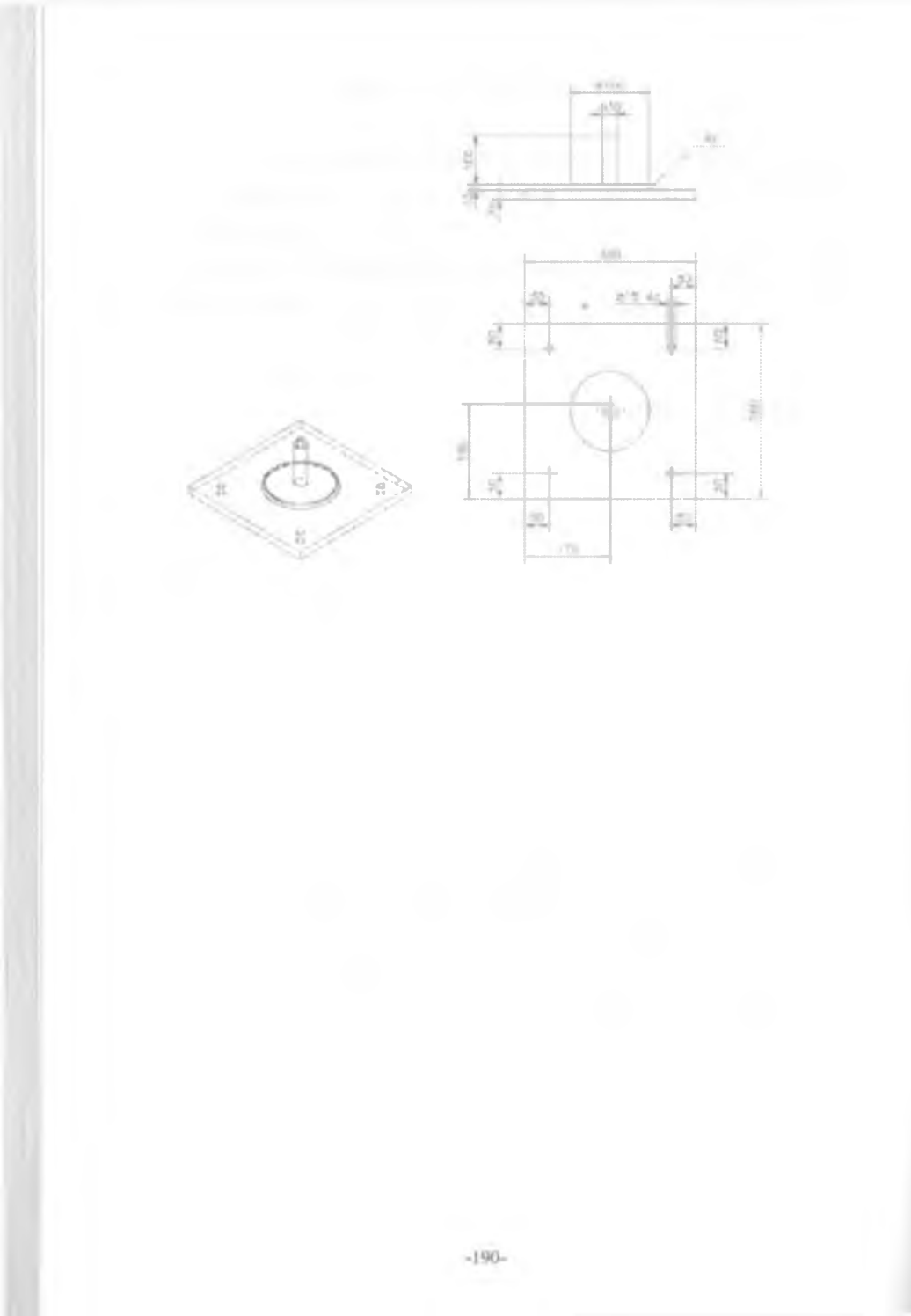

Қисмларни йиғишда аввало асос қузғалмас қилиб қотириб олинади (8.2.1-расм).

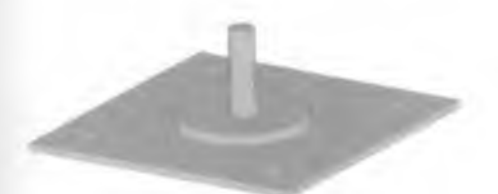

8 2.1-расм Ассосни жойлаштириш

Асос ўки ва тана ўклари аввал параллел кейин ўкларни Бирлаштирувчи чеклов оркали богланади. Бунда роботнинг тана кисм ўз ўки атрофида харакатлана оладиган булади.

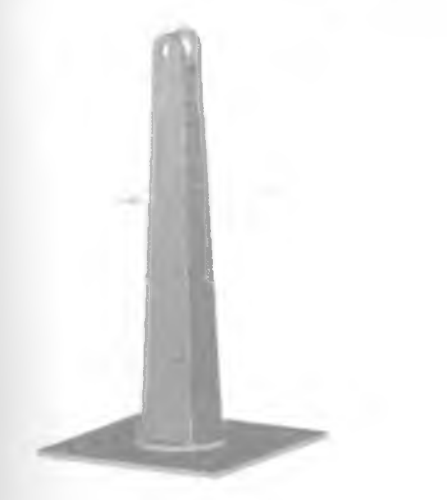

8 2.2-расм. Асосга танани бириктириш

Тана қисми юқорисига роботнинг биринчи қули бириктирилади Робот кули ва танаси бирлашувчи уқлари аввал параллел кейин уқларни бирлаштирувчи чеклов орқали боғланади

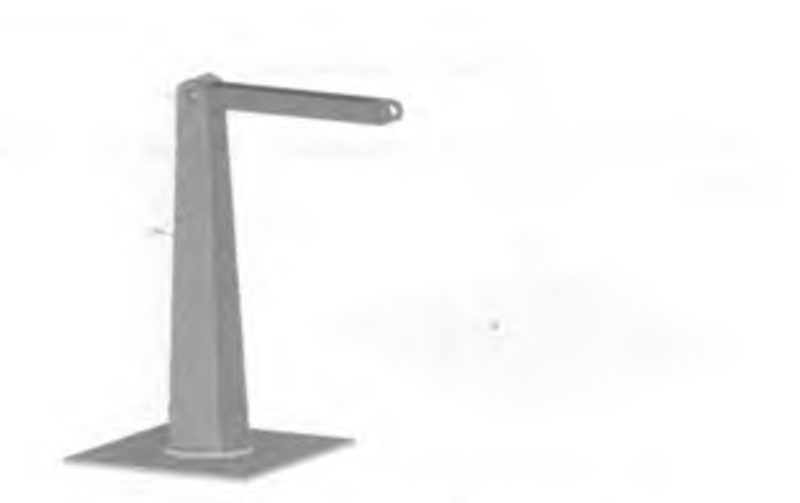

8.2.3-расм. Робот кулининг биринчи булагини бириктириш

Роботнинг иккинчи кулини хам худди шундай равишда бириктирилади

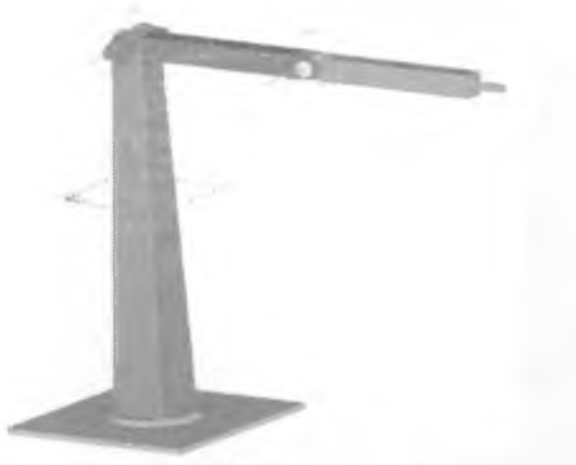

8.2.4-расм Робот кулининг иккинчи булагини бириктириш

Бу робот механизми юкни тушириш учун хизмат қилади. Робот ҳаракати маълум булганлиги сабабли унга боғламлар қуйиб, маълум бир вақт ичидаги қисмлари ҳаракати созланади (8.3.1-расм).

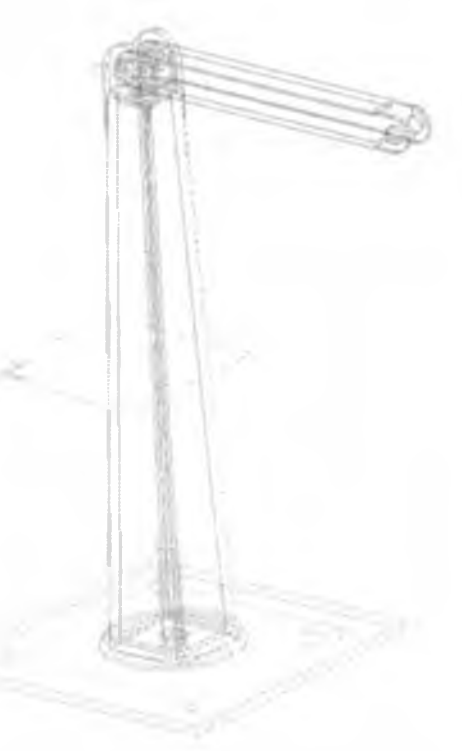

8 3.1-расм Роботнинг хар бир бирикувчи кисмларига богламлар куйиб

чикиш

#### 8.4 Қонуниятлар буйича ҳаракатлантириш

Робот юкни олиб пастта куйиши учун формула оркали конуният киритилади Асос ва тана орасидаги богликликка куйидаги формула куйилади (8.4.1-расм).

STEP ( TIME, 0, 0, 1,0 )+ STEP ( TIME, 1, 0, 2,90 )+ STEP ( TIME, 2, 0, 3,90 )+ STEP ( TIME, 3, 0, 4,0 )

|   | Inera PErsound                                                                                |
|---|-----------------------------------------------------------------------------------------------|
|   | Carmite 2 .                                                                                   |
|   | Law County of                                                                                 |
|   | Partie 2                                                                                      |
|   | TOTELAE FOI BASE . 1                                                                          |
|   |                                                                                               |
|   | Indianay paraget 6-4-1                                                                        |
|   | 1.000 pitte                                                                                   |
|   | Iom Farm vier Type Duntmolum                                                                  |
|   | Futurene - Freeto -                                                                           |
| 1 | STEP (TIME 0 0, 1 0)*<br>STEP (TIME 1 0 2 %)*<br>TIT (TIME 2 0, 3 %)*<br>STEP (TIME 1 0 2 %)* |
| 3 |                                                                                               |

8.4 1-расм Боғлиқликлар киритиш дарчаси

Тана ва роботнинг биринчи кули богламларига юкни кутариш ва тушириш формулалари киритилади.

STEP ( TIME, 0, 0, 0.5,-20 )+ STEP ( TIME, 0.5, 0, 1,+50 )+ STEP ( TIME, 3, 0, 3.5,-50 )+ STEP ( TIME, 3.5, 0, 4,+20 )

|     | 2 E8                                                                                            |
|-----|-------------------------------------------------------------------------------------------------|
|     | Nerve Previournez                                                                               |
|     | Denssite 🔡 🖻                                                                                    |
|     | Birt Datates                                                                                    |
|     | Pavolas                                                                                         |
|     | In body Fall 8_APAN_5                                                                           |
|     | Press Press                                                                                     |
|     | Serting Path Base 1                                                                             |
|     | цана (XXXX) [] 1]                                                                               |
|     | Jun Pression 7 ers Jant maton                                                                   |
| 100 | Pagesconord 2                                                                                   |
|     | STEP (THE 0.0.01 20)-<br>ETTEP (THE 0.0.01 20)-<br>STEP (THE 10.01 10)-<br>STEP (THE 10.01 10)- |
|     | Let Film                                                                                        |

Худди шу тарзда робот иккинчи кули боғламига ҳам мос равищда формула киритилади

STEP ( TIME, 0, 0, 0.5,+20 )+ STEP ( TIME, 0.5, 0, 1,+10 )+ STEP ( TIME, 3, 0, 3.5,-10 )+ STEP ( TIME, 3.5, 0, 4,-20 )

| Street L | terms a                   | 3131 |
|----------|---------------------------|------|
| 1        | RE-OLUTES                 | -    |
| Deuts    | ngbon 📃 🖬                 |      |
|          | newDokonge                |      |
| 22 S     | i,se Person               |      |
| 1 at Bo  | dy DB_ARMI_5              |      |
| Le       | (ceban (443)              |      |
| 200      | iny POTOMET               |      |
| Le       | toston MT4                |      |
| June     | Pronumeter Type Date to 2 |      |
|          | Furnises _ [ Permanent #] |      |
|          | TTEP: THE 0.0.05-20.5     |      |
| CK       | Filme (Speal              |      |

Робот йигилгандан кейин уни харакатга келтирилади Натижалар графигини хосил килиш асбобидан фойдаланиб график хосил килинади

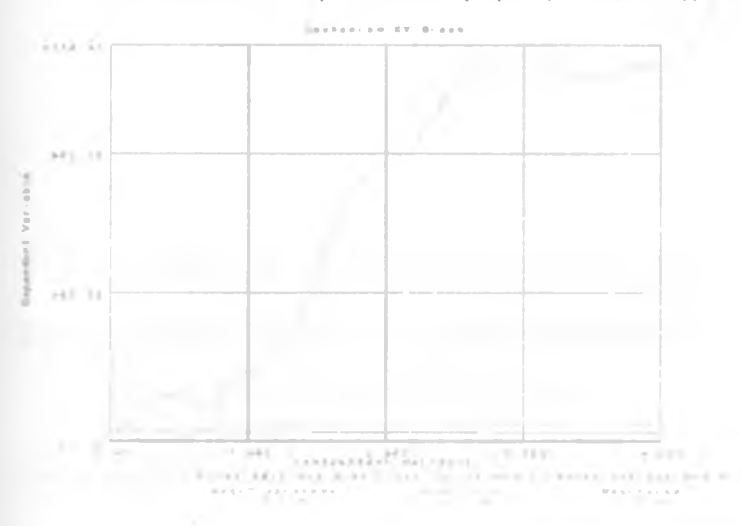

Мисолда курсатилган робот механизмини лойихалаштириш кетмакетлиги тартибида турли хил механизмлар хам ятратилади

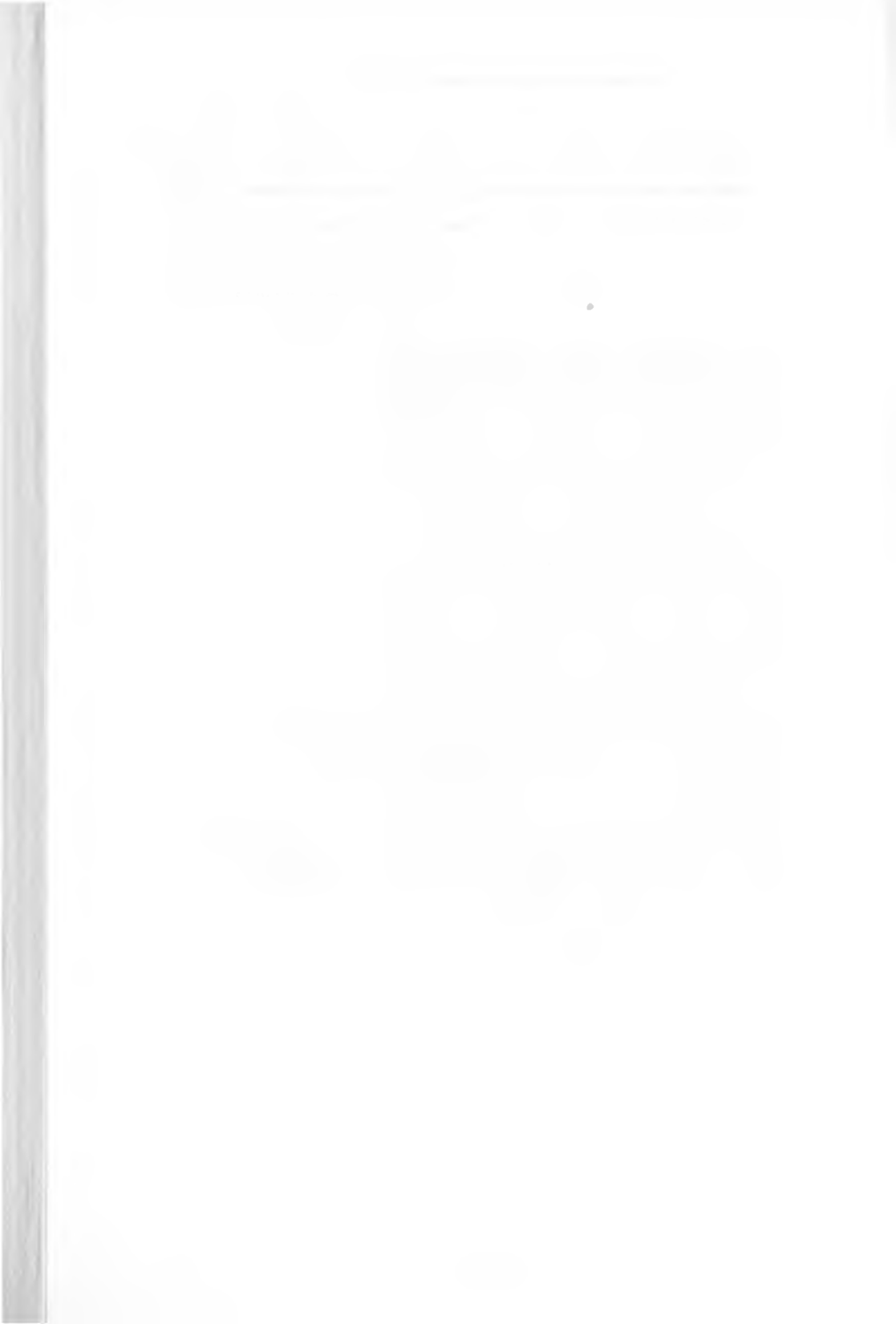

# III. ҚИСМ. Деталларнинг муҳадислик чизмаларини яратиш асослари (Master Drafting)

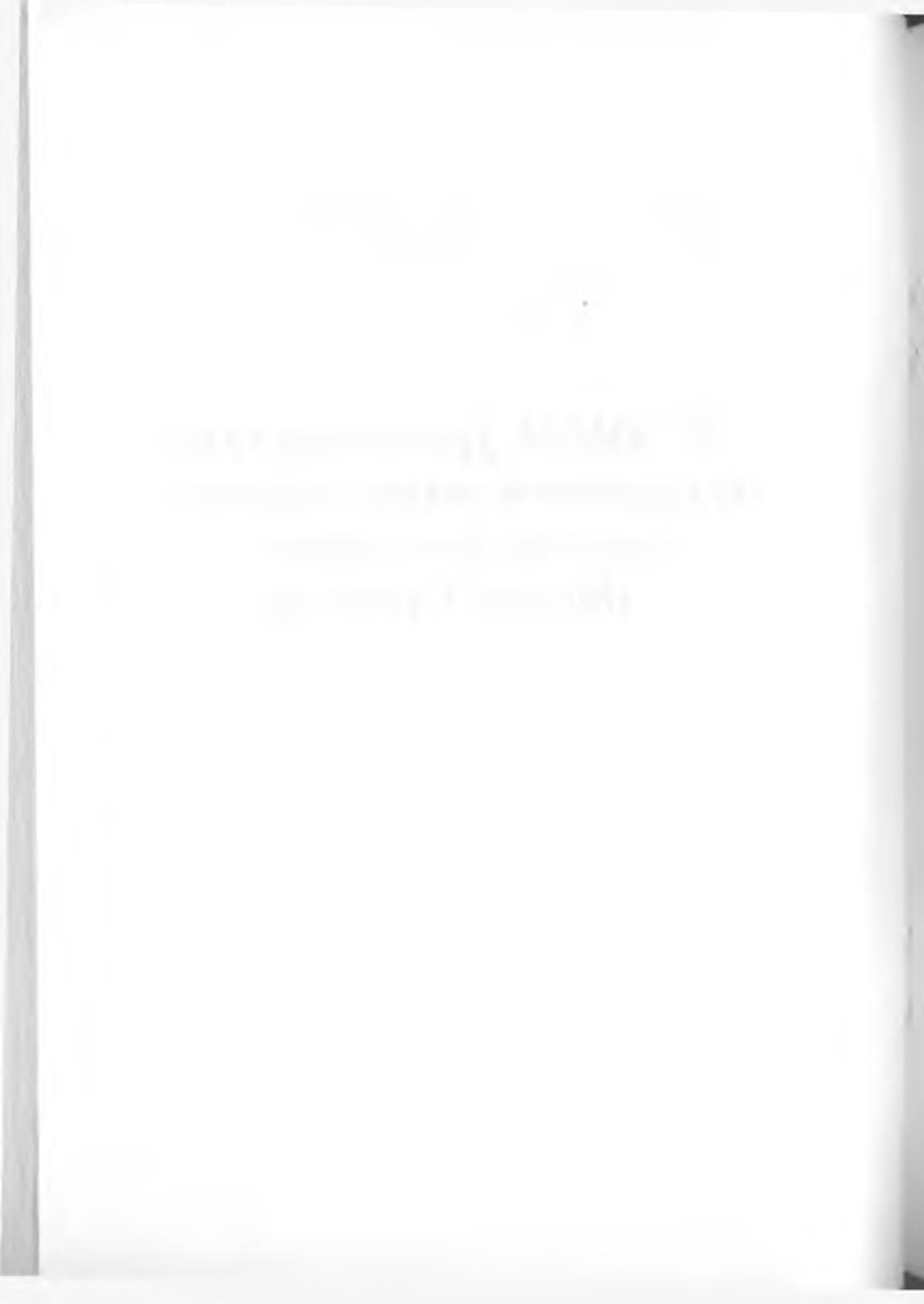

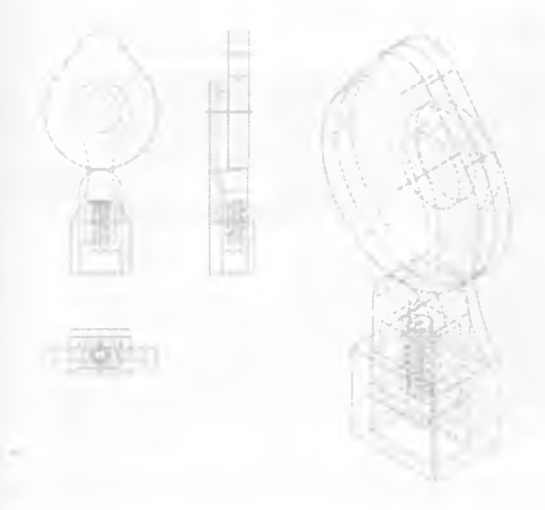

# Бу булим қуйидаги мавзуларни уз ичига олган: • "Master Drafting" дастурининг вазифаси

- "Master Drafting" дастурининг кулайликлари .
- "Master Drafting" дастурини ишга тушириш
- "Master Drafting" дастурининг асбоблар панели ÷.

#### 1.1 "Master Drafting" дастурининг вазифаси

"Master Drafting" дастурининг асосий вазифаси Master Modeler дастурида яратилган моделларнинг чизмасини яратищдан иборат. "Master Drafting" дастурида моделнинг ихтиёрий куринишидаги чизмасини яратиш имконияти мавжуд

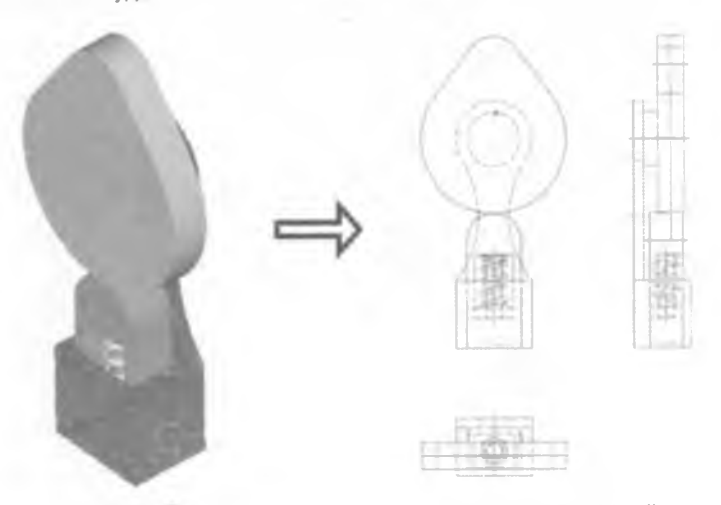

1.1.1-расм. Уч улчамли модель ва унинг "Master Drafting" дастурида яратилган чизмаси

#### 1.2 "Master Drafting" дастурининг қулайликлари

 Master Modeler ва Master Assembly дастуриларида яратилган модель ва йиямалар чизмаси турт кадамда амалга оширилади (1.2.1.-расм).

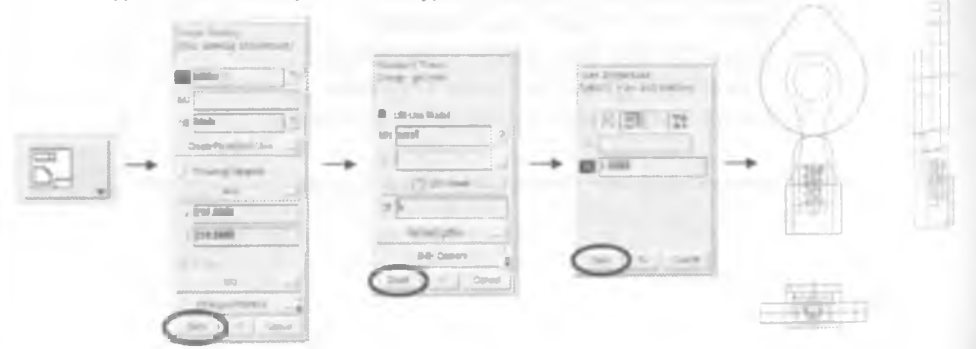

1.2 1-расм. Чизма яратиш қадамлари

Чизмага улчам куйиш жуда кулай

-202-

• Чизмани dxf. dwg, cgm, jpeg tiff emf ва png форматларга утказиш

мумкин

## 1.3 "Master Drafting" дастурини ишга тушириш

"Master Drafting" дастурини турт усул билан ишга тушириш мумкин 1-усул:

а) "Пуск" > "Программы" > "I-DEAS 11" > "I-DEAS OpenGL" (1 3 1-расм) кетма-кетлиги амалга оширилади

| Contract index                                                                                                    |                 |                      |  |
|----------------------------------------------------------------------------------------------------|-----------------|----------------------|--|
|                                                                                                    | C Mart          |                      |  |
| Ci Armon                                                                                                    | · Carnett       | C D 100428 Sectors   |  |
| D                                                                                                    | - C Bassifiches | + (h sussimerat      |  |
| int int                                                                                                    | · Conservation  | arter a BERRED Store |  |
| a merinani                                                                                                    | · ·             | A CONTRACTOR         |  |
| 2                                                                                                    |                 |                      |  |
| Contractory of the local division of the local division of the loc |                 |                      |  |
| 3 marine                                                                                                    |                 |                      |  |

1 3.1-расм. "Master Drafting" дастурини ишга тушириш

б) "I-DEAS Start" дарчаси очилади Янги файл номи киритилади ёки мавжуд файл танланади Сўнг "Design" > "Master Drafting" > "Ok" (1 3 2расм)

| 47                     |                                                                                                    |                                                                                                    |
|------------------------|----------------------------------------------------------------------------------------------------|----------------------------------------------------------------------------------------------------|
| NX<br>Foregree of Tex- |                                                                                                    |                                                                                                    |
|                        | -                                                                                                    |                                                                                                    |
|                        | 2                                                                                                    |                                                                                                    |
| A /Land                | <u>194</u>                                                                                                    | P1                                                                                                    |
| Reasteratives (h. con  | 1 1 1 1 1 1 1 1 1 1 1 1 1 1 1 1 1 1 1                                                                                                    | Файл очиш                                                                                                    |
| There I way Many Grant |                                                                                                    | тугмаси                                                                                                    |
|                        | NX<br>Indiana di Tau<br>Paraté<br>Paraté<br>Distribution da Character<br>Paraté<br>Data Paraté<br>Data Paraté<br>Maria Character<br>Maria Character<br>Maria | NX<br>Integram of True<br>First<br>True<br>True<br>T |

#### 2 –усул:

"Пуск" > "Программы" > "I-DEAS 11" > "I-DEAS Drafting" кетма-кетлиги амалга оширилади (1.3.3-расм.).

|       | Pringration      |                                                                                                    |                                    |
|-------|------------------|----------------------------------------------------------------------------------------------------|------------------------------------|
| -     | _                | Literatur                                                                                                    | E E E CEAS Cour                    |
| 2     | Guranese in      | <ul> <li>C ROAVEORA</li> </ul>                                                                                                    | <ul> <li>Statements</li> </ul>     |
| -     |                  | . Chieste                                                                                                    | * 101 1-DEAS Emiliary (Standalore) |
| 12    | The cavity       | - WrdCF3                                                                                                    | + 13 SEES Hap Jown                 |
|       | Sam d            | · Cresserver                                                                                                    | * ¥                                |
|       |                  | C) Hotel Carts                                                                                                    |                                    |
| Ø.    | the and Support. |                                                                                                    |                                    |
| -     | Bert             | Advances The Personant Recommeny Pro                                                                                                    |                                    |
| and . | State of         |                                                                                                    |                                    |
| 1     | Log Officiation  | 1                                                                                                    | -                                  |
|       |                  |                                                                                                    |                                    |
| 3     | -Shyl Denni-     | a second second s |                                    |

1.3.3-расм. Master Drafting дастурини ишга тушириш

### 3 –усул:

"Пуск" > "Программы" > "I-DEAS 11" > "I-DEAS Drafting (Standalone)"кетма-кетлиги амалга оширилади (1.3 4-расм).

| -   | and the second second | C LONGI                           | CO 14544 Gard                         |
|-----|-----------------------|-----------------------------------|---------------------------------------|
| 1.6 | pouree                | <ul> <li>Children Chil</li> </ul> | ( Contractory                         |
| 1   | arra-                 | · Chinese<br>Constant             | STR                                   |
|     | lands.                | * Charline                        | • •                                   |
| 12  | -                     | C RANSER                          | • • • • • • • • • • • • • • • • • • • |
| 7   | Bet-                  | C advantation (association of the | •                                     |
| Ŀ4  | yethine.              |                                   | -                                     |
| CA  | diamin.               |                                   |                                       |

## 1.3 4-расм "Master Drafting" дастурини ишга тушириш

I-DEAS Drafting (Standalone) орқали ишга туширилганда I-DEAS пакетининг бошқа дастурларига утиш имконияти булмайди

### 4 –усул:

Агар дастур бошка режимда турган холатда булса. *Master Drafting* дастурини танлаймиз (1.3.5-расм).

-Design Moster Modeler -Moster Modeler Master Assembly -Mechanism Design Hamess Design Product Modeling

1 3 5-расм. "Master Drafting» дастурини меню оркали ишга тушириш

## 1.4 "Master Drafting" дастурининг асбоблар панели

"Master Drafting" дастури интрументлар панели дарчанинг унг томонида жойлашган У уч кисмдан иборат булиб, булар бош меню, режим ва дастур менюси хамда асосий менюлардир (1.4.1-расм).

|       | <ol> <li>Бош меню</li> <li>Режим ва дастур менюси</li> </ol>                                                                 |
|-------|----------------------------------------------------------------------------------------------------|
|       | 2. Режим ва дастур менюси                                                                                                    |
|       | 2. Режим ва дастур менюси                                                                                                    |
| 5     |                                                                                                    |
| -     | <ol> <li>Асосий меню Master Drafting дастурининг<br/>асосий менюси уч гурухга булинади</li> </ol>                            |
| -     | а) Иш асбоблари менюси. Бу менюда чизма<br>куринишлари, улчам куйиш, геометрик                                               |
| · · > | шакллар ва бошка асбоблар мавжуд                                                                                             |
|       |                                                                                                    |
| -     |                                                                                                    |
|       | Murayar socioou                                                                                                    |
|       | б) Мулақот ва имкониятларни танлаш<br>дарчаси. Фойдаланувчи барча танлаш ва<br>киритиш амалларини шу менюда бажаради.        |
|       | Имкониятлар танлаш дарчаси                                                                                                   |
|       | в) Бошқарув асбоблари менюси ўз ичига<br>қайта тахрирлаш, саватча, ортга қайтиш.<br>масштаб (Zoom) ва бошқа асбобларни олади |
|       |                                                                                                    |

1.4.1-расм. "Master Drafting" дастури асбоблар панели

Бош менюда файлни очиш, саклаш, куриш, импорт ва экспорт килиш хамда чизмани чоп этиш имкониятлари мавжуд

Режим ва дастур менюси иккита танлаш дарчаларидан иборат булиб, танлаш дарчалари ёрдамида *I-DAES* дастурининг хар хил иш режимлари ва дастурларига утиш мумкин

Master Drafting" дастури факат Design иш режимида ишга тушади

Асосий меню асбоблари уч гурухга булинади

- яратиш асбоблари
- мулакот ва имкониятларни танлаш дарчаси
- бошкарув асбоблари

Яратиш асбоблари ёрдамида чизма яратиш, улчам ва белгилар куйиш. чизмага кушимча шакллар кушиш, куринишлар яратиш ва бошка бир канча амалларни бажариш мумкин. Яратиш асбоблари менюсининг асосий асбоблари 1.4.1 – жадвалда келтирилган.

| 40505 | Ac606 ways:     | Boauchaou                                     |
|-------|-----------------|-----------------------------------------------|
| Асооо | ACOOG HOMN      | разифаси                                      |
| 5     | Create Drawing  | Чизма яратиш                                  |
| A     | Section View    | Модель чизмасининг кесим куринишини<br>яратиш |
| T     | Detail View     | Чизмани деталлашган куринишини яратиш         |
| ¥     | Create View     | Чизма куринишини яратиш                       |
| 88    | View Properties | Чизма куриниши хусусиятларини узгартириш      |
| 6     | Move Views      | Чизма куринишини силжитиш                     |
|       | Delete Views    | Чизма куринишларини учириш                    |
| J.A.  | Label           | Чизмага белги куйиш                           |

1 4 1 - жадвал Яратиш асбоблари

| $\oplus$     | Circle Center        | Айлана марказини курсатувчи кушимча<br>чизик куйиш |
|--------------|----------------------|----------------------------------------------------|
|              | Crosshatch           | Чизма кесими юзаси белгиланишини<br>узгартириш     |
| (9)<br>(41+) | Dynamic Dim          | Барча турдаги улчамларни куйиш                     |
| /            | Line                 | Тугри чизиқ чизиш                                  |
|              | Rect by 2<br>Corners | Икки нуқта асосида тўртбурчак чизиш                |
| 12           | Center Edge          | Икки нуқта асосида доира чизиш                     |

Мулакот ва имкониятларни танлаш дарчасида чизма, улчам ёки белгиларнинг хусусиятларини узгартириш амаллари бажарилади. Мулакат ва имкониятларни танлаш дарчаси куриниши танланган асбобга боглик

Бошкарув асбоблари ёрдамида чизма куринишини, улчамларнинг хусусиятларини, чизма элементлари куринишини ва чизманинг бошка хусусиятларини узгартириш мумкин. Куп ишлатиладиган бошкарув асбоблари 1.4.2-жадвалда келтирилган

|                   |                 | та и с-жадвал вошкарув асоболари               |
|-------------------|-----------------|------------------------------------------------|
| Асбоб<br>куриниши | Асбоб номи      | Вазифаси                                       |
| ŕ                 | Edit Entity     | Чизма элементлари хусусиятларини<br>ўзгартириш |
|                   | Translate(Move) | Чизма элементларини силжитиш                   |
| (à)               | Rotate          | Чизма элементларини айлантириш                 |
|                   | Manage Bins     | Саватчани бошқариш                             |
| 0                 | Delete          | Чизма элементларини ўчириш                     |
|                   | Hide            | Чизма элементларини куринмайдиган<br>кулиш     |
|                   |                 |                                                |

| Ø        | Show        | Чизма элементларини куринадиган<br>килиш |
|----------|-------------|------------------------------------------|
|          | Update      | Чизма элементларини янгилаш              |
|          | Zoom All    | Чизма иш дарчасида тулиқ курсатиш        |
| 5        | Undo        | Орқага                                   |
| <b>_</b> | Quick Print | Чоп этиш                                 |

#### Маълумотлар дарчаси

Маълумотлар дарчасида чизма холатини акс этиб туради, яъни чизма куринишлари холати, чизмада катнашган элементлар сони ва бошка курсаткичлар

| User defined symbols 0<br>User defined symbols 0<br>User defined symbol entities 0                                                        |   |
|----------------------------------------------------------------------------------------------------|---|
| The Allineter input ace is suitable in defaults files.<br>Tillineter input ace<br>Ty mouse configuration is active after FONE is selected | ŝ |

1.4 2-расм. 'Master Drafting" маълумотлар дарчаси

## Дастур холати дарчаси

Дастур чизма белги, чизик ва матнларининг имкониятларининг холати курсатилган

| 210/-11                            |                                     | _ ID   > |
|------------------------------------|-------------------------------------|----------|
| Color<br>Weight<br>Fort<br>Drawing | #Selected.<br>Layer:<br>Salect Set: | ki       |

1.4.3-расм. "Master Drafting" дастур холати дарчаси

2-Боб. Уч улчамлик (3D) модель чизмасини яратиш

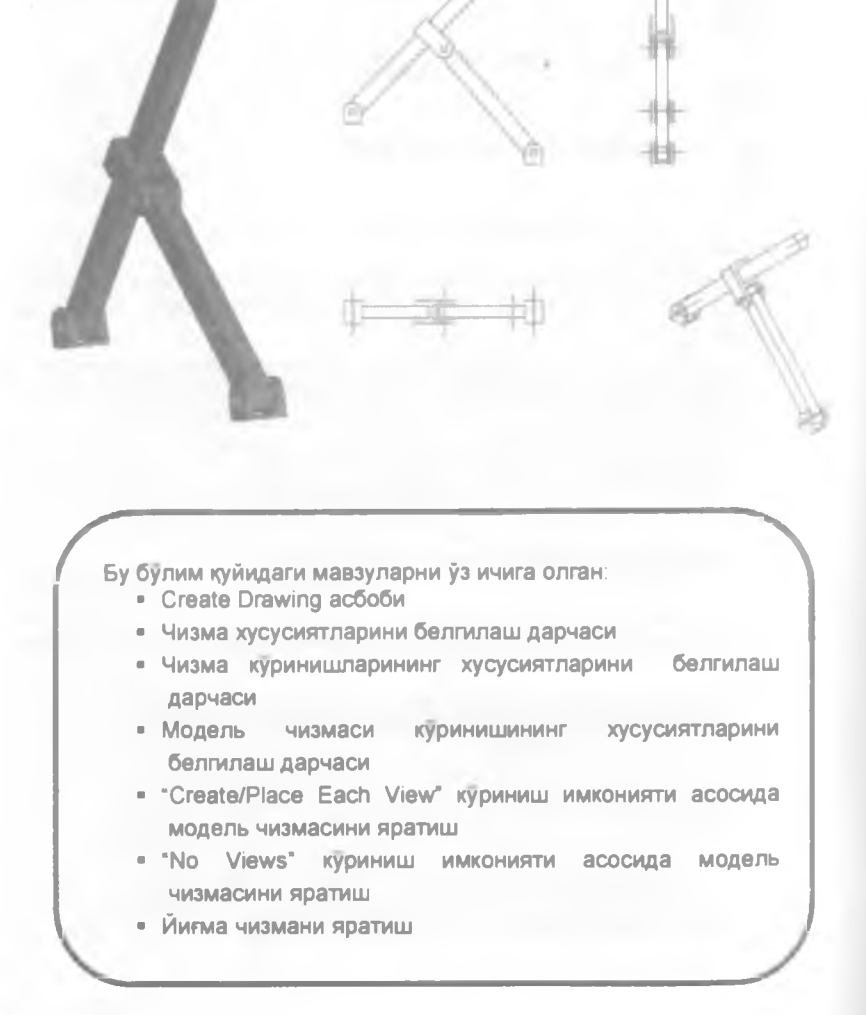

#### 2.1 CREATE DRAWING (чизма яратиш) асбоби

Create Drawing асбоби ёрдамида чизма яратилади

Create Drawing асосий менюнинг "а" гурухида жойлашган (1 4 1расмга каранг).

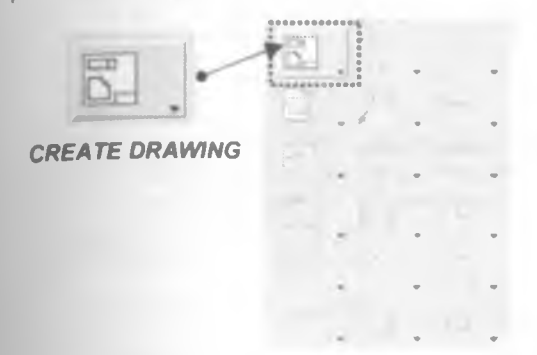

2.1.1-расм. Create Drawing асбоби

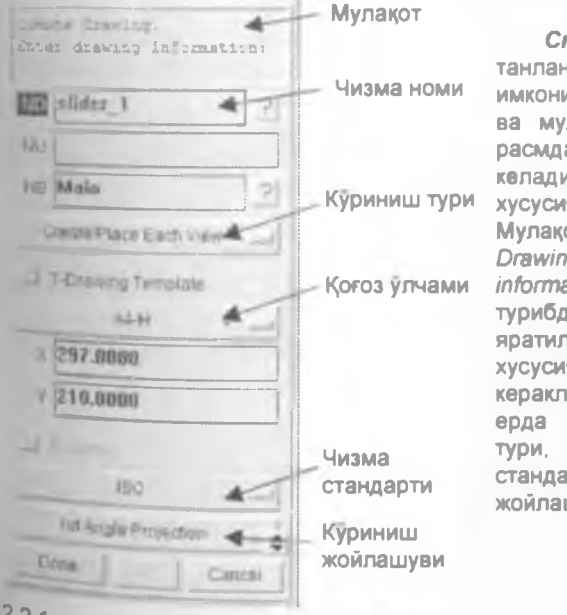

#### 2.2 Чизма хусусиятларини белгилаш дарчаси

Create Drawing accoon танлангандан CVHF имкониятлар танлаш менюси ва мулокот дарчаси 2.2.1 расмда курсатилган холатга келади Бу ерда чизма хусусиятлари белгиланади. Мулакот дарчасида "Create Drawing Enter drawing information:" ёзуви акс этиб турибди (2.2.1 - расм). Бу яратилаётган чизма хусусиятларини КИРИТИШ кераклигини англатади Бу ерда чизма номи. куриниш тури, когоз улчами, чизма куриниш стандарти ва жойлашуви киритилади

2 2 1-расм. Чизма хусисиятларини узгартириш менюси

1. Чизмани Chizma1" ном билан номлаш мумкин (2 2.2-расм)

| Crea<br>Ente | nte Drawing.<br>er drawing informati | .ca: |
|--------------|--------------------------------------|------|
| NE)          | Chizmal                              | 2    |
| NU           |                                      |      |

2.2.2-расм Чизма номи

 Куриниш турига "VN-Create Standard Views" ни танланг, VN-Create Standard Views – имконият танланганда чизма 4 стандарт куриниши хосил булади, яъни XY, XZ, YZ текисликдаги проекциялари ва изометрик куриниши (2.2.3-расм).

| NE)        | Chizma1                                                                                                    | 2 |
|------------|----------------------------------------------------------------------------------------------------|---|
|            |                                                                                                    |   |
| Cre<br>VC- | ate View Type:<br>Create/Place Each View                                                                                                    | ? |
| VN         | Create Standard Views                                                                                                    |   |
| NV         | No Views                                                                                                    |   |
|            | Service of the service of the servic | e |

### 2.2.3-расм. Куриниш тури

3. Когоз улчами позициясида **\*А4-А4-Н** ни танланг (2.2.4-расм) Enter graving information: ]]

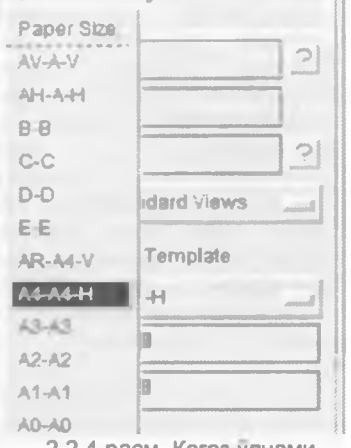

2 2 4-расм Когоз улчами

4. Чизма стандартига эса SI-ISO ни танланг Чизма халқаро талабларига жавоб бериши учун ISO Халқаро стандарти танланиши мақсадга мувофиқ (2.2.5-расм).

| A4-H                                                  |        |
|-------------------------------------------------------|--------|
| Dim Standards.<br>SA-4NSI 1992<br>SB-BS-309<br>SD-DIN |        |
| SHISO<br>SJ-JIS<br>SM-ASME 1994                       | action |

2.2.5-расм Чизма стандарти

5. Куриниш жойлашуви позициясида **P1-1st Angle Projection** ни танланг. Бу холатда чизма изометрик куриниши пастки чап бурчакда жойлашади (2.2.6-расм).

| toolo of Dra | n odino      | 1 - | 4 |
|--------------|--------------|-----|---|
| might of Pit | nhection     |     | 3 |
| P1-151 Ang   | e Projection |     | ÷ |
| PS-3rd Anul  | Projection   | n   | 2 |

2 2.6-расм. Куринишлар жойлашуви

6 "Done тугмасини босинг (2.2.7-расм).

| 1st An         | gle Pro | echo  | n      | 21 |
|----------------|---------|-------|--------|----|
| *************  | **      |       |        | 21 |
| Done           |         | 11    | Cancel | -1 |
| TINSALALIJASIS | 1       | and a |        |    |

2.2.7-расм. Якунлаш тугмаси

## 2.3 Чизма куринишларининг хусусиятларини белгилаш дарчаси

**Done** тугмасини босгандан кейин мулақот ва имкониятлар танлаш дарчаси қуйидаги ҳолатга ўтади. Бу ерда чизма куринишининг хусусиятлари белгиланади, яъни чизмада тайёр моделдан фойдаланиш, чизма модели, чизма фронтал куриниши, куринишлар орасидаги масофа ва бошқалар

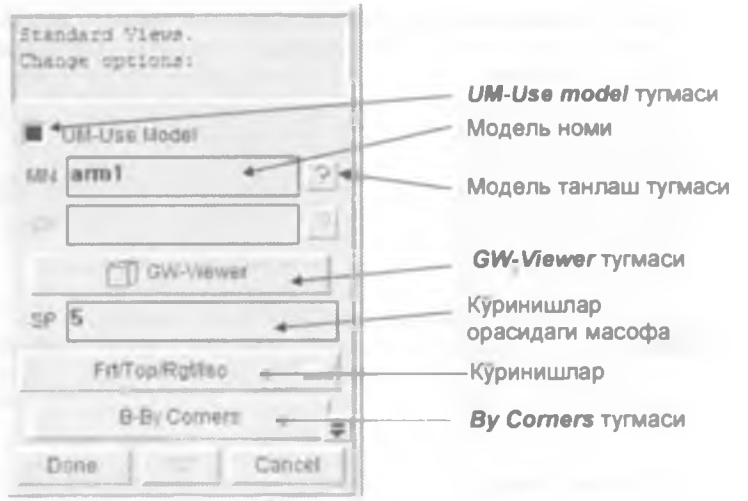

2 3 1-расм. Чизма куриниши хусусиятларини белгилаш менюси

"UM-Use Model" имконияти чизма моделдан асосида яратилишини белгилайди.

GW-Viewer тугмаси моделнинг фронтал холатини белгиловчи асбоб

Ву Corners тугмаси сичконча ёрдамида чизма майдонини белгиловчи асбоб

2.3.1-расмда курсатилган "Модель танлаш тугмаси"ни босиб, 2.3.2-расмда курсатилган Select Model дарчасидан чизма модели танлаб. "Ok" тугмасини босиш керак Келтирилган холатда arm1" модели танланган.

| Select Phylio |                                                                                                    |      |         | .70.1                                                                                                    |
|---------------|----------------------------------------------------------------------------------------------------|------|---------|----------------------------------------------------------------------------------------------------|
|               |                                                                                                    |      |         | 10                                                                                                    |
| Finne -       | Part Number                                                                                                    | Туря | Version | Status 1                                                                                                    |
| llain         |                                                                                                    | BIN  |         | -                                                                                                    |
| nini.         | and the second division of the local division of the local divisio | FART |         | A Designation of the local division of the local division of the l |
| ara?          |                                                                                                    | PART |         |                                                                                                    |
| joint         |                                                                                                    | FART |         |                                                                                                    |
| slider        |                                                                                                    | FART |         |                                                                                                    |
| support1      |                                                                                                    | PART |         | 1                                                                                                    |
|               |                                                                                                    |      |         | and and                                                                                                    |
|               |                                                                                                    |      |         | 1.2                                                                                                    |
|               |                                                                                                    |      |         | ň                                                                                                    |
|               |                                                                                                    |      |         |                                                                                                    |

2.3.2-расм Модель танлаш дарчаси

модель холатини аниклаб олиш учун **GW-Viewer** тугмаси босилади (233 "расм). Шундан сунг 2.34-расмда келтирилган дарча пайдо булади. Пайдо

| and the second      |          | 1       |   |
|---------------------|----------|---------|---|
| 0001 ******         |          |         |   |
| 5                   | Grid-Ven | 85 - 18 | 1 |
| A COLUMN TWO IS NOT |          |         | 8 |

булган дарча ердамида чизма моделининг фронтал куринишини танлаш мумкин Танлаш кетма-кетлигини куриб чикамиз

2.3 3-расм. GW-Viewer тугмаси

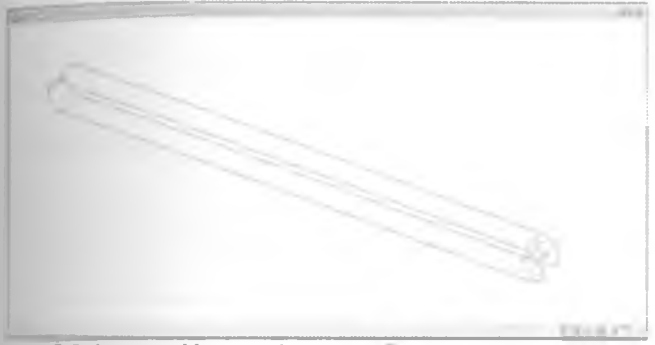

2 3.4-расм. Модель фронтал куринишини танлаш дарчаси

Хосил булган дарчанинг мулакот дарчасида *Pick plane for view definition (Done)* буйруги акс этиб турибди (2.3.5–расм). Шу холатда фронтал куриниш учун моделда юза белгилашимиз керак. Модель устига сичконча курсорини олиб борилса, текислик ранги узгаради (2.3.5–расм.).

Ранги узгараетган текисликлар ичидан кераклисини танлаб. 💛 тугмасини бир марта босилади.

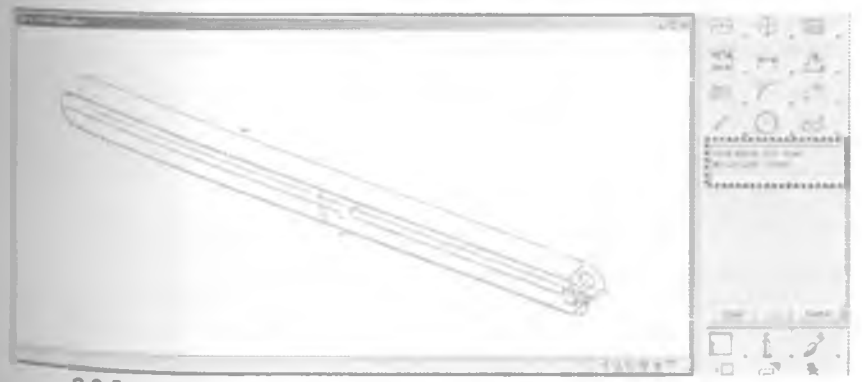

2.3.5-расм. Модель чизмасининг фронтал текислигини танлаш

Юкоридаги амал бажарилгандан кейин куйидаги холат пайдо булади (238-расм) Мулакот дарчасида куйидаги Is the direction Ok? (Yes) езув ва ёнида қушимча туртта "Yes, No, Backup ва Cancel" командалардан иборат меню пайдо булади. Хосил булган холатда куриш йуналиши хакида суралмокда Агар куриш йуналиши кониктирса, қушимча менюдан "Yes"

буйруғини — тугмаси билан ёки — тугмасини босиш етарли. Акс қолда қушимча менюдан "**No**" буйруғи танланса, йуналиши узгаради ва йуналишини аниқландан сунг қушимча менюда "Yes" буйруғини танлаш лозим

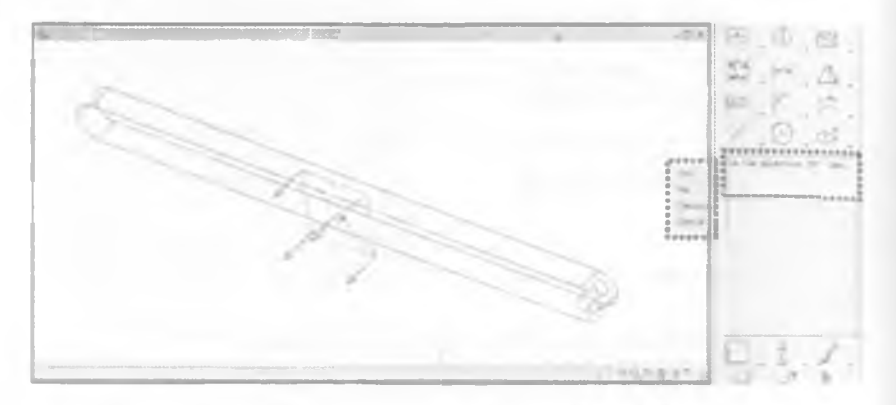

236-расм. Модель фронтал проекциясига куриш йуналиш

Танланган текислик тугри келмаган холатда кушимча менюдан Васкир буйругини танлаш лозим ва кайта текисликни танлаш зарур.

Агар кушимча менюдан Yes буйруғи танланса, мулақот дарчасида Pick up-vector (Done) буйруқ пайдо булади (2.3.7-расм). Моделдан бирорта туғри чизикни танлаш лозим Танланган туғри чизиқ моделнинг текисликда жойлашишини белгилайди

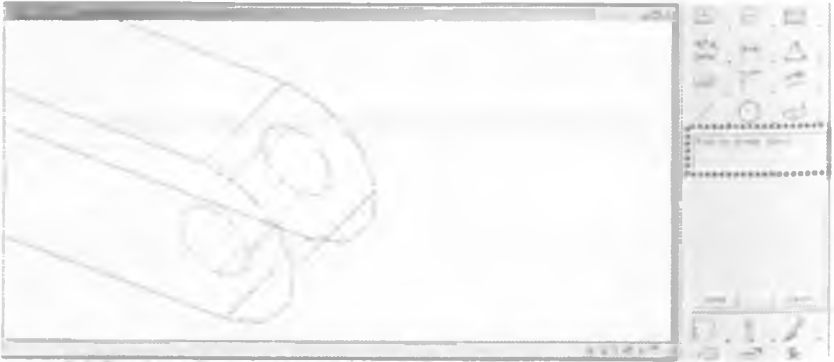

2.3.7-расм. Фронтал проекция Y укини танлаш жараёни

Тугри чизик танланган кейин 2.3 8-расмда курсатилган холат хосил булади. Бу стрелка йуналиши чизма фронтал куринишининг Ү уки жналишидир Агар танланган йуналиш маъқул булса, хосил булган колима менюдан Yes акс холда. No буйругини танлаш позим Агар танланган чизик хато булиб колса, кушимча менюда Васкир буйругини танлаш лозим

238-расм. Фронтал проекцияда У укининг йуналиши

фронтал куриниши танлангандан Моделнинг кейин куйида келтирилган холат хосил булади (2.3.9-расм). Мулакот дарчасида Сгеате View. Is the direction correct? буйруги пайдо булади Агар моделнинг фронтал куриниши маъкул булса, имкониятлар танлаш дарчасида У-Уез

тугмаси билан босиш лозим. буйруғини

2.3.9-расм. Модель фронтал куриниши

Моделнинг фронтал куриниши аниклаб булганидан сунг яна чизма куриниши хусусиятларини белгилаш дарчасига кайтамиз (2.3.1-расм).

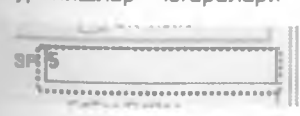

Куринишлар чегаралари орасидаги масофани узгартириш мумкин (2.3.10-расм). Одатда куринишлар орасидаги масофа 5мм га тенг булади

2.3.10-расм. Куринишлар чегаралари орасидаги масофа
Модель чизмасининг куринишларини танлаш учун 2.3.11-расмда курсатилган *Frt/Top/Rgt/Iso* имкониятлари фойдаланилади. Бунда *Frt* – моделнинг олдиндан куриниши. *Top* – устидан куриниши. *Rgt* – унг томондан куриниши. *Iso* – изометрик куриниши. Бунинг *Frt/Top/Rgt/Iso* 

имкониятларидан бирини танлаб "Done" тугмасини 💛 билан босиш лозим.

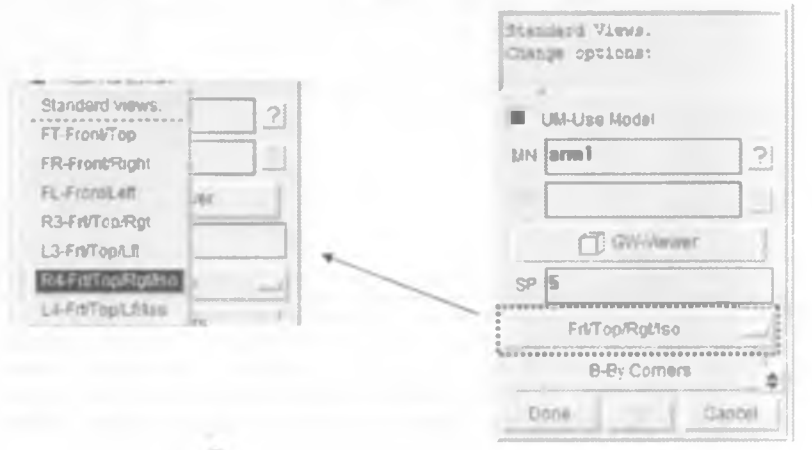

2 3.11-расм Куринишларни танлаш имаконияти

### 2.4 Модель чизмаси куринишининг хусусиятларини белгилаш дарчаси

Моделнинг чизма куринишларидаги куриниши хусусиятларини белгилаш учун 2.3 1-расмда курсатилган дарчада **Done** тугмаси босилгандан сунг 2.4.1-расмда курсатилган холат экранда пайдо булади

|                 |                                                                                                    | 51, 21, 47    |
|-----------------|----------------------------------------------------------------------------------------------------|---------------|
|                 |                                                                                                    | E 0 0         |
|                 |                                                                                                    | 25 A          |
|                 |                                                                                                    | 100           |
| Ľ.              | L.                                                                                                    | in the second |
| Anima (A.100)   |                                                                                                    | 12(10) 23     |
|                 | 1                                                                                                    | E             |
|                 | L                                                                                                    |               |
| Le.             |                                                                                                    | 0.1.7         |
| Settle C. C. C. |                                                                                                    |               |
|                 | The second second secon |               |
|                 | 10 <sup>-10</sup>                                                                                                    |               |

2 4 1-расм. Куринишлар танлангандан кейинги холат

Бу ерда чизма масштаби, марказий ук чизикларни, яширинган чизикларни куйиш ва бошка бир канча имкониятлар ишга туширилади.

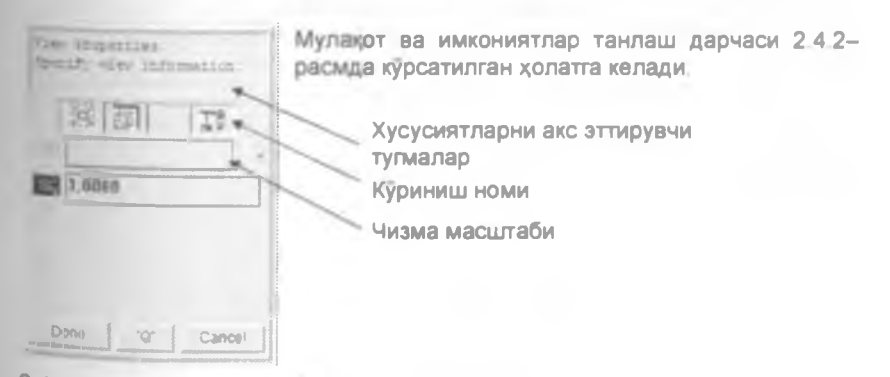

2.4.2-расм. Масштаб ва куриниш номи киритиш менюси

Чизма масштабини 1,0000 кабул киламиз

| Create View.                   |                                                                        |
|--------------------------------|------------------------------------------------------------------------|
| Coarse Hedden                  |                                                                        |
|                                | Модель яратилаётганда куйилган асосий<br>улчамларни курсатиш имконияти |
| Al-Annotation/DocCens Cl. Nane | Модель ук чизикларини курсатиш                                         |
| Part RG None                   |                                                                        |
| WENDO                          | Модель яширинган чизикларини курсатиш имконияти                        |
| Hidden Displayed 🛎 🔤           |                                                                        |
| Tal: Edge Delming              | Модель куринишини кушимча узгартириш                                   |
| 40-Advanced Pro                | ИМКОНИЯТИ                                                              |
| Done Cancel                    |                                                                        |

2.4.3-расм. Чизма куриниши хусусиятларини узгартириш менюси

The second second second second Cunterlines 111 CE-CLARBERTANY (COINS 04741041/110 Dari D/2 Minta 244 - расм Уĸ

Модель ук чизиклари чизмада автоматик равищда хосил булиши учун модель ук чизикларини куйиш имкониятида "CA-CL ALL" позициясини танлаш лозим. Сунг Done

чизикларни тугмасини курсатиш имконияти келтирилган модель чизмаси хосил булади.

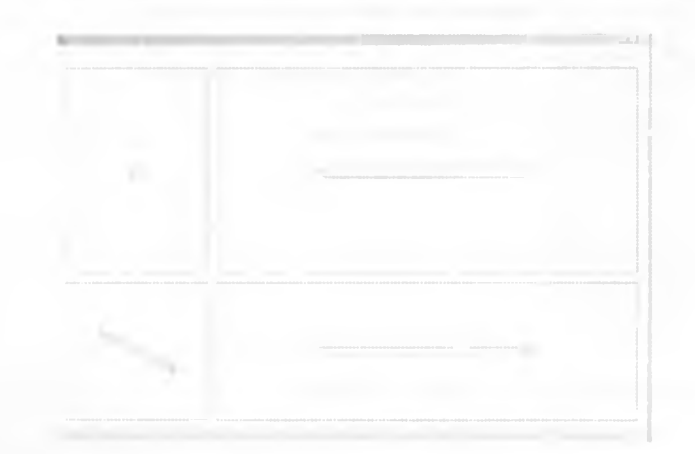

2 4 5-расм. Стандарт куринишли чизма

2.45-расмда келтирилган чизма куриниши *Create Standard Views* куриниш имкониятида яратилди. Энди хар бир куринишни алохида яратиш усулини куриб чикамиз

# 2.5 "Create/Place Each View" чизма куриниши имконияти асосида модель чизмасини яратиш

|      | V-Yas       |  |
|------|-------------|--|
|      | 440         |  |
| DC-I | Delete Draw |  |
|      |             |  |
|      |             |  |

Иш дарчасида чизма мавжуд булса, чизма яратиш учун Create Drawing асбоби босилса 2.4.4-расмда келтирилган имконият менюси хосил булади Мавжуд чизмани саклаб янги чизма яратиш учун бу менюда "Yes тугмасини босиш лозим Сунгра модель чизмаси худди 2.1-булимда яратилганидек амалга оширилади. аммо 2.2.3расмда келтирилган менюда NV - Create/Place Each View имкониятини танланади ва Done

тугмасини 💛 билан босиш керак

2.5.1-расм Чизмани саклаб колиш менюси

Имкониятлар менюси 2.52-расмда келтирилган куринишга утади Мулакот дарчасида Create View. Locate border first corner: буйрини пайдо булади Демак куриниш яратишимиз кераклигини билдирмокда Locate border first corner - куриниш биринчи бурчаги жойлашиш жойини белгиланг деган маънони англатади.

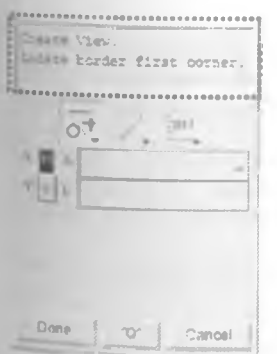

Биринчи бурчакни белгилаш учун тугмасини иш дарчасида босиш лозим. Энди куринишнинг иккинчи бурчагини белгилаш керак. Иккинчи бурчагини белгилаш учун мос келувчи жойни танлаб, тугмасини босиш етарли. Куриниш чегарасини белгиланганидан кейин имкониятлар танлаш менюсидан **Done** тугмаси устида ни босиш лозим. Иш дарчамиз 2.5.3расмда курсатилган холга келди

2 5.2-расм Куриниш яратиш имкониятлар менюси

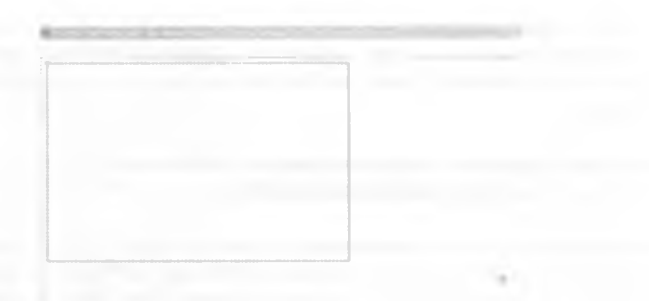

#### 2.5.3-расм. Чизма куринишининг чегараси

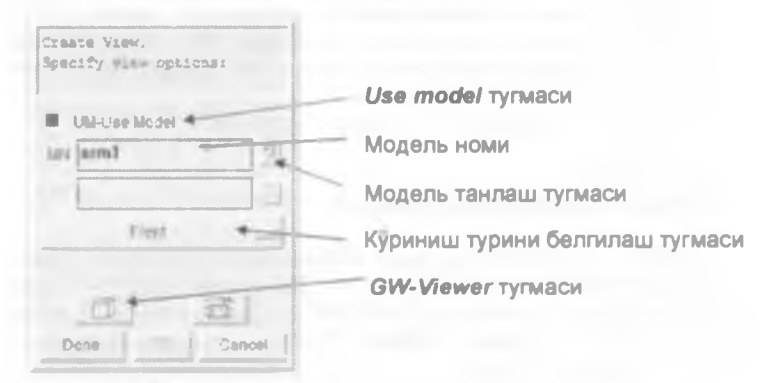

2.5 4-расм Куриниш хусусиятлари менюси

Энди чизма моделини танлаб, фронтал куриниш холатини белгилаб олиш зарур. Демак, куриниш турини *Front* деб танлаймиз Чизма моделини танлаш ва фронтал холатини белгилаш учун куланманинг 2.3 – булимга каранг,

Чизма моделини ва модель фронтал холатини белгилаб булганимиздан кейин модель чизмаси куринишининг хусусиятларини белгилаймиз, яъни чизма масштаби, куриниш номи ва х к Бу амални бажариш учун куланманинг 2.4 – булимига каранг

Хамма хусусиятларни белгилаганимиздан сунг 2.5 5-расмдаги холатга келамиз. 2 5.5-расм Модель фронтал куриниши

Кейинги чизма куринишларини тугмасини босиш билан хосил килинади Куйида берилган туртта расмда хосил булиш кетма-кетлигини куриш мумкин (2.5 6, 2.5.7, 2.5 8 ва 2.5.9-расмлар).

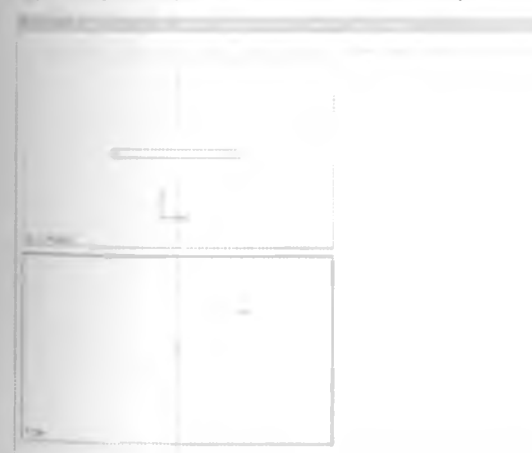

2.5.6 - расм Модель фронтал ва юкоридан куринишлари

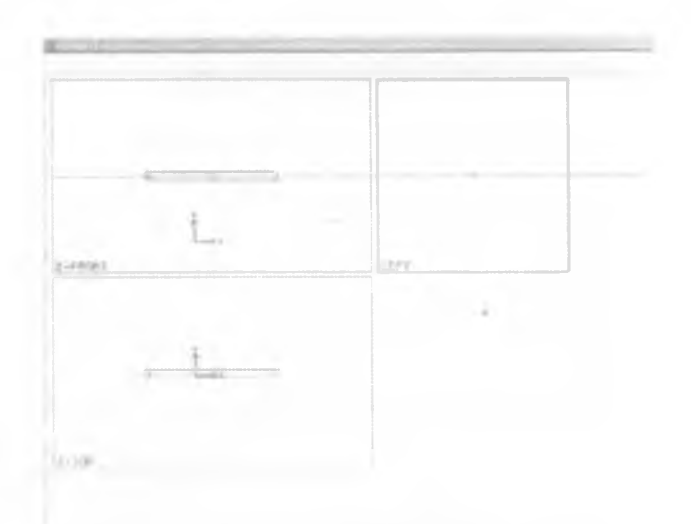

2.5.7-расм Модель фронтал, юкоридан ва чап томондан куринишлари

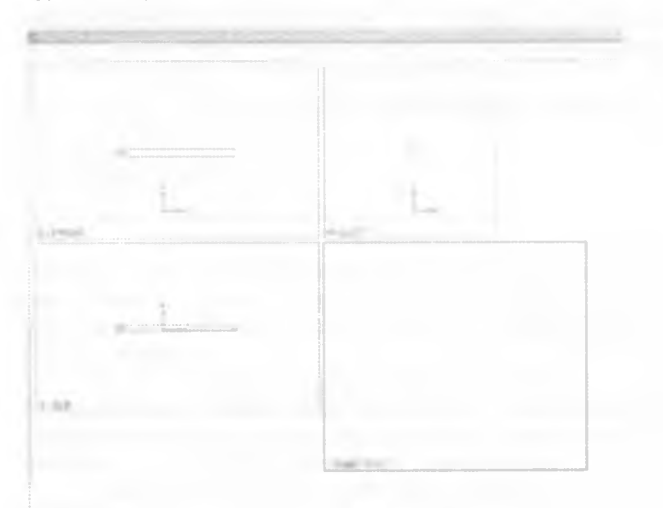

2.5.8-расм Модель куринишлари ва изометрик куринишининг яратилиш жараёни

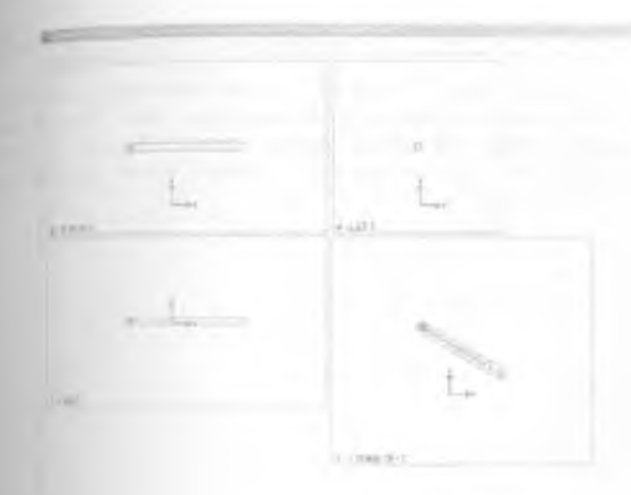

2.5.9-расм. Модель фронтал, юкоридан, чап томондан ва изометрик куринишлари

•Create/Place Each View куриниш имконияти асосида чизма тайёр булди

#### 2.6 "No Views" имконияти асосида модель чизмасини яратиш

Бунда хам юкорида куриб чикилган Create Drawing асбобидан фойдаланилади 2.2 3-расмдаги имкониятлар менюсида NV – No Views имкониятини танлаб, Done тугмасини босиш лозим Бунда буш иш дарчаси хосил булади Куринишларни Create View асбобидан фойдаланган холда яратилади (2.6.1).

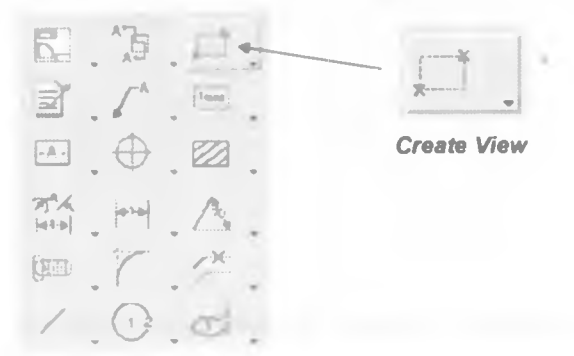

2.6 1-расм. Куриниш яратиш асбоби

Сгеате View асбоби босилганда 2.5.2-расмда келтирилган имкониятларни танлаш дарчаси хосил булади. Чизма яратишнинг колган барча амаллари юкорида куриб чикилган. 2.5-булимдагидек

# 2.7. Йиғма чизмасини яратиш

Тайер моделларни йигиб чиксак, механизм хосил булади Бу механизм *I-DEAS* дастурлар комплексида йигма деб аталади. Йигма чизмасини яратиш худди модель чизмасини яратиш каби амалга оширилади, яъни Create Drawing асбобини куллаган холда Чизма моделини танлаш дарчасида Master Assembly дастурида яратилган ва йигилган механизмни танлаш керак. Берилган холатда йигма номи Assembly1 (2.7.1-расм). Барча амалларни бажариб булганимиздан сунг йигма чизмасининг куриниши 2.7.2-расмда келтирилган холатта келади.

|            |             |        |         | · · · · · |
|------------|-------------|--------|---------|-----------|
| panne -    | Part Number | Туре   | Version | Status    |
| Taia       | *****       | BIN    |         |           |
| Assesbiyl  |             | ASSENB | LY      |           |
| Joint2     |             | PART   |         |           |
| Bupper t 2 |             | PART   |         |           |
| arnl       |             | PART   |         |           |
| arn2       |             | PART   |         |           |
| joint      |             | PART   |         |           |
| anist1     |             | PART   |         |           |
| 4          |             |        |         | 1         |
|            |             |        |         |           |
|            |             |        |         | 71        |
|            |             |        |         | 21        |
|            |             |        |         |           |

2.7 1-расм. Модель ёки йигма танлаш дарчаси

Йияма чизмасида олиб бориладиган барча амаллар худди модель чизмасидагидек амалга оширилади

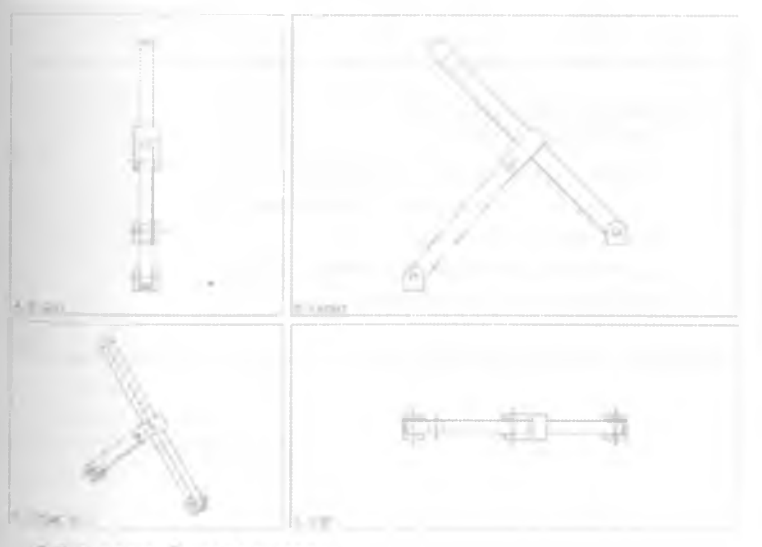

2.7.2-расм. Йияма чизмаси

# 3-Боб. Чизма куринишлари билан ишлаш

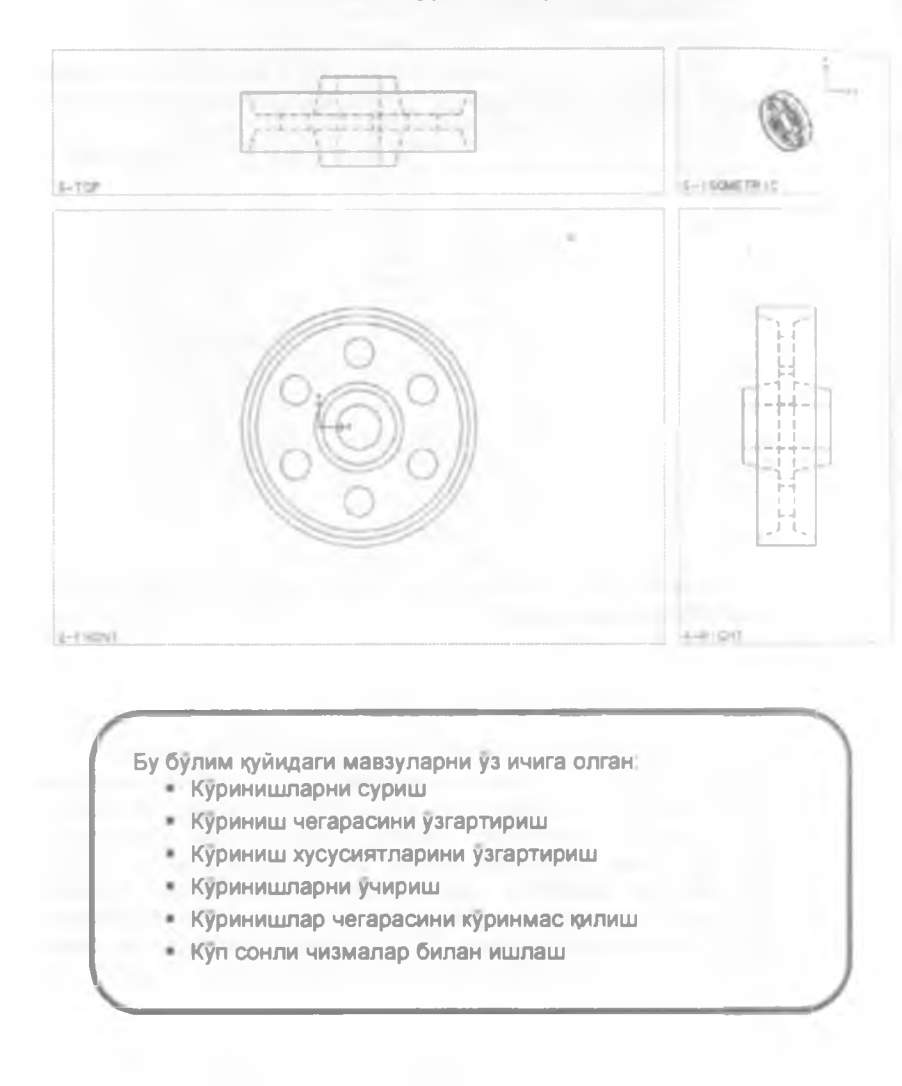

### 3.1 Куринишларни суриш

Куриниш яратиш жараёнида куринишни нотуғри жойга қуйилган булса. унинг жойини узгартириш мумкин, Куриниш жойини узгартириш учун *Моче* Views асбобидан фойдаланилади (3.1.1-расм)

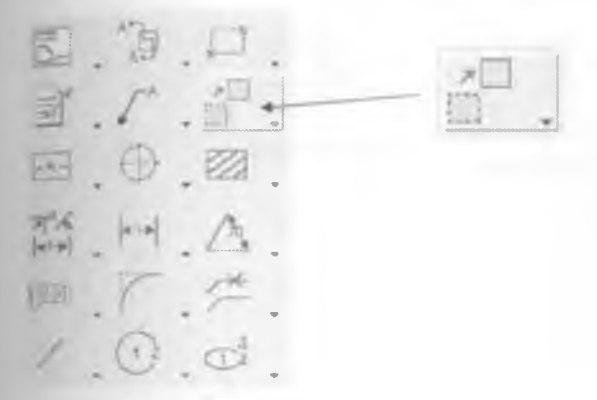

3.1.1-расм. Куринишларни силжитиш асбоби

Моve Views асбоби танланганда имкониятларни танлаш дарчаси 3 1 2-расмда келтирилган куринишда булади.

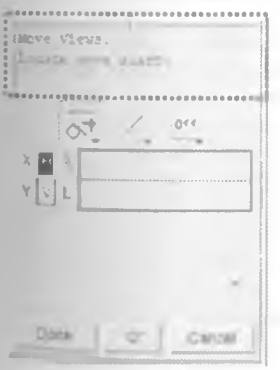

Мулақот дарчасида *Move Views. Locate move start:* буйруғи акс этиб турибди. Ушбу холатда куринишни суриш учун куриниш устига бир марта тугмасини босиб, керакли жойга

олиб борилади ва яна бир марта  $\cup$  тугмасини босиш лозим.

3 1.2 – расм. Куринишларни силжитиш асбобининг Имкониятлар менюси

#### 3.2 Куриниш чегарасини узгартириш

Куриниш яратиш жараёнида куриниш чегараси нотугри танланган булса, куриниш чегараси жойлашишини узгартириш имконияти мавжуд

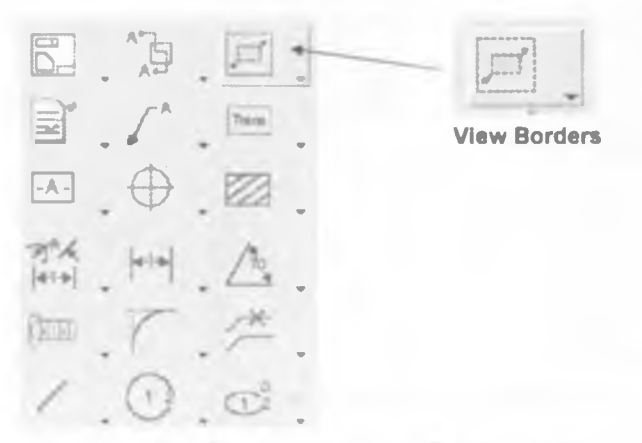

3 2.1-расм. Куриниш чегарасини узгартириш асбоби

Куриниш чегараси ўлчамини ва жойлашишини ўзгартириш учун "View Borders" асбобидан фойдаланилади

| Accession in a | View Border.<br>Looste bilder first orrher |
|----------------|--------------------------------------------|
|                |                                            |
|                | High Border                                |
|                | Matca Border                               |
|                | No Choping                                 |
|                | <u>.</u>                                   |
| ~              | Done (01 2000)                             |

Асбобдан фойдаланиш учун аввал куринишни танлаб олинади ва View Borders асбоби босилади "View Borders асбобини босилгандан кейин мулақот дарчасида View Border. Locate border first corner: буйруғи пайдо булади Бу буйруққа асосан куриниш чегарасининг биринчи бурчагини белгилаш лозим Бунинг учун керакли жой устига бир марта

тугмаси босилади Қолған куринишнинг бурчаклари устидаги амаллар ҳам ҳудди шу тарзда амалға оширилади

3.3.4 – расм. Куриниш чегарасини узгартириш инсрументининг хусусиятлари менюси

#### 3.3 Куриниш хусусиятларини узгартириш

Яратилган чизманинг куриниши хусусиятларини узгартириш ва қайта танлаш учун View Properties асбобидан фойдаланилади

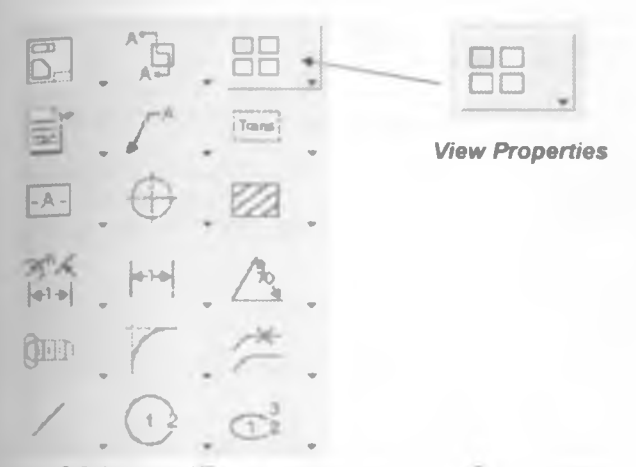

3 3.1-расм. Куриниш хусусиятларини узгартириш асбоби

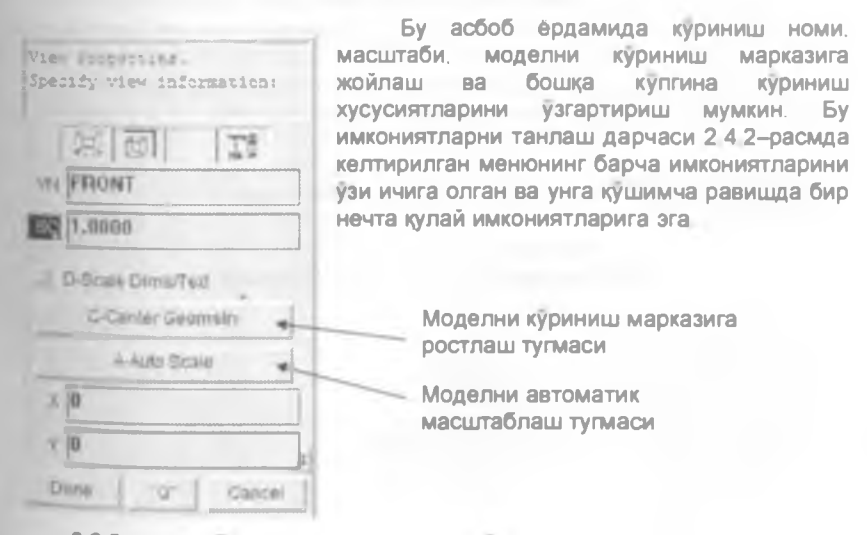

3.3 2-расм. Куриниш хусусиятларини узгартириш меню

#### 3.4 Куринишларни учириш

Чизма билан ишлаш жараёнида маълум бир чизма куринишининг кераксиз кисмини Delete Views' асбобидан фойдаланиб учириш мумкин.

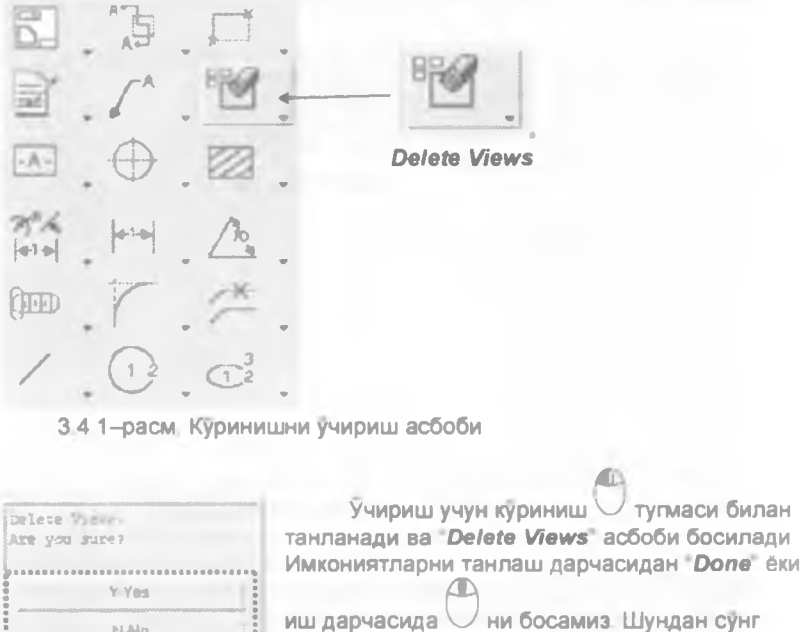

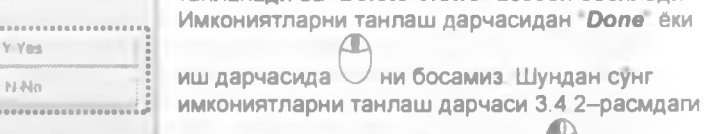

342 - расм. Учиришни тасдиклаш дарчаси

холатга утади У-Yes тугмасини / билан боссак, куриниш учиб кетади.

## 3.5 Куринишлар чегарасини куринмас килиш

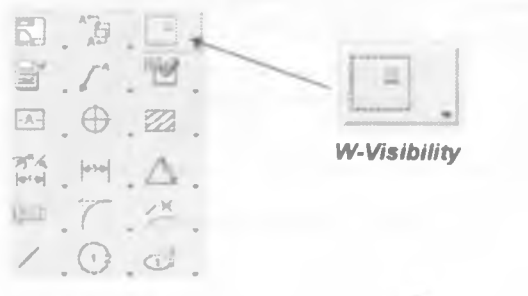

3 5 1-расм. Куриниш чегарасини куринмас килиш асбоби

Чизма куриниш чегараларини куринмайдиган қилиш учун *W-Visibility* асбобидан фойдаланилади.

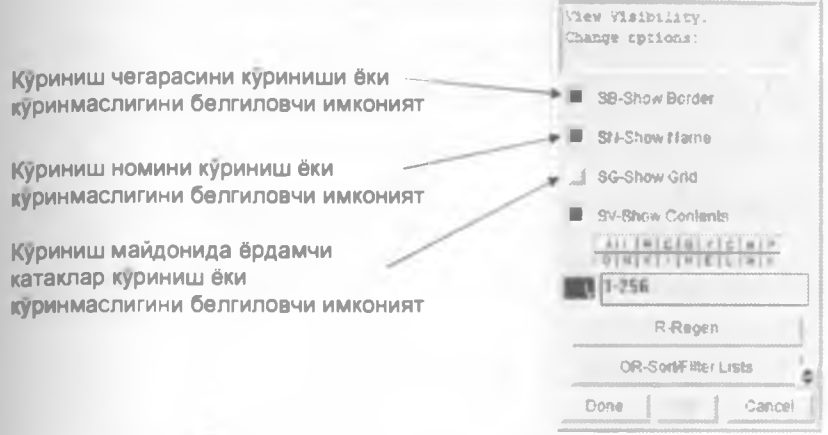

3.5.2-расм. Куриниш чегарасининг хусусиятлари менюси

3.5.2-расмда келтирилган имкониятларни танлаш дарчаси *Visibility* асбоби босилганда хосил булади SB-Show Border имконияти куриниш чегарасини, SN-Show Name имконияти куриниш номини. "SG-Show Grid имконияти куриниш майдонида ёрдамчи катакларини куриниш ёки куринмаслигини белгилайдилар Имкониятлар белгиланган булса, айтиб утилган хусусиятлар куринади Белгиланмаган булса, куринмайди

### 3.6 Куп сонли чизмалар билан ишлаш

Лойиха ишларини бажарищда куп сонли чизмалар билан ишлашга тугри келади, яъни бир чизмадан иккинчи чизмага утилади. Бундай амални MB-Manage Bins' асбоби ёрдамида бажариш мумкин.

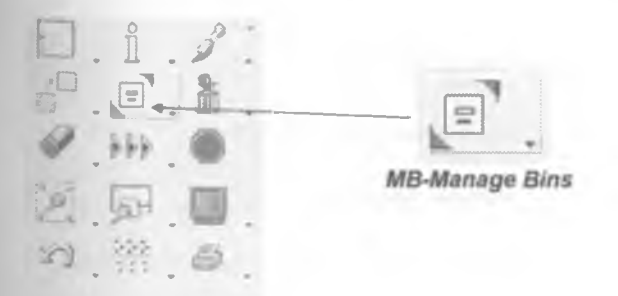

3.6 1-расм. Саватча бошкаруви асбоби

**MB-Manage Bins** асбобини танланганда 3 6 2-расмда келтирилган дарча хосил булади

| Planet Re     |                                                              |       | <u> </u>                                                              |                       |    |     |
|---------------|--------------------------------------------------------------|-------|-----------------------------------------------------------------------|-----------------------|----|-----|
| View Dressing | 1 m m                                                        |       | ini i                                                                 | Report 1              | 5  | 8   |
| Stat          |                                                              |       | Туре                                                                  | Verses(C+) Pretheries | -  | (   |
|               | Hoas<br>arm1<br>arm1_1<br>arm1_2<br>arm2<br>arm2<br>support3 |       | BYB<br>DRAVING<br>DRAVING<br>DRAVING<br>DRAVING<br>DRAVING<br>DRAVING | •                     | 4  | 1 - |
| 1             |                                                              |       |                                                                       |                       | 12 | 9   |
| Ē             |                                                              | 三 県 谷 | Deters                                                                | 3                     | 1  |     |
|               | (Dir                                                         |       |                                                                       |                       |    |     |

3.6.2-расм Manage Bins дарчаси

"Manage Bins" дарчасида мавжуд чизмалар руйхати акс етиб турибди. Main устунида чизмалар номи, "Bin устунида эса Drawing деган ёзувлар жойлашган. 3 6.1 — жадвалда Manage Bins дарчасидаги асбоблари келтирилган.

361 - жадвал Manage Bins асбоблари

| Асбоб<br>куриниши | Асбоб номи   | Вазифаси                                              |
|-------------------|--------------|-------------------------------------------------------|
| "3                | Filter       | Рўйхатга чиқариш филтри                               |
| 40                | Rename       | Чизма номини ўзгартириш                               |
| 0                 | Сору         | Чизмадан нусха олиш                                   |
|                   | Move         | Бошқа саватларга ўтказиш                              |
|                   | Delete       | Чизмани учириш                                        |
|                   | Select All   | Руйхатдаги барча чизмаларни белгилаш                  |
|                   | Deselect All | Руйхатдаги барча чизмаларни белгилашни<br>бекор килиш |

Get

Get from Library Чизмани умумий саватчадан (кутубхонадан) олиш

3.6.1 — жадвалда келтрилган асбоблар Manage Bins дарчасининг асосий асбобларидир

Чизмани танлаш учун 3.6.2-расмда курсатилган дарчадан чизма номи

устига У тугмаси ва сунгра Get 🔲 тугмасини босилади "Manage Bins" дарчасини ёпиш учун "Dismiss тугмасини босиш керак

Чизмани учириш учун **Delete** асбобидан фойдаланиш мумкин Бошқа турдаги ишларни бажариш учун 3.6.1 – жадвалда келтирилган асбоблардан фойдаланинг. 4-Боб. Чизмага улчам ва белгилар куйиш

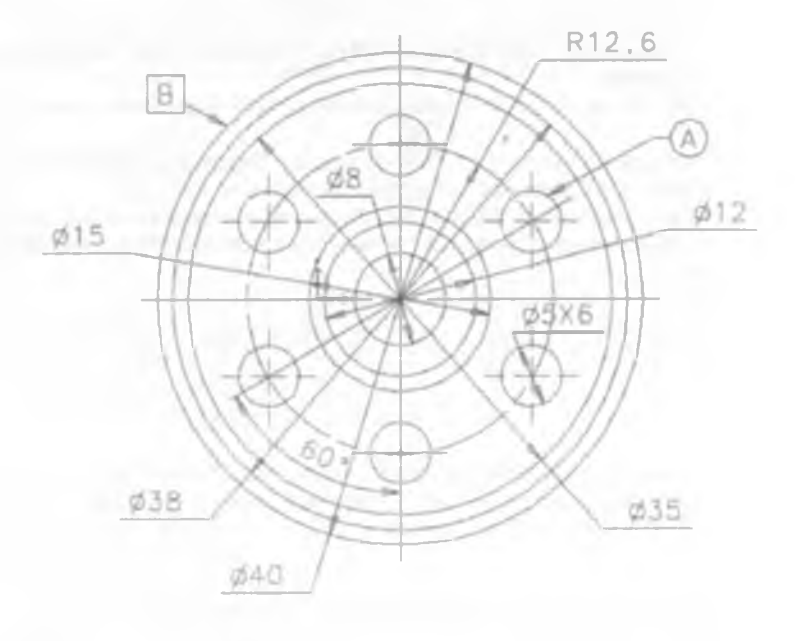

# Бу булим куйидаги мавзуларни уз ичига олган:

• Белгилар куйиш

• Ердамчи чизиклар куйиш

- Динамик улчам куйиш асбоби ва улчам хусусиятлари
- Имкониятларни узгартириш ва учириш асбоблари

# 4.1. Ёрдамчи чизиклар куйиш 4.1.1 Айлана марказини курсатувчи ёрдамчи чизик куйиш

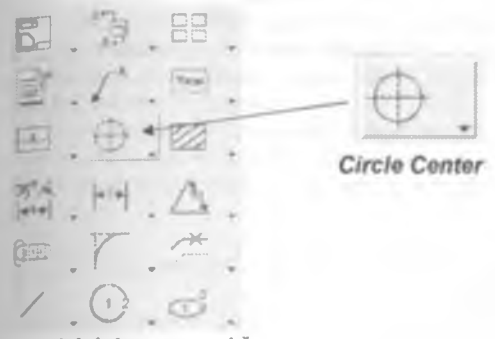

4.1.1.1-расм. Айлана марказини ва марказий ўқ чизикларни белгиловчи асбоб

Чизма геометрия фанидан бизга маълумки, чизма таркибидаги айлана ва доира шаклларига марказини курсатувчи ёрдамчи чизиклар утказилади "Master Drafting" дастурида бундай чизикни утказиш учун "Circle Center всбобидан фойдаланилади Айлана марказини курсатувчи чизикни Circle Center" асбобидан фойдаланиб утказилганда. чизикнинг куринишини калинлигини ва штрих чизиклари орасидаги масофаларини белгилаш мумкин. Бу асбобдан фойдаланиб, факат айлана марказини курсатувчи чизик утказиш мумкин.

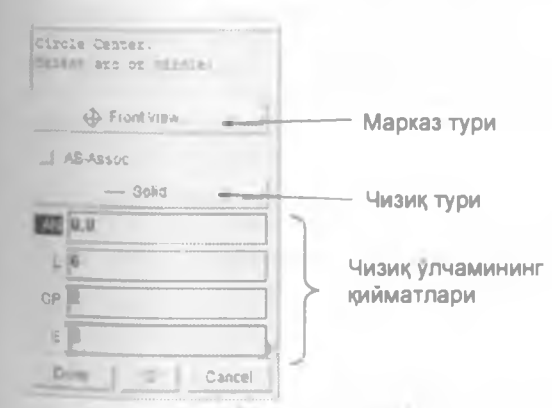

4.1.1.2-расм. *Circle Center* асбоби хусусиятларини узгартириш Менюси

Айлана марказига ёрдамчи чизик ўтказиш учун. "Circle Center"

асбобини — тугмаси билан босилади ва 41.12-расмда берилган дарча пайдо булади Бунда айлана марказини курсатувчи чизик хусусиятларини белгилаб олинади. Чизик куринишини танлаш лозим. Айлана чизигига 4,1,1,3 – расм. Айлана чизигини танлаш жараёни сичкончани олиб борилса, чизик штрих чизик куринишига айланади (4.1.1 3-расм). Агар шунда

сичкончанинг Утугмаси босилса айлана марказини курсатувчи ёрдамчи чизик хосил булади (4.1.1.4-расм)

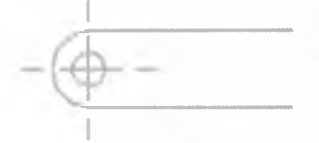

4.1.1.4 – расм. Айлана марказини курсатувчи чизик

# 4.1.2 Цилиндрик моделларнинг ён куринишига уқ чизигини қуииш

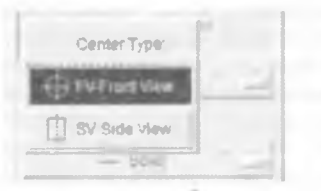

4 1.2.1 – расм Ук чизигини куйиш асбоби

Яна бир марта чизма геометрия фанини эсга оламиз Унда цилиндрнинг ен куриниши чизилганида цилиндр марказидан ук чизикчини чизиб куйилиши талаб этиларди Шундай ук чизикни Master Drafting дастурида хам утказиш мумкин Чизикни утказиш учун 4.1.1 1-расмда келтирилган Circle Center асбобидан фойдаланилади 4 1 1 2-расмда келтирилган имкониятлар менюсида марказ турига "SV-Side View

имконияти танланади. Имкониятни танлаш 4.1.2.1-расмда курсатилган Имкониятни танлангандан кейин чизик куринишини танлаймиз Берилган холатда модель 4.1.1.4-расмда келтирилган моделнинг юкоридан куриниши (4.1.2.2а -расм)

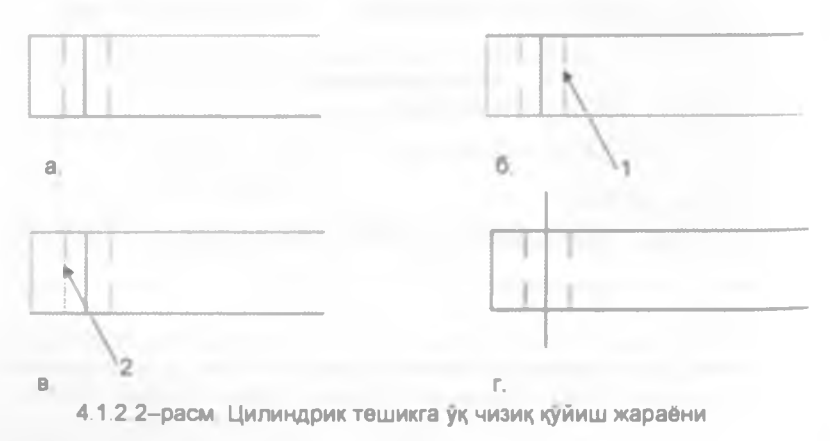

4.1.2.2а – расмда иккита параллел узук чизик цилиндрнинг ён куриниши. Демак. цилиндрга ук чизик хам куйиш керак. Бунинг учун цилиндр

иккита узуқ чизиқларини кетма-кет — билан танлаб чиқамиз. 4.1.2.26 ва 4 1.2.28 –расмларда танлаш кетма-кетлиги курсатилган. Иккинчи чизиқни танлаганимиздан сунг уқ чизиқ хосил булади ва чизма 4.1.2.2г –расмда курсатилган холатта келади.

Бу уқ чизиқни оддий тўғри чизиқ чизиш асбобидан фойдаланиб чизиш мумкин аммо цилиндрнинг марказини куз билан чамалаб чизишга туғри көлади Бундай усулда ясалган чизиқ аниқ булмайди.

#### 4.1.3 "Break Mark" асбоби ёрдамида чизмага белги куйиш

Break Mark асбоби модель чизмасини бир кисмини курсатишга мулжалланган чизманинг кесилган жойига зиг-заг куринишидаги белги куйиб беради Мисол сифатида 4.1.3.1-расмда келтирилган чизмани курамиз.

Чизмамизнинг фақат бир қисмини курсатмоқчи булсак, уни керакли жойини қирқиб олиб курсатмоқчи булсак, қирқилган томонидаги чизиққа зигзаг чизиқ белгиси қуйилади. 4.1.3.2-расмда чизмани бир қисмини қирқиб олганмиз Якуний куриниши 4.1.3.3-расмда келтирилган куринишда булиди.

4 1.3 1-расм: Моделнинг фронтал проекцияси

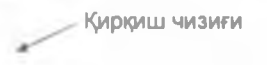

4 1 3.2 – расм. Моделнинг бир кисми кискартирилган куриниши Бу амални **Break Mark**" асбоби ёрдамида бажариш мумкин

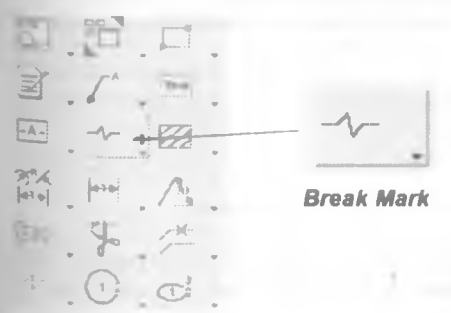

4 1 3.4 – расм Вгеак Mark асбоби

Киркиш чизиги

-239-

Break Mark асбобини Обилан босамиз Чизма

куринишни

билан

танлаймиз ва 41.3.2-расмда курсатилган киркиш чизигини боссак, киркиш чизиги 4.1.3.3-расмдагидек куринишга келади

# 4.2 Динамик улчам куйиш асбоби ва улчам хусусиятлари

Master Drafting дастурида чизма яратишдан мақсад, яратилган ва синовдан ўтган моделларнинг ишлаб чиқаришга чизмасини барпо этищдир Ишлаб чиқариш чизманинг энг асосий курсаткичлари бу унинг улчамларидир. Master Drafting дастурида улчам куйиш асбоблари бир нечтадир. Булар Dynamic Dim. Liner Dim. Angular Dim Radial Dim Diametral Dim ва Curve Length Dim асбобларидир. Бу асбоблардан Dynamic Dim асбобини куриб чиқамиз. Чунки, Dynamic Dim асбоби ердамида бир вақтнинг узида чизиқли. бурчак улчамли. айлана радиусли ва диаметр улчамларни куйиш мумкин.

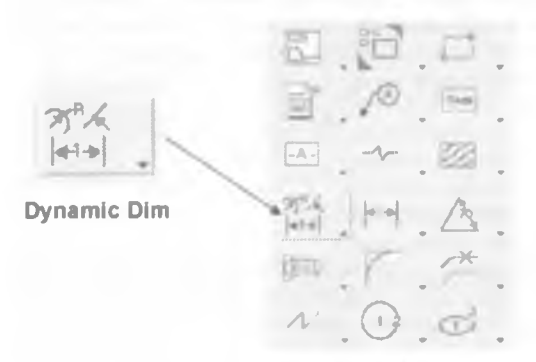

## 4.2 1-расм Динамик улчам куйиш асбоби

**Dynamic Dim** асбоби ўлчами куйища автоматик равища ўлчам турини аниклайди, яъни айлана еки радиусга эга булган ёйга сичконча курсори олиб борилганда радиус ёки диаметр ўлчамини куйишни таклиф этади. Агар тугри чизик устига сичконча курсори олиб борилса, чизикли ўлчам куйишни таклиф этади.

4.2.2-расм. Модель чизмасининг фронтал куриниши

Бизнинг холатимизда 4.2.3-расмда келтирилган чизмага улчам куйишимиз лозим Бу чизмада чизикли ва айланали улчамлар куйиш керак

4 2.3-расм Чизикли улчам асос нукталари

4.2.3-расмда 1 ва 2 нуқталари орасидаги масофа ўлчамини қуямиз. Бунинг учун билан 1-нуқтага босамиз, сўнг 2-нуқтага босамиз, 4.2.4расмда 2-нуқтага билан босиш амали курсатилган.

4 2.4-расм Улчам куйиш кетма - кетлиги

100

4.2.5-расм. Чизикли улчам куриниши

Улчам хосил булди (4 2.5-расм).

Улчам хусусиятларини хосил булган имкониятлар танлаш менюсидан узгартириш мумкин (4.2.6—расм). Улчам хусусиятларининг имкониятлар танлаш менюси жуда кенг камровли созлаш имкониятларга эга Бундай имкониятларнинг асосийлари куйидагилар: улчам тури, матнни марказга ростлаш, стрелкалар йуналиши, улчам бирлиги, матн улчами, шрифти, матн жойлашуви, стрелкалар улачамлари улчам элементлари хусусиятлари ва бошкалар Бу хусусиятлар ва имкониятлар модель чизмасининг шакли ва масштабига кура узгартирилади.

Улчам хусусиятларини узгартиришни куриб чикамиз

| Edit Dimension.<br>Locate regt hz ifange | Улчамга ўзгартиришлар киритиш<br>булими            |
|------------------------------------------|----------------------------------------------------|
| Stations!                                | Улчам имкониятлари булимлари                       |
|                                          | — Ўлчам тури                                       |
| No Bar                                   | Улчам сонини марказга ростлаш<br>имконияти         |
| LI CC-Centeres                           | Улчам стрелкасини жойлаштириш<br>имконияти         |
| 2ª Niclaster                             | Улчам куринишини узгартириш<br>имконияти           |
| Deceni III                               | Улчам бирлигини ўзгартириш<br>имконияти            |
| m  + - + + + + + + + + + + + + + + + +   | Улчам сонининг каср кисмни<br>ўзгартириш имконияти |
| "I KƏ Loot Erffings                      | Улчам куринишини узгартириш<br>имконияти           |
| Date: Catoo                              |                                                    |

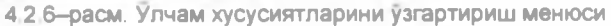

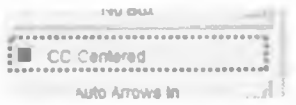

4.2.7 – расм. Матнни марказга ростлаш имконияти Улчам сонини марказга ростлаш учун "СС-

Сепtered имкониятини У тугмаси билан босиш лозим (4.2.7-расм). 4 2 8-расмда натижасини куришимиз мумкин

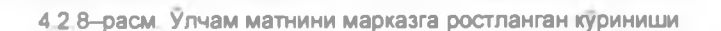

| Arrow Side        |       |    |
|-------------------|-------|----|
| A AUTO RECEIPTION | in    | 31 |
| TE-Tet Sta        |       |    |
| L'Arrowce In      | jer . |    |
| O-Arrows Out      | 1     | -1 |

Улчам стрелкасининг йуналишини узгартириш учун 4.2.6-расмда курсатилган улчам стрелкасининг жойлаштириш имконияти дан **О-Аггоws Оиг** имкониятини танланади (4.2.9-расм). Бажарилган амаллар натижаси 4.2.10-расмдаги келтирилган

4 2 9-расм. Улчам стрелкасининг куринишини узгартириш имконияти

# 100

# 4.2.10-расм. Улчам стрелкаси ташкарида жойлашган куриниши

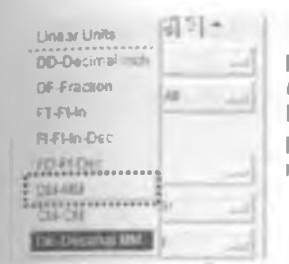

Улчам бирлигини ўзгартириш учун 42.6расмда курсатилган "улчам бирлиги имконияти"дан бирликларни танлаш лозим Берилган холатда "мм" улчами танланган (42.11расм). Натижа куриниши 42.12-расмда келтирилган.

42.11-расм. Улчам бирлигини узгартириш имконияти

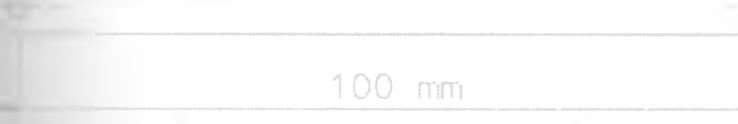

# 4 2.12-расм. Улчам бирлиги "мм"да берилгандаги куриниши

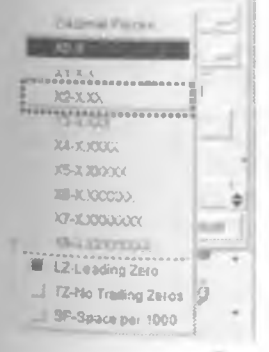

Улчам сонини касрли кисмини акс эттириш учун 4 2.6-расмда курсатилган *Улчам сонини каср* кисмини ўзгартириш имконияти дан керакли имкониятни танлаш лозим Берилган холатда икки хонали каср кисми танланган (4.2.13-расм). Улчамнинг куриниши натижаси 4.2.14-расмда берилган.

3.4 23-расм Улчам сонини каср кисмни узгартириш имконияти

100,00 mm

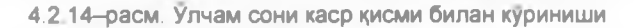

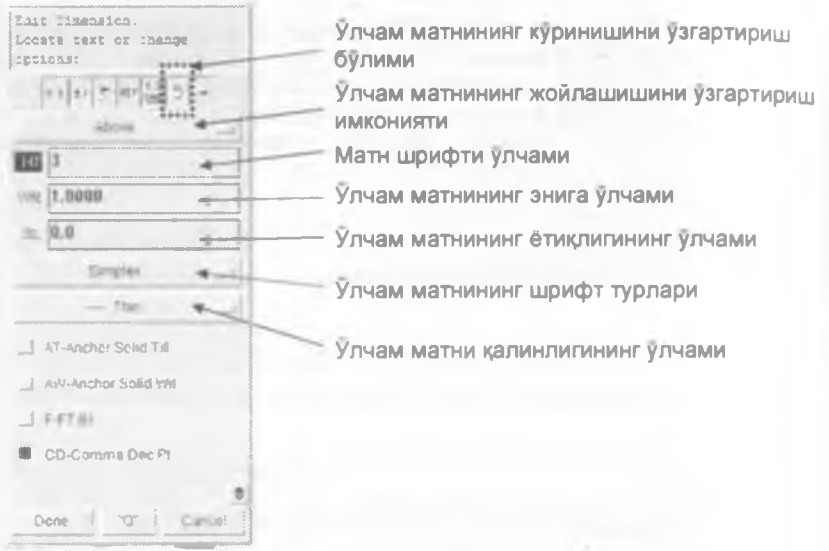

4.2.15- расм. Улчам матнининг хусусиятларини узгартириш менюси

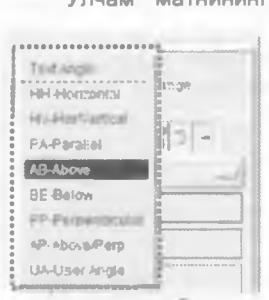

Улчам матнининг жойлашишини узгартириш учун 4.2.15-расмда курсатилган имкониятдан бири танланади (4 2 16расм) HH-Horizontal имкониятини танланса, жойлашуви 4.2.17-расмдаги улчам матни куринишни олади **BE-Below** имкониятини танланса, 4.2.18-расмдаги куринишга келади ва хакоза "UA-User Angle имкониятида улчам матнини жойлашиш бурчагини танлаш лозим булади (4.2.19-расм).

4.2.16 - расм Улчам матнини ростлаш менюси

42.17-расм. Улчам матнини HH-Horizontal имконияти билан ростлаш

4.2.18-расм. Улчам матнини ВЕ-Вејож имконияти билан ростлаш

4.2.19-расм. Улчам матнини UA-User Angle имконияти билан ростлаш

Одатда чизмани улчам матни жойлашуви **AB-Above** имконияти билан созланган булади

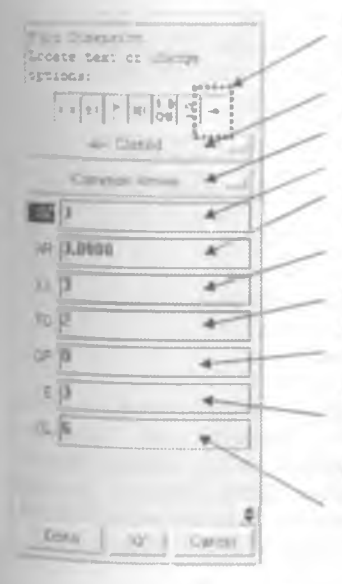

Улчам чизикларини узгартириш булими

Улчам биринчи стрелкасининг куриниши Улчам иккинчи стрелкасининг куриниши

Улчам стрелкасининг улчами

Улчам стрелкасининг курсаткичи

Улчам матни остки горизонтал чизиги узунлиги

Улчам матнининг остки чизикдан масофаси

Улчам ён чизикларининг чизма шаклигача булган масофаси

Улчам ён чизикларининг стрелкагача булган масофаси

Улчам стрелкалари ташқаридан ичкарига йуналган қолатда ташқи чизиқларининг узунлиги

4.2.20 – расм Улчам куринишини узгартириш менюси

Чизма стрелкасини ўзгартириш учун 4.2.20-расмдаги улчам биринчи стрелкасининг куриниши имкониятини босиб, керакли имкониятни танлаймиз Бизнинг холатимизда *SL-Slash* танланди (4.2.21-расм). Улчам иккинчи стрелкасининг куриниши имкониятида (4.2.20-расм) "*Соттоп Алтоws* имконияти танланган булса, биринчи стрелка учун танланган имконият иккинчиси учун хам бир хил булади Агар иккинчи стрелка куриниши бошкача булишини исталган холда. улчам иккинчи стрелкасининг куриниши имкониятидан керакли имкониятни танлашимиз мумкин 4.2.22расмда иккита стрелка бир хил куринишга эга

| preserve a                             |    |
|----------------------------------------|----|
| ULARSK DAL 2 -                         |    |
| Provide Statements                     | 21 |
| BARRAN COMMENSION                      |    |
| - (C)-(C)41                            | _  |
| - 11.0445 E                            |    |
| ************************************** |    |
| S- THINGS I                            |    |
| <                                      | _  |
| -4-01 Start ()                         |    |
| - RIBU                                 | _  |
| R-2016491                              | _  |
| 0-00.04                                |    |
| Q-20-00800                             |    |
|                                        |    |

# 4.2.21 - Улчам стрекаси турлари

100 4 2 22–расм. Улчам стрелкаси узгартирилган холатдаги куриниши

#### Радиус ва диаметр улчамларини куйиш

Энди 4 2 23-расмда келтирилган чизмага радиус ва диаметр улчамларини куйиш кандай амалга оширишини куриб чикамиз. Бу ерда хам динамик улчам куйиш асбобидан фойдаланилади (4.2.1-расм)

4 2.23 - расм Радиусли улчам куйиш чизмаси

Динамик улчам куйиш асбобини билан ишга туширилади чизмадаги айлана чизиги устига курсорни олиб борилади шунда автоматик равишда сичконча курсори ёнида радиус белгиси хосил булади (4.2.24-

расм). Шу холатда 💛 тугмаси босилса, радиус улчами хосил булади. 4.2.25-расмда хосил булган радиус улчами курсатилган.

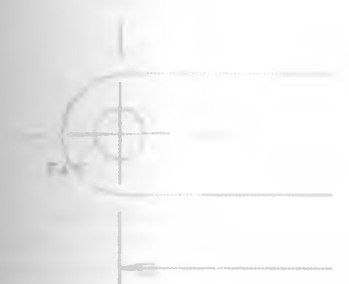

4.2.24 – расм. Курсорни ёй устига олиб келгандаги холат 4.2.25 – расм Радиусли улчам куриниши

Улчам куринишини узгартириш худди чизикли улчамдаги каби амалга оширилади. 4.2.6-расмда келтирилган имкониятлар менюсидан "улчам куринишини узгартириш" асбоби босилса, туртта имконият хосил булади (4.2.26-расм). Бу имкониятлар оркали улчам матнини горизонтал холат куринишига келтиради (4.2.27-расм).

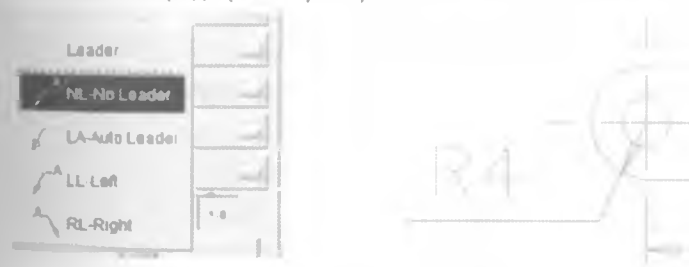

4.2.26 – расм. Улчам куринишини узгартириш менюси

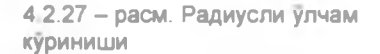

4.2.26-расмда келтирилган менюдан *RL-Right* имкониятини танланса улчамнинг куриниши 4.2.27-расмдаги холатда булади. Бундан куриш мукинки, улчамнинг матни горизонтал холатга келади.

4.2.20-расмда келтирилган "улчам чизикларини узгартириш булими"даги улчам "Leader позициясидаги узунлик киймати оркали матн остидаги горизонтал чизик узунлигини белгилаш мумкин. LL дарчасига нол сонини киритиш ва Done тугмасини босиш лозим (4.2.28) 4.2.27-расмни 4.2.29-расм билан солиштирилса 4.2.29-расмда матн остидаги горизонтал чизик калтарок эканлиги кузга ташланади.

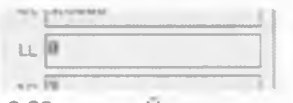

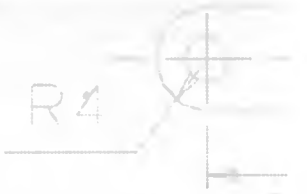

4.2.28 – расм. Улчам матни остки горизонтал чизиги узунлиги

4.2.29 – расм. Радиусли улчам куриниши

Колган имкониятлар худди чизикли улчам каби амалга оширилади

Диаметр куринишида улчам куйиш учун "динамик улчам куйиш асбоби"ни босганимиздан сунг контур чизиги ёпик айлана устига сичконча курсорини олиб борсак, сичконча курсори ёнида диаметр белгиси хосил

булади ва U ни босиш билан диаметр улчамини куямиз Агар айлана контур чизиғи ёпиқ булмаса, у ҳолда 4.2.6-расмда келтирилган имкониятлар менюсидан улчам турига Diametral имкониятини танлаш ва улчам қуйиш керак Қолган узгартириш амаллари ҳудди радиусли ва чизиқли улчамлар каби амалга оширилади

4.3 Имкониятларни узгартириш ва учириш асбоблари

#### 4.3.1 Имкониятларни узгартириш асбоби

Яратилган улчамларни қайта узгартириш учун *Edit Entity* асбобидан фойдаланилади

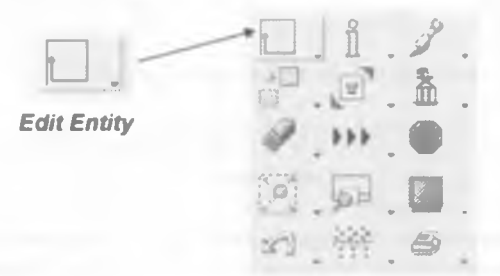

4 3.1 1-расм. Имкониятларни узгартириш асбоби

Яратилган улчамни кайта узгартириш учун аввал Edit Entity асбобини танланади. Танланган асбобдан фойдаланиб керакли улчамни "мулакот ва имкониятларни танлаш дарчаси"дан узгартириш амалларини бажариш мумкин

# 4.3.2 Учириш асбоби

Чизма яратиш давомида баъзи бир элементлар керак булмаслиги мумкин Яратилган чизма элементларини учириш учун Delete асбобидан фойдаланилади

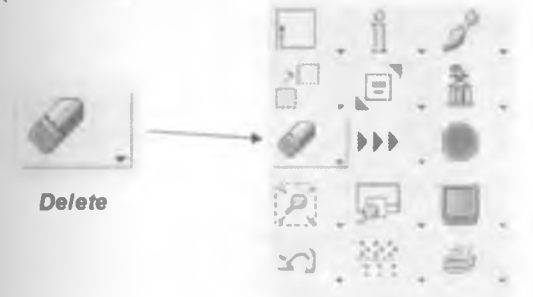

4 3 2 1-расм Учириш асбоби

Мисол тариқасида улчамни учиришни куриб чиқайлик. Керак булмаган улчамни учириш учун Delete асбоби танланиб, учириш керак булган улчам

устига сичконча курсори олиб борилади ва U тугмаси бир марта босилади Танланган объект куриниши 4.3.2.2 а)-расмда келтирилган. Имкониятлар Менюсидан Done тугмасини босиш етарли (4.3.2.2-расм)

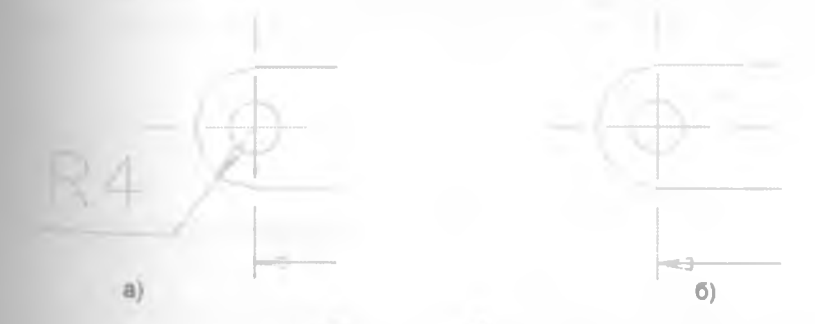

4.3.2 2-расм. Чизма ўлчамининг ўчиришдан олдинги ва кейинги холатлари

# 4.4 Белгилар куйиш

Чизмада модель аниклигини ошириш учун кушимча белгилар куйилади. Кушимча белгилар куйиш "DL-Label" асбоби ердамида амалга оширилади

"DL-Label" асбоби

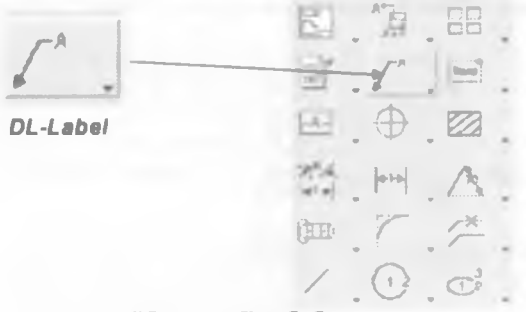

4 4 1-расм. "DL-Label" асбоби

DL-Label" асбоби ердамида курсаткич куйиш мумкин Бу учун "DL-Label" асбоби тугмаси билан босилади ва керакли чизма куриниши

Имкониятларни танлаш дарчаси 4 4 4-расмда курсатилган холатга келади.

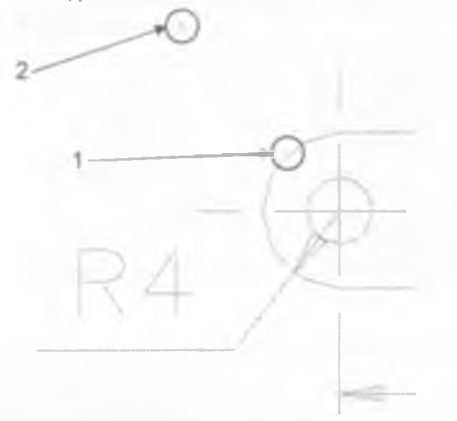

| Bylane ne | diani ine | - |
|-----------|-----------|---|
|           |           |   |
|           |           |   |
|           |           |   |
|           |           |   |
|           |           |   |

4 4 2 – расм Белги стрелкасининг 1 – ва 2 – учлари 4.4.3 – расм. Матн киритиш дарчаси

| East Ciminalum.<br>Logars best of clange<br>April 904 |                                           |
|-------------------------------------------------------|-------------------------------------------|
|                                                       | Имкониятлар булимлари                     |
| 24 Holesder al                                        | Курсаткич куринишини узгартириш           |
| The Test Adapte                                       | имконияти                                 |
| 100                                                   | Курсаткич куринишини узгартириш имконияти |
| Li kalave öllerge 🔮                                   |                                           |

# 4 4.4-расм. Белги хусусиятларини узгартириш дарчаси

Имкониятлар менюсидан курсаткич хусусиятларини узгартириш мумкин. Бу ердаги узгартириш имкониятлари 4.2.6-расмда келтирилган улчам узгартириш имкониятлари билан бир хил. Курсаткич куринишини узгартириш худди улчам куриниши узгартиргандек амалга оширилади Узгартирилган чизма куйидаги куриниш хосил килади(4.4.5-расм).

Aylono rod usi 4mm.

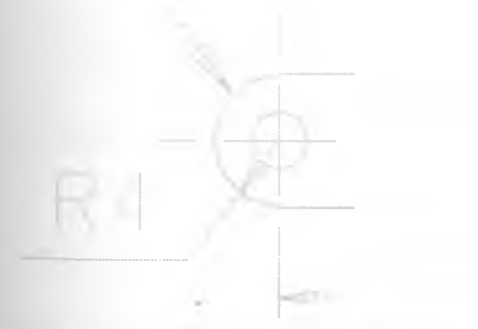

4 4 5-расм. Белгининг умумий куриниши

## 4.5 "DB-Balloon" асбоби

"DB-Balloon" асбоби "DL-Label" асбоби билан деярли бир хил. Фарқи "DB-Balloon" асбоби билан курсаткич яратганимизда курсаткич матнини Амра. туртбурчак еки учбурчак ичига олиб қуйиш мумкин. Одатда, бу Сбобнинг курсаткич матни рақам ёки ҳарф булади

-A-DB-Balloon 1.6 CT2

# 4.5 1-расм "DB-Balloon" асбоби

And Sairt .............. They bear Canosi Canosi

Бу асбобдан фойдаланиш худди DL-Label асбобидагидек амалга оширилади. 442-расмда курсатилган 1 - ва 2 нукталарни белгиланади. Матн киритиш позицияси имкониятларни танлаш дарчаси жойлашган. 452расмда матн киритиш позициясид керакли ракам ёки харфни киритилади ва Done тугмаси босилади Имкониятларни танлаш дарчаси 45.3-расмда келтирилган холатга келади

4.5.2-расм. Матн киритиш менюси

| Dimencial.<br>Dimencial.<br>Dimenc | Имкониятлар булимлари<br>Курсаткич матни<br>Курсаткич шакли улчами<br>Курсаткич куринишини узгартириш имконияти |
|----------------------------------------------------------------------------------------------------|----------------------------------------------------------------------------------------------------|
| Ma 6 / 70+1 4                                                                                                    | Курсаткич куринишини узгартириш имконияти                                                                       |
| ICS-Lock Settings                                                                                                    | турсаткич курилицини узгартириш имконили                                                                        |

#### 4.5.3-расм Белги имкониятлари менюси

Имкониятлар менюсида куриниш матни шаклини айлана, туртбурчак ёки учбурчак шаклида белгилаш имконияти мавжуд. 4 5.4-расмда

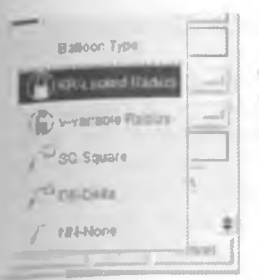

курсатилган курсаткич куринишини узгартириш имкониятидан шаклларидан бирини танлаб, **Done** тугмаси босилади Агар имкониятларини узгартирилмаса, айлана шакли танланади. Танланган курсаткич куриниши 4 5 5-расмдаги холатта келади.

4 5 4-расм. Белги куринишини узгартириш менюси

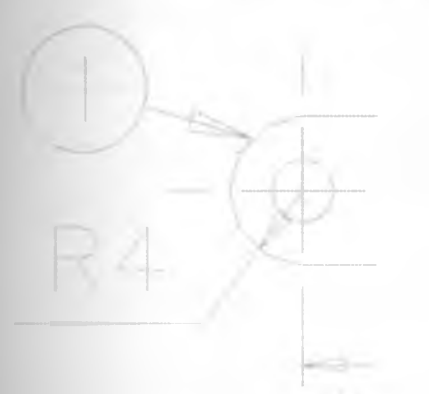

4 5.5-расм. Белги умумий куриниши

Бошка хусусиятларини ўзгартириш худди "DL-Labef" асбобидагидек амалга оширилади.
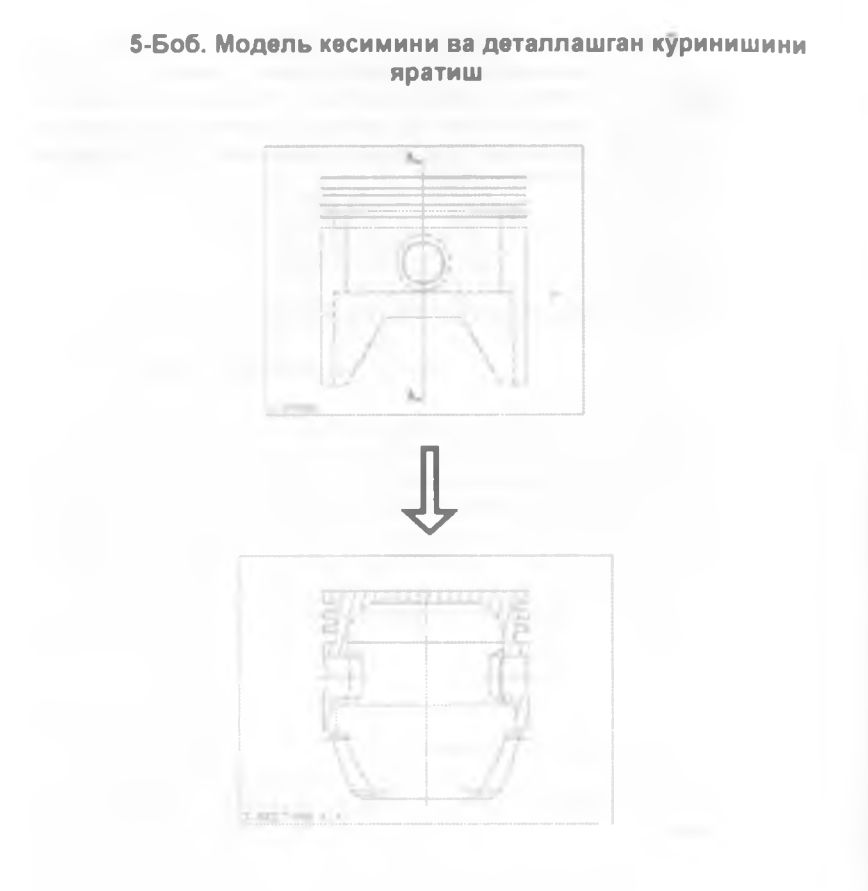

Бу булим куйидаги мавзуларни ўз ичига олган:

- Чизма кесимини яратиш
  - Чизма деталлашган куринишини яратиш

### 5.1 Чизма кесимини яратиш

Мураккаб моделлар чизмаси яратилганда моделнинг ички шаклини тулик тассавур килиш учун чизманинг стандарт куринишлари камлик килади. Чизма моделининг куринмас кирраларини куриш учун чизма кесими куриниши яратилади. Чизма кесимини яратиш учун "Section View асбобидан фойдаланилади

Section View

# 5 1.1-расм. "Section View" асбоби

Куйида поршень кесимини яратишни куриб чикилган. Берилган холатда поршеннинг ёнидан куриниш чизмаси олдиндан яратиб олинган

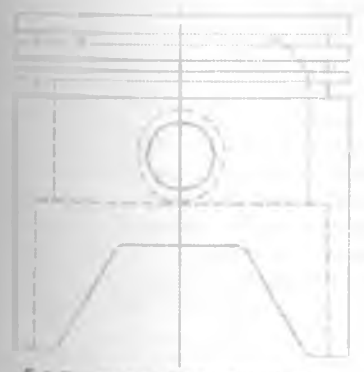

5.1.2 - расм. Поршеннинг Фронтал куриниши (5.1.2-расм) Поршеннинг кесмини яратиш учун Section View асбобини

V тугмаси билан босилади ва керакли куринишни танлаш лозим Кесим

чизики утадиган нуқталарни босиб белгилаб олинади. 5.1.3-расмда кесим чизики иккита нуқтасининг сичқонча ёрдамида танлаш кетмакетлиги курсатилган Берилган ҳолатда поршень марказий уқ чизикидан кесим чизики утказилган (5.4.4-расм).

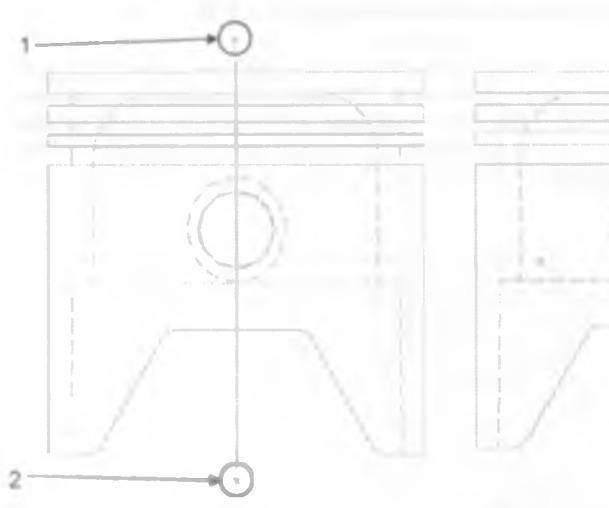

3.5.3 – расм. Поршень кесим чизигининг 1- ва 2- нуқталари

3 5 4 – расм. Поршень кесим чизиги

Расмдан куриниб турибдики. чизмада иккита нуқта ҳосил булди. Бу ердан куриниш йуналишини танлаш керак Бунинг учун сичқонча билан кесим чизигининг икки томонидан бирини танлаб ва керакли томон устига

угмаси билан босилса куриниш йуналиши хосил булади 5 1 5-расмда кесим чизиги ва куриниш йуналиши курсатилган.

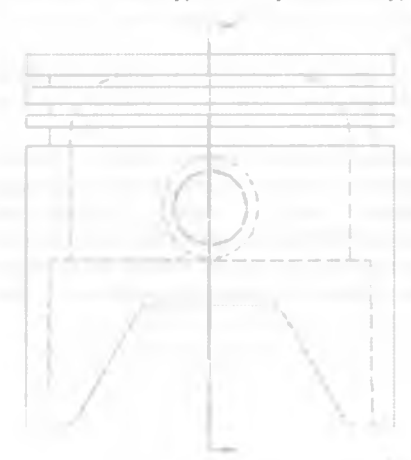

Куриш йуналиши аниклангандан сунг мулакот дарчаси ва имкониятлар танлаш дарчаси 5.1.6-расмда келтирилган куринишга келади Бу ерда кесим чизиги, кесилган юза куриниши ва бошка хусусиятларни белгилаш мумкин Кесим чизмаси ва кесим чизиги куринишлари бир нечта хусусиятларини узгартириб курамиз

5.1 5-расм. Кесим юзасининг куриниш йуналиши

|                                                           |     | Dange upperfolde implement |
|-----------------------------------------------------------|-----|----------------------------|
|                                                           |     | 2 - 12                     |
|                                                           | /   | Scited                     |
| Кесим чизмасининг текислик ёки<br>тулиқ куриниш имконияти | //  | Ró Filix 2 Anosheans       |
| Кесим чизиғи куринишини узгартириш<br>имконияти           | / / | - Thin                     |
| Кесим чизиги қалинлигини                                  | /   | ra. 20                     |
| ўзгартиришимконияти                                       |     | 9H 3                       |
|                                                           |     | GP [                       |
|                                                           |     | Done Q' Cancer             |

5.1 6-расм Кесим куриниши хусусиятларини узгартириш менюси

Кесим чизиғи куринишини "ISO" стандартига узгартириш учун 5.1.6расмдаги "кесим чизиғи куринишини узгартириш имконияти"дан "IS-ISO

| Cit Piane Line |     |    |
|----------------|-----|----|
| . E-bnever     |     |    |
| MILEver        | F   |    |
| <b>IS-18</b> 0 | £., |    |
| *              | 1   | -1 |

3.5.7 – расм Кесим юзаси куринишининг стандартини узгартириш имконияти имконияти танланади "Кесим чизики куринишини узгартириш имконияти" сичконча билан босилганда 5 1 7-расмда курсатилган дарча пайдо булади. Бу расмда **IS-ISO** имконияти белгилаб курсатилган

Кесим чизиги куринишига тегишли булган хусусият - кесим матни ёки номи Кесим матнини киритиш имконияти 5.1.8курсатилган Кесим расмда матнини узгартириш позициясида кесим номини киритамиз Берилган холатда кесим А деб номланган Кесим ЧИЗИЕИ 359-расмда келтирилган холатга келади.

|          | 1        | GE    |        |
|----------|----------|-------|--------|
| E A      |          |       | <br>   |
| 1 172-12 | ta lecry | riant | <br>Ť. |
| HA       |          |       |        |
| 1) [1    |          |       | <br>   |
|          |          |       | <br>   |

5.1.8 – расм. Кесим матни хусусиятлари менюси

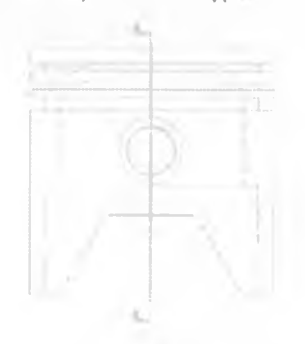

5.19 – расм Кесим чизиғи матни билан куриниши

кесим юзаси орасида тенг Чизма геометрия фанидан маълумки, масофалар колдирилган кесмачалардан иборат чизиклар билан леб аталали Штрих чизик белгиланади. Бу чизиклар штрих чизик КУринишини 5110-расмда келтирилган "Штоих чизик куринишини узгартириш" булимида узгартириш мумкин

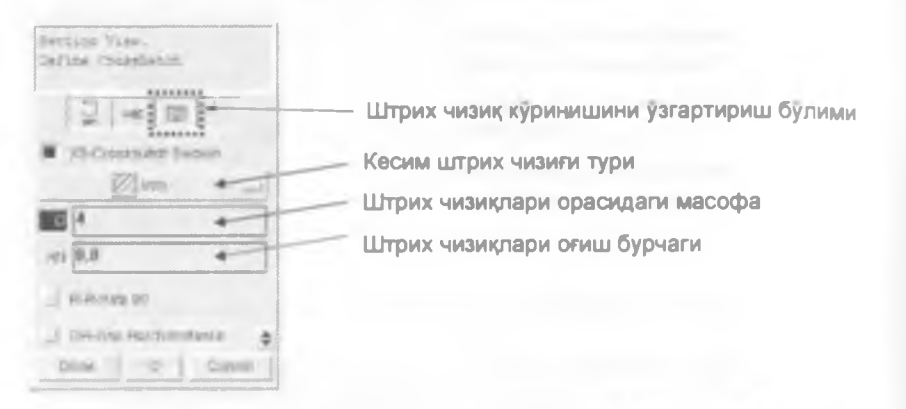

5.1.10-расм Кесим юзаси штрих чизигининг куринишини узгартириш менюси

Чизиклар орасидаги масофани ўзгартириш учун "Штрих чизиклари орасидаги масофа" позициясида керакли сон киритилади Чизиклар оғиш бурчагини ўзгартириш учун "Штрих чизиклари оғиш бурчаги" позициясида керакли сон киритилади.

Узгартиришлар амалга ошириб булинганидан сунг \*Done ёки тугмасини босиш етарли. Кесим куриниш жойини белгиланади. Белгилащдан кейин кесим куринишини узгартириш мумкин Бу жараён чизма куринишини узгартириш жараён каби амалга оширилади

Юкоридаги барча амаллар бажарилса, натижавий кесим чизмаси куриниши 5.1.11-расмдаги куринишни хосил килади

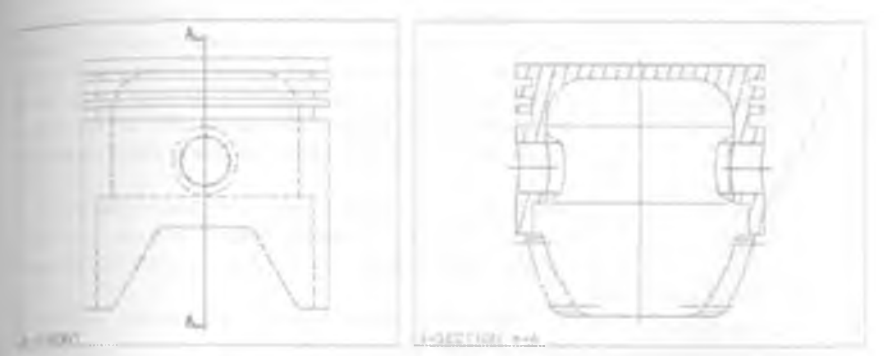

5.1.11-расм. Модель фронтал проекцияси ва модель кесими чизмаси

# 5.2 Чизманинг деталлашган куринишини яратиш

Масштаб кичик булган холатларда чизмадаги моделнинг кичик улчамли кисмлари чизмада куринмай колади. Чизманинг бундай жойларини курсатиш учун чизма масштабини узгартиришга тугри келади, лекин чизма масштаби катта килинса, чизма куриниш дарчасига сигмай колади ва чизма тулик куринмай колади. Демак, чизманинг майда кисмларини курсатиш учун деталлашган чизма куриниши яратиш лозим. Detailed View асбобидан фойдаланис, деталлашган чизма куринишини яратиш мумкин.

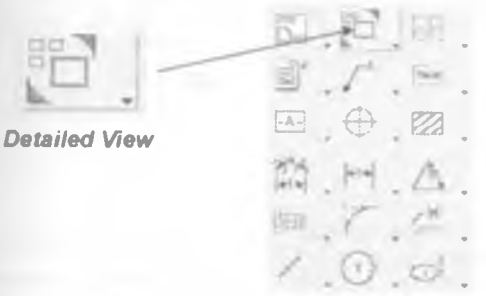

5 2 1-расм Деталлашган чизма яратиш асбоби

Куйида мисол тариқасида 5.2.2-расмда келтирилган шатун чизмасига деталлашган куриниш

()

5.2.2 - расм Шатун чизмаси ,

яратилган. Бунинг учун ёрдамида **Detailed View** асбоби босилади ва керакли куриниш танланади. Куриниш танланганидан кейин 5.2.3расмдаги дарча пайдо булади

| Detail e<br>Datei vi<br>fairini<br>EE |   |     | : 2::: | 2212 | -   |
|---------------------------------------|---|-----|--------|------|-----|
| *****                                 |   |     |        |      |     |
| Deny                                  | 1 | -01 | 1      | Can  | CEL |

Бундан яратаёттан деталлашган чизма мавжуд шатун чизмасидан неча марта катта булиш кераклиги белгиланади ва "Done" тугмасини босиш етарли. Берилган холатда турт марта катта деб танланган. Бундан ташқари яратилаетган куриниш марказини белгилаш зарур Бунинг учун чизмада

деталлашган куриниш учун танланган жойга тугмаси билан бир марта босиш етарли Шундан кейин деталлашган куриниш учун керакли жойни

5.2.3 – расм Катталаштириш коэффициенти ни босиб белгилаймиз. Белгилаш жараёни 5.2.4-расмда курсатилган.

Белгилаш амалини бажариб булганимиздан сүнг деталлашган чизма куринишини

жойлаштиришимиз керак. Буни сичконча ёрдамида курсорни керакли жойга

олиб бориб, ... ни босиш билан амалга оширамиз Куринишни жойлаштириб булганимиздан сунг имкониятларни танлаш дарчаси 525– расмдаги холатта келади

|   | DETAIL FRONT |
|---|--------------|
| - | 1,6000       |
| - | 1-21-0-2     |
|   |              |

5.2.4 – расм. Деталлашган чизма яратиш учун танлаган чизма булаги

5.2.5 – расм. Деталлашган куриниш хусусиятларини узгартириш менюси

Бу дарчадан фойдаланиб деталлашган куриниш хусусиятларини узгартириш мумкин. Деталлашган куриниш хусусиятларини узгартириш худди оддий куриниш хусусиятларини узгартириш каби амалга оширилади. Натижавий куриниш 5.2.6-расмда келтирилган.

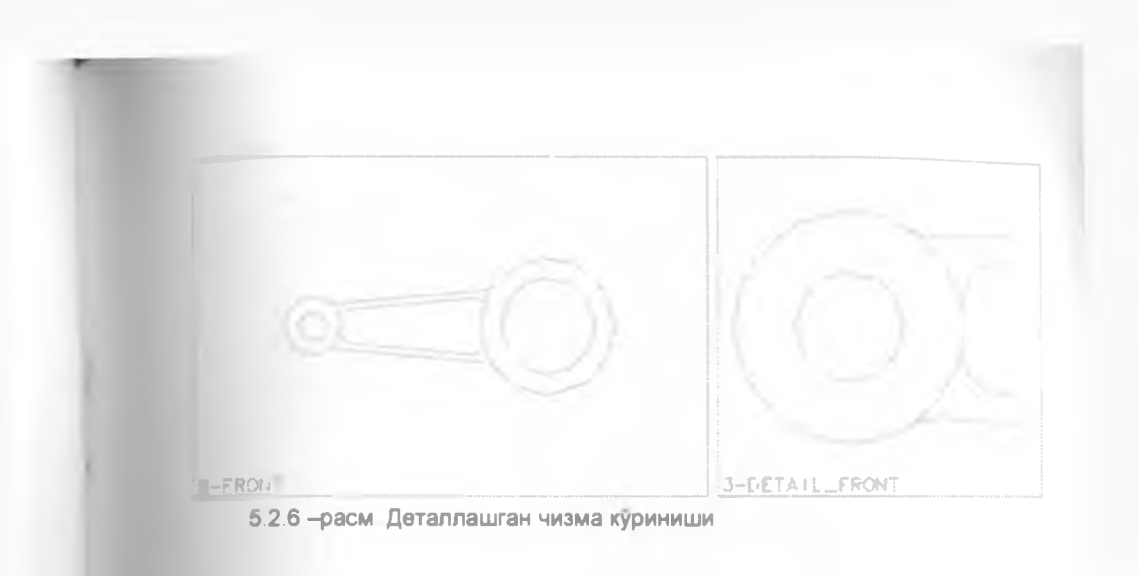

# 6-Боб. Матнни киритиш. Чизмани чоп этишга тайёрлаш

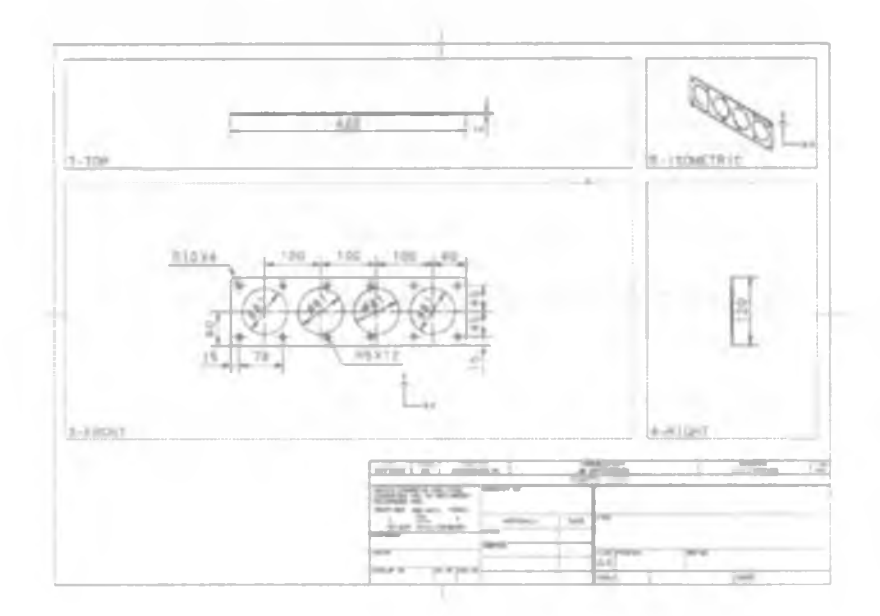

Бу булим куйидаги мавзуларни уз ичига олган:

- Чизмага матн ёзиш
- Чизмани бошка файл форматларига экспорт килиш

### 6.1 Чизмага матн ёзиш

Тайёр чизмани фойдаланишга беришдан олдин унга матн қушиш талаб этилади. Бу амал Note асбобидан фойдаланган қолда бажарилади

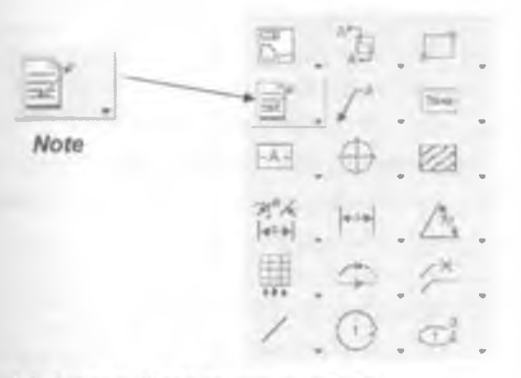

6.1.1-расм. Матн киритиш асбоби

Note асбоби яратиш асбобларига киради.

|                  | sterr.         |
|------------------|----------------|
|                  | <u>a</u>       |
| भ जाता<br>भ जाता |                |
| <b>B</b> (1)     |                |
| 10               | Rear II Column |
|                  | D-ALVELED      |
| - Kann           | r i o i cami   |

6 1.2 – расм Матнни жойлаштириш ИМКОНИЯТИ менюси Note асбобини босилса. ишчи дарчасида 6 12-расмда келтирилган дарча пайдо булади Ундан матн киритиш керак булган куринишни

танлаб, матн қуйилиши лозим булган жойини босиш билан белгилаймиз Матн жойини белгилангандан сунг "*Editor* деб номланган матн киритиш дарчаси намаен булади (6.1 3–расм) ва имкониятларни танлаш дарчаси 6.1 4–расмда курсатилган холатга келади. Матн киритиш позициясида матн киритиш мумкин Берилган холатда "Mehanizm frontal ko'rinishi. М 1:1" матни киритилган.

Мулакот ва имкониятлар танлаш дарчасида имконияти менюси матн хусусиятларини узгартиришга изм берилади Бу имкониятларни 6.1.4-расмда куришимиз мумкин

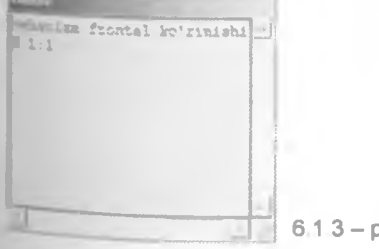

6 1 3 - расм. Матн киритиш дарчаси

| Ebin.<br>Ebin veri                                                                                                    |                                                                                                    |
|----------------------------------------------------------------------------------------------------|----------------------------------------------------------------------------------------------------|
| A B.R<br>A B.R<br>H 3<br>WR 1<br>SL 0.0<br>DS 1.5000<br>CP 1.5000<br>Sumples<br>— This<br>Jee Botton-Call<br>Spectal Charactera<br>FCE Charactera<br>FCE Charactera<br>Calcul Symbol<br>Charge Ted Fort<br>US-Bet Correlier<br>US-Bet Correlier | <br>Матнни оғиш бурчаги<br>Матн улчами<br>Матн зни улчами<br>Матн харфининг оғиш бурчаги<br>Матн қаторлари орасидаги масофа улчами<br>Матн қаторлари орасидаги масофа улчами<br>Матн қаторлари орасидаги масофа улчами<br>Матн қаторлари орасидаги масофа улчами<br>Матн қалорлари орасидаги масофа улчами<br>Матн қаторлари орасидаги масофа улчами<br>Матн қаторлари орасидаги масофа улчами<br>Матн қаторлари орасидаги масофа улчами<br>Матн қаторлари орасидаги масофа улчами<br>Матн қаторлари орасидаги масофа улчами<br>Матн қаторлари орасидаги масофа улчами<br>Матн қаторлари орасидаги масофа улчами<br>Матн қаторлари орасидаги масофа улчами<br>Матн қаторлари орасидаги масофа улчами |

6 1 4-расм Матн хусусиятларини узгартириш менюси

Матн хусусиятларини узгартириб, матнни марказга нисбатан ростлаб ва керакли бошка узгартиришларни амалга ошириб. *Done* тугмасини ёки

✓ тугмасини босиш лозим. Ёзилган матннинг экрандаги куринишини 6.1 5расмда курсатилган.

Mehanizm frontal koʻrinishi M 1:1 6.1.5-расм. Чизма матни куриниши

### 6.2 Чизмани бошка файл форматларига экспорт килиш

Чизмани бошқа файл форматларига ўтказишдан мақсад чизмани чоп этищдир Дастур чизмани вектор ёки растер типидаги файл форматларига экспорт қила олади. Растер типидаги файлни ўзгариб булмайди. Унга фақат чизмани принтердан чиқариш учун экспорт қилинади. Вектор типидаги файлларни вектор файллари билан ишловчи дастурларда ўзгартириш мумкин.

Куйида чизмани растер ва вектор типидаги файлларга экспорт килиш куриб чикилган.

# 6.2.1 Чизмани TIFF, JPEG, PNG, EMF ва CGM форматларига утказиш

Чизмани TIFF, JPEG, PNG, EMF ва CGM форматларига утказиш жараёнлари хаммасида бир хил. Шунинг учун мисол тарикасида чизмани TIFF форматига экспорт килишни куриб чикилади TIFF файл формат бу растер типидаги файл.

Чизмани TIFF форматда саклаш учун дастур юкори менюсида File > "Print буйруги танланади. Ишчи майдонда 6.2.1.1-расмда келтирилган дарча пайдо булади.

|         | 1 DEAN Prost                                                            | -                                                         | X                                                   |
|---------|-------------------------------------------------------------------------|-----------------------------------------------------------|-----------------------------------------------------|
| Файл _  | Enter Owner Forme                                                       | re  <br>                                                  | 299<br>100                                          |
| формати | Protein Pauline                                                         | Page Un                                                   | 10.10.<br>10.10.                                    |
|         | Ortal II Partis / Pade<br>faith-second / Articlescent                   | r- Output Options                                         |                                                     |
|         | Counterface<br>Sources for<br>Counterface (Marine (Marine<br>Enterface) | Forwall<br>Forwall<br>Forwall<br>Mode<br>Width<br>Hanning | CGM<br>14.5779<br>11.00 m<br>8.27 m<br>05.52 det.in |
|         | I-DEAS                                                                  |                                                           | G HDEAS                                             |
|         | Zee Polle A                                                             | Revel Polle                                               |                                                     |

6.2.1.1-расм Чоп этиш дарчаси

Printer/Output Format булимидан TIFF формати танланади 6 2.1.2расмда келтирилган 'Print Setup булимидан чизма улчамини узгартирищ Image Type булимида чизмани ранглигини белгилаш, Print Background Color булимида чизма фонини ок ёки кора рангда эканлигини белгилаш ва Invert While Objects on While Background' имконияти ёрдамида ок ранг фонда жойлашган ок рангли объектларни кора рангга утказиш мумкин

| wide<br>Heigh                         | (1080<br>(1080 | -      | The second                                                           |
|---------------------------------------|----------------|--------|----------------------------------------------------------------------|
| Presi Diamana<br>Velati -<br>Imagrafi | 11/1           |        | Conception<br>R. Decomposed<br>(* 1271 Disp.4<br>Print Perspectition |
| Renders<br>Descenario P               | 172            | 1000 ± | C to:<br>C to:<br>C Star Unit Unit Unit of<br>Unit Research          |

6.2.1.2-расм. Чоп этиш хусусиятлари

Керакли имкониятлар танлангандан кейин **Print** тугмаси босилса. экранда *TIFF* форматидаги файлни саклаш учун саклаш дарчаси очилади (6.2.1.3-расм). Файлга ном бериб. "Сохранить тугмасини босиш лозим

| 10.0 |     | 1        | *             |     |
|------|-----|----------|---------------|-----|
|      | 0.0 |          |               |     |
|      |     | <br>     |               | 1.2 |
|      |     |          |               | 100 |
|      |     |          |               | -   |
|      |     |          |               | 0   |
|      |     |          |               | -   |
|      |     |          |               | 100 |
|      |     |          |               | 1   |
|      |     |          |               |     |
|      |     |          |               | 100 |
| -    | -   |          | ormers Parent |     |
|      | -   | <br>1.00 | 1943) (1977)  |     |

6 2 1 3-расм Файл саклаш дарчаси

## 6.2.2 Чизмани DXF ва DWG форматларига утказиш

*DXF* ва *DWG* файл форматлари "*AutoCAD*" дастурининг файлларидир Бу форматдаги файлларни "*CorelDraw*" дастурида хам очиш мумкин *DXF* ва *DWG* файл форматлари вектор типидаги файллардир

Чизмани DXF форматда саклаш учун дастур юкори менюсида File > **FX-Export** буйруғи танланади. Экранда 6.2.21-расмда келтирилган дарча пайдо булади. Экспорт турига XF-DXF имкониятини танлаш ва **Done** ёки

утупмасини босиш лозим (6.2.2.2-расм).

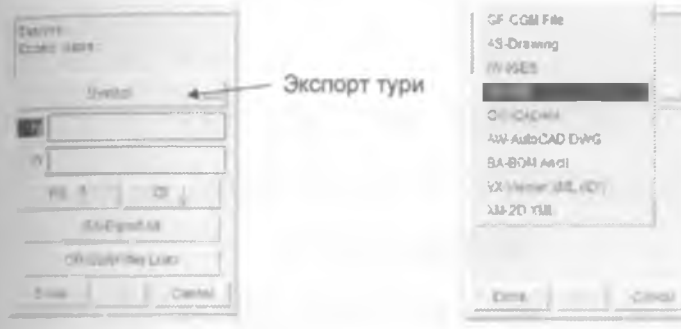

6 2.2.1 — расм. Файл типини танлаш менюси 6.2.2.2 – расм Файл типларини танлаш имконияти

Шундан сунг мулокот учун "Yes тугмасини босинг деган маълумот экранга чикади. Агар "Yes тугмаси босилса, экранда 6.2.2.3-расмда курсатилган дарча пайдо булади. "Ok тугмасини босиш билан DXF форматидаги файл яратилади.

| All March March Mill |                                                    |
|----------------------|----------------------------------------------------|
|                      | Яратилаётган DXF файл номи<br>ва жойлашиш каталоги |
| Sanas : Fageer       |                                                    |
| Tan dan Reve         |                                                    |
| Danie                |                                                    |

6.2.2.3-расм. Яратилаётган файл жойшиш каталогини курсатиш Дарчаси

DWG форматдаги файлни яратиш учун 6 2.2.2 – расмдаги имкониятлар менюсида AW-AutoCAD DWG имкониятини танлаш зарур. Колган барча амаллар юкорида келтирилган каби бажарилади.

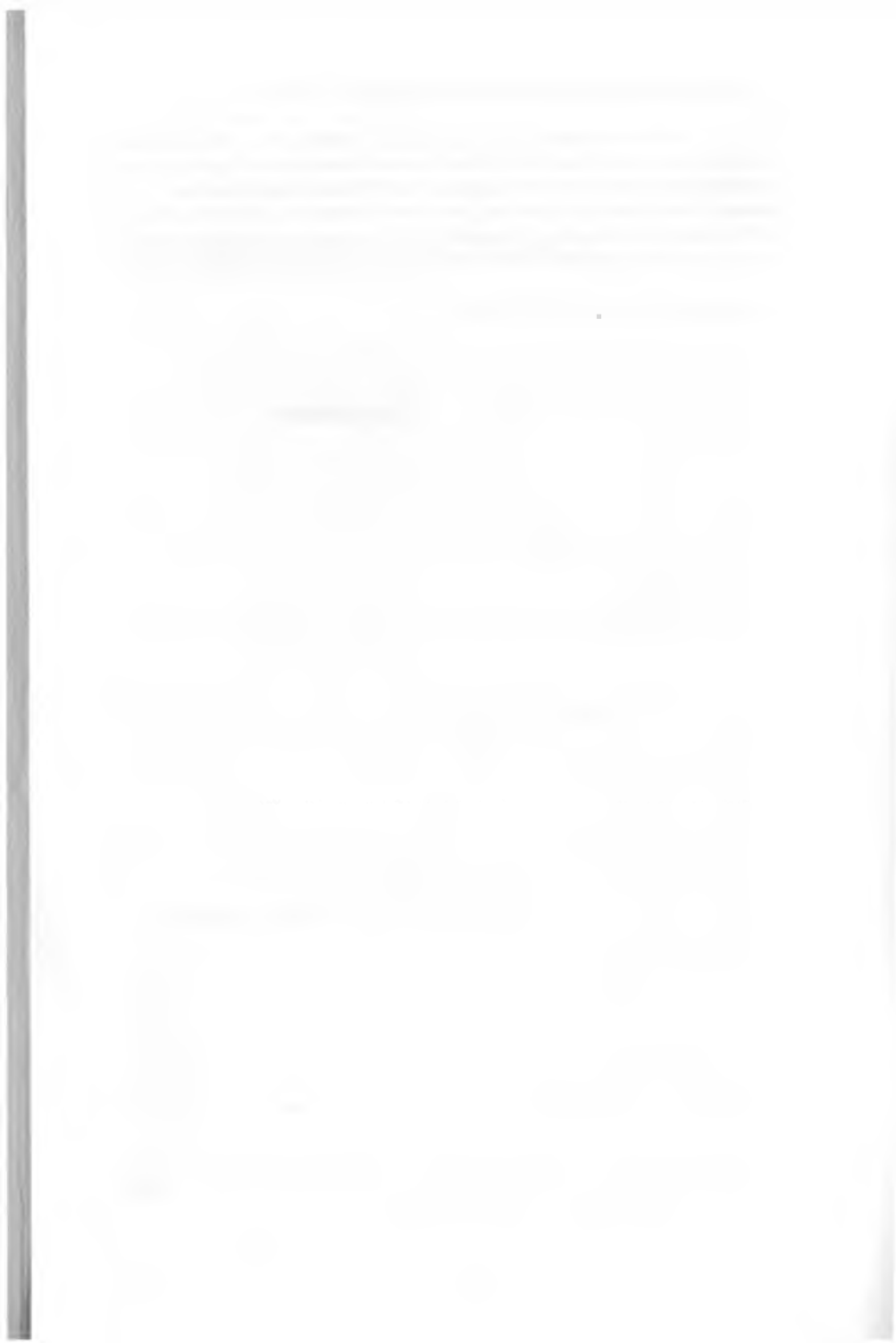

# IV. ҚИСМ. ЧЕКЛИ ЭЛЕМЕНТЛАР УСУЛИ ВА ТАҲЛИЛИ (FINITE ELEMENT MODELING AND ANALY)

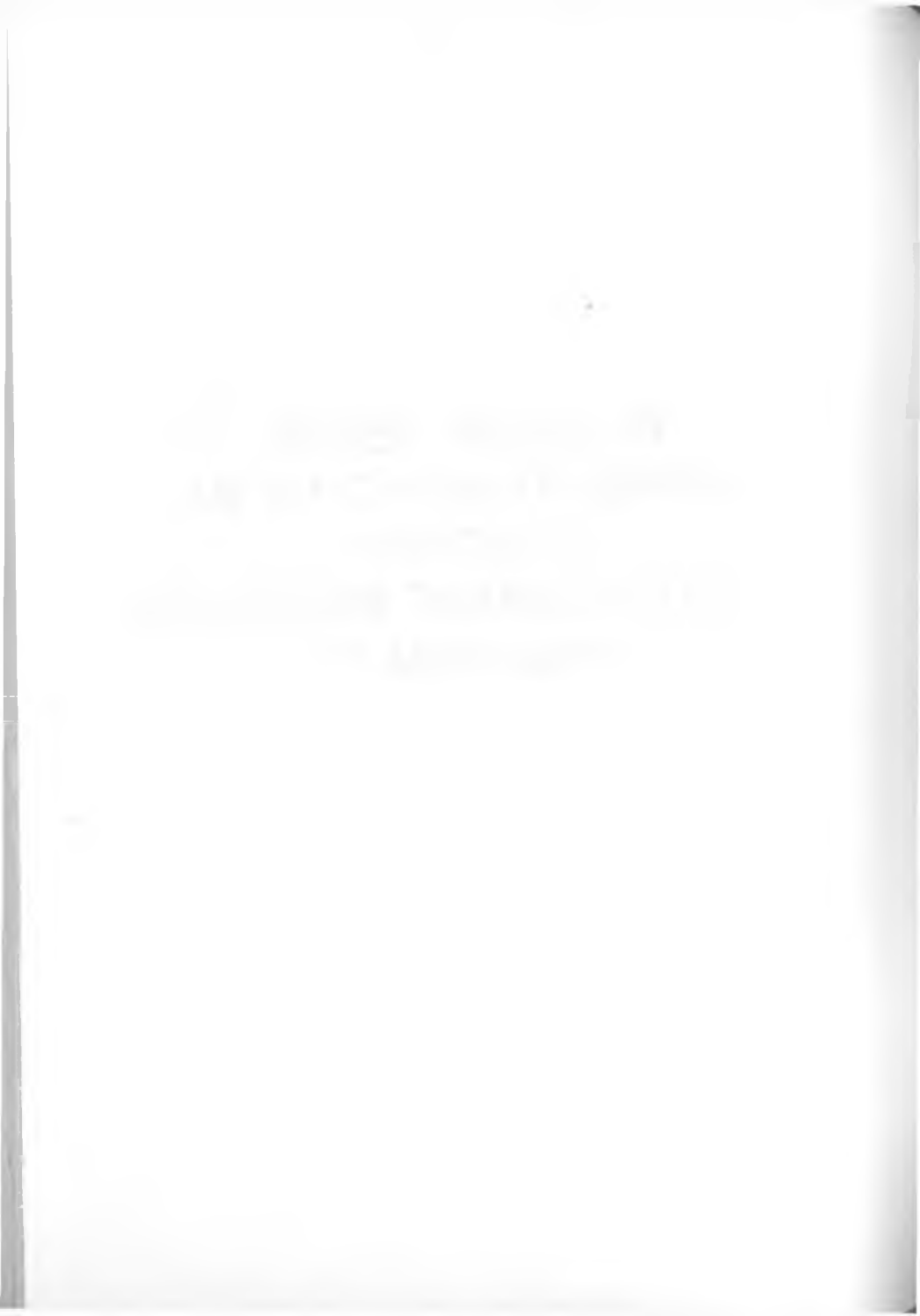

# IV – КИСМ. ЧЕКЛИ ЭЛЕМЕНТЛАР УСУЛИ ВА ТАХЛИЛИ (FINITE ELEMENT MODELING AND ANALYSES)

чекли элементлар усули (ЧЭУ) ва тахлили (Finite Element Modeling - FEM and Analyses - FEA) куйидаги булимлардан иборат:

- Кириш: Чекли элементлар усули/тахлили, унинг назарияси ва асосий тушунчалари
- "I-DEAS" дастурида ЧЭУ асбоблари. улар ёрдамида содда моделлар яратиш
- "I-DEAS" I-DEAS 12.0 дастурида яратилган моделлар натижаларини тахлил килиш
- "I-DEAS" дастурида ЧЭУ ёрдамида мураккаб моделлар тахлили
- ЧЭУ буйича мустакил лойихалар бажариш ва такрорлаш
- Умумий такрорлаш.

## КИРИШ: ЧЕКЛИ ЭЛЕМЕНТЛАР УСУЛИ/ТАХЛИЛИ, УНИНГ НАЗАРИЯСИ ВА АСОСИЙ ТУШУНЧАЛАРИ

Чекли элементлар усули (ЧЭУ) куплаб масалаларни сонли усулда ҳал этишга тадбиқ этилади, мисол учун турли хил механик конструкцияларни лойиҳалаш, иссиқлик ва суюқлик оқимлари (комплекс физик жараёнлар) таҳлилида, химик жараёнларни кузатиш, электромагнетизм ва ҳ.к. соҳаларда жуда кенг қулланилади Биз ушбу китоб орқали фақат турли машина қисмларининг ташқи кучлар таъсирида эгилиши, букилиши ва сиҳилиши масалаларида ЧЭУ дан фойдаланишни куриб чиқамиз

Анъанавий усулларда ихтиёрий деталь ёки конструкцияни ишлаб чикарищдан олдин унинг прототипи яратилади ва текширилади. Агар текширищда баъзи дефектлар ёки камчиликлар топилса, улар бартараф этилади ва прототип кайтадан яратилиб яна текширилади. Бу одатий усулларга бошкача ёндошув - чекли элементлар тахлили (ЧЭТ) ЧЭТ яратилаетган деталь ёки конструкциянинг ташки кучларга ёки ташки таъсирга реакциясини аниклаб беради. ЧЭТда деталь ёки конструкция кичик (чекли) регионларга (элементларга) булинади Хар бир элемент бу:

- Физик конструкциянинг дискрет бир кисмининг математик ифодаси
- Маълум бир кучишга/ҳаракатга эга

ЧЭТ усули бир катор устунликларга ва кулайликларга эга, яъни:

- Яратилаётган деталь ёки конструкциянинг физик ҳаракатини виртуал шароитда намойиш эта олади
- Деталь ёки конструкциянинг прототиплари сонини камайтириши окибатида янги маҳсулотни ишлаб чиқаришга сарфланадиган вақт ва маблағнинг кескин тежалишига олиб келади
- Яратилаётган деталь конструкциясини оптималлаштиради

ЧЭУ да сиз лойихаланаётган деталь ёки конструцияни айнан геометриясига мос келувчи модель яратишингиз талаб этилмайди, балки унинг математик моделини берилган чегаравий шартларга асосланиб, ёзиб бера оладиган модель яратсангиз кифоя. ЧЭУ бошка сонли усулларга нисбатан куйидаги афзаллик ва кулайликларга эга:  ЧЭУ оркали комплекс ва мураккаб булган геометриядаги ва чегаравий шартларга ("boundary conditions") эга деталь ва конструкцияларни хисоблаш имконияти мавжуд

2. Бир неча турдаги масалалар учун умумий булган ягона дастурий кодларни яратиш ва уни бошкариш кулай

3 Хозир жуда куплаб текширилган ва фойдаланувчига кулай дастурий кодлари ва махсулотлари мавжуд.

ЧЭУ маълум аниклик даражасига эга, бирок топилган ечимларнинг аниклик даражасини бир катор йуллар билан яна ошириш мумкин. Мисол учун.

- яратилаётган моделни янада купрок элементларга ажратиш
- масала шартига ва деталь геометриясига асосан элемент турини танлаш
- мос чегаравий шартларни куйиш
- масаланинг куйилишига кура моделни турли элементларга ажратиш.
- ХК

### 1-Боб. Чекли элементлар усули/тахлили назарияси

Чекли элементлар усули/тахлили назариясини урганишнинг энг маъкул йули бу мисоллар ёрдамида урганишдир. Шу сабабдан, куйидаги содда яъни, учта балкали конструкция мисолида куриб чикамиз. Бу мисолнинг ечимини топиш назарияси бошка турдаги мисолларда хам кулланилиши мумкин. Конструкция куриниши 4.1.1-расмда келтирилган

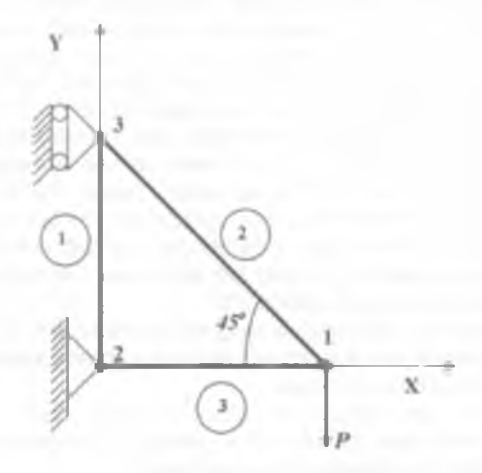

## 4.1.1-расм. Учта балкали конструкция куриниши

Тахлил давомида конструкцияга тегишли хар бир балканинг Р куч таъсирида силжишини аниклаш лозим. Бунинг учун аввало элементларни танлаш лозим Бизнинг мисолимизда элементлар сифатида хар бир балкани кабул килиш мумкин Кушимча булакларга булиш сезиларли узгаришга олиб келмайди. Чунки хар бир балкага факат уклар буйича ихналган кучлар таъсир килади

конструкциянинг битта балкасини куриб чикамиз (4.1.2 - расм):

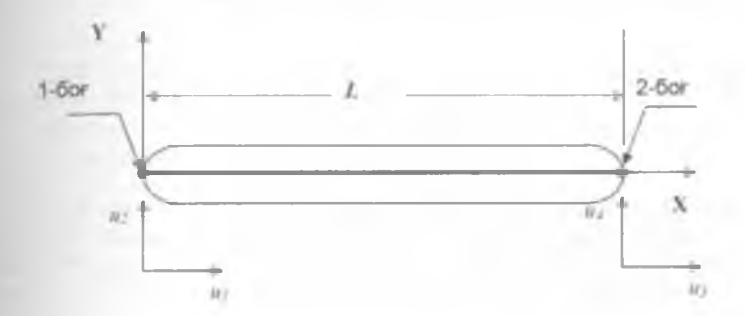

4 1 2-расм. Конструкция битта балкаси курсаткичлари

Шарнирлар балканинг икки учида жойлашган булиб, ҳар бири x ва y уқлари буйлаб силжишга эга Шарнирларнинг yқ буйлаб силжишлари u<sub>1</sub>, u<sub>2</sub> u<sub>3</sub> ва u<sub>4</sub> билан белгилаб олинади (4.1.2-расм). Мос равишда yқлар буйича йуналган кучлар F<sub>1</sub> F<sub>2</sub>, F<sub>3</sub>, ва F<sub>4</sub> билан белгиланади. Балкалар кесимининг юзаси A ва Юнг модули E Куч ва силжиш орасидаги боғлиқликнинг умумий формуласи F<sub>1</sub> = k<sub>ij</sub>\*u<sub>j</sub> куринишга эга. Бу ерда, F<sub>1</sub> – i йуналишдаги куч, u<sub>j</sub> – j йуналишдаги силжиш ва k<sub>ij</sub> - F<sub>1</sub> ва u<sub>j</sub> орасида боғлиқлик хосил қилувчи "қаттиклик" коэффициенти. Конструкциянинг горизонтал жойлашган балка элементи учун қуйидаги тенгламалар системасига эга буламиз:

 $F_{1} = k_{11}U_{1} + k_{12}U_{2} + k_{13}U_{3} + k_{14}U_{4}$   $F_{2} = k_{21}U_{2} + k_{22}U_{2} + k_{23}U_{3} + k_{24}U_{4}$   $F_{3} = k_{31}U_{1} + k_{32}U_{2} + k_{33}U_{3} + k_{34}U_{4}$   $F_{4} = k_{41}U_{1} + k_{42}U_{2} + k_{43}U_{3} + k_{44}U_{4}$ 

Бу тенгламалар системаси матрица шаклида куйидаги куринишда ёзилади:

| $ F_1 $ | $[k_{11}]$     | $k_{12}$      | $k_{cl}$     | $k_{74}$ | 10,                    |
|---------|----------------|---------------|--------------|----------|------------------------|
| $F_z$   | $\bar{k}_{21}$ | $k_{zz}$      | $E_{21}$     | $k_{21}$ | $\overline{\mu_{\pm}}$ |
| $ F_3 $ | kn             | $k_{\rm B}$   | $k_{11}$     | $k_{1i}$ | H <sub>h</sub>         |
| F       | $k_0$          | $k_{\rm eff}$ | $k_{\alpha}$ | ka       | Ν.,                    |

Бунда *k<sub>и</sub> матрица "қаттиқлик матрица"си (матрица жесткости) деб юритилади Бу матрица балканинг геометрик ва материал хусусиятларини*  ифодалайди. ЧЭУ тахлиллари каттиклик матрицасига асосланади

Қаттиқлик матрицаси фақат ўрганилаёттан тизимга тегишли булган хусусиятларни изохлайди. Шу сабабдан биринчи навбатда курилаеттан тизим учун қаттиқлик матрицасини тузиб чиқиш лозим. Агар  $u_1 = 1$  ва  $u_2 = u_3 = u_4 = 0$  булса, матрица қуйидаги куринишга эга булади:

$$\begin{vmatrix} F_1 \\ F_2 \\ F_1 \\ F_4 \end{vmatrix} = \begin{vmatrix} k_{11} \\ k_{22} \\ k_{33} \\ k_{43} \end{vmatrix} \downarrow \downarrow_1 \}$$

Юкоридаги матрицадан келиб чикадики, хар бир  $F_i$  куч  $k_{i1}$  га тенг булади. Механика конуниятларидан маълумки, балка силжиши u = FL/AEформуласи билан ифодаланади. Силжиш  $u_1 = 1$  булганда, куч  $F_1 = AE/L$ булади. Бунда балка мувозанатини саклаш учун  $F_3 = -AE/L$  куч булиши лозим (4.1.3-расм).

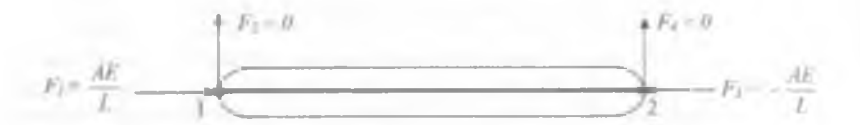

#### 4.1.3 – расм. Конструкция битта балкасига таъсир килувчи кучлар

F, куч k, ra тенг булганлиги учун куйидаги куринишдаги матрицага эга буламиз:

$$\mathbf{k}_{n} = \begin{bmatrix} \frac{AE}{L} \\ 0 \\ -\frac{AE}{L} \\ 0 \end{bmatrix} = \frac{AE}{L} \begin{bmatrix} 1 \\ 0 \\ -1 \\ 0 \end{bmatrix}$$

Балкага таъсир этувчи кучлар ук буйлаб йуналтирилганлигини унутмаслигимиз лозим  $u_2$  ва  $u_4$  силжишлар балканинг укига перпендикулярлиги сабабли, бу силжишлар балканинг кучланишига таъсир курсатмайди. Шу сабабдан, бу силжишларнинг каттиклик коэффициенти нолга тенг булади ( $k_{i2} = k_{i4} = 0$ ).  $u_3 = 1$  булган силжиш карама-карши томоннинг силжишини келтириб чикаради  $u_1 = 1$  булганлиги сабабли  $k_{i3} = -k_{i1}$  Бунда каттиклик матрицасининг куриниши куйидагича булади.

$$k_{y} = \frac{AE}{L} \begin{bmatrix} 1 & 0 & -1 & 0 \\ 0 & 0 & 0 & 0 \\ -1 & 0 & 1 & 0 \\ 0 & 0 & 0 & 0 \end{bmatrix}$$

Шуни айтиб утиш керакки, юқорида келтириб утилган қаттиқлик матрицаси балка х уқига параллел жойлашган ҳоллар учун мос келади х уқига ихтиёрий  $\theta$  ("theta") бурчак остида жойлашган балка учун қаттиқлик матрицасини қуйидаги куринишда ифодалаш мумкин:

|          | $\cos^2 \theta$         | $\cos\theta\sin\theta$  | $-\sin^2\theta$         | $-\cos\theta\sin\theta$ |
|----------|-------------------------|-------------------------|-------------------------|-------------------------|
| + AE     | $\cos\theta\sin\theta$  | $\sin^2 \theta$         | $-\sin\theta\cos\theta$ | $-\sin^2\theta$         |
| *(I) = L | $-\cos^2\theta$         | $-\cos\theta\sin\theta$ | $\cos^2 \theta$         | $\cos\theta\sin\theta$  |
|          | $-\sin\theta\cos\theta$ | $-\sin\theta$           | $\sin\theta\cos\theta$  | $\sin^2 \theta$         |

Ихтиерий куч таъсир килувчи балка учун каттиклик матрицасини хосил килишни урганиб чикилгандан кейин реал шароитлардаги аник кийматларга зга булган холлар учун бу матрицаларни тадбик килиш мумкин

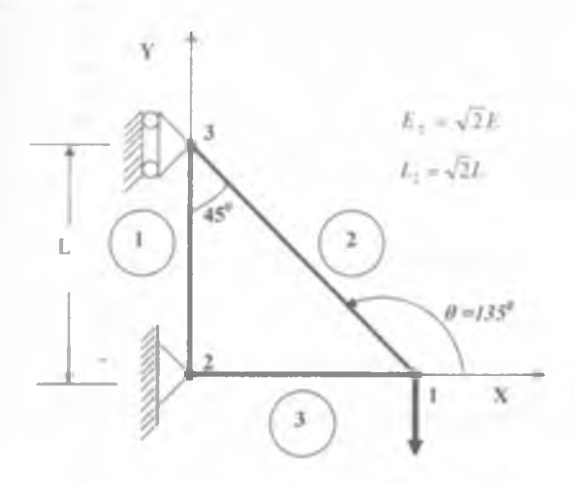

4 1 4-расм. Конструкцияга таъсир килувчи куч йуналиши

Бу силжиш ва ташки кучлар 4 1.5-расмда келтириб утилган.

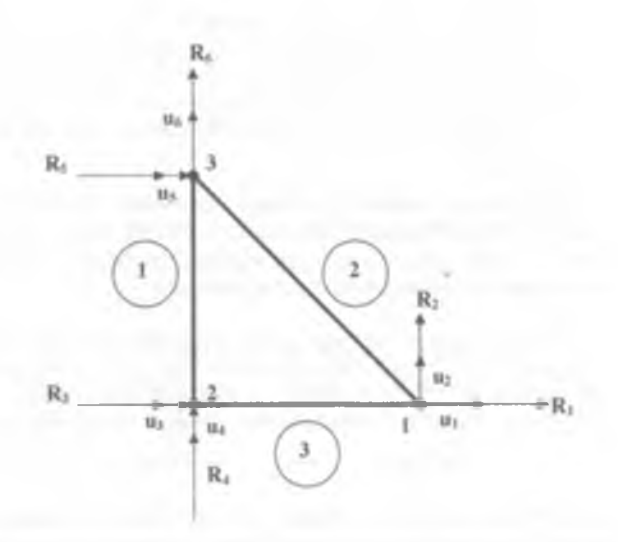

4.1.5-расм Конструкциянинг силжиши ва унга таъсир килувчи ташки кучлар

Ушбу расмда келтирилган R билан белгиланган кучлар ташқи кучлар ва F билан белгиланганлари эса силжиш натижасида келиб чиққан ички кучлардир. Қар бир элемент жойлашувини билган қолда элементлар учун қаттиқлик матрицасини қосил қиламиз. Бунда 1-элемент учун  $\theta = 90^{\circ}$  2элемент учун  $\theta = 135^{\circ}$  ва 3-элемент учун  $\theta = 0^{\circ}$  Бу қолларда қаттиқлик матрицаси куриниши қуйидагича булади:

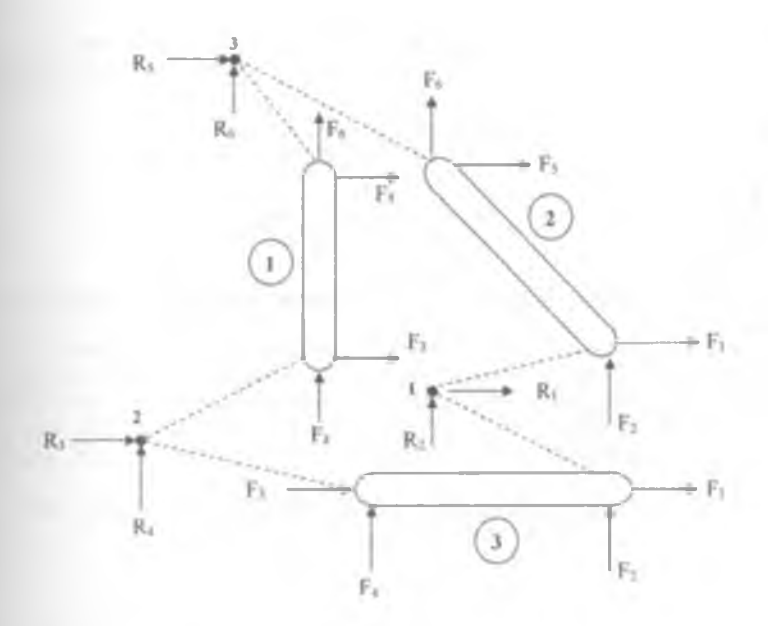

4.1.6-расм. Конструкцияга таъсир килувчи ташки ва ички кучлар

4.1 6-расмда келтирилган тизим учун мувозанат тенгламасини ёзиб чикамиз

Нуқтага қуйилган кучлар мувозанатда булиши лозимлиги шартидан биринчи муқтага (2- ва 3- элементлар бирлашган нуқта) қуйилган кучлар мувозанатини куриб чиқамиз (6-расм):

х - уки йуналишида: R<sub>2</sub> - F<sub>2(3-3/пенет</sub>) - F<sub>3/3</sub> = 0

у - уки йуналишида: R1 - F1(3-запист) - F1(2-запист) = 0

Бу мисолни **R**<sub>1</sub> ва **R**<sub>2</sub> кучлар учун ечимини кидирамиз. Бунда биринчи нуктага таъсир килувчи кучларни **F**<sub>2(3-элемет)</sub>. **F**<sub>3-3</sub> **F**<sub>3-3</sub> **F**<sub>3</sub>

$$\begin{split} R_{1} &= \frac{AE}{L} \bigg( \frac{3u_{1}}{2} - \frac{u_{2}}{2} - u_{3} - \frac{u_{5}}{2} + \frac{u_{6}}{2} \bigg) \\ R_{2} &= \frac{AE}{L} \bigg( - \frac{u_{1}}{2} + \frac{u_{2}}{2} + \frac{u_{5}}{2} - \frac{u_{6}}{2} \bigg). \end{split}$$

2 ва 3 нукталар мувозанати шартидан:

$$R_3 = \frac{AE}{L} \left( -u_1 + u_3 \right)$$

$$R_{a} = \frac{AE}{L} (u_{a} - u_{a})$$

$$R_{a} = \frac{AE}{L} \left( -\frac{u_{a}}{2} + \frac{u_{a}}{2} + \frac{u_{a}}{2} - \frac{u_{a}}{2} \right)$$

$$R_{b} = \frac{AE}{L} \left( \frac{u_{a}}{2} - \frac{u_{a}}{2} - u_{a} - \frac{u_{a}}{2} + \frac{3u_{a}}{2} \right)$$

**Хамма ташки таъсир этувчи кучларни битта матрицага жамл**аштириб чикамиз:

Биз бу ерда бажаришимиз керак булган иш: ушбу холатда куч Р берилган, биз хар бир буғиндаги кучишларни топишимиз керак. Иккинчи нуқта маҳкам қотирилган ва учинчи нуқта сирпанувчи эканлигини инобатга олинганда *u*<sub>3</sub> *u*<sub>4</sub> ва *u*<sub>5</sub> силжишлар 0 (нолга) тенг булади. Бу қийматлар мухим аҳамиятта эга Чунки бу қийматларсиз мисолимиз ечимини топиш қийин булади. ЧЭУ да бу турдаги қийматлар доимий зарур булган қийматлар хисобланади. Бу қийматлар "чегаравий шартлар" ("boundary conditions") деб ҳам айтилади Хусусий ҳолдаги кучлар таъсирида келиб чиқадиган реакция кучларини таҳлил қилиш лозим 6-расмдан куриниб турибдики, *R*<sub>1</sub> = 0, *R*<sub>2</sub> = –*P* ва *R*<sub>6</sub> = 0. Бу қийматларни матрицамизга киритиб. қуйидаги куринишни ҳосил қиламиз:

$$\begin{vmatrix} R_1 = 0 \\ R_2 = -1 \\ R_3 \\ R_4 \\ R \end{vmatrix} = \frac{AE}{2L} \begin{vmatrix} 3 & -1 & 1 & -2 & 0 & -1 \\ -1 & 1 & -1 & 0 & 0 & 1 \\ 1 & -1 & 3 & 0 & -2 & -1 \\ -2 & 0 & 0 & 1 & 0 & 0 \\ 0 & 0 & -2 & 0 & 2 & 0 \\ -1 & 1 & -1 & 0 & 0 & 1 \end{vmatrix} \begin{vmatrix} u_2 \\ u_3 \\ u_4 \\ u_5 \\ u_6 \\ u_6 \\ u_$$

Матрицанинг кискартирилган куриниши:

$$\begin{vmatrix} 0 \\ -P \\ 0 \end{vmatrix} = \frac{AE}{2L} \begin{vmatrix} 3 & -1 & 1 \\ -1 & 1 & -1 \\ 1 & -1 & 3 \end{vmatrix} \begin{vmatrix} u_1 \\ u_2 \\ u_4 \end{vmatrix}$$

Юкорида келтирилган матрицани *u*<sub>1</sub> *u*<sub>2</sub> ва *u*<sub>8</sub> учун ечиб. мисолимиз вчимини топиш мумкин

 $w_1 = \frac{PL}{AE}$  $w_2 = -\frac{4PL}{AE}$  $w_3 = -\frac{PL}{AE}$ 

Юкоридаги содда мисоллар оркали Чекка Элементлар Усули (ЧЭУ) назарияси билан танишиб чикилди. Бу усулнинг мухандислик соҳасида кулланилиш имкониятлари жуда кенг булиб, мураккаб куп элементлардан ташкил топган конструкциялар ҳисоб-китобини амалга оширищда кул келади Бу усул, албатта, компьютер тадбикини талаб қилади

# 2-Боб. "I-DEAS 12.0" ДАСТУРИДА ЧЭУ АСБОБЛАРИ, УЛАР ЁРДАМИДА СОДДА МОДЕЛЛАР ЯРАТИШ

"I-DEAS" дастурида ЧЭУ ни ўзида жамлаган асосий булимлари куйидагилардир:

Simulation -> Master Modeler -> Model Solution -> Boundary Conditions -> Meshing -> Post Processing

I"-DEAS" дастурида ЧЭУ ёрдамида моделларни тахлил килиш учун моделларнинг олдиндан тайёрлаб олинган икки улчовли (2D- two dimensional) еки уч улчовли (3D - three dimensional) шакллари булиши лозим. ЧЭУ ердамида бирор бир масалани хал этишдан олдин нима учун айнан бу усулдан фойдаланаётганимизни, кайси натижани олиш учун кандай тахлилларни амалга ошириш лозимлигини ва кайси чегаравий холатларни инобатга олиш зарурлигини аниклаб олишимиз керак.

"I-DEAS" дастурида ЧЭУ ёрдамида тахлил (ЧЭТ) ва моделлаштириш (ЧЕМ) "I-DEAS" дастурининг турли булимларида бир катор кадамларни амалга ошириш оркали бажарилади. I-DEAS дастурлар комплексида чекли элементлар усулида моделлар яратиш ва уларни тахлил килиш алгоритми 1- схемада келтирилган ва батафсил курсатиб утилган. Умумлашган асосий кадамлар эса куйидагилардан иборат:

1. Объектнинг 2D ёки 3D моделларни "I-DEAS" дастурида тайёрлаш

- 2. Чегаравий холатларни моделларга куйиш
- 3. Чекли элементларга ажратиш
- 4 Хисоблаш жараёнини амалга ошириш
- 5. Хисоблаш натижаларини тахлил этиш
- 6. Натижаларни олиш ва хисобот тайёрлаш

Одинги булимда яратилган моделлардан фойдаланамиз Шу сабабли тахлилни иккинчи қадамдан, яъни чегаравий холатларни моделларга қуйиш жараёнидан бошлаймиз. Бунинг учун |Simulation| булимида |Master Modeler| топшириқлар булимини |Boundary conditions|га узгартирамиз (4.2.1-расм).

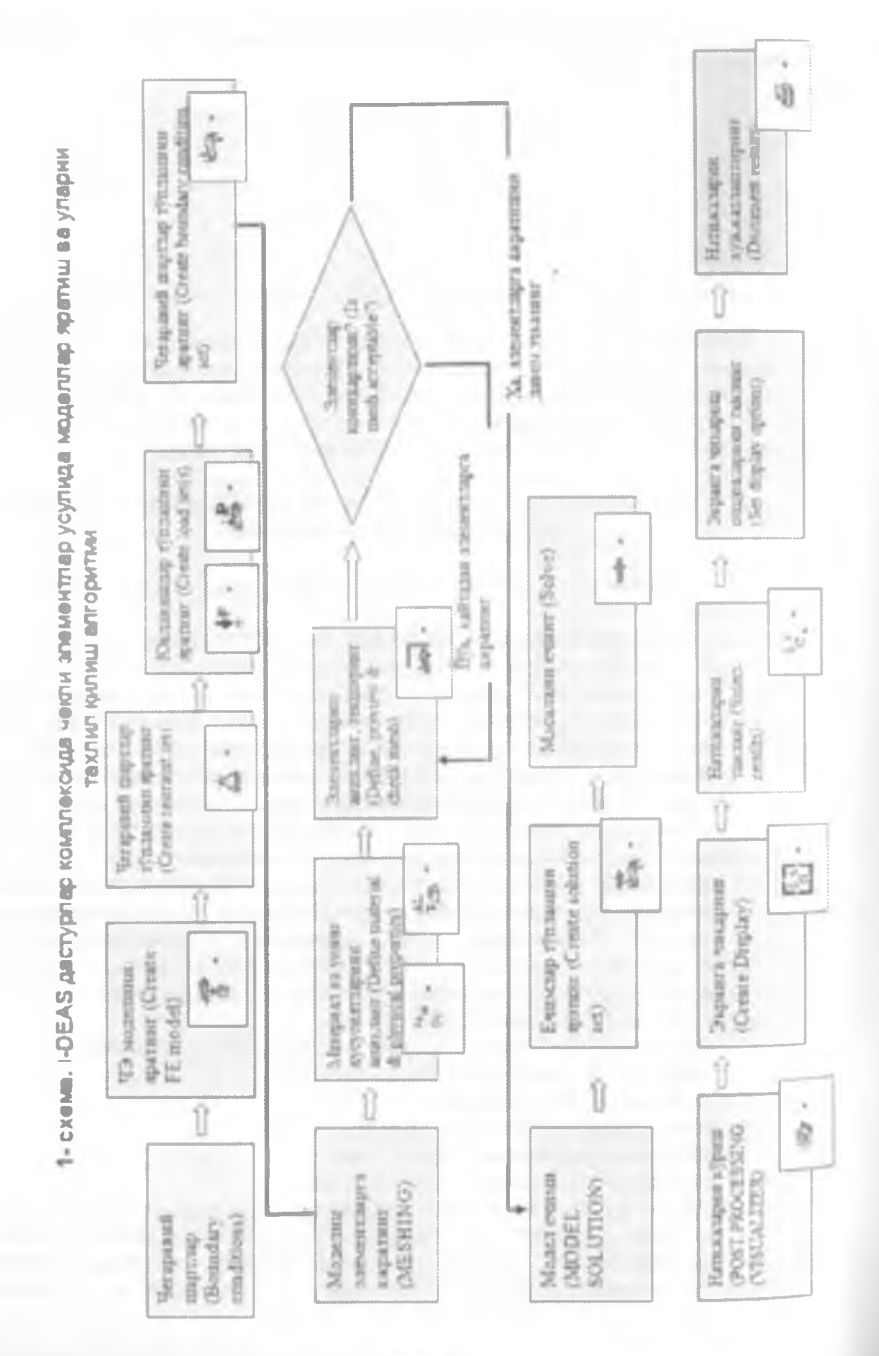

-280-

| Simulation                                                                                                    | Чегаравий шартла                | q                   |
|----------------------------------------------------------------------------------------------------|---------------------------------|---------------------|
| Master Modeller<br>Master Modeller<br>Master Assembly<br>Mechan em Simula<br>Meshing<br>NX Nastron<br>Model Solution<br>Response Analysis<br>Durability<br>Optimization<br>Post Processing<br>Beem Sections<br>Internal Analysis<br>Electro-System Coulir<br>Vibro-Acoustics | Simulation<br>Boundary Conditio | Харакатни чегаралаш |

4.2.1-расм. Топшириклар турини алмаштириш

Материал танлаш

| , eals or felam F                                                    | Model                                                  | 17 X           |
|----------------------------------------------------------------------|--------------------------------------------------------|----------------|
| Paris 1                                                              | Part to Astronomy                                      |                |
| FE Model Name                                                        | FE Madel Part#                                         |                |
| 100                                                                  |                                                        | Git.           |
| F All Sections<br>I" P Estimant /<br>I" Geometry E<br>I" Auto Create | SC<br>Indysis<br>Iased Analysis Only<br>Dynamic Groups |                |
| P .                                                                  | p a                                                    |                |
| P 1-                                                                 | r e e                                                  |                |
| 17                                                                   | ffinis i Bossissay Car                                 | C <sup>1</sup> |
| T                                                                    |                                                        |                |
| QR.                                                                  | Reset Cancel                                           |                |

| 4.2.2-расм | Чекли элемент | модели | учун | материал | турини | танлаш |
|------------|---------------|--------|------|----------|--------|--------|
|------------|---------------|--------|------|----------|--------|--------|

| >> Malerials                 | -      |          | 12 🕅     |
|------------------------------|--------|----------|----------|
| Filter String                |        |          |          |
| F                            | Filter |          |          |
| 1 Bazero, Storre Pro, Strikt | -      | ₹A<br>Cu | P        |
|                              |        | *        | A        |
|                              |        |          | <u> </u> |
|                              |        |          |          |
|                              |        |          | 0        |
|                              |        | 康        | 9        |
|                              |        |          | -4       |
|                              |        | Fo<br>Cu | Ce       |
| Matenal Label Name           |        |          |          |
| OK Cer                       | ncel   |          |          |

4.2.3-расм. Материаллар

"I-DEAS" дастурий комплексида "Simulation" (хисоблаш) булими асбоблари ва уларнинг вазифаси

| Тугма<br>кўриниши | - Вазифаси -                   |
|-------------------|--------------------------------|
| Fre Al            | - Материал турини ўзгартириш   |
| 1                 | - Янги турдаги материал яратиш |

| F         | <ul> <li>Материал хусусиятларини ўзгартириш</li> </ul>                                                                             |
|-----------|----------------------------------------------------------------------------------------------------|
|           | - Олдиндан текшириб куриш                                                                                                    |
| the state | - Материалларни базасидан танлаб олиш                                                                                              |
| 100 AL    | - Материалларни базага жойлаштириш                                                                                                 |
| P         | - Қидирув                                                                                                    |
| 0         | - Материал нусхасини кўчириш                                                                                                    |
| 0         | - Номини ўзгартириш                                                                                                    |
| 9         | - Учириш                                                                                                    |
| 1         | <ul> <li>"I-DEAS List" дарчасида материал хусусиятларини чикариб<br/>беради ("I-DEAS" дарчасининг пастки чап бурчагида)</li> </ul> |
| Tall      | - Материал базасини бошқариш                                                                                                    |

| Design                                                                              |                                  | 9 Finne Elemen                   | Modeling     | F Plastics                                                              |        |
|-------------------------------------------------------------------------------------|----------------------------------|----------------------------------|--------------|-------------------------------------------------------------------------|--------|
| EID NODEL<br>REFERAL PAR<br>SHEET METAL<br>SHEET METAL<br>HEET METAL<br>HACHINABILI | 1NG<br>T<br>_K_F<br>_BOUL<br>_TY | N.<br>ORTHOTROPIC<br>ANISOTROPIC | NATE<br>NATE | THERNOPLASTI<br>THERNOSET<br>COOLANT<br>NETAL<br>RUBBER<br>HEATING FLUI | IC III |
|                                                                                     | 18                               | C                                | >            | 1                                                                       |        |
|                                                                                     | E Bird/Dec                       | mai                              | -            |                                                                         |        |
|                                                                                     | THERMAL S<br>GAS<br>LIQUID       | alib                             |              |                                                                         |        |

4 2 4-расм Материалларни саралаш имконияти дарчаси

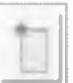

Янги материал тугмасини (4.2.3-расм) босиш орқали маълум бир физик хусусиятларга эга материални яратишингиз мумкин (4.2.5-расм)

| • * Create Material                                                                                                    |                               | -          | -                  | 78  |
|----------------------------------------------------------------------------------------------------|-------------------------------|------------|--------------------|-----|
| Nome MATERIAL21                                                                                                    |                               | Number     | [21]               |     |
| Description                                                                                                    |                               |            |                    | 1   |
| Material Type                                                                                                    | Show Properties               |            |                    |     |
| Besulation                                                                                                    | Model Solution                |            |                    |     |
| Jumpic •                                                                                                    | Biolics, Lines Mali           | -          | Use Central Values |     |
| Material                                                                                                    |                               |            |                    | 121 |
| Entry                                                                                                    | Version Vanability            | Value      | 1000 (mb) · · ·    | 10  |
| Proposties (Required)<br>HODDIUS OF ELASTICITY<br>POISSONS RATIO<br>SHIAR HODDIUS<br>Proposties (Optional)<br>Characteristics | le Hull<br>le Hull<br>le Hull |            | MITTIYEAL          |     |
| Version Control                                                                                                    | T Show Current Version Only   | T Soft Alp | habencolly         |     |
| OK Apply Reset                                                                                                    | Cancel                        |            |                    |     |

Таъриф бериш тугмаси босилганда пайдо буладиган дарчада янги протиладиган материалга таъриф бериш мумкин.

|   | + |
|---|---|
| b |   |
|   |   |

4 2 5- расм. Янги материал яратиш

42.5(а)-расмдан Material Type> Show Properties ва Material Category (Isotropic, Orthotropic ва хкз.) булимларидан |Use Default Values| (4.2.5(а)расм) тугмасини босамиз, бунда мустахкамлигини бахолаш мумкин булган материал турини танлаш имконияти яратилади.

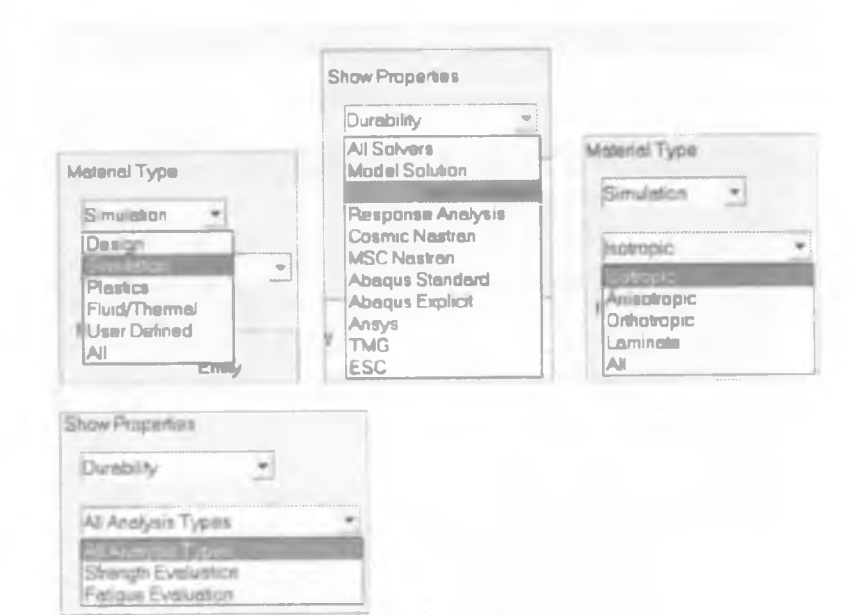

4 2 6-расм. Масала куйилишига кура материал танлаш

|                                                           |                                       | 1                                      |                               |  |
|-----------------------------------------------------------|---------------------------------------|----------------------------------------|-------------------------------|--|
| Nome MATERIAL2                                            |                                       | Number                                 | 21                            |  |
| Description                                               | · · · · · · · · · · · · · · · · · · · |                                        |                               |  |
| Meterial Type S                                           | how Properties                        |                                        |                               |  |
| Banalation                                                | Durebality                            | *                                      |                               |  |
|                                                           |                                       | -                                      |                               |  |
| Jacoboput T                                               | Electrice Contraction                 |                                        | Use Default Values            |  |
| Material                                                  |                                       |                                        |                               |  |
| Entity                                                    | Version Venability                    | / Value                                | mm (mfl)                      |  |
| Properties (Required)                                     |                                       |                                        |                               |  |
| MODULUS OF ELASTICITY                                     | 1 Constant                            | 2 0580+008                             | MILLINE                       |  |
| POISSONS RATIO                                            | 1. Constant                           | 0.29                                   | UN ITLES                      |  |
| SHEAR MODULOS                                             | 1 Constant                            | 4 01550+007                            | MILLINHUT                     |  |
| VIED STRESS                                               | 1. Constant                           | 248000                                 | MILLINE                       |  |
| ULTINATE STRENGTH                                         | 1 Hull                                | Hull                                   | MILLINFO                      |  |
| Properties (Optional).                                    |                                       |                                        |                               |  |
| Characteristics.                                          |                                       |                                        |                               |  |
|                                                           |                                       |                                        |                               |  |
|                                                           |                                       |                                        |                               |  |
| Version Control                                           |                                       |                                        |                               |  |
| Version Control                                           | " Show Current Verse                  | on Only 📑 Sait Alphi                   | abakcally                     |  |
| Version Control                                           | Show Current Verse                    | on Only 📑 Sort Alph:                   | abehcality                    |  |
| Version Control<br>DK Apply Reset<br>7-расм Масала қуйили | " Show Current Verse<br>Cancel        | or Only Г Sort Alpha<br>материал танла | abele cally<br>BLU<br>mm (mN) |  |

4.2.8- расм. Бирликларни танлаш дарчаси

Шу билан материал танлаш жараёни якунланади

| Bin                                                      | Part or Assembly                                                                                                    |
|----------------------------------------------------------|----------------------------------------------------------------------------------------------------|
| Mam ?                                                    | Par2 Get                                                                                                    |
|                                                          | Part Meterial                                                                                                    |
|                                                          | GENERIC_ISOTROPI Select                                                                                                    |
| FE Model Name                                            | FE Model Part #                                                                                                    |
| Femi                                                     |                                                                                                    |
| F                                                        | (SC)                                                                                                    |
| E P Fiement A                                            | unahrais                                                                                                    |
| [ ( () () () () ()                                       | ered Asses                                                                                                    |
| F Auto Create                                            | Dynamic Graups                                                                                                    |
| F                                                        | o 😰 Berrado Pilo - diference                                                                                                    |
| Film                                                     | F let het                                                                                                    |
| P                                                        | Et aller the second                                                                                                    |
| T the second                                             | and the second second second second second second second second second second second second second second second                                                                                                    |
|                                                          |                                                                                                    |
|                                                          | and the second second s |
|                                                          |                                                                                                    |
|                                                          |                                                                                                    |
| ж                                                        | Reset Cancel                                                                                                    |
| ж<br>9-расм. Чеклі                                       | Reset Салсе!<br>и элемент моделини яратиш ёки танлаш дарчаси                                                                                                    |
| ж<br>Э-расм. Чеклі<br>elect f I Model                    | Reset Селсеі<br>и элемент моделини яратиш ёки танлаш дарчаси                                                                                                    |
| Эк<br>9-расм. Чеклі<br>ielect f I Model                  | Везек Салсе!<br>и элемент моделини яратиш ёки танлаш дарчаси                                                                                                    |
| ж<br>9-расм. Чеклі<br>select f I Model                   | Reset Селсе!<br>и элемент моделини яратиш ёки танлаш дарчаси                                                                                                    |
| DK<br>9-pacm. Чекли<br>Select FE Model                   | Резек Селсе!<br>и элемент моделини яратиш ёки танлаш дарчаси<br>2<br>Рак Number Тура Version Status                                                                                                    |
| B-pacm. Чеклі<br>elect f i Model                         | Reset Селсе!<br>и элемент моделини яратиш ёки танлаш дарчаси<br>Рак Number Туре Version Stears<br>BIN                                                                                                    |
| B-pacm. Yexni<br>elect f E Model<br>Nein<br>Parti        | Reset Cencel<br>и элемент моделини яратиш ёки танлаш дарчаси<br>Рак Number Туре Version Stetus<br>ВIN<br>PART                                                                                                    |
| 9-pacm. Чекли<br>elect FI Model<br>Hein<br>Nein<br>Parti | Reset Cencel<br>и элемент моделини яратиш ёки танлаш дарчаси<br>Рак Number Туре Version Stells<br>BIN<br>PART                                                                                                    |
| OK<br>9-pacm. Чекли<br>Select f I Model<br>Nein<br>Parti | Reset Cencel<br>и элемент моделини яратиш ёки танлаш дарчаси<br>Рак Number Туре Version Stears<br>BIN<br>PART                                                                                                    |
| 9-pacm. Yexni<br>ielect f E Model<br>Nein<br>Part1       | Reset Cancel<br>и элемент моделини яратиш ёки танлаш дарчаси<br>Рак Number Туре Version Status I<br>BIN<br>PART                                                                                                    |
| Heine Perti                                              | Reset Cancel<br>и элемент моделини яратиш ёки танлаш дарчаси<br>Рак Number Туре Version Stears<br>ВЛ<br>РАК?                                                                                                    |
| 9-pacm. Чекли<br>elect f i Model<br>Nain<br>Parti        | Reset Cencel<br>и элемент моделини яратиш ёки танлаш дарчаси<br>Рак Number Туре Version Stears<br>BIN<br>PART                                                                                                    |

4.2.10-расм. Чекли элемент моделини яратилган моделлар руйхатидан танлаш дарчаси

"Geometry Based Analyses Only" булимини танлаб "ОК" тугмаси босилади (4.2.11-расм):

| Create or Select Fi | Neo de l                                 | 17 18 |
|---------------------|------------------------------------------|-------|
| Bin                 | Part or Assembly                         |       |
| United 7            | Get                                      |       |
|                     | Part Material                            |       |
|                     | GENERIC_ISOTROPI Select                  |       |
| FE Model Name       | FE Model Part #                          |       |
| Fem1                |                                          | Get   |
| F" All Sections     | ,sc)                                     |       |
| P Element A         | aleysis                                  |       |
| 🤗 Geometry B        | ased Analysis Only                       |       |
| IT Re Create        | Dynamic Groups                           | -     |
|                     |                                          |       |
|                     | Contraction in the local division in the |       |
|                     |                                          |       |
|                     |                                          |       |
|                     |                                          |       |
|                     |                                          |       |
| OK                  | Reset Cancel                             |       |

4.2.11-расм. Чекли элемент модели яратиш дарчаси

Агар деталга олдиндан ном берилмаган булса, экранда куйидаги дарча пайдо булади

| Mame |    |         | 10     |
|------|----|---------|--------|
| Bin  | 91 |         |        |
| Namo |    | Dark #  | Tune   |
|      |    | r dn s  | Part   |
| OK   |    | Paset ( | Sancel |

4 2 12-расм. Деталга ном бериш
Чекли элементлар учун модель яратилгандан кейин чегаравий шартлар (холатлар) ва чекловлар (displacement restraints) ўрнатиб чикиш лозим.

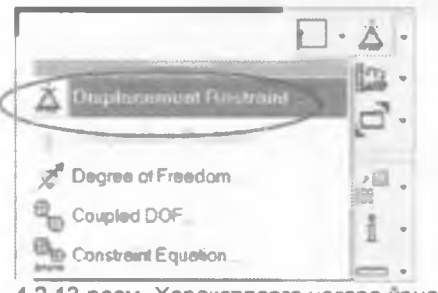

4 2 13-расм. Харакатларга чегара урнатиш

Клавиатурада "Shift" босилган холатда ушлаб туриб (42.14- расм), балканинг икки ён томонларини белгилаб оламиз. Бунда балка харакатсиз котирилган холатга келади.

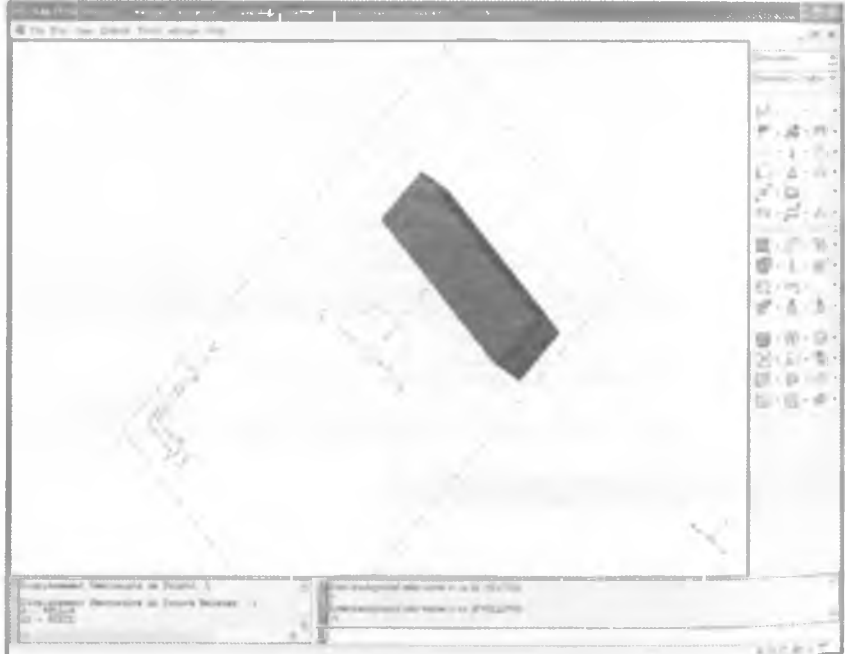

4.2.14-расм. Балка ён томонларига чегаравий холатларни урнатиш

Балканинг икки ён томони танланилгандан кейин "ENTER" ёки тугмаси босилса, экранда куйидаги дарча пайдо булади (4.2.15-расм)

| Research Set    | RESTRAINT SET 1 |        |              | Color            |    |
|-----------------|-----------------|--------|--------------|------------------|----|
| Cyprainedii Dyr | tem CSI         | Select | Combine      | •                |    |
|                 | Ampiñida        | [mm]   | Туре         | Data Suriera     |    |
| C Translation   | 0               | [mm-]  | iconstant •] |                  | -1 |
| Y Translation   | 0               |        | constant •   | 1                | -  |
| Z Translation-  | 10              | [mm]   | · theten coj |                  | -  |
|                 |                 | [Ped]  | -            |                  |    |
| × Plotellur     | 10              | (Find) | - Instanco   |                  | -  |
| Y Rotation      | 0               | Part   | iconstant +  | 1                | -  |
| 2 Rolaton       | Ь               | [Pedi  | constant •   |                  | -  |
| Batha Onesi     | Use Celau       | m Sa   | t All From   | Set All Constant |    |

4.2.15-расм. Харакатларга чегара куйиш дарчаси

Бу дарчада маълум бир чегаравий холатлар танланилгандан сунг *Арр!у*" ва "ОК" тугмалари босилганда балка куйидаги куринишга эга булади (4 2.16-расм):

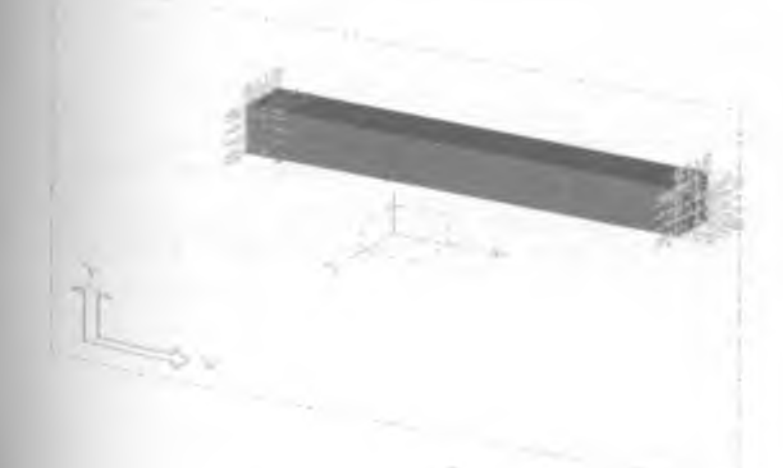

4.2.16-расм Хосил булган чегаравий шартлар қуйилган балка куриниши

| Харакатга чеклов куйиш амали бажарилгандан кейин (4.2.16- расм),<br>балкага ташки кучлар таъсир килдириш лозим. Бу масалада биз балканинг<br>юкори юзасига тенг таксимланган босимни таъсир килдирамиз (4.2.17- |
|----------------------------------------------------------------------------------------------------|
| расм). Бунинг учун балканинг юқори юзасини 💛 тугмаси ёрдамида                                                                                                    |
| белгилаб, "ENTER" ёки U тугмасини босилса, экранда 4.2.17- расмдаги<br>дарча хосил булади.                                                                                                    |
|                                                                                                    |
| Pressure on Surlace                                                                                                    |
| Lond Ser Lond Set I ?] Color                                                                                                    |
| intensely (Fonce/Anea) C Total Fonce                                                                                                    |
| Ampésude [miN/mm2] * Type Deta Surfece                                                                                                    |
| Pressure (mN/mm2) Constant •                                                                                                    |
| Set Aa Delouits Use Delouits                                                                                                    |
| OK ADDIY Reset Cancel                                                                                                    |

4 2 17-расм. Балка юзасига тенг таксимланган босим/кучни таъсир этказиш

Юкоридаги дарчада таъсир этилиши лозим булган ташки киймати танланилганидан кейин *"Аррју"* тугмаси босилади ва 4.2.17-раси куйидаги куриниш хосил килади (4.2.18-расм):

| disk . | Constraint and the second |
|--------|---------------------------|
|        | the state                 |
|        |                           |
| t.     |                           |

| Pressure on | Surface            |                   |       |             | 12.0 |
|-------------|--------------------|-------------------|-------|-------------|------|
| Land Ser 14 | DAD SET 1          |                   | Color | 1           |      |
|             | a Intensity (Force | e/Aneo) C Totol f | orce  |             |      |
|             | Amplitude          | [mN/mm2]          | Туре  | Data Surtac | e    |
| Pressulé    | 1                  | [mN/mm_]          |       |             | 4    |
| Ser As Def  | lauits Use Del     | raults            |       |             |      |
| nx          | Apply Reset        | Cancel            |       |             |      |

4.2.18-расм Куч таъсир эттирилган балка

Юкоридаги дарчада ОК тугмасини босилиши билан чегаравий холатларни белгилаб олиш жараени якунига етади.

Кейинги қадамда Boundary Conditions" булимини "Meshing" (элементларга булиш) булимига

узгартирамиз (4.2 19- расм) Бунинг учун бир марта Тугмасини босиш етарли

Элементлар турини биринчи навбатда аниклаб олиш зарур Объектимиз балка булганлиги сабабли Define Solid Mesh..." булимини 4.2.20-расмда курсатилган дарчадан танлаймиз

| Simulation            |
|-----------------------|
| Boundary Condito -    |
| Master Modeler        |
| Master Assembly       |
| Mechanism Simulation  |
| Boundary Conditions   |
| ANA PRIMA             |
| NX Nastran            |
| Model Solution        |
| Response Analysis     |
| Durability            |
| Optimization          |
| Post Processing       |
| Beam Sections         |
| Laminates             |
| Moldlow               |
| TMG Thermal Analysi   |
| Electro-System Coolir |
| Vibro-Acoustics       |

4.2 19-расм Топшириклар булимини алмаштириш

Simulation Meshino · · · · · · ······ Doline Shell Mesh 2.2.8.8. Define Sold Mesh Date Beam Mash 14 . To . N . Anchor Node Create · 4 · J. · Deline Connector Elements Section Create · . . **Define Free Local** Surface Dependency Pick Volumes

4.2.20-расм. Элементлар турини танлаш 4.2.21-расм. Детални танлаш

4 2 21-расм. Детални танлаш дарчаси

Элементларга булиб чикилиши лозим булган ҳажм (4.2.21- расм) танланилгандан кейин экранда пайдо булган дарчадан керакли элемент турини танлаш лозим булади (4.2.22-расм):

| Define Mesh                  |                | and the second second se | 2 18 |
|------------------------------|----------------|----------------------------------------------------------------------------------------------------|------|
| Mesh Type<br>& Free<br>opped | Free Optoms    | Element Color GREEN                                                                                                    | 2    |
| Element Length               | 125            | Physical Property SOUD1                                                                                                    | 2.1  |
| Element Family               | Solid          |                                                                                                    |      |
| Element Type                 |                | 3 Part (* Other<br>Assign above altributes ham element                                                                                                    | ]    |
| 1                            |                | I" Seed above allihbutes from current group                                                                                                    |      |
|                              | Sei As Default | Use Defaults                                                                                                    |      |
| OK App                       | ty reset Can   |                                                                                                    |      |

4.2.22- расм. Чекли элемент турини танлаш дарчаси

Агар элементларга ажратиш тури (Mesh type) сифатида *Марреd* танланилган булса (4.2.23- расм), *"Марреd Options..."* тугмаси босилиб (4.2.23- расм). экранда пайдо буладиган дарчадан керакли имкониятни танлаш лозим (4.2.24- расм):

|                                                                                      | の家                                                                                                    |
|--------------------------------------------------------------------------------------|----------------------------------------------------------------------------------------------------|
| Element Calar (OFEE)                                                                 | <u>.</u> 1                                                                                                    |
| Physical Populary (SOLID)                                                            |                                                                                                    |
| Maxim Justic Pacific STEA                                                            | é.J                                                                                                    |
| Assign chove stributes from snemers<br>This is a shore a Misbalac from current group |                                                                                                    |
| Use Defeuits                                                                         |                                                                                                    |
|                                                                                      | Element Cabre (CFED)<br>Physical Passery (SOUD)<br>Maxime (Laber Ric, COTROPIC STOR<br>& Page (C-Other)<br>Assign doors at balance from second<br>C Seciel Stores ethologic from current group<br>Use Defaults |

4 2.23-расм. Чекли элемент турини танлаш дарчаси

| 1            | 1.41  |                       |
|--------------|-------|-----------------------|
| Detre Otmer  | B     | Deline Elements/Side  |
| Combine Suff | ices] | Delete Elament (Side) |
|              |       |                       |
|              |       |                       |
|              |       |                       |
|              |       |                       |
|              |       |                       |
| Ur Trad      | e     |                       |
|              |       |                       |

4 2.24-расм. Марред элементлар имконияти

Элемент турини танлаб, "Арріу" тугмасини босилса, экранда пайдо буладиган кейинги дарчада элементларга ажратишни олдиндан куриш ва мос келмаган холларда ячейкаларни узгартириш имкониятлари мавжуд

| S <sup>pa</sup> Modify Mesh Preview | P X                   |
|-------------------------------------|-----------------------|
| Preview                             |                       |
|                                     | 3                     |
| Tools:                              |                       |
| Элементла<br>олдиндан и             | рга ажратишни<br>уриш |
|                                     |                       |
| 31                                  |                       |
| Element Quality                     |                       |
| ~ E                                 |                       |
| Keep Mesh                           | Cancel Mech           |

4 2 25- расм. Элементларни олдиндан куриш имкониятлари

Агар элементлар сифати маъкул булса. Кеер Mesh" тугмасини босамиз ва элементларга ажратиш жараенини тугатамиз Бунда чекли элементларга ажратилган моделимиз 4.2 26- расмдаги куринишга келади

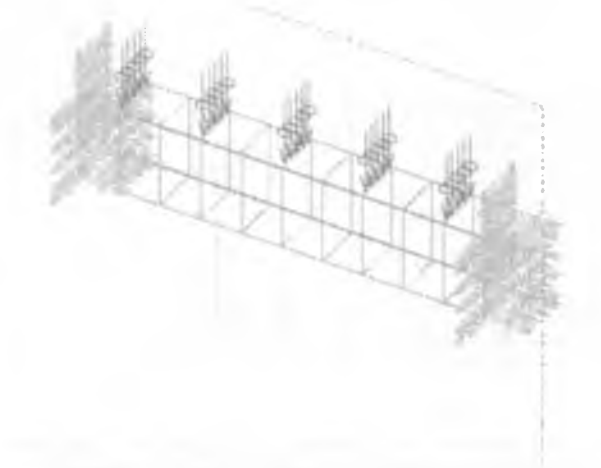

4 2 26-расм Чекли элементга ажратилган балка модели

Элементларга ажратиш жараёни тугагандан кейин "Meshing" булимидан "Model Solution", яъни модель ечимини хисоблаш булимига утишимиз лозим булади (4.2.27-расм).

| Simulation         | *      |
|--------------------|--------|
| Meshing            | *      |
| Master Modeler     |        |
| Master Assembl     | y İİ   |
| Muchanism Simi     | lator  |
| Boundary Condi     | lons   |
| Meshing            |        |
| NX Nastan          |        |
| ALC: NO CONTRACTOR |        |
| Response Analy     | /sis   |
| Durability         |        |
| Optimization       |        |
| Post Processing    |        |
| Beam Sections      |        |
| Lominates          |        |
| Moldlow            |        |
| TMG Thermal A      | alysi  |
| Electro-System (   | Coolir |
| Vibro-Acoustics    | 1      |

4 2 27-расм "Simulation" булимида топширик турини узгартириш

Биринчи навбатда, "Solution Set..." тугмасини босиб, ечимини топиш лозим булган моделлар тупламини хосил килиш лозим (4.2.28-расм).

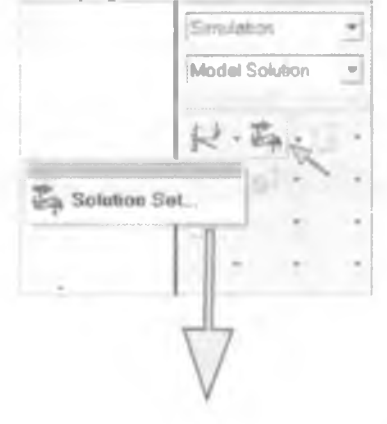

| kore altor DEVALUTIE ST | 1271                                                                                                    | Ovin. | - |
|-------------------------|----------------------------------------------------------------------------------------------------|-------|---|
| 7                       | 100                                                                                                    |       | - |
|                         | 20 AND AND A ADD A AND A ADD A ADD A |       |   |
|                         |                                                                                                    |       | - |
|                         |                                                                                                    |       |   |
|                         | -                                                                                                    |       |   |
|                         |                                                                                                    |       |   |
| T                       |                                                                                                    |       |   |

4 2 28-расм Ечимлар тупламини яратиш

Моделлар тупламини бошкаришни "Manage Solution Sets" дарчаси ёрдамида амалга ошириш мумкин (4.2.28-расм). Бунинг учун "Create..." тугмасини босиб янги туплам яратилади ва "Dismiss" тугмаси босилади.

Энди яратилган ечимлар тупламида бир катор имкониятлар билан танишиб чикамиз (4.2.29-расм)

 "Options..." тугмасини босамиз ва ечимлар имконият дарчаси хосил булади (4.2.30-расм)

"Solution Options" дарчасида "Iterative..." тугмасини босиб масала ечимини топишнинг курсаткичларини урнатамиз (4.2.30-расм)

| kelulion Sel           |                      | 2     |
|------------------------|----------------------|-------|
| Name                   | BOLUTION SETI        |       |
| Description            | [                    |       |
| Type of Solution       | Livers Statics       | -     |
| Ecundery Concilion Set | BOUNDARY CONDITION S | IET 1 |
| Options0               | input Gelection      | ta.   |
| OK Apply 1             | General Central      |       |

4.2.29-рарм. Яратилган ечимлар тупламининг имкониятлар дарчаси

| Milliot                                                                          | Solution - No Revolt                                                                                                    | -                                  |  |
|----------------------------------------------------------------------------------|----------------------------------------------------------------------------------------------------|------------------------------------|--|
|                                                                                  | Verlicekor Otecks and Entere                                                                                                    | Res.                               |  |
|                                                                                  | Solution - Parstert (nitio) Pun).<br>Solution - Parstert (New Londs)                                                                            |                                    |  |
|                                                                                  | Solution - Over Delmed                                                                                                    |                                    |  |
| Steer St                                                                         | lenerg                                                                                                    |                                    |  |
| T Ball Perior                                                                    | at Andi/au                                                                                                    |                                    |  |
|                                                                                  |                                                                                                    |                                    |  |
|                                                                                  |                                                                                                    |                                    |  |
| Number of Pig                                                                    | pri Eody Monten (C                                                                                                    | 3                                  |  |
|                                                                                  |                                                                                                    |                                    |  |
| W Marrison                                                                       | ping Thinks                                                                                                    |                                    |  |
| Solution Algor                                                                   | 154                                                                                                    |                                    |  |
| 14 Sparse                                                                        | Adapters                                                                                                    |                                    |  |
| Beat                                                                             | <u>a.</u>                                                                                                    |                                    |  |
|                                                                                  | NO-                                                                                                    |                                    |  |
|                                                                                  |                                                                                                    |                                    |  |
|                                                                                  |                                                                                                    |                                    |  |
|                                                                                  |                                                                                                    |                                    |  |
|                                                                                  | all part Paral                                                                                                    |                                    |  |
| 51 2                                                                             | the second concel                                                                                                    |                                    |  |
| 42.20                                                                            | ACAR CINERA INFORMATION                                                                                                    | NUBPORG NGR                        |  |
| 4.2.30                                                                           | расм. Ечим имкониятла<br>dian Paramatara                                                                                                    |                                    |  |
| 4.2.30-<br>terative Sol                                                          | расм. Ечим имкониятла<br>ution Parameters                                                                                                    | (?) <b>E</b>                       |  |
| 4.2.30-<br>crative fol<br>Convergen                                              | DBCM. EHVIM VIMKOHVISTINA<br>ution Parameters<br>the Tolerence                                                                                  | 7 K                                |  |
| 4.2.30<br>terative Soli<br>Conversion<br>Mexemum N                               | расм. Ечим имкониятла<br>ution Parameters<br>ce Tolerance<br>umber of Berchons                                                                  | *? 💌<br>E-100                      |  |
| 4.2.30<br>Icraine holi<br>Conversion<br>Maximum N<br>Memory (Pe                  | DBCM. E441M 400004497778<br>ation Parameters<br>the Tolerance<br>tumber of Berchons<br>4M) Available for Solve (MB)                             | *? 💌<br>E-iu<br>1000<br>1023       |  |
| 42.30<br>Conversion<br>Maximum N<br>Memory (Re<br>Status Memory                  | DECM. EHVIM VIMIKOHVISTINE<br>ution Parameters<br>ce Tolerance<br>lumber of Berakons<br>MM) Available for Solve (MB)<br>unce Intervel (Nembors) | ₹-100<br>1000<br>1023              |  |
| 4.2.30<br>terative follo<br>Conversion<br>Meximum N<br>Memory (Re<br>Stotus Mean | DBCM. EHVIM ИМКОНИЯТЛА<br>ution Parameters<br>ce Tolerance<br>lumber of Berchons<br>AM) Available for Solve (MB)<br>usge Interval (Nerations)   | 7 KK<br>6-00<br>1000<br>1023<br>10 |  |

4.2.31-расм. Итерацион ечим параметрлари

2. Итерацион ечим параметрларини ростлаш дарчасига (4.2.31- расм) керакли узгартиришлар киритамиз Бунда "Solution Set" булими (4.2.29расм) ердамида куйидаги "Output Selection" дарчасини хосил килиш мумкин (4.2.32- расм)

| Children Barrerine                             | -                                               |                    | -                                       | -      | 19.8 |
|------------------------------------------------|-------------------------------------------------|--------------------|-----------------------------------------|--------|------|
| Anna we Yout                                   | La una Ata                                      | 100                |                                         |        |      |
| Desides Carabas                                | EQUIDA                                          | MACUNER<br>MACUNER | NSh SE I                                |        |      |
|                                                |                                                 |                    | Hamilton.                               |        |      |
| fears 1,04                                     | Staral, ri                                      |                    | 2 diagona                               |        |      |
| Larges<br>Reporten Finance<br>Sanata<br>Strang | uluta<br>Braza<br>Trann<br>De De pel<br>Frances |                    | 4 - 2 - 2 - 2 - 2 - 2 - 2 - 2 - 2 - 2 - |        |      |
| Terrey Last<br>Blans                           | Capture<br>Torian<br>Francisco                  | -                  | Municipa<br>Process                     | at Ten |      |
| Theatheat Dend                                 | hal                                             |                    |                                         |        |      |
| " uption the                                   | 1304                                            | E.                 |                                         |        |      |
|                                                |                                                 |                    | j                                       | -      |      |

4.2.32 расм. Ансоб китоблар наликасание ростлаць дириаси.

"Solution Set" bitterer Boundary Condition Set" gap-schild gränzufer Internetinge settings (4.2.33-pace)

| 111 F D. P. 30-01 | Delaite III                | Liese Tains                                       | - |
|-------------------|----------------------------|---------------------------------------------------|---|
|                   |                            | Des Bala vestion                                  |   |
| - installe        | ADDIVISION OF A            | Jack Instance Adaption<br>Jack Instance (Phening) |   |
| bearin .          |                            | Constitution Company - Dis                        |   |
| Detailine         | 1                          | Sector Destroyers Contenting Contention           |   |
| Compatibles       | 1                          | Company Systems<br>Company Person in              |   |
| 1.1.1.A.          |                            | Simplefication                                    |   |
|                   | -                          | Protection Proce<br>The Assistance Transm         |   |
| Statements.       | Alle and the second second |                                                   |   |
| ten las pers      | CITY OF THE OWNER          | and and and and and and and and and and           |   |
|                   |                            |                                                   |   |
| -                 |                            |                                                   |   |
|                   |                            |                                                   |   |
|                   |                            |                                                   |   |

2.33-рясч. Чогоровой шартларни свесках варчаси.

"Малаўя Solution Set" двочісная (4.2.28- расм), «ратиллан ачанлар Тіппана "Solution Set 1"ня бир марта сичернна билан белгилаб фасл коля на колтерны позни Кайна "Dismiss" тупаси боснгади. Хисобланни

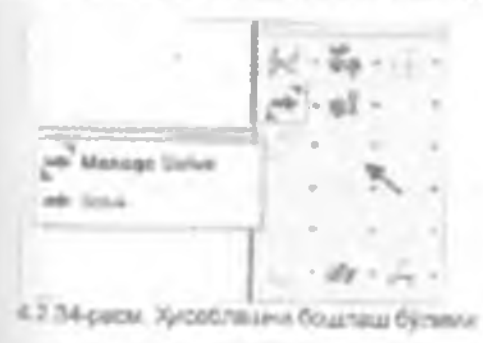

Энелблан тугынс боолгозидан арам откваль кулиб туриц тугриськая на пакад бульда (4.2.35 расы)

| all AV secondar  | 1                 | 528       |
|------------------|-------------------|-----------|
|                  |                   |           |
| finane well in t | in an application | To shall, |
|                  |                   |           |

4.2.35-сели. Кутоб курны познатити туприса, а спортантирути засча

Счоркал уристилин үлцэн билэн жооблаш нэрэйни жүнлэнэ н Камини наабагаа жооб натижаларина суриш чүнжэн бүнөг учун Моан Solution бутьологин Post Processing" б)лимите улшинис лээни

Юронными диринала "Діализая" путкатан на босналатичи доблина. Во тутка босница на какоба дил нарадина турктатичника на 1 ССАЗ достурности благов нита са изб на удан.

#### 3-Боб. "L ОЕАЗ 12.0" анстури бразница пратилган моделлар натишкаларнын такулап филам

Бу булиная колтипти- изорания буличе вистте сымоллити кисобветоб изполагори и описа ласлил класни изволяетсяри на асбобларнии кураб часаних Алар 4.3.3-расное инпаратили. Рока Рессельнуј буличи такивиса, у колде вирачая 4.3.2 обседа калтиристач асбоблар ласчаси ассел булари

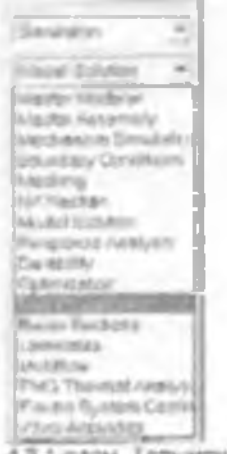

4.3.1-расм. Топширистар буликини умартирица

Chainline Full Fraghters -- - 키 - 22 ■ • 41, • • •)  $\mathbf{1}_{\mathbf{E}_1} \neq 1$ · 26 • 2 12、收、正、

4.3.2-расм натикаларни описа булича топыномы пр буличи асбобнари. [Post Processing] натикаларни описа булича топыяриказа буличира натика, асбобнар рубов и

| <b>1</b> 0- | - Results () Inventrap)                                                            |
|-------------|------------------------------------------------------------------------------------|
| 1           | Display Templates (UseCno-enapses sypcames)                                        |
| · 1         | Calculation Domain (Xacobinas cospica)                                             |
| inde a      | Cospilary (Harmanageae répromasi                                                   |
| <u>m</u>    | - Cotor Bar (- (- avrage Tyrunana)                                                 |
| - 60        | <ul> <li>Рово (Дар бис булам натехалахных сурсатиц)</li> </ul>                     |
| <b>h</b> •  | - Альтийе (Держийт нар-ни кразных)                                                 |
| "F          | - Create Results (Hertwares Tyrit Sweek addate wrate)                              |
| <b>B</b>    | Report White Dijection spensul)                                                    |
| 61.         | - Energy Ever Norm (Chapter 2 (See a agencer untipara)                             |
| X           | - Beam Post Processing Sames groot vertices reasons -ypothesis                     |
| 277         | Синские Онантир, Мазытумоттир базнозем има туширны,                                |
| • • •       | XY 3/80* (Rosters an exact and a XY total and a store and                          |
| 1 -         | - Window    padjus \$157800 collectivitiones \$1780750611                          |
| ¥.          | - XVZ Спорт (Яратилина медальные XVZ ўзларая уч улисалы<br>гура-лашна хорат слёны) |

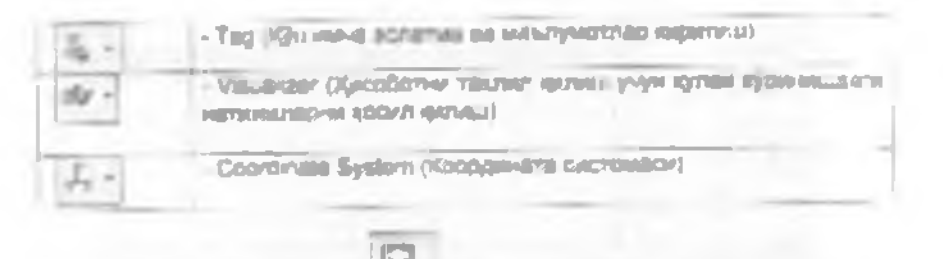

Корантан непозврет [22] курица учун туткарана бир нарта борла нефон на непона 4.3.3-расказа из нонглан непона арти тан-теци зарчари корал булкан

| the second second second second second second second second second second second second second second second s                                                                                                    |                                                                                                    |
|----------------------------------------------------------------------------------------------------|----------------------------------------------------------------------------------------------------|
| new Heart S                                                                                                    |                                                                                                    |
| 1 Densi<br>35 8 8 8 8 1 RETURBENTI, 8 2020 MP<br>5 9 1 Resultion static, 2 2240 MP<br>4 9 1 Static static, 2 2240 MP<br>4 9 1 Static static, 2 2240 MP<br>4 9 1 Static static static static<br>0 8 - 0 Static static static static<br>1 8 - 0 Static static static static<br>1 8 - 0 Static static static static<br>1 8 - 0 Static static<br>1 8 - 0 Static<br>1 8 - 0 Stat | Non-Note<br>Ann-Note<br>3 - B - La concerción de la chair<br>Annes - Station - Chair<br>Annes - Chair<br>Annes - Ch |
| -                                                                                                    | annen Hunth I.                                                                                                    |
| trate to floores fair attac.                                                                                                    | 1                                                                                                    |
| OF MED Card                                                                                                    |                                                                                                    |

4 3 3-ресн. Хисой натиналерные техных дар ася

1-GARDIN ADDRE GYTHINGA (433- COCH) MARRING & D'SPLACEVENT 1 LCAD SET 2-8 C 1 REACTION FORCE 7 LOAD SET IN GOVERNMENT

Масалан. 4 - 8 С. 1. STRAN ENERGY 4. DAD STRAN ENERG' пуранацион досно оницо учун Малан = 1.4. В.С. 1. STRAN ENERGY 4. LOAD STRAM алгивалитична амалиар учун 4.3 4-расмая проследлия видлиар банар-4.

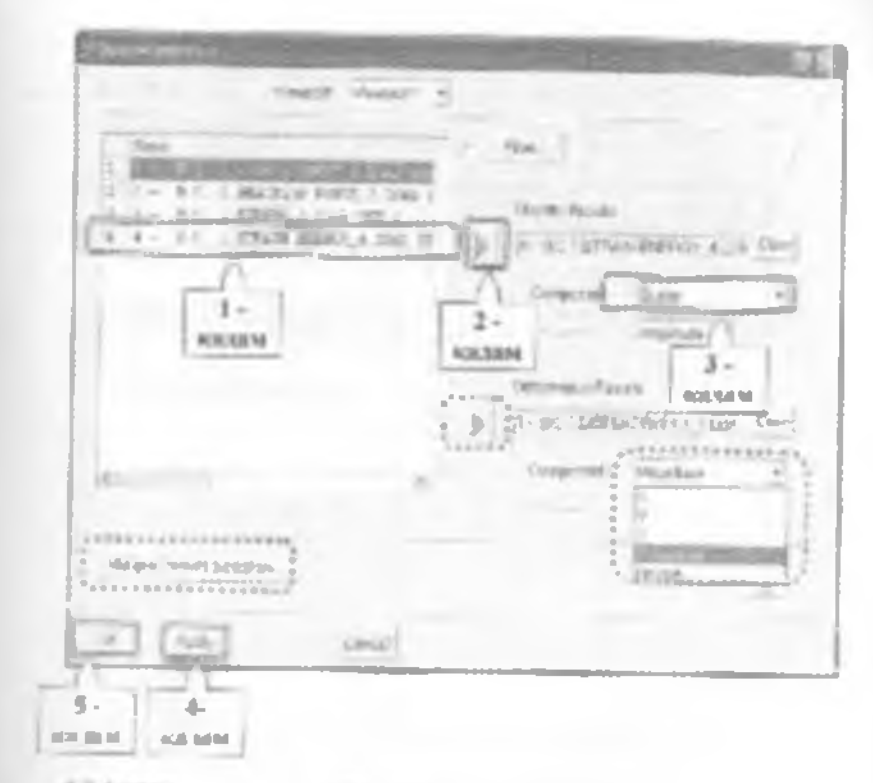

4.3.4 раков. Неплозалерни та чись дерчёсную налистар.

алимасы балан бөлүнүлүнүнөн булумлар сразника турк-жына узилиги з балаг алуырт калатта жалгасан кала кумары. Атар Ейлик , турмасы өнөгө бөлүк куйиб, туркөни басараган булсан, куйидаги алуунан калар булары (4.3.5 раско

24дали // тупкасны боолб селти иб отните-

3-Kasen Component of margan Supor Sup Typeen Terrauments repart NetColl wynt, Schim, Magnitude - X, Y-Z, Normal et 8.1.3 (4.3.4-pace) 4.2.5-pepa Harvestrapes The Bar Harvest Harvest

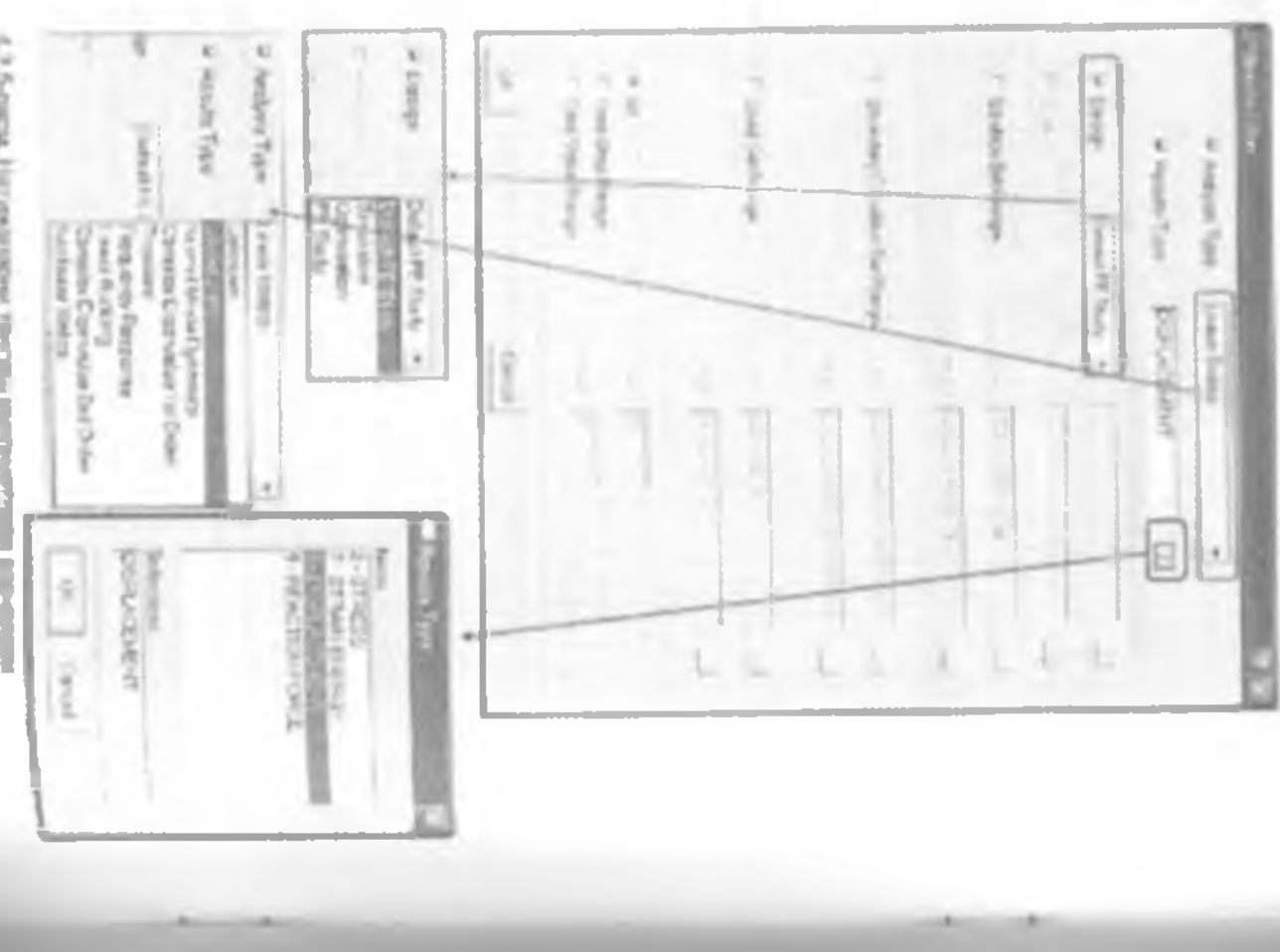

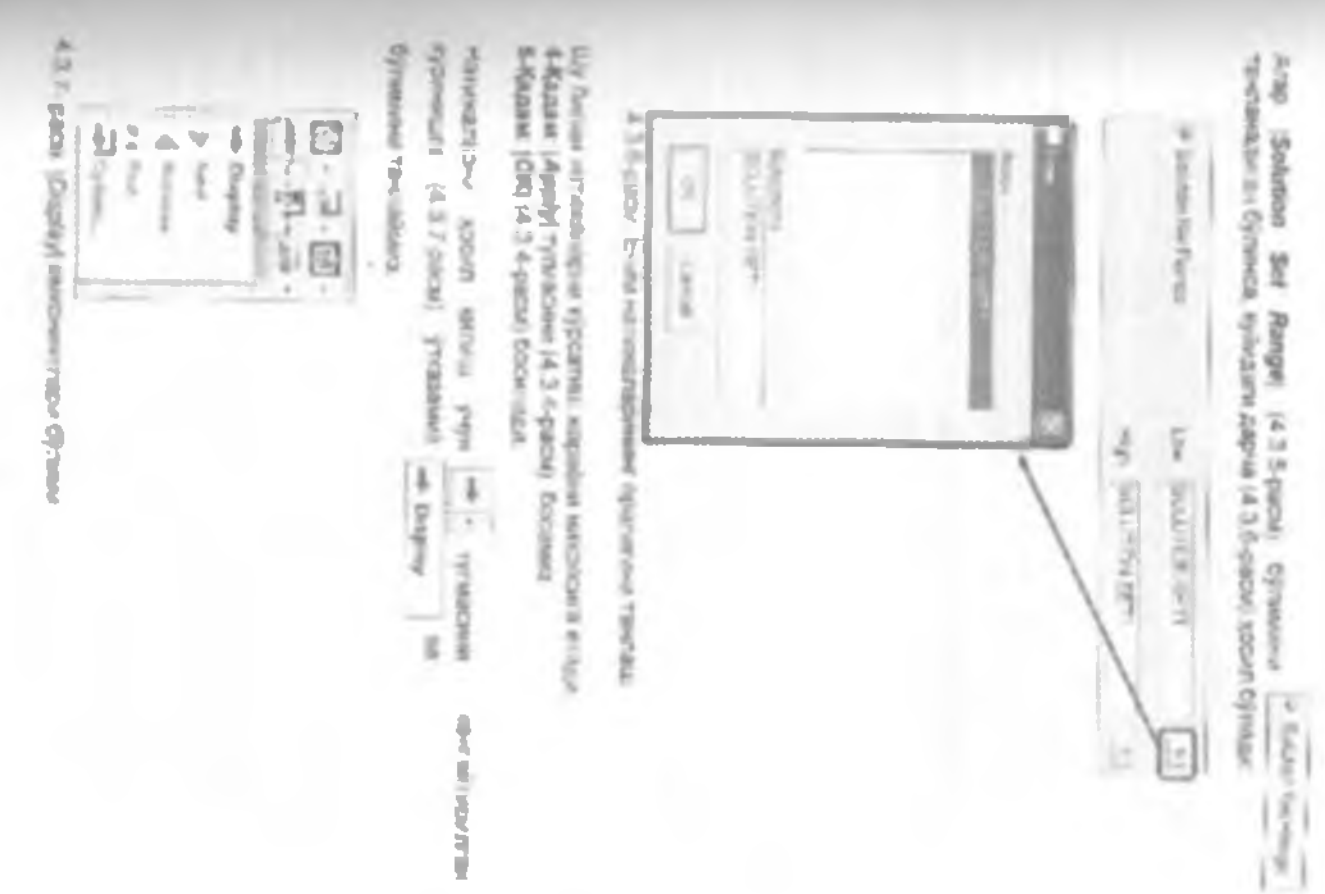

¥

- 197

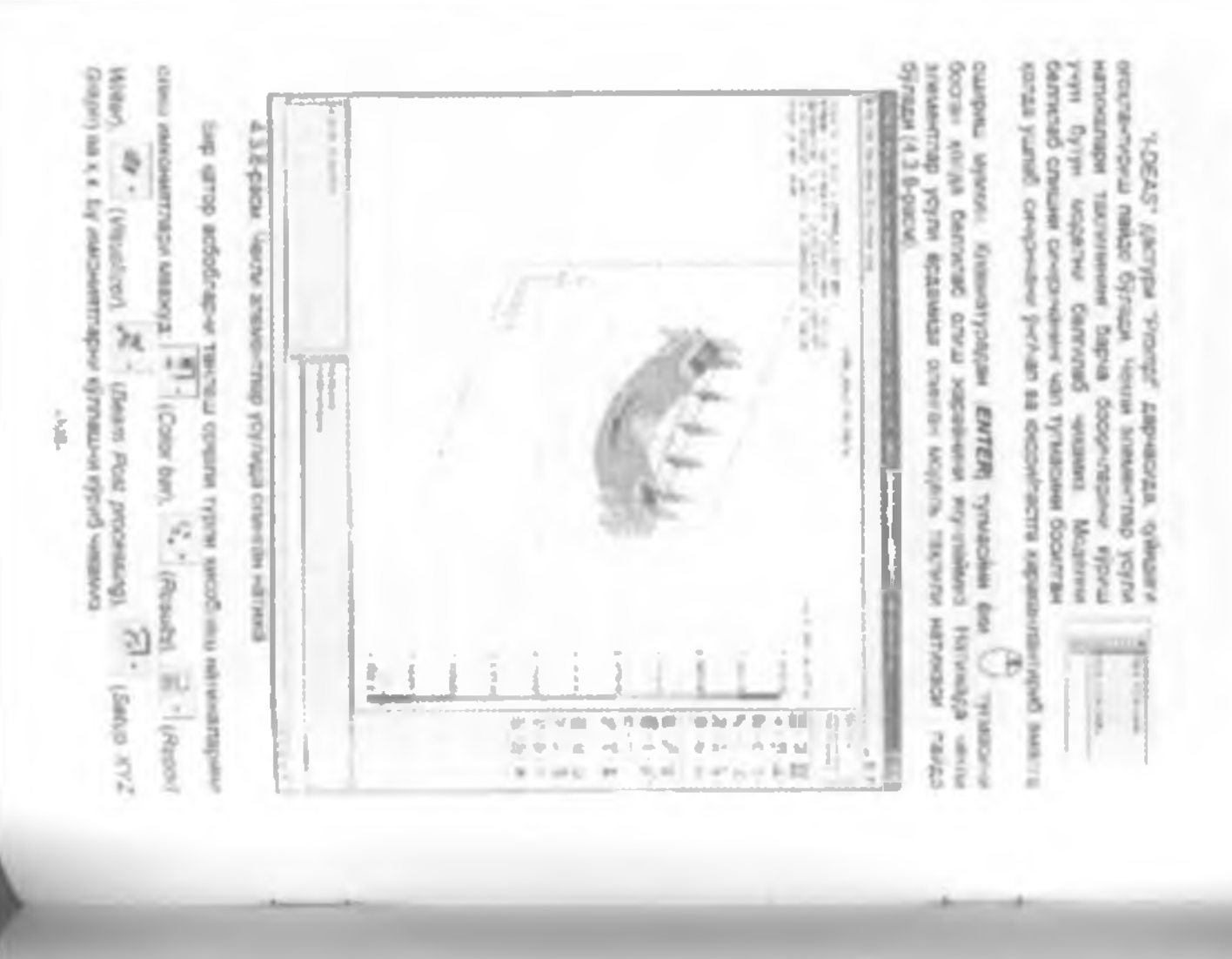

куриб чикалиса Бунини учун (34) " боскипари на коракти алемент гандажади Быршичы неебаелов олинган напокалко туприсида хисобот танерлации

A 3 0-pecali ENTER Tyruscu dea / Cocurca, avoinga sylvucare) papus naido Synsya

| 9    | Les quations |
|------|--------------|
| (40) |              |
|      | ę            |

(посая мали изклирир дастургарирая фондаллинаш лозии заяся дайо номи билан ваиб хойноных позны акансыги курсонизаци populativia ýtiuze. Sy weodozive oved ýtoru jvýre "Notepad", "WordPad" sku 5y File Name Input (Approvide (4.3.9- pace), incodometer rational in 108

| 1    | A Development of the second second se |
|------|----------------------------------------------------------------------------------------------------|
| 0.00 | et als failed and the second and the                                                                                                    |

Hamperey weedende Str -Visualizer/ner conganaeed repeak retreater

subsection of the second restriction in the second second - 100 тупився босновди из экренда пайдо

Several 1 2 3 didat tawamakan garaka kataya 12 211-bach

ģ

| Create Literier                                              |      |
|--------------------------------------------------------------|------|
| network   Durley 1                                           |      |
|                                                              | -    |
|                                                              |      |
| Distance Marriel                                             | -    |
| Course Care Combin                                           | T 21 |
| Tend<br>Tend<br>Tend<br>Tend<br>Tend<br>Tend<br>Tend<br>Tend |      |
| [un] Anni Lincol                                             | -    |

4.3.11-ресм. Натикаларни (Visualizer) исполналн фолькланий курны смартика Алб-Иси

4.3.11-расмалту Изналізня аконолган адмаскала наракти ўнарак. Эк амалта сцаронтанца» — АРРЕУ ви ЮКІ туткалари боса чалу Якунай «Бтолка 4.2.12-расмая пурсятахта» дебоснакцинтанта» балка за учайти «Элац. аучаланці аналіттара, йучалицігання оўрожти «Ан «Этолікияр дарчася арсан булади

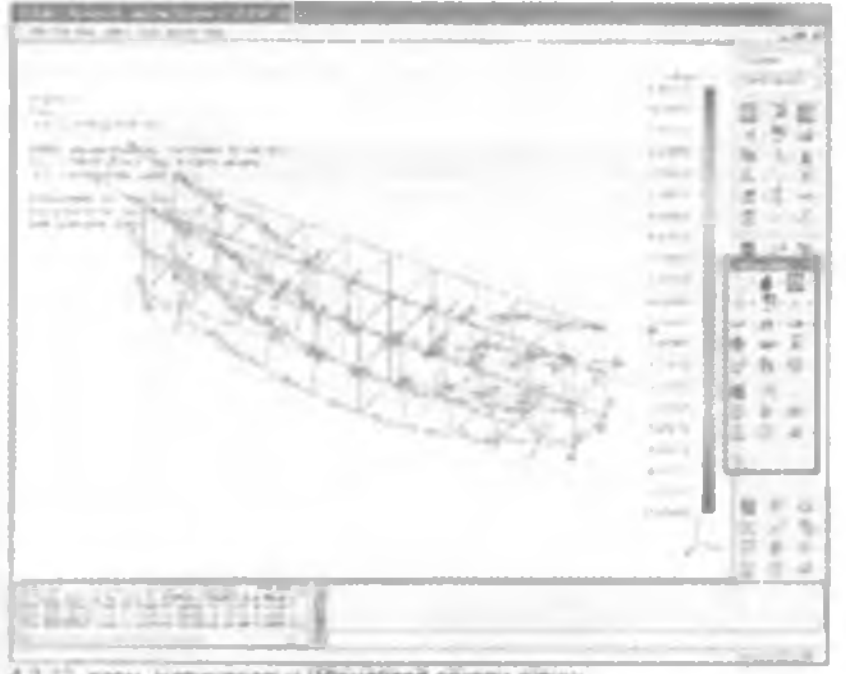

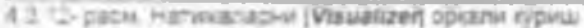

Иналийски бралихода насколодонии такули создание колка Ана Произ турки колиттарта настиски мужем Бунса кужеских дарнаса 14.3.13. раску кантурум за асбобларнах фойдальница.

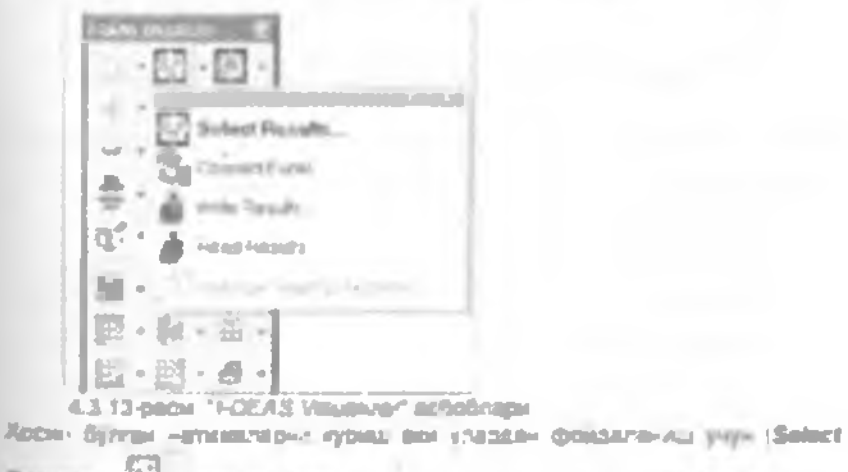

Results ( 🕮 - никонскитени и цалатиц и минин. Бу булинго толицан булган

d the Reals

тупиасы орган м "ЖЕ Ехора" дистурида претиллын ансобстик LECAN WITH - MYARAN MIS BICH" SECTYON AND NEDWARK IDON OF THE DICTORY alterentual or Antonio men bij metar (4 3 14 petar)

| Democratical Incl.               | - E                  | 1     |
|----------------------------------|----------------------|-------|
| a be been as many be             | ant light lights     | 24    |
| Transi                           |                      | 20.0  |
| SLA Mate att all                 | 人名马 机花带              | 1.0.0 |
| 1.0                              |                      |       |
| 1                                | and the second       | _     |
| at a de Friender                 | North Purch          |       |
| A                                |                      |       |
| S-PT Hate Sum Far-1              | COMPANY 1            | - 11  |
| 2 Acres 24 B - 1 (1962)          | COMPANY OF LAND      |       |
| a build this making              |                      | - 11  |
| a tipe: provide the              |                      | - 11  |
| A cost Contract Participa        |                      |       |
| a solution and                   |                      |       |
| N DANNELLOW MET 1                |                      | _     |
| 5                                |                      |       |
| All horse in Cases of Lowert all | Canel Manimum Friday | 88    |
| an 20077 64 anna                 | 16. 0.11002          |       |
| 16 32(07) 14 (014)               | 0.121007             |       |
| A 10 1200 A 1994                 | Q. 1.519807          | 111   |
| All BL 12203 An Albert           | 12 1.2 1007          |       |
| 10 -31.572 & 9044                | 10.1.380130          |       |
| 41 -21-372 Gr 9014               | 2.4.2997.35          |       |
| 17. IS PROVED BY THEAT           | 5. K.1997-20         |       |
| gi yesunte an illiger            | IN R18955            | -     |
| I MALE, ASSAM                    | E. IL TOREST         | -     |
| 17 TI JUNE 20 BILL               | HE S REAL            |       |
| a a a wighter Ly                 | 10.                  | 211   |
| (                                | 194,173              |       |

4 3 14 com "Mill Copeling same antangenes speak with a senace

Last syon-related analysis symmetric strengthal your Deformed

- Mannet

- Deiresid
- us Different Medalument
- Carine a Underland Parana

4.3.15 свом. Нарнай натичаниров сурош ввах на тари

bytys and country wasseries upper the system year Title states focul and anti-active second anti-

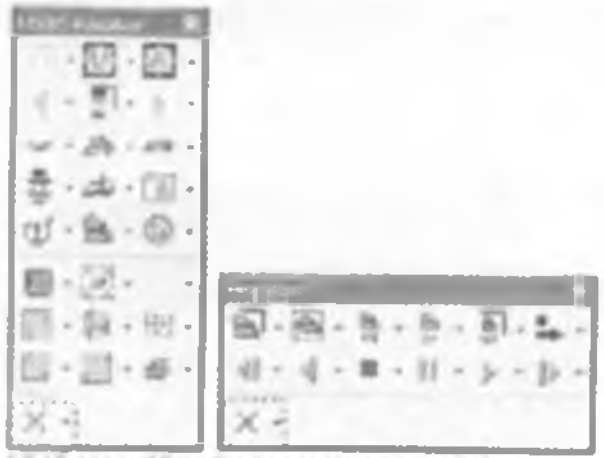

4.3.16-pitcw (Visualizer) so janimation: actionrupu

| (Visualized)<br>INCOM257       | Ojranivirui<br>Bull           | блиш учун<br>тупкаридан  | Doch  | 1 Internet | i vezni     | нахоры<br>Лааны |
|--------------------------------|-------------------------------|--------------------------|-------|------------|-------------|-----------------|
| provide the second             | 1 100                         |                          | -maps | пенелися   | 1,54        | -               |
| wywaren yn ei<br>Maesen is fan | Se Oýraniza<br>Mari (4 3 18 - | in a state yey<br>partie | X.+   | 1) THACKER | <i>qoiq</i> | at the state    |

| 2 Investment                            | 19                                                                                                    |  |
|-----------------------------------------|----------------------------------------------------------------------------------------------------|--|
| P Andysis Typer                         | interStellar el                                                                                                    |  |
| W Navahi 1yas                           | unmail Moder Dynamics                                                                                                    |  |
| P Deep Desure                           | Person Carpina                                                                                                    |  |
| P                                       | Comptex Experience Ind Circles                                                                                                    |  |
| California Aurija                       | an film                                                                                                    |  |
|                                         | - 10- 14- J                                                                                                    |  |
| C Barrier Contine for N                 |                                                                                                    |  |
|                                         | and the second second sec |  |
| Costician                               | - 1.5" "                                                                                                    |  |
|                                         |                                                                                                    |  |
| 1.0                                     | - 10                                                                                                    |  |
| E ling Dig Filings<br>Time with Hidings | - T                                                                                                    |  |
|                                         | Lance                                                                                                    |  |

4.5.17-расм. Нагижаларчи тачавко имониятлар дирчаси

#### 4.8сб, "LOEAE 12.6" дастурны ЧЭУ бразныда муранкай моделено такульты

Ушбу булица и доналов булан чисти алемон лио нолго областисуда тупки ин бирок, числи сибатида ини содавоос булган ве алемичи буликласда суриб дантлан балкани бир сатор бошал на музаний/оса натерания шартлари савежа инселя учун дал этонка була, вузокной натерания шартлари србих учун Далбона) булакласта ановтици усугидан создаланици буластного суриб числака. 1-цебам уч ўсновли (3-D) посмятрия шяклени яраттандан нейне тугмаси вразмица білиницая (Pertition) керак сўлкан кіза белтиланиб, шу ковіда изси ўлнаман (2D) шакт хосил келікана (4.4.5-расм).

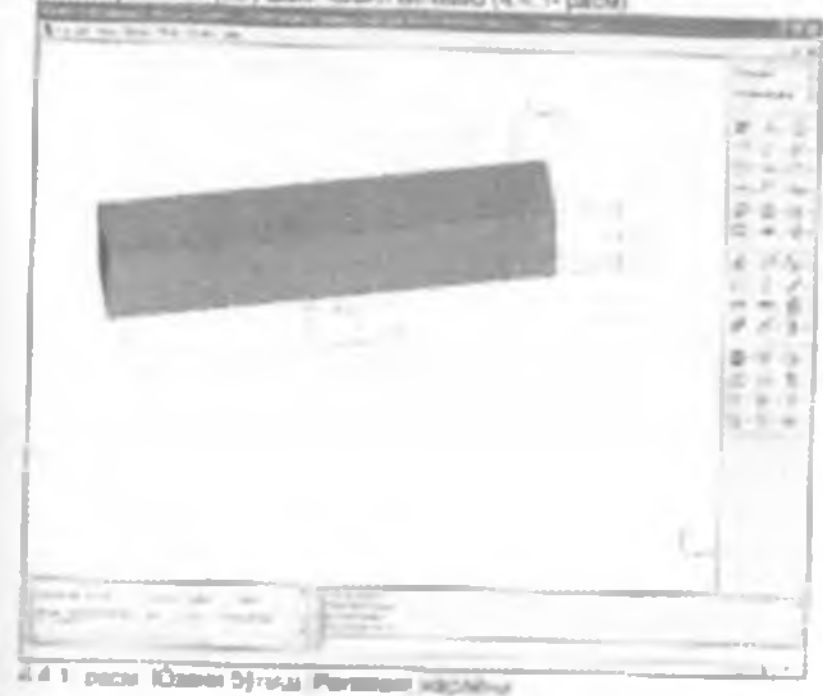

Regidente Rime Lancover Printere epistenergie vitalieris (4.4.7 decis). Regide (Persteller) (Berle-Atlantic vitalieri

1313-1

| DHD    |               |                 | 1               |
|--------|---------------|-----------------|-----------------|
| (Junel | n Visiter - E | 1.10000-010-1-0 | × 1.            |
| e.     | (read         | a pe            | Later II Lotate |
| 2      | Fola          | 3.8             |                 |
|        | juin          | 9.6.20          | the For S       |
|        | Cast<br>Cast  |                 |                 |
|        | Tang Part.    | -               | -               |
|        | ACC STOL      | tive.t          | CpAn-           |
|        | Egit Ayla     |                 |                 |

4.4.2- расм. (Partition) - Супакка экратика дарчаси

Храна бјатњи 30. ејриничнати шекличка демали пуричеште зна област расм).

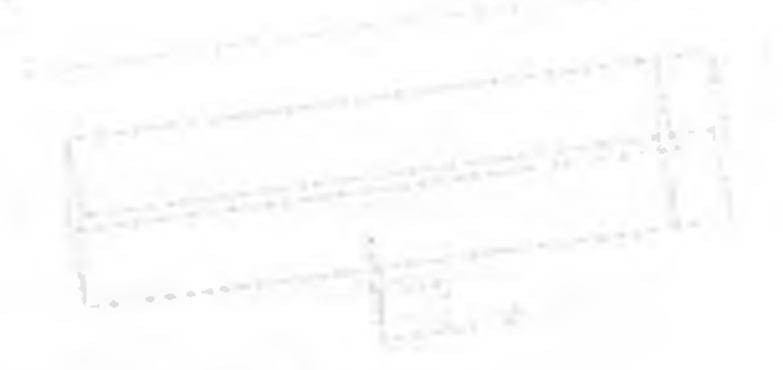

4.4.3- расы Ралббол- буланы анритны медалы

З-собан Биринон ин инсенно падамларно (акрарляб былаз-инг има) таме-ида ники булаклар косит аклания. Наткогада суйдских (4.4.4- сасан) царот исбежди

- 4.4.4- peck. Permissi für texes angerninnen vogen-

4-добан "Влитану Сондійство" булиста утан «слад окронуцан боблариз написний утантан усуплав билан балкана чагараани холатлар ва такина культарни купания

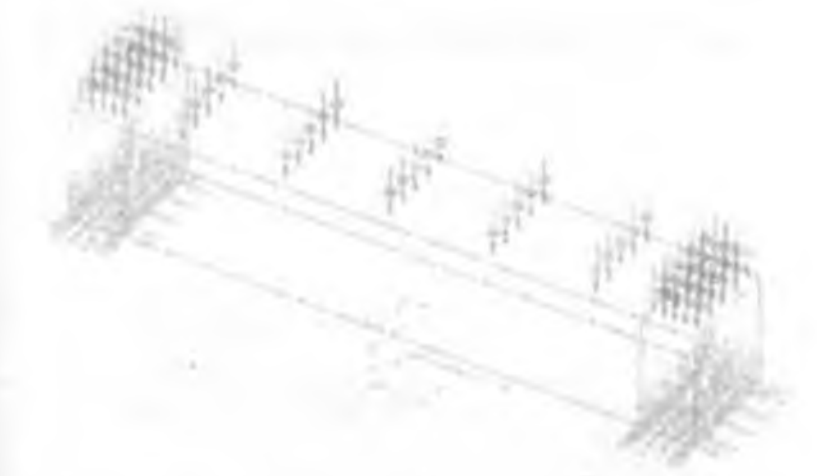

4.4.5- раск. Чегаравия еслоттар на также кунтар оржитен модать

5-рабона Юноридали Бобларда колторий (нил ан Арллар билан Балкани части элементикурга сисселиб чисание 4.4.8-расни

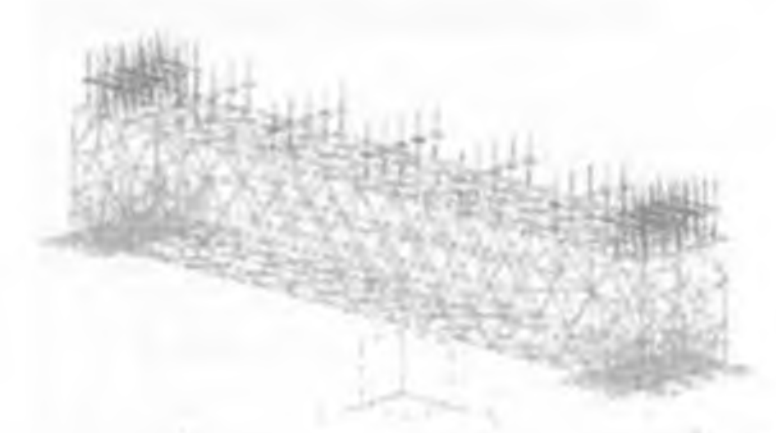

4.4.5- peck. Here's answeringing a separative as -employed supplicity STATISK MORECLE

6-gedau "Model Solution" Symmetrik (Ymast, Organite Soligane settare) степенда- сножны «урны учу» тетраларын этонг т турнын тангалын Every window crante-topal agrees miles finday

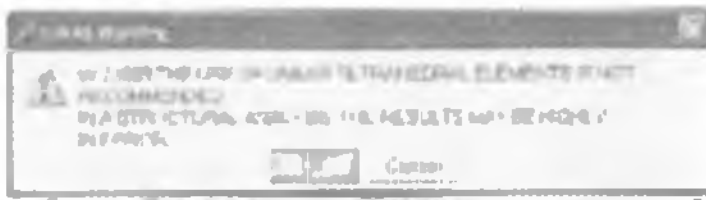

4.4.7- pace Overwent systematic qualitized vacanare score description cipcanyees a bunkhipva 382-303

Панар б)уган о оцинтириц дарнаская (4.4.7- раси) бундай структурадани национар учи титраарал алектол турнов санды такол излениеский TYPENDALAPH WENTHARD IS AND A TRITIC

Fighter Processing Officers your street accelerate supervised sequences an entrethermore traject extenses. Symple- sydeplate -strengt 15 careforeman (4.4.8 patch)

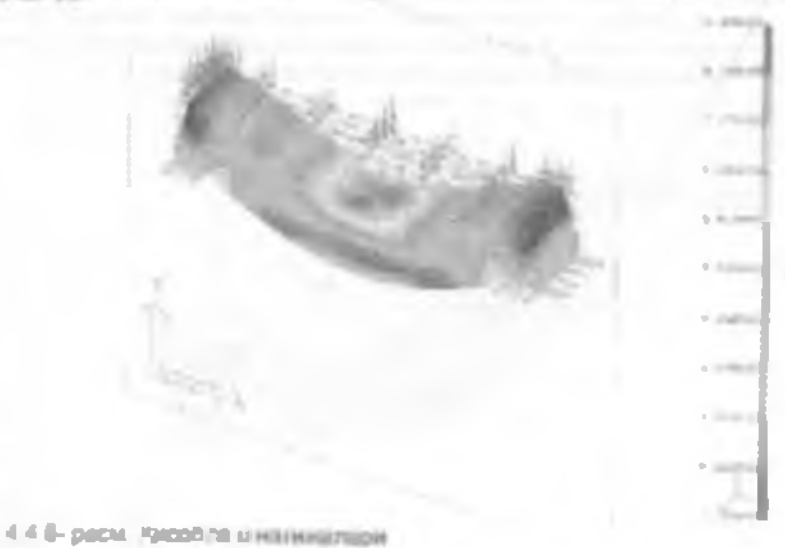

B-asdaw by Kashvorki douganan-Au errelow? Cyrat (Wassativer) epseveres ripr-etu-apel BHICELITICH) MARCINST Granger and Li Mysener (4.4.9- pace)

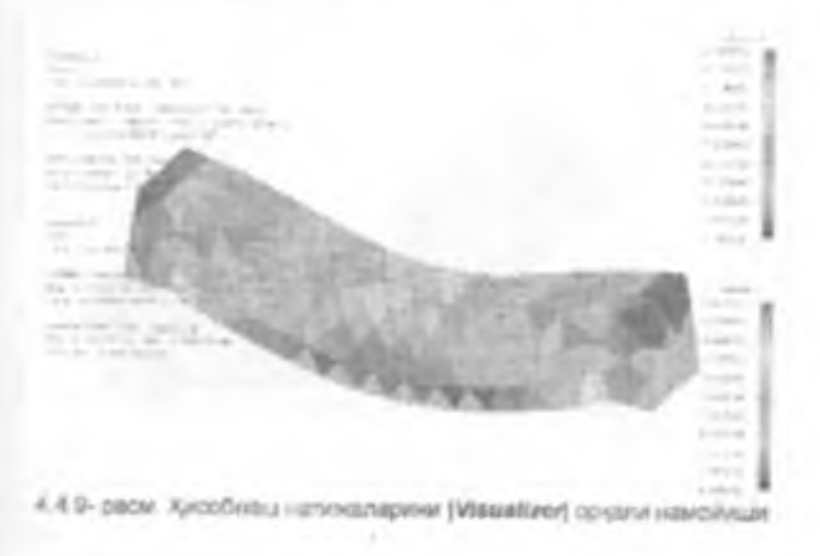

Мамайдал) боданных тахон тахоны н- значант турков « длооб -апахаларита ка-дай санбай тахона курсатизы муники зна-лити-и суркцитела муники- Такосстал чассалида субеда элемент турк суб булган допавли натака салтаритизи (4.4.7 расм) Такослал -аписант турк суб булган просатализа бу турдага структурата эта булга- модан кода суб шактита ата булу а- элементизодан фордали нац керсада и чуводит.

man of the lot of

- 100

1. -----

----

1.000

in second of

-----

1.000

APR. 141.0. 10.10.1 State of the second second sec to an united a cost of inter in the select interior

To Lot and Dist.

and the second second second

And Annal strengt

----

-----

the pair day and the same

4.4.10-расы. Чакли аламант тури куб біртан қаздағы назмиялар.

Шу билим алсоблаць на терлия приним жарабныция нарабные спери и марта бликолим- алсоблаць на терлия импрабныция нарак и натехнолого зонымы мунсом. Алсоблацьноски кайта-камта утехной бошка натехнолого а та булимида. Бу натехностровог сайта-камта утехной бошка натехностров а та булимида. Бу натехностровог сайта-камта утехной бошка натехностров импьтум зимо. Шу максадцая кар бир кислё натехнологос сартай боржы на ните рассобларни интератор бир кислё натехнороми сартай боржы на ните рассобларни интератор и модиситерые змалта оцирова таконо октонади

|                      | of the make of the second second seco |    |
|----------------------|----------------------------------------------------------------------------------------------------|----|
| Senter 2             | Ten Ten Annerth                                                                                                    |    |
|                      | Elementaria (Elementaria)                                                                                                    | ++ |
| し、                   | rielean B                                                                                                    |    |
| g. 29. 5.<br>g. 1. 2 | 1. Ans. Consta Diperson, Disense                                                                                                    | 5  |
| 1. T. 1.             |                                                                                                    |    |
|                      | 3 ine 0em                                                                                                    |    |

4.4.11-расм. жили чекти знемонт модолини яратица

Рини притигадита чина этомант чаралляной, сиссопер на текриплери Сони чегаранияния: Ригида- новель гостика учун **Г.** Слеми FE шодиг туписский босклов, у халуд экончул Create FE model дарчеси

model тупиский босился, у колуд экон-ида Сливи РЕ model дарчеся лийас Оўладая (4.4.1- рескі Бу дерчеда имляны опдентя боблярда бибн электа-

- 1**1**1-

#### Фоедаланалган адабиётлар

#### Хотные урчное

Азиа отобщон Сиз натта цанати ин манлунотии узная нанглатии ушбу интобни тугатдинииз Уни или бор вулингизта оптанда оттобудин узначия вуллан билина на изниматирга эта булиб мужананскит или илиний наймцализмитата и иниста оширищая I-DEAS застургар компутисания оргалация оку саволливрингизник ассони кусанити илиоб тога задиника даб узаца пробила

Аласая ушбу китоб Сканент мухананстик был клани фактичниката анборот тан-споняющими уйту-лашующа бир казар ардим борган булса на Сизга ка-даманс скайда австичны булса катоб музличфлари кутаумаатари рубба чиканчали шар булин-Ади

Котобны уже тугатанынгүз Сланонг кайтар кар доно или излончи энрүгч нигиздан дары боради данын Сиз кан иуалгифпар жонан омойтган. Узбалистон Распубликасы элий бурч ортлари жараштаринан албооот тохногогуючары брана магасасыни ошараш, наржалай амал илбооот тохногогуючары брана магасасыни ошараш, наржалай амал илгендилгин "башкикан чебрезче кан излаг шарага магаса

- Randy H. Bhit: Introduction to Finite Element Analysis using I-DEAS 101. Oregon institute of Technology, SICC Publications, 2003 – 303pp (SBN: 1-58503-14219) 1.2 – 1-17 pp
- Randy H. Shih "Introduction to Finite Element Analysis using FOTAS 11 Origin Instruct of Technology, SDC Publications 7004 – 003pp (Salvi 1) 58503-210-7, 1-2 – 1-17 pp.
- 3 Randy H. Emit Terretatic Modeling with I-DEAS 111. Oregon Institute of Technology, SDC Publications, 2004 – 303pp (SBN, 1-6(E403-203-4, 1-1 – 1-38 pp.)
- Mark H. Lewiy 1 DEAS Student Guide Second Edition' McGraw Hill Companies Inc. 2000 – 478pp – (SBN 0-9838176-4-1, 7 – 198 pp)
- B Mark H, Lewry 1-DEAS Student Gude, Second Edition', McGrew-Hit Companies Inc. 2004 – 474pp – ISBN C-07-252544-4 7 – 108 pp.
- Simpton M. Samuel Practical UNIGRAPHICS NJ: Modeling For Engineers: A Project Onemad Leaning Manual: INFINITY FUBLISHING COM 2003 - 326pp - SBN 0.7414-1982-8 1 - 242 pp
- <sup>1</sup> Shuryi A. Sorby: Solid Modeling with -DEAS: Second Edition', Michigan Technik logical University. Education. 2003 – 24266 ISBN 0-13-100855-2, 1 – 196.00
- Kjell Andersison (2005) Reyst Initials of Technology Machine design evenents department, suit "So <u>md d1 Merson/Terrous/Van arra CAF nim</u> December 7, 2005)
- 8 Kjøl Andersson (2005) Hoysi melikus of Technology, Machine dasign elements department, un http://www.md.ligh.sol-kan/Tempus/City\_1.htm tv.mwat/December 7, 2005)
- 10 Hjell Andermon, (2005) Royal Institute of Technology, Machine Oraign elements department, uni

rite inners rid sin sectoral employed as 2 him (vewed December 7 2005)

11 Kel Andersion (2005) Royal Institute of Tochnology, Machine dough elements department. un.

2005)

 Kjell Andersson, (2005) Royal Institute of Technology. Mechine design elements department unit. fills /lasse mit kth sar-ker/Terrous/Dey 4.htm (viewoid Docentitier 7. 20061

13 Kiel Anterson, (2005) Rovel Institute of Technology, Machine design aluments department, un

http://www.mid.ktfi.sef-kant/Tempus/Crisy 5 rbtt tviewed December 24. 20051

#### Предмет курсаткича Wante Augusting / The 128 124 103 154 200 Manta Studies / 198 287 tion tion Just and and and 271 234 238 Manna Mattana / 42 she 276 Incompany Design 7 Jonath Directory of

CANE ADDRESS, C. GATE & Darter Baten 10 Carter Thereing 27 Sharth- Il de Control Carrier, 1731 Clements III Deatr Dunna 117 Cases Surger 11 Course West, Party Raw, 10 1 Consulting Case May 201

.

8

C

inacto (

Anna 201, 225

#### .0 Ob Parking Tool seems training 220 Durandy Day 114

Ē 2.00 ( High 244) Colore H1 π 1400 20

н Name, 135 Phillippi shourse 10, 50

100.10.4 ADDERS Council 11 (1) 110 - 4

COMMENT OF STREET, D. 8

Woman Warm, 72, 547 Away Mean 240 L

Long 59.

# ы

interruption, di di 47 mil-200. 200 991 Alarmer ......

# 11

Art June 221

Partner 101 14 ST 86 88 46 12 Parlament Dr. 16, 20, 16, 28

J.

## M

Redength by 2 County 12 Montemple by \$4 pages, \$4 Participal de Caretor 25 26 Restorate as Meteries and Common 28, 27 Anthroppen, 131 Render Fr.

## 5

Status Ven 201 Bundesen 14 718 746 275 2.92 201 Dist Brod Hall 10 Date ( not filmer and 12 Sortal 32

# 17

formation to M. Sunfferent D Test Parint (1-1 St

### 4

Advantation of Promanagement of \$100 metering and physical Table subscripting thirty and the

### 6

Demoscup excesses 750 marriellos elevent (1981 NAMES OF TAXABLE PARTY.

Frankrighter HER

## л

Property (Property and a second 142

#### Ē Fighter in a state of the second surranes this Falance agents: 117

Frankrike Propagation, 128 Referring manage 100 Following September 127

#### 10

at the second second second CAR BOY P1 AND AND AND AND 251.25

## H.

And their UP

# ĸ

Krani (massa 208 springering warman 127 Consider All agence in the 1947

## 10

configuration rates 21 PERSONAL MARCHINE. 1----- 719 

# 11

The state of the strength of the state of the

# 68

Numpered Louise, 217. Warman an Internet, P.A. anothing of Manhouse 171 ADVANTU A MARKADOW reader 20 MARKS - CONTRACT FOR

## H.

entropy of the register spread 297 managers again 1/8, (20) Physicana allinoidy mining 272

## π

Theoreman and the sectors of the Chromosoft and any advantage 1991. 173

# C

Converse Arrest (25)

# y

States and states in the state of the 271 ÿ

Josephere Street St.

.

4

recommit securitized, 254

Balletaper commun. 18 description (from a 217

lease second 172 None second adminis (%) Nage creations 208 THE OWNER PROPERTY AND A

3

dependency reports manyors 286

Economia primati manan 23. Ini muni 23.217 (A. Jaconpoord Manana Social informati P. Harapida atlanti S. Manan Atlanticum Epoppisa Ne 2150 TASM Geometricum and Atlantic

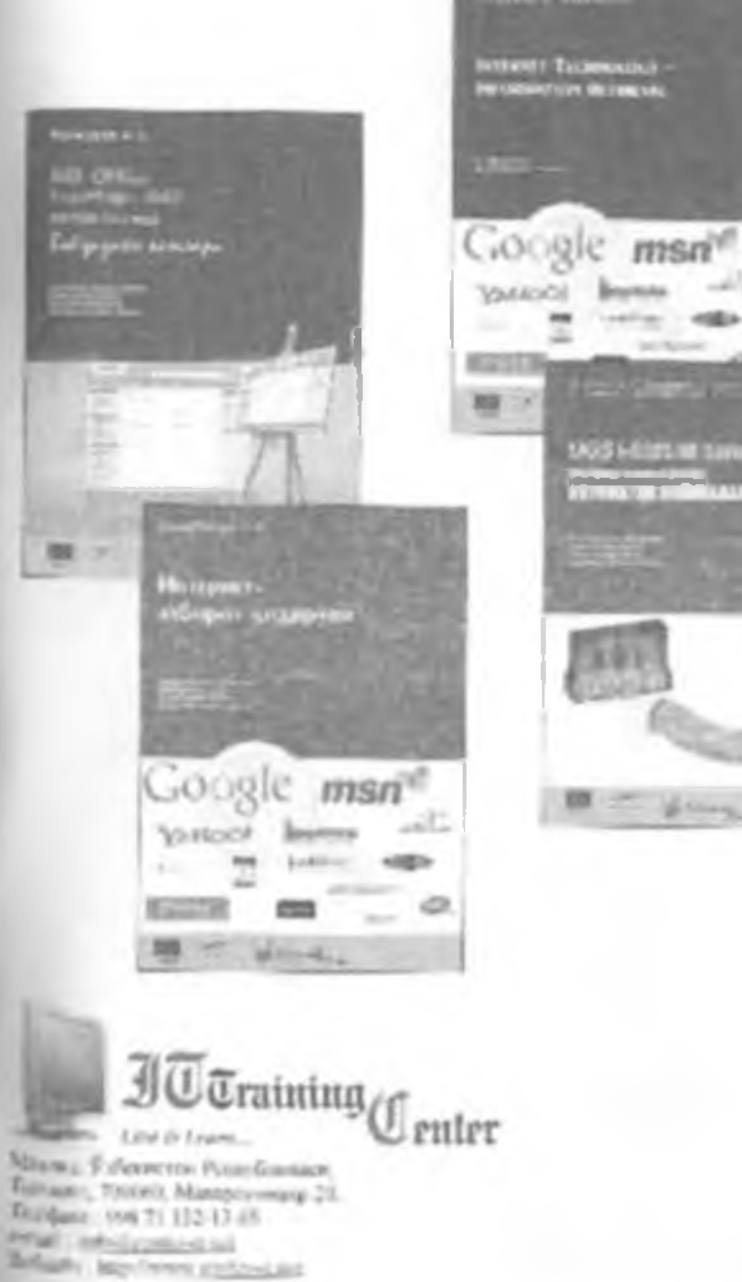

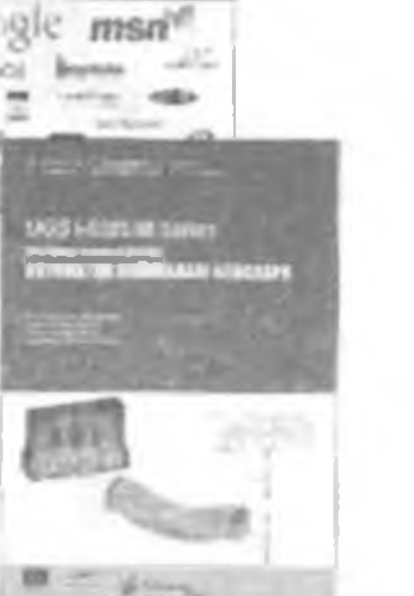

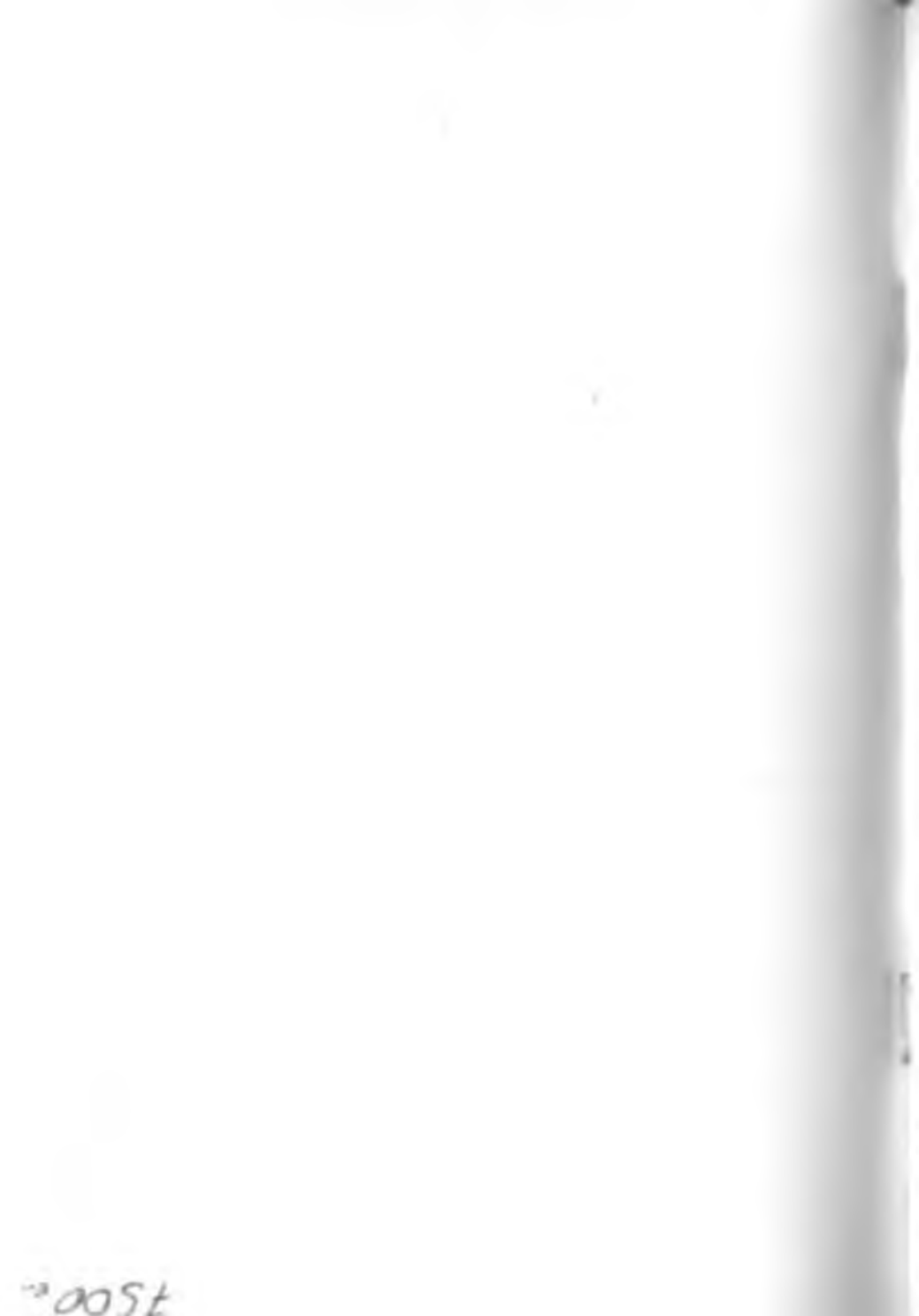

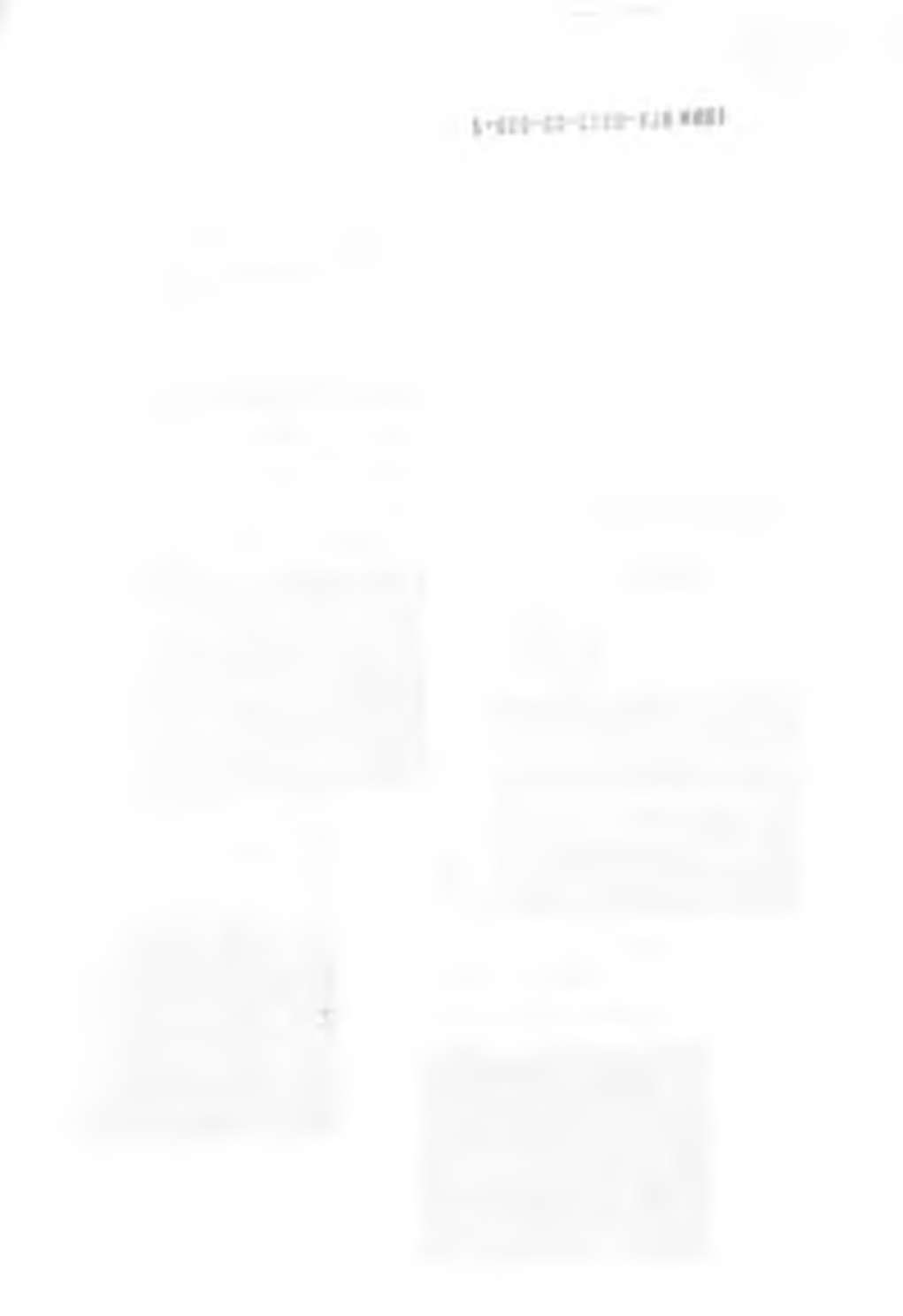